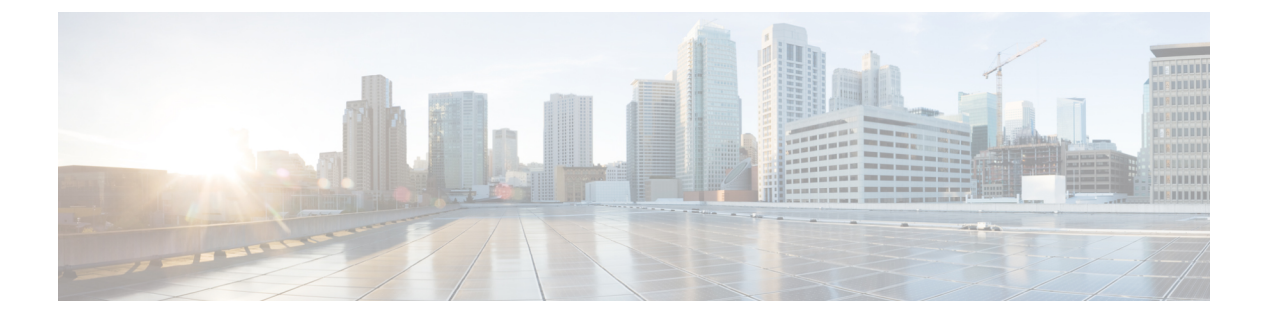

# サーバー関連ポリシー

### • BIOS 設定, on page 2

- •トラステッド プラットフォーム モジュール, on page 127
- SPDM セキュリティ (130 ページ)
- SPDM セキュリティ ポリシーの作成 (131 ページ)
- ・セキュリティポリシーとサーバーの関連付け (132ページ)
- ・障害アラート設定の表示 (132ページ)
- •一貫したデバイスの命名 (133ページ)
- CIMC セキュリティ ポリシー (137 ページ)
- グラフィックス カード ポリシー (140 ページ)
- ローカル ディスク ポリシー, on page 141
- 永続メモリモジュール (156ページ)
- スクラブ ポリシー, on page 156
- DIMM エラー管理, on page 161
- Serial over LAN ポリシー設定, on page 163
- サーバ自動構成ポリシー, on page 165
- ・サーバディスカバリポリシー設定, on page 168
- ・サーバ継承ポリシー設定, on page 171
- サーバ プール ポリシー設定, on page 173
- ・サーバ プール ポリシー資格情報設定, on page 175
- vNIC/vHBA 配置ポリシー設定, on page 181
- CIMC マウント vMedia (197 ページ)

## BIOS 設定

### サーバー BIOS 設定

### サーバー BIOS 設定

Cisco UCS では、Cisco UCS ドメイン 内のサーバー上の BIOS 設定をグローバルに変更する方 法が 2 つ用意されています。サーバーまたはサーバーの集合のニーズに合う特定の BIOS 設定 グループを含む BIOS ポリシーを 1 つ以上作成するか、特定のサーバープラットフォームに対 するデフォルトの BIOS 設定を使用できます。

BIOS ポリシーおよびサーバー プラットフォームのデフォルトの BIOS 設定のどちらででも、 Cisco UCS Manager によって管理されるサーバーの BIOS 設定を微調整できます。

データセンターのニーズに応じて、一部のサービスプロファイルについてはBIOSポリシーを 設定し、同じCiscoUCSドメイン内の他のサービスプロファイルについてはBIOSのデフォル トを使用したり、そのいずれかのみを使用したりできます。また、CiscoUCS Manager を使用 して、サーバーの実際のBIOS 設定を表示し、それらが現在のニーズを満たしているかどうか を確認できます。

(注) Cisco UCS Manager は、BIOS ポリシーまたはデフォルトの BIOS 設定による BIOS 設定の変更 を Cisco Integrated Management Controller (CIMC) バッファにプッシュします。これらの変更は バッファ内にとどまり、サーバーがリブートされるまでは有効になりません。

設定するサーバーで BIOS 設定のサポートを確認することをお勧めします。RAS メモリのミ ラーリングモードなどの一部の設定は、すべてのCisco UCS サーバーでサポートされているわ けではありません。

#### メイン BIOS 設定

次の表は、BIOS ポリシーまたはデフォルトのBIOS 設定を介して行うことができるメインサー バの BIOS 設定を示しています。

| 名前         | 説明 |
|------------|----|
| Properties |    |

| 名前                               | 説明                                                                                                    |
|----------------------------------|----------------------------------------------------------------------------------------------------|
| [Reboot on BIOS Settings Change] | 1つ以上のBIOS設定を変更した後、サーバーをリブー<br>トするタイミング。                                                                                                    |
|                                  | この設定を有効にした場合、サーバーのサービスプロファイルのメンテナンスポリシーに従ってサーバーがリブートされます。たとえば、メンテナンスポリシーでユーザーの確認応答が必要な場合、サーバーはリブートされず、ユーザーが保留中のアクティビティを確認するまで BIOS の変更は適用されません。 |
|                                  | この設定を有効にしない場合、BIOSの変更は、別の<br>サーバー設定変更の結果であれ手動リブートであれ、<br>次回のサーバーのリブート時まで適用されません。                                                                |
| BIOS 設定                          |                                                                                                    |
| [Quiet Boot]                     | BIOS が Power On Self-Test (POST) 中に表示する内容。<br>次のいずれかになります。                                                                                      |
|                                  | <ul> <li>[disabled][Disabled]: BIOSはブート中にすべての<br/>メッセージとオプションROM情報を表示します。</li> </ul>                                                            |
|                                  | • [enabled][Enabled]: BIOSはロゴ画面を表示します<br>が、ブート中にメッセージやオプション ROM 情<br>報を表示しません。                                                                  |
|                                  | • <b>[Platform Default]</b> [platform-default]: BIOS は、サー<br>バタイプとベンダーの BIOS デフォルト値に含ま<br>れるこの属性の値を使用します。                                       |
| [POST error pause]               | POST 中にサーバーで重大なエラーが発生した場合の処理。次のいずれかになります。                                                                                                    |
|                                  | ・[disabled][Disabled]: BIOSはサーバーのブートを続<br>行します。                                                                                                 |
|                                  | <ul> <li>[enabled][Enabled]: POST中に重大なエラーが発生<br/>した場合、BIOS はサーバーのブートを一時停止<br/>し、Error Manager を開きます。</li> </ul>                                 |
|                                  | • [Platform Default][platform-default]: BIOS は、サー<br>バタイプとベンダーの BIOS デフォルト値に含ま<br>れるこの属性の値を使用します。                                               |

| 名前                        | 説明                                                                                                    |
|---------------------------|----------------------------------------------------------------------------------------------------|
| [Resume on AC power loss] | 予期しない電力損失後に電力が復帰したときにサーバー<br>がどのように動作するかを決定します。次のいずれか<br>になります。                                                            |
|                           | • [stay-off][StayOff]:手動で電源をオンにするまで<br>サーバーの電源がオフのままになります。                                                                 |
|                           | • [last-state][LastState]:サーバーの電源がオンになり、システムが最後の状態を復元しようとします。                                                              |
|                           | • [reset][Reset]:サーバーの電源がオンになり、自動<br>的にリセットされます。                                                                           |
|                           | • <b>[Platform Default]</b> [platform-default]: BIOS は、サー<br>バタイプとベンダーの BIOS デフォルト値に含ま<br>れるこの属性の値を使用します。                  |
| [Front panel lockout]     | 前面パネルの電源ボタンとリセット ボタンがサーバー<br>によって無視されるかどうかを決定します。次のいず<br>れかになります。                                                          |
|                           | • [disabled][Disabled]:前面パネルの電源ボタンとリ<br>セットボタンはアクティブであり、サーバーに影<br>響を与えるために使用できます。                                          |
|                           | <ul> <li>[enabled][Enabled]:電源ボタンとリセットボタンは<br/>ロックアウトされます。サーバーをリセットした<br/>り、電源をオンにしたりできるのは、CIMC GUI<br/>からのみです。</li> </ul> |
|                           | • <b>[Platform Default]</b> [platform-default]: BIOS は、サー<br>バ タイプとベンダーの BIOS デフォルト値に含ま<br>れるこの属性の値を使用します。                 |

| 名前                    | 説明                                                                                                    |
|-----------------------|----------------------------------------------------------------------------------------------------|
| [CDN Control]         | ー貫したデバイスの命名によって、一貫した方法でイー<br>サネットインターフェイスに名前を付けることができ<br>ます。これによりイーサネットインターフェイスの名<br>前は、より統一され、識別しやすくなり、アダプタや<br>他の設定に変更が加えられても永続的に保持されます。                                 |
|                       | ー貫したデバイスの命名をイネーブルにするかどうか。<br>次のいずれかになります。                                                                                                    |
|                       | • [disabled][Disabled]: 一貫したデバイスの命名は<br>BIOSポリシーでディセーブルになっています。                                                                                                    |
|                       | <ul> <li>[enabled][Enabled]: 一貫したデバイスの命名はBIOS<br/>ポリシーでイネーブルになっています。これにより、イーサネットインターフェイスに一貫した方<br/>法で命名できます。これがデフォルトのオプションです。</li> </ul>                                   |
|                       | • [Platform Default][platform-default]: BIOS は、サー<br>バタイプとベンダーの BIOS デフォルト値に含ま<br>れるこの属性の値を使用します。                                                                          |
| PCIe Slots CDN コントロール | PCIe スロットの Consistent Device Naming (CDN) 制御<br>により、PCIe スロットに一貫した方法で名前を付ける<br>ことができます。これにより PCIe スロットの名前は、<br>より統一され、識別しやすくなり、構成に変更が加え<br>られても永続的に保持されます。次のいずれかになり<br>ます。 |
|                       | <ul> <li>ディセーブル化 — Consistent Device Naming (CDN)</li> <li>はディセーブル化されています。これがデフォル</li> <li>トのオプションです。</li> </ul>                                                           |
|                       | •イネーブル化 — Consistent Device Naming (CDN)<br>はイネーブル化されています。                                                                                                    |
|                       | • <b>[Platform Default]</b> [platform-default]: BIOS は、サー<br>バタイプとベンダーの BIOS デフォルト値に含ま<br>れるこの属性の値を使用します。                                                                  |

### プロセッサのBIOS設定

次の表は、BIOS ポリシーまたはデフォルトの BIOS 設定を介して行うことができるプロセッ サの BIOS 設定を示しています。

| 名前                              | 説明                                                                                                    |
|---------------------------------|----------------------------------------------------------------------------------------------------|
| [Intel Turbo Boost Tech]        | プロセッサでインテルターボブーストテクノロジーを<br>使用するかどうか。このテクノロジーでは、仕様より<br>も低い電力、温度、または電圧でプロセッサが動作し<br>ていると、自動的にそのプロセッサの周波数が上がり<br>ます。次のいずれかになります。                                  |
|                                 | <ul> <li>[disabled][Disabled]:プロセッサの周波数は自動的<br/>には上がりません。</li> </ul>                                                                                             |
|                                 | • [enabled][Enabled]: 必要に応じてプロセッサでTurbo<br>Boost Technology が利用されます。                                                                                             |
|                                 | • [Platform Default][platform-default]: BIOS は、サー<br>バータイプとベンダーを決める際に、BIOSデフォ<br>ルト値に含まれるこの属性の値を使用します。                                                           |
| [Enhanced Intel SpeedStep Tech] | プロセッサで拡張版 Intel SpeedStep テクノロジーを使<br>用するかどうか設定します。このテクノロジーでは、<br>プロセッサの電圧やコア周波数をシステムが動的に調<br>整できます。このテクノロジーにより、平均電力消費<br>量と平均熱発生量が減少する可能性があります。次の<br>いずれかになります。 |
|                                 | <ul> <li>[disabled][Disabled]:プロセッサの電圧または周波数を動的に調整しません。</li> </ul>                                                                                               |
|                                 | <ul> <li>[enabled][Enabled]: プロセッサでEnhanced Intel<br/>SpeedStep Technology が使用され、サポートされて<br/>いるすべてのスリープ状態でさらに電力を節約す<br/>ることが可能になります。</li> </ul>                  |
|                                 | <ul> <li>[Platform Default][platform-default]: BIOS は、サー<br/>バータイプとベンダーを決める際に、BIOSデフォ<br/>ルト値に含まれるこの属性の値を使用します。</li> </ul>                                       |
|                                 | オペレーティング システムがこの機能をサポートする<br>かどうかについては、オペレーティング システムのベ<br>ンダーに問い合わせることを推奨します。                                                                                    |

| 名前                                     | 説明                                                                                                    |
|----------------------------------------|----------------------------------------------------------------------------------------------------|
| [Intel HyperThreading Tech]            | プロセッサでインテルハイパースレッディングテクノ<br>ロジーを使用するかどうか。このテクノロジーでは、<br>マルチスレッド ソフトウェア アプリケーションのス<br>レッドを各プロセッサ内で並列に実行できます。次の<br>いずれかになります。                                                                                                    |
|                                        | ・[disabled][Disabled]:プロセッサでのハイパースレッ<br>ディングを禁止します。                                                                                                    |
|                                        | • [enabled][Enabled]: プロセッサでの複数スレッドの<br>並列実行を許可します。                                                                                                    |
|                                        | • [Platform Default][platform-default]: BIOS は、サー<br>バータイプとベンダーを決める際に、BIOSデフォ<br>ルト値に含まれるこの属性の値を使用します。                                                                                                    |
|                                        | オペレーティング システムがこの機能をサポートする<br>かどうかについては、オペレーティング システムのベ<br>ンダーに問い合わせることを推奨します。                                                                                                    |
| [Intel Speed Select (Intel の速度選<br>択)] | Intel Speed Select テクノロジーを使用して CPU のパ<br>フォーマンスを向上させ、論理プロセッサコア、頻度、<br>および TDP スレッド設定の数に基づいて、3 つの動作<br>プロファイルのいずれかで実行する CPUを調整し、基<br>本プラットフォームのデフォルト設定でパフォーマン<br>スを向上させます。これらのプロファイルは、高、中、<br>および低のコア設定に対応しており、次のいずれかに<br>なります。 |
|                                        | • Base:プロセッサは Base を使用します。                                                                                                    |
|                                        | • Config 1: プロセッサは Config 1 を使用します。                                                                                                    |
|                                        | • Config 2: プロセッサは Config 2 を使用します。                                                                                                    |
|                                        | • Config 3: プロセッサは Config 3 を使用します。                                                                                                    |
|                                        | • Config4: プロセッサはConfig4を使用します。:                                                                                                    |
|                                        | (注) 値 Config 1 および Config 2 は、Cicso<br>UCS M6 サーバーではサポートされて<br>いません。                                                                                                    |
|                                        | <ul> <li>[Platform Default][platform-default]: BIOS は、サー<br/>バタイプとベンダーを決める際に、BIOSデフォル<br/>ト値に含まれるこの属性の値を使用します。</li> </ul>                                                                                                    |
|                                        | を参照してください。                                                                                                    |

| 名前                                 | 説明                                                                                                    |
|------------------------------------|----------------------------------------------------------------------------------------------------|
| [コア多重処理(Core Multi<br>Processing)] | パッケージ内のCPUごとの論理プロセッサコアの状態<br>を設定します。この設定を無効にすると、Intelハイパー<br>スレッディングテクノロジーも無効になります。次の<br>いずれかになります。                                                                                            |
|                                    | • [all]: すべての論理プロセッサ コアの多重処理を<br>有効にします。                                                                                                    |
|                                    | <ul> <li>[1~n]:Sサーバで実行可能なCPUあたりの論理プロ<br/>セッサコアの数を指定します。マルチプロセッシ<br/>ングを無効にして、サーバーで動作する CPUごと<br/>の論理プロセッサコアを1つのみにするには、[1]<br/>を選択します。</li> </ul>                                               |
|                                    | <ul> <li>[Platform Default][platform-default]: BIOS は、サー<br/>バータイプとベンダーを決める際に、BIOSデフォ<br/>ルト値に含まれるこの属性の値を使用します。</li> </ul>                                                                     |
|                                    | オペレーティング システムがこの機能をサポートする<br>かどうかについては、オペレーティング システムのベ<br>ンダーに問い合わせることを推奨します。                                                                                                    |
| [Execute Disable Bit]              | サーバーのメモリ領域を分類し、アプリケーションコー<br>ドを実行可能な場所を指定します。この分類の結果、<br>悪意のあるワームがバッファにコードを挿入しようと<br>した場合、プロセッサでコードの実行を無効化します。<br>この設定は、損害、ワームの増殖、および特定クラス<br>の悪意のあるバッファオーバーフロー攻撃を防止する<br>のに役立ちます。次のいずれかになります。 |
|                                    | ・[disabled][Disabled]: プロセッサがメモリ領域を分<br>類しません。                                                                                                    |
|                                    | ・[enabled][Enabled]: プロセッサがメモリ領域を分類<br>します。                                                                                                    |
|                                    | <ul> <li>[Platform Default][platform-default]: BIOS は、サー<br/>バータイプとベンダーを決める際に、BIOSデフォ<br/>ルト値に含まれるこの属性の値を使用します。</li> </ul>                                                                     |
|                                    | オペレーティング システムがこの機能をサポートする<br>かどうかについては、オペレーティング システムのベ<br>ンダーに問い合わせることを推奨します。                                                                                                    |

| 名前                                | 説明                                                                                                    |
|-----------------------------------|----------------------------------------------------------------------------------------------------|
| [Intel Virtualization Technology] | プロセッサで Intel Virtualization Technology を使用する<br>かどうか。このテクノロジーでは、1 つのプラット<br>フォームで、複数のオペレーティング システムとアプ<br>リケーションをそれぞれ独立したパーティション内で<br>実行できます。次のいずれかになります。     |
|                                   | ・[disabled][Disabled]:プロセッサでの仮想化を禁止<br>します。                                                                                                    |
|                                   | • [enabled][Enabled]: プロセッサで、複数のオペレー<br>ティングシステムをそれぞれ独立したパーティショ<br>ン内で実行できます。                                                                                |
|                                   | <ul> <li>[Platform Default][platform-default]: BIOS は、サー<br/>バータイプとベンダーを決める際に、BIOSデフォ<br/>ルト値に含まれるこの属性の値を使用します。</li> </ul>                                   |
|                                   | (注) このオプションを変更した場合は、設定を<br>有効にするためにサーバーの電源を再投入<br>する必要があります。                                                                                                 |
| [Hardware Prefetcher]             | プロセッサで、インテルハードウェアプリフェッチャ<br>が必要に応じてデータおよび命令ストリームをメモリ<br>から取得し、統合2次キャッシュに入れることを許可<br>するかどうか。次のいずれかになります。                                                      |
|                                   | • [disabled][Disabled]:ハードウェアプリフェッチャ<br>は使用しません。                                                                                                    |
|                                   | <ul> <li>[enabled][Enabled]:プロセッサで、キャッシュの問題が検出されたときにハードウェアプリフェッチャを使用します。</li> </ul>                                                                          |
|                                   | <ul> <li>[Platform Default][platform-default]: BIOS は、サー<br/>バータイプとベンダーを決める際に、BIOSデフォ<br/>ルト値に含まれるこの属性の値を使用します。</li> </ul>                                   |
|                                   | <ul> <li>(注) この値を指定するには、[CPUPerformance]</li> <li>を [Custom] に設定する必要があります。</li> <li>[Custom] 以外の値の場合は、このオプションよりも、選択されたCPUパフォーマンスプロファイルの設定が優先されます。</li> </ul> |

| 名前                               | 説明                                                                                                    |
|----------------------------------|----------------------------------------------------------------------------------------------------|
| [Adjacent Cache Line Prefetcher] | プロセッサで必要な行のみを取得するのではなく、偶<br>数または奇数のペアのキャッシュ行を取得するかどう<br>か。次のいずれかになります。                                                                                          |
|                                  | • [disabled][Disabled]: プロセッサで必要な行のみを<br>取得します。                                                                                                    |
|                                  | • [enabled][Enabled]: プロセッサで必要な行およびペ<br>アの行の両方を取得します。                                                                                                    |
|                                  | <ul> <li>[Platform Default][platform-default]: BIOS は、サー<br/>バータイプとベンダーを決める際に、BIOSデフォ<br/>ルト値に含まれるこの属性の値を使用します。</li> </ul>                                      |
|                                  | <ul> <li>(注) この値を指定するには、[CPU Performance]</li> <li>を [Custom] に設定する必要があります。</li> <li>[Custom] 以外の値の場合は、このオプションよりも、選択された CPU パフォーマンスプロファイルの設定が優先されます。</li> </ul> |
| [DCU Streamer Prefetch]          | プロセッサで DCU IP プリフェッチ メカニズムを使用<br>して履歴キャッシュ アクセス パターンを分析し、L1<br>キャッシュ内で最も関連性の高い行をプリロードしま<br>す。次のいずれかになります。                                                       |
|                                  | <ul> <li>[disabled][Disabled]:プロセッサはキャッシュ読み<br/>取り要求を予測しようとせず、明示的に要求され<br/>た行のみを取得します。</li> </ul>                                                               |
|                                  | <ul> <li>[enabled][Enabled]: DCUPrefetcher でキャッシュ読み取りパターンを分析し、必要と判断した場合に<br/>キャッシュ内の次の行を事前に取得します。</li> </ul>                                                    |
|                                  | <ul> <li>[Platform Default][platform-default]: BIOS は、サー<br/>バータイプとベンダーを決める際に、BIOSデフォ<br/>ルト値に含まれるこの属性の値を使用します。</li> </ul>                                      |

| 名前                         | 説明                                                                                                    |
|----------------------------|----------------------------------------------------------------------------------------------------|
| [DCU IP Prefetcher]        | プロセッサで DCU IP プリフェッチ メカニズムを使用<br>して履歴キャッシュ アクセス パターンを分析し、L1<br>キャッシュ内で最も関連性の高い行をプリロードしま<br>す。次のいずれかになります。 |
|                            | • [disabled][Disabled] : プロセッサでキャッシュデー<br>タをプリロードしません。                                                    |
|                            | • [enabled][Enabled]: DCUIP Prefetcher で最も関連性<br>が高いと判断されたデータを含むL1 キャッシュを<br>プリロードします。                    |
|                            | • [Platform Default][platform-default]: BIOS は、サー<br>バータイプとベンダーを決める際に、BIOSデフォ<br>ルト値に含まれるこの属性の値を使用します。    |
| [KTU プリフェッチ(KTI Prefetch)] | KTI プリフェッチは、DDR バス上でメモリ読み込みが<br>早期に開始されるようにするメカニズムです。これは<br>次のいずれかになります。                                  |
|                            | • [disabled][Disabled] : プロセッサでキャッシュデー<br>タをプリロードしません。                                                    |
|                            | • [enabled][Enabled]: KTIPrefetcher で最も関連性が高<br>いと判断されたデータを含むL1 キャッシュをプリ<br>ロードします。                       |
|                            | • [Platform Default][platform-default]: BIOS は、サー<br>バータイプとベンダーを決める際に、BIOSデフォ<br>ルト値に含まれるこの属性の値を使用します。    |
| [LLC プリフェッチ(LLC Prefetch)] | プロセッサがLLCプリフェッチメカニズムを使用して<br>日付をLLCにフェッチするかどうか。次のいずれかに<br>なります。                                           |
|                            | • [disabled][Disabled] : プロセッサでキャッシュデー<br>タをプリロードしません。                                                    |
|                            | • [enabled][Enabled]: LLCPrefetcher で最も関連性が<br>高いと判断されたデータを含むL1キャッシュをプ<br>リロードします。                        |
|                            | • [Platform Default][platform-default]: BIOS は、サー<br>バータイプとベンダーを決める際に、BIOSデフォ<br>ルト値に含まれるこの属性の値を使用します。    |

| 名前                        | 説明                                                                                                    |
|---------------------------|----------------------------------------------------------------------------------------------------|
| [XPT プリフェッチ(XPT Prefetch) | XPT プリフェッチを使用して、最後のレベルのキャッ<br>シュに読み取り要求を送信できるようにして、その要<br>求のコピーをメモリ コントローラのプリフェッチャに<br>発行するかどうか。次のいずれかになります。               |
|                           | • [disabled][Disabled]: CPUは XPT Prefetch オプショ<br>ンを使用しません。                                                                |
|                           | • [enabled][Enabled]: CPUは XPT Prefetcher オプショ<br>ンを有効にします。                                                                |
|                           | • 自動化: CPU 自動化では XPT Prefetcher オプショ<br>ンを有効にします。                                                                          |
|                           | <ul> <li>[Platform Default][platform-default]: BIOS は、サー<br/>バータイプとベンダーを決める際に、BIOSデフォ<br/>ルト値に含まれるこの属性の値を使用します。</li> </ul> |
| [Direct Cache Access]     | プロセッサで、データをI/Oデバイスから直接プロセッ<br>サキャッシュに入れることにより、I/Oパフォーマン<br>スを向上させることができます。この設定はキャッシュ<br>ミスを減らすのに役立ちます。次のいずれかになりま<br>す。     |
|                           | • [auto][Auto]: CPUは、I/Oデバイスからプロセッサ<br>キャッシュにデータを配置する方法を決定します。                                                             |
|                           | • [disabled][Disabled]: データはI/O デバイスから直<br>接プロセッサ キャッシュには入れられません。                                                          |
|                           | ・[enabled][Enabled]: データはI/O デバイスから直接<br>プロセッサ キャッシュに入れられます。                                                               |
|                           | <ul> <li>[Platform Default][platform-default]: BIOS は、サー<br/>バータイプとベンダーを決める際に、BIOSデフォ<br/>ルト値に含まれるこの属性の値を使用します。</li> </ul> |

| 名前                  | 説明                                                                                                    |
|---------------------|----------------------------------------------------------------------------------------------------|
| [Processor C State] | アイドル期間中にシステムが省電力モードに入ること<br>ができるかどうか。次のいずれかになります。                                                                          |
|                     | • [disabled][Disabled]:システムは、アイドル時にも<br>高パフォーマンス状態を維持します。                                                                  |
|                     | • [enabled][Enabled] : システムはDIMM や CPU など<br>のシステム コンポーネントへの電力を低減できま<br>す。                                                 |
|                     | <ul> <li>[Platform Default][platform-default]: BIOS は、サー<br/>バータイプとベンダーを決める際に、BIOSデフォ<br/>ルト値に含まれるこの属性の値を使用します。</li> </ul> |
|                     | オペレーティング システムがこの機能をサポートする<br>かどうかについては、オペレーティング システムのベ<br>ンダーに問い合わせることを推奨します。                                              |
| [Processor C1E]     | C1に入ってプロセッサが最低周波数に遷移できるよう<br>にします。この設定は、サーバをリブートするまで有<br>効になりません。次のいずれかになります。                                              |
|                     | • [disabled][Disabled]: CPUは C1 状態でも引き続き<br>最大周波数で動作します。                                                                   |
|                     | <ul> <li>[enabled][Enabled]: CPUは最小周波数に移行します。このオプションでは、C1状態での最大電力量が削減されます。</li> </ul>                                      |
|                     | <ul> <li>[Platform Default][platform-default]: BIOS は、サー<br/>バータイプとベンダーを決める際に、BIOSデフォ<br/>ルト値に含まれるこの属性の値を使用します。</li> </ul> |

| 名前                    | 説明                                                                                                    |
|-----------------------|----------------------------------------------------------------------------------------------------|
| [Processor C3 Report] | プロセッサからオペレーティングシステムにC3レポー<br>トを送信するかどうか。次のいずれかになります。                                                                                                    |
|                       | • [enabled][Enabled] : プロセッサからC3 レポートを<br>OS に送信します。                                                                                                    |
|                       | • [disabled][Disabled]: プロセッサからC3 レポートを<br>送信しません。                                                                                                    |
|                       | • [acpi-c2][ACPI C2]: プロセッサからAdvanced<br>Configuration and Power Interface (ACPI) C2 フォー<br>マットを使用して C3 レポートを送信します。                                                              |
|                       | • [acpi-c3][ACPIC3]: プロセッサからACPIC3フォー<br>マットを使用して C3 レポートを送信します。                                                                                                    |
|                       | <ul> <li>[Platform Default][platform-default]: BIOS は、サー<br/>バータイプとベンダーを決める際に、BIOSデフォ<br/>ルト値に含まれるこの属性の値を使用します。</li> </ul>                                                       |
|                       | Cisco UCS B440 Server の場合、[BIOS Setup] メニューで<br>これらのオプションに対して [enabled] と [disabled] が<br>使用されます。[acpi-c2]または [acpi-c2]を指定すると、<br>このサーバーではそのオプションの BIOS 値に [enabled]<br>が設定されます。 |
| [Processor C6 Report] | プロセッサからオペレーティングシステムにC6レポー<br>トを送信するかどうか。次のいずれかになります。                                                                                                    |
|                       | • [disabled][Disabled]: プロセッサからC6 レポートを<br>送信しません。                                                                                                    |
|                       | • [enabled][Enabled]: プロセッサからC6 レポートを<br>送信します。                                                                                                    |
|                       | <ul> <li>[Platform Default][platform-default]: BIOS は、サー<br/>バータイプとベンダーを決める際に、BIOSデフォ<br/>ルト値に含まれるこの属性の値を使用します。</li> </ul>                                                       |

| 名前                                      | 説明                                                                                                    |
|-----------------------------------------|----------------------------------------------------------------------------------------------------|
| [プロセッサ C7 レポート(Processor<br>C7 Report)] | プロセッサからオペレーティングシステムにC7レポー<br>トを送信するかどうか。次のいずれかになります。                                                                       |
|                                         | • [c7][C7]: プロセッサからC7 フォーマットを使用<br>してレポートを送信します。                                                                           |
|                                         | •[c7s][C7s]: プロセッサからC7s フォーマットを使<br>用してレポートを送信します。                                                                         |
|                                         | ・[disabled][Disabled]: プロセッサからC7 レポートを<br>送信しません。                                                                          |
|                                         | ・[enabled][Enabled]: プロセッサからC7 レポートを<br>送信します。                                                                             |
|                                         | <ul> <li>[Platform Default][platform-default]: BIOS は、サー<br/>バータイプとベンダーを決める際に、BIOSデフォ<br/>ルト値に含まれるこの属性の値を使用します。</li> </ul> |
| [プロセッサCMCI(Processor<br>CMCI)]          | CMCIの生成を有効にします。次のいずれかになります。                                                                                                |
|                                         | • [disabled][Disabled] : プロセッサはCMCI を無効に<br>します。                                                                           |
|                                         | • [enabled][Enabled]: プロセッサはCMCIを有効にし<br>ます。                                                                               |
|                                         | <ul> <li>[Platform Default][platform-default]: BIOS は、サー<br/>バータイプとベンダーを決める際に、BIOSデフォ<br/>ルト値に含まれるこの属性の値を使用します。</li> </ul> |

| 名前                          | 説明                                                                                                    |
|-----------------------------|----------------------------------------------------------------------------------------------------|
| [CPU Performance]           | サーバーのCPUパフォーマンスプロファイルを設定し<br>ます。次のいずれかになります。                                                                                                    |
|                             | <ul> <li>「カスタム (Custom)]:パフォーマンスプロファ<br/>イルのすべてのオプションをサーバーのBIOSセッ<br/>トアップから設定できます。また、[ハードウェア<br/>プリフェッチャ (Hardware Prefetcher)]オプショ<br/>ンと[隣接キャッシュ ラインプリフェッチャ<br/>(Adjacent Cache Line Prefetcher)]オプションも同<br/>様に設定できます。</li> </ul> |
|                             | •[Enterprise]: M4 以降のサーバーに対して、すべ<br>てのプリフェッチャとデータの再利用が有効にな<br>ります。                                                                                                    |
|                             | <ul> <li>[high-throughput][High Throughput]:データの再利用とDCUIPプリフェッチャはイネーブルになり、他のすべてのプリフェッチャはディセーブルになります。</li> </ul>                                                                                                    |
|                             | <ul> <li>[hpc][HPC]:プリフェッチャはすべてイネーブルになり、データの再利用はディセーブルになります。</li> <li>この設定はハイパフォーマンスコンピューティングとも呼ばれます。</li> </ul>                                                                                                    |
|                             | <ul> <li>[Platform Default][platform-default]: BIOS は、サー<br/>バータイプとベンダーを決める際に、BIOSデフォ<br/>ルト値に含まれるこの属性の値を使用します。</li> </ul>                                                                                                    |
| [Max Variable MTRR Setting] | 平均修復時間(MTRR)変数の数を選択できます。次のいずれかになります。                                                                                                    |
|                             | • [auto-max][AutoMax]: BIOS はプロセッサのデフォ<br>ルト値を使用します。                                                                                                    |
|                             | •8: BIOS は MTRR 変数に指定された数を使用しま<br>す。                                                                                                    |
|                             | <ul> <li>[Platform Default][platform-default]: BIOS は、サー<br/>バータイプとベンダーを決める際に、BIOSデフォ<br/>ルト値に含まれるこの属性の値を使用します。</li> </ul>                                                                                                    |

| 名前              | 説明                                                                                                    |
|-----------------|----------------------------------------------------------------------------------------------------|
| [Local X2 APIC] | Application Policy Infrastructure Controller (APIC) アー<br>キテクチャ タイプを設定できます。次のいずれかにな<br>ります。                                |
|                 | • [disabled][Disabled]: プロセッサがローカルX2 APIC<br>を無効にします。                                                                      |
|                 | • [enabled][Enabled]: プロセッサがローカルX2 APIC<br>を有効にします。                                                                        |
|                 | • [xapic][XAPIC]:標準のxAPICアーキテクチャを使<br>用します。                                                                                |
|                 | • [x2apic][X2APIC]: 拡張x2APIC アーキテクチャを<br>使用してプロセッサの32ビットアドレス指定能力<br>をサポートします。                                              |
|                 | • [auto][Auto]: 検出されたxAPIC アーキテクチャを<br>自動的に使用します。                                                                          |
|                 | <ul> <li>[Platform Default][platform-default]: BIOS は、サー<br/>バータイプとベンダーを決める際に、BIOSデフォ<br/>ルト値に含まれるこの属性の値を使用します。</li> </ul> |

| 名前                 | 説明                                                                                                    |
|--------------------|----------------------------------------------------------------------------------------------------|
| [Power Technology] | 次のオプションのCPU電源管理設定を指定できます。                                                                                                    |
|                    | Enhanced Intel Speedstep Technology                                                                                                 |
|                    | Intel Turbo Boost Technology                                                                                                    |
|                    | Processor Power State C6                                                                                                    |
|                    | [Power Technology] は次のいずれかになります。                                                                                                    |
|                    | <ul> <li>[disabled][Disabled]:サーバーでCPU 電源管理は実行されず、前述の BIOS パラメータの設定が無視されます。</li> </ul>                                              |
|                    | • [Energy Efficient]:前述のBIOSパラメータに最適<br>な設定が決定され、これらのパラメータの個々の<br>設定は無視されます。                                                        |
|                    | • [performance][Performance]:サーバーは前述のBIOS<br>パラメータのパフォーマンスを自動的に最適化し<br>ます。                                                          |
|                    | <ul> <li>[custom][Custom]:サーバーは前述のBIOSパラメー<br/>タの個々の設定を使用します。これらの BIOS パ<br/>ラメータのいずれかを変更する場合は、このオプ<br/>ションを選択する必要があります。</li> </ul> |
|                    | <ul> <li>[Platform Default][platform-default]: BIOS は、サー<br/>バータイプとベンダーを決める際に、BIOSデフォ<br/>ルト値に含まれるこの属性の値を使用します。</li> </ul>          |

| 名前                   | 説明                                                                                                    |
|----------------------|----------------------------------------------------------------------------------------------------|
| [Energy Performance] | システム パフォーマンスまたはエネルギー効率がこの<br>サーバーで重要かどうかを判断できます。次のいずれ<br>かになります。                                                               |
|                      | <ul> <li>[performance][Performance]:サーバーでは、すべてのサーバーコンポーネントに全電力を常時提供します。このオプションでは、最高レベルのパフォーマンスが維持され、最大量の電力が必要となります。</li> </ul> |
|                      | <ul> <li>[balanced-performance][BalancedPerformance]: サーバーは、すべてのサーバー コンポーネントに、パフォーマンスと電力のバランスを保つのに十分な電力を提供します。</li> </ul>      |
|                      | • [balanced-energy][BalancedEnergy] : サーバーは、す<br>べてのサーバー コンポーネントに、パフォーマン<br>スと電力のバランスを保つのに十分な電力を提供<br>します。                     |
|                      | • [energy-efficient][EnergyEfficient]:サーバーは、す<br>べてのサーバー コンポーネントに提供する電力を<br>少なくし、電力消費を抑えます。                                    |
|                      | • [Platform Default][platform-default]: BIOS は、サー<br>バータイプとベンダーを決める際に、BIOSデフォ<br>ルト値に含まれるこの属性の値を使用します。                         |
|                      | <ul> <li>(注) [Power Technology][CPUPowerManagement]</li> <li>を [Custom] に設定する必要があります。そのようにしない場合、このパラメータの設定は無視されます。</li> </ul>  |

| 名前                         | 説明                                                                                                    |
|----------------------------|----------------------------------------------------------------------------------------------------|
| [Frequency Floor Override] | アイドル時に、CPU がターボを除く最大周波数よりも<br>低い周波数にできるようにするかどうか。次のいずれ<br>かになります。                                                                                                   |
|                            | <ul> <li>[disabled][Disabled]:アイドル中にCPUをターボを<br/>除く最大周波数よりも低くできます。このオプショ<br/>ンでは電力消費が低下しますが、システムパフォー<br/>マンスが低下する可能性があります。</li> </ul>                               |
|                            | <ul> <li>[enabled][Enabled]:アイドル状態のときにCPUを<br/>最大非ターボ周波数よりも低くできません。この<br/>オプションではシステムパフォーマンスが向上し<br/>ますが、消費電力が増加することがあります。</li> </ul>                               |
|                            | • [Platform Default][platform-default]: BIOS は、サー<br>バータイプとベンダーを決める際に、BIOSデフォ<br>ルト値に含まれるこの属性の値を使用します。                                                              |
| [P STATE Coordination]     | BIOS がオペレーティング システムに P-state サポート<br>モデルを伝達する方法を定義できます。Advanced<br>Configuration and Power Interface (ACPI) 仕様では、次<br>の3つのモデルが定義されています。                             |
|                            | • [hw-all][HWALL]: プロセッサハードウェアが、依<br>存性のある論理プロセッサ(パッケージ内のすべ<br>ての論理プロセッサ)間の P-state を調整します。                                                                         |
|                            | <ul> <li>[sw-all][SWALL]: OS Power Manager (OSPM) が、<br/>依存性のある論理プロセッサ(物理パッケージ内<br/>のすべての論理プロセッサ)間の P-state を調整し<br/>ます。すべての論理プロセッサで遷移を開始する<br/>必要があります。</li> </ul> |
|                            | <ul> <li>[sw-any][SWANY]: OS Power Manager (OSPM)</li> <li>が、依存性のある論理プロセッサ (パッケージ内のすべての論理プロセッサ)間の P-state を調整します。ドメイン内の任意の論理プロセッサで遷移を開始する場合があります。</li> </ul>        |
|                            | <ul> <li>[Platform Default][platform-default]: BIOS は、サー<br/>バータイプとベンダーを決める際に、BIOSデフォ<br/>ルト値に含まれるこの属性の値を使用します。</li> </ul>                                          |
|                            | <ul> <li>(注) [Power Technology][CPUPowerManagement]</li> <li>を [Custom] に設定する必要があります。そのようにしない場合、このパラメータの設定は無視されます。</li> </ul>                                       |

| 名前                                   | 説明                                                                                                    |
|--------------------------------------|----------------------------------------------------------------------------------------------------|
| [DRAM Clock Throttling]              | メモリ帯域幅と消費電力に関してシステム設定を調整<br>できます。次のいずれかになります。                                                                             |
|                                      | • [auto][Auto]: CPUが DRAM クロック スロットリン<br>グ設定を決定します。                                                                       |
|                                      | • [balanced][Balanced]: DRAMクロック スロットリ<br>ングを低下させ、パフォーマンスと電力のバラン<br>スをとります。                                               |
|                                      | <ul> <li>[performance][Performance]: DRAMクロックスロッ<br/>トリングはディセーブルです。追加の電力をかけ<br/>てメモリ帯域幅を増やします。</li> </ul>                 |
|                                      | •[Energy Efficient]: DRAM のクロックスロットリン<br>グを上げてエネルギー効率を向上させます。                                                             |
|                                      | • [Platform Default][platform-default]: BIOS は、サー<br>バータイプとベンダーを決める際に、BIOSデフォ<br>ルト値に含まれるこの属性の値を使用します。                    |
| [External SSC enable] ドロップダウン<br>リスト | このオプションでは、外部クロック ジェネレータのク<br>ロック拡散スペクトルを有効または無効にすることが<br>できます。                                                            |
|                                      | Cisco B シリーズサーバおよび S シリーズ M5 および<br>M6サーバの場合、このオプションはデフォルトで無効<br>になっています。Cisco C シリーズラックサーバでは、<br>デフォルトで有効になっています。        |
|                                      | ・[無効 (Disabled)][無効 (Disabled)]—クロック拡散ス<br>ペクトルのサポートは使用できません。                                                             |
|                                      | <ul> <li>enabled Enabled:クロックスペクトラム拡散サポー<br/>トは常に使用可能です。</li> </ul>                                                       |
|                                      | <ul> <li>[Platform Default][platform-default]: BIOS は、サー<br/>バタイプとベンダーを決める際に、BIOSデフォル<br/>ト値に含まれるこの属性の値を使用します。</li> </ul> |

| 名前                                 | 説明                                                                                                    |
|------------------------------------|----------------------------------------------------------------------------------------------------|
| [Channel Interleaving]             | CPUがメモリブロックを分割して、インターリーブされたチャネル間にデータの連続部分を分散し、同時読み取り動作を有効にするかどうか。次のいずれかになります。                                              |
|                                    | •[auto][Auto]:実行するインターリーブはCPUによって決定されます。                                                                                   |
|                                    | • [1 Way] :                                                                                                    |
|                                    | • [2-way][2Way] :                                                                                                    |
|                                    | • [3-way][3Way] :                                                                                                    |
|                                    | •[4-way][4-way]:最大量のチャネルインターリーブ<br>が使用されます。                                                                                |
|                                    | • [Platform Default][platform-default]: BIOS は、サー<br>バータイプとベンダーを決める際に、BIOSデフォ<br>ルト値に含まれるこの属性の値を使用します。                     |
| [Rank Interleaving]ドロップダウン リ<br>スト | 1つのランクを更新中に別のランクにアクセスできるよ<br>う、CPU がメモリの物理ランクをインターリーブする<br>かどうか。次のいずれかになります。                                               |
|                                    | •[auto][Auto]:実行するインターリーブはCPUによって決定されます。                                                                                   |
|                                    | • [1 Way] :                                                                                                    |
|                                    | • [2-way][2Way] :                                                                                                    |
|                                    | • [4-way][4-way]                                                                                                    |
|                                    | • [8-way][8Way]:最大量のランクインターリーブが<br>使用されます。                                                                                 |
|                                    | <ul> <li>[Platform Default][platform-default]: BIOS は、サー<br/>バータイプとベンダーを決める際に、BIOSデフォ<br/>ルト値に含まれるこの属性の値を使用します。</li> </ul> |

| 名前                                        | 説明                                                                                                    |
|-------------------------------------------|----------------------------------------------------------------------------------------------------|
| [サブ NUMA クラスタリング(Sub<br>NUMA Clustering)] | CPUがサブNUMAクラスタリングをサポートするかど<br>うか。そのクラスタリングでは、タグディレクトリと<br>メモリチャネルは常に同じ領域にあります。次のいず<br>れかになります。                             |
|                                           | •[自動(Auto)] — BIOS かサブ NUMA のクラスタ<br>リングされるかが決まります。                                                                        |
|                                           | • [disabled][Disabled]:サブNUMAクラスタリングは<br>発生しません。これがデフォルトのオプションで<br>す。                                                      |
|                                           | • [enabled][Enabled] : サブNUMA クラスタリングが<br>発生します。                                                                           |
|                                           | <ul> <li>[Platform Default][platform-default]: BIOS は、サー<br/>バータイプとベンダーを決める際に、BIOSデフォ<br/>ルト値に含まれるこの属性の値を使用します。</li> </ul> |
| [IMC インターリーブ(IMC<br>Interleaving)]        | この BIOS オプションは、Integrated Memory Controller<br>(IMC) 間のインターリーブを制御します。                                                      |
|                                           | •[1-way Interleave]:インターリーブはありません。                                                                                         |
|                                           | ・[2-way Interleave]:2つのIMC間でアドレスがイン<br>ターリーブされます。                                                                          |
|                                           | • [Auto] : CPU が IMC のインターリーブ モードを決<br>定します。                                                                               |
|                                           | • [Platform Default]: BIOS は、サーバー タイプとベ<br>ンダーの BIOS デフォルト値に含まれるこの属性<br>の値を使用します。                                          |

| 名前                    | 説明                                                                                                    |
|-----------------------|----------------------------------------------------------------------------------------------------|
| [Memory Interleaving] | メモリの更新中に別のメモリにアクセスできるように、<br>CPU が物理メモリをインターリーブするかどうか。こ<br>のオプションは、ファブリック レベルでメモリのイン<br>ターリーブを制御します。チャネル、ダイ、ソケット<br>の要件はメモリによって異なるため、選択したオプショ<br>ンがメモリでサポートされない場合これらは無視され<br>ます。次のいずれかになります。 |
|                       | ・[なし(None)]                                                                                                    |
|                       | ・[Channel(チャネル)]                                                                                                    |
|                       | ・[死亡する(Die)]                                                                                                    |
|                       | ・[ソケット(Socket)]                                                                                                    |
|                       | • Auto: これはデフォルトのオプションです。                                                                                                    |
|                       | <ul> <li>「プラットフォームのデフォルト(Platform<br/>Default)]: BIOS は、サーバ タイプとベンダーを<br/>決める際に、BIOS デフォルト値に含まれるこの属<br/>性の値を使用します。</li> </ul>                                                                |
| [Demand Scrub]        | CPU または I/O から読み取り要求があった時に発生し<br>たシングルビットメモリエラーを、システムで修正す<br>るかどうか。次のいずれかになります。                                                                                                    |
|                       | • [disabled][Disabled]: 1ビットメモリ エラーは修正<br>されません。                                                                                                    |
|                       | <ul> <li>[enabled][Enabled]:1ビットメモリエラーがメモリ<br/>内部で修正され、修正されたデータが、読み取り<br/>要求への応答として設定されます。</li> </ul>                                                                                        |
|                       | • [Platform Default][platform-default]: BIOS は、サー<br>バータイプとベンダーを決める際に、BIOSデフォ<br>ルト値に含まれるこの属性の値を使用します。                                                                                       |

| 名前                                               | 説明                                                                                                    |
|--------------------------------------------------|----------------------------------------------------------------------------------------------------|
| [Patrol Scrub]                                   | システムがサーバー上のメモリの未使用部分でも単一<br>ビットメモリエラーをアクティブに探して訂正するか<br>どうか。次のいずれかになります。                                                                                                    |
|                                                  | ・[disabled][Disabled]: CPUがメモリアドレスの読み<br>取りまたは書き込みを行うときのみ、システムは<br>メモリの ECC エラーをチェックします。                                                                                       |
|                                                  | <ul> <li>[enabled][Enabled]:システムは定期的にメモリを読み書きしてECCエラーを探します。エラーが見つかると、システムは修復を試みます。このオプションにより、単一ビットエラーは複数ビットエラーになる前に修正される場合がありますが、パトロールスクラブの実行時にパフォーマンスが低下する場合もあります。</li> </ul> |
|                                                  | • [Platform Default][platform-default]: BIOS は、サー<br>バータイプとベンダーを決める際に、BIOSデフォ<br>ルト値に含まれるこの属性の値を使用します。                                                                         |
| [DCPMM Firmware Downgrade                        | 次のいずれかになります。                                                                                                    |
| (DCPMM ファームウェアのタウン<br> グレード)]                    | •[無効]:サポートは無効になります。                                                                                                    |
|                                                  | •[有効]: サポートは有効になります。                                                                                                    |
|                                                  | • [Platform Default][platform-default]: BIOS は、サー<br>バタイプとベンダーを決める際に、BIOSデフォル<br>ト値に含まれるこの属性の値を使用します。                                                                          |
| [設定可能な TDP コントロール<br>(Configurable TDP Control)] | Thermal Design Power (TDP) のカスタマイズされた値を<br>設定できます。次のいずれかになります。                                                                                                    |
|                                                  | •自動:プロセッサの定格 TDP 値を使用します。                                                                                                    |
|                                                  | • 手動:TDP 値をカスタマイズできます。                                                                                                    |

| 名前                                                 | 説明                                                                                                    |
|----------------------------------------------------|----------------------------------------------------------------------------------------------------|
| [Altitude]                                         | 物理サーバーがインストールされている地点のおよその海抜(m単位)。次のいずれかになります。                                                                                                    |
|                                                    | ・[auto][Auto]:物理的な高度をCPUが決定します。                                                                                                    |
|                                                    | ・[300-m][300M] : サーバーは、海抜約 300 m です。                                                                                                    |
|                                                    | ・[900-m][900M]:サーバーは、海抜約 900 m です。                                                                                                    |
|                                                    | ・[1500-m][1500M] : サーバーは、海抜約 1500 m で<br>す。                                                                                                    |
|                                                    | • [3000-m][3000M] : サーバーは、海抜約 3000 m で<br>す。                                                                                                    |
|                                                    | • [Platform Default][platform-default]: BIOS は、サー<br>バータイプとベンダーを決める際に、BIOSデフォ<br>ルト値に含まれるこの属性の値を使用します。                                                                                                    |
| [パッケージのCステート(Package<br>C State)]                  | アイドル時にサーバー コンポーネントが使用できる電<br>力量。次のいずれかになります。                                                                                                    |
|                                                    | <ul> <li>(注) C220 M4、C240 M4、C460 M4、および<br/>S3260 M4 サーバの場合は、パッケージC<br/>の状態制限を制限なし、またはプラット<br/>フォームのデフォルトに設定することを推<br/>奨します。</li> <li>パッケージCの状態制限制限なしに変更す<br/>る場合は、パワーテクノロジーがカスタム<br/>に設定されていることを確認します。</li> </ul> |
| [CPU ハードウェア電源管理(CPU<br>Hardware Power Management)] | プロセッサの Hardware Power Management (HWPM)を<br>イネーブルにします。次のいずれかになります。                                                                                                    |
|                                                    | • [Platform Default][platform-default]: BIOS は、サー<br>バータイプとベンダーを決める際に、BIOSデフォ<br>ルト値に含まれるこの属性の値を使用します。                                                                                                    |
|                                                    | • [disabled][Disabled]: HWPMがディセーブルになり<br>ます。                                                                                                    |
|                                                    | • [hwpm-native-mode][HWPM Native Mode] : HWPM<br>ネイティブ モードがイネーブルになります。                                                                                                    |
|                                                    | • [hwpm-oob-mode][HWPM OOB Mode]: HWPMアウ<br>トオブボックス モードがイネーブルになります。                                                                                                    |
|                                                    | • [Native Mode with no Legacy] (GUI のみ)                                                                                                    |

| 名前                                               | 説明                                                                                                    |
|--------------------------------------------------|----------------------------------------------------------------------------------------------------|
| [エネルギーパフォーマンスの調整<br>(Energy Performance Tuning)] | BIOS または OS によってエネルギー パフォーマンスの<br>バイアス調整をオンにできるかどうかを指定します。<br>オプションは [BIOS] と [OS] です。                                     |
|                                                  | • [BIOS] :                                                                                                    |
|                                                  | • [OS] :                                                                                                    |
|                                                  | • [Platform Default][platform-default]: BIOS は、サー<br>バータイプとベンダーを決める際に、BIOSデフォ<br>ルト値に含まれるこの属性の値を使用します。                     |
| [ワークロード設定(Workload<br>Configuration)]            | この機能を使用すると、ワークロードを最適化できま<br>す。オプションは [Balanced] と [I/O Sensitive] です。                                                      |
|                                                  | ・[バランス(Balanced)]                                                                                                    |
|                                                  | •[IO感度(IO Sensitive)]—これはデフォルトのオ<br>プションです。                                                                                |
|                                                  | <ul> <li>[Platform Default][platform-default]: BIOS は、サー<br/>バータイプとベンダーを決める際に、BIOSデフォ<br/>ルト値に含まれるこの属性の値を使用します。</li> </ul> |
|                                                  | [Balanced] を使用することを推奨します。                                                                                                  |
| [コアパフォーマンスブースト(Core<br>Performance Boost)]       | AMDプロセッサがアイドル状態(ほとんど使用されて<br>いない状態)のときにコアの周波数を上げるかどうか<br>を指定します。次のいずれかになります。                                               |
|                                                  | • [Auto] : パフォーマンスをブーストする方法をCPU<br>で自動的に決定します。                                                                             |
|                                                  | •[Disabled]: CPUにより自動的にブーストパフォー<br>マンスが決定されます。                                                                             |
|                                                  | <ul> <li>[Platform Default][platform-default]: BIOS は、サー<br/>バータイプとベンダーを決める際に、BIOSデフォ<br/>ルト値に含まれるこの属性の値を使用します。</li> </ul> |

| 名前                                          | 説明                                                                                                    |
|---------------------------------------------|----------------------------------------------------------------------------------------------------|
| [非コア周波数スケーリング(Uncore<br>Frequency Scaling)] | プロセッサの非コア部分の周波数のスケーリングを設<br>定できます。次のいずれかになります。                                                                                                    |
|                                             | • [Enabled]: プロセッサの非コア部分の周波数を、<br>負荷に応じて上下します。(デフォルト)                                                                                                    |
|                                             | <ul> <li>[Disabled]: プロセッサの非コア部分の周波数を固定します。</li> </ul>                                                                                                    |
|                                             | <ul> <li>[Platform Default][platform-default]: BIOS は、サー<br/>バタイプとベンダーを決める際に、BIOSデフォル<br/>ト値に含まれるこの属性の値を使用します。</li> </ul>                                                    |
|                                             | [非コア周波数スケーリング(Uncore Frequency Scaling)]<br>の固定の上限値と下限値については、『Intel <sup>®</sup> Dear<br>Customer Letter(DCL)』を参照してください。                                                     |
| [TDP の設定(Config TDP)]                       | プロセッサの温度設計電力 (TDP) 値の調整を可能にし<br>ます。プロセッサの動作とパフォーマンス レベルを変<br>更することにより、プロセッサの消費電力と TDP を同<br>時に調整できます。したがって、プロセッサは、使用<br>可能な冷却容量と望ましい消費電力に応じて、パフォー<br>マンス レベルが高いまたは低い方で動作します。 |
|                                             | 次のいずれかになります。                                                                                                    |
|                                             | • [Normal]: CPUは通常のパフォーマンスレベルで<br>動作します。(デフォルト)                                                                                                    |
|                                             | • [Level 1]                                                                                                    |
|                                             | • [Level 2]                                                                                                    |
|                                             | (注) TDP レベルの値については、『Intel Dear<br>Customer Letter (DCL) 』を参照してくだ<br>さい。                                                                                                    |

l

| 名前                              | 説明                                                                                                    |
|---------------------------------|----------------------------------------------------------------------------------------------------|
| [UPI リンク速度(UPIH Link<br>Speed)] | 複数のソケット間での Intel Ultra Path Interconnect (UPI)<br>リンク速度の設定を可能にします。次のいずれかにな<br>ります。                                         |
|                                 | • [Auto] : 最適なリンク速度を自動的に設定します。<br>(デフォルト)                                                                                  |
|                                 | •9.6GT/s(ギガ転送/秒):最適なリンク速度を9.6GT/<br>秒に設定します。                                                                               |
|                                 | •[10.4GT/s]:最適なリンク速度を10.4GT/秒に設定<br>します。                                                                                   |
|                                 | •[11.2GT/s]: 最適なリンク速度 11.2GT/秒に設定し<br>ます。                                                                                  |
|                                 | ・リンクごとの設定を使用                                                                                                    |
|                                 | (注) <b>リンクごとの設定の使用</b> は、UCS M6<br>サーバーではサポートされていませ<br>ん。                                                                  |
| [グローバルCステート制御(Global            | AMD プロセッサが IO ベースの C ステート ジェネレー                                                                                            |
| C-state Control) ]              | ションおよびDFCステートを制御するかどうかです。<br>次のいずれかになります。                                                                                  |
|                                 | <ul> <li>[Auto]: CPUでIOベースのCステートの生成方法<br/>を自動的に決定します。</li> </ul>                                                           |
|                                 | <ul> <li>[Disabled]: グローバルCステートの制御が無効に<br/>なります。</li> </ul>                                                                |
|                                 | •[Enabled]: グローバルCステートの制御が有効に<br>なります。                                                                                     |
|                                 | <ul> <li>[Platform Default][platform-default]: BIOS は、サー<br/>バータイプとベンダーを決める際に、BIOSデフォ<br/>ルト値に含まれるこの属性の値を使用します。</li> </ul> |

| 名前                                                 | 説明                                                                                                    |
|----------------------------------------------------|----------------------------------------------------------------------------------------------------|
| [L1 ストリーム HW プリフェッチャ<br>(L1 Stream HW Prefetcher)] | プロセッサで、AMD ハードウェア プリフェッチャが<br>必要に応じてデータおよび命令ストリームをメモリか<br>ら取得し、L1キャッシュに入れることを許可するかど<br>うか。次のいずれかになります。                     |
|                                                    | • [auto][Auto]: CPUは、I/Oデバイスからプロセッサ<br>キャッシュにデータを配置する方法を決定します。                                                             |
|                                                    | • [disabled][Disabled]:ハードウェアプリフェッチャ<br>は使用しません。                                                                           |
|                                                    | <ul> <li>[enabled][Enabled]:プロセッサで、キャッシュの問題が検出されたときにハードウェアプリフェッチャを使用します。</li> </ul>                                        |
|                                                    | <ul> <li>[Platform Default][platform-default]: BIOS は、サー<br/>バータイプとベンダーを決める際に、BIOSデフォ<br/>ルト値に含まれるこの属性の値を使用します。</li> </ul> |
| [L2 ストリーム HW プリフェッチャ<br>(L2 Stream HW Prefetcher)] | プロセッサで、AMD ハードウェア プリフェッチャが<br>必要に応じてメモリからデータおよび命令ストリーム<br>を取得し、L2キャッシュに入れることを許可するかど<br>うかを指定します。次のいずれかになります。               |
|                                                    | • [auto][Auto]: CPUは、I/Oデバイスからプロセッサ<br>キャッシュにデータを配置する方法を決定します。                                                             |
|                                                    | • [disabled][Disabled]:ハードウェアプリフェッチャ<br>は使用しません。                                                                           |
|                                                    | <ul> <li>[enabled][Enabled]:プロセッサで、キャッシュの問題が検出されたときにハードウェアプリフェッチャを使用します。</li> </ul>                                        |
|                                                    | <ul> <li>[Platform Default][platform-default]: BIOS は、サー<br/>バータイプとベンダーを決める際に、BIOSデフォ<br/>ルト値に含まれるこの属性の値を使用します。</li> </ul> |

| 名前                                                           | 説明                                                                                                    |
|--------------------------------------------------------------|----------------------------------------------------------------------------------------------------|
| [AMD メモリ インターリービング サ<br>イズ(AMD Memory Interleaving<br>Size)] | インターリーブされるメモリ ブロックのサイズを決定<br>します。また、インターリーブの開始アドレス(ビッ<br>ト8、9、10、11)も指定します。次のいずれかになり<br>ます。                                |
|                                                              | • 1 KB                                                                                                    |
|                                                              | • 2 KB                                                                                                    |
|                                                              | ・256 バイト                                                                                                    |
|                                                              | ・512 バイト                                                                                                    |
|                                                              | •自動: CPU、メモリ ブロックのサイズを決定しま<br>す。                                                                                           |
|                                                              | • [Platform Default][platform-default]: BIOS は、サー<br>バータイプとベンダーを決める際に、BIOSデフォ<br>ルト値に含まれるこの属性の値を使用します。                     |
| [チップセレクトインターリービング<br>(Chipselect Interleaving)]              | ノード0に選択するDRAMチップ経由でメモリブロッ<br>クがインターリーブされるかどうか。次のいずれかに<br>なります。                                                             |
|                                                              | • [Auto] : CPU でチップ セレクトのインタリーブの<br>方法を自動的に決定します。                                                                          |
|                                                              | • [Disabled]: チップの選択は、メモリコントローラ<br>内でインターリーブされません。                                                                         |
|                                                              | <ul> <li>[Platform Default][platform-default]: BIOS は、サー<br/>バータイプとベンダーを決める際に、BIOSデフォ<br/>ルト値に含まれるこの属性の値を使用します。</li> </ul> |
| [バンク グループ スワップ(Bank<br>Group Swap)]                          | 物理アドレスをアプリケーションに割り当てる方法を<br>決定します。次のいずれかになります。                                                                             |
|                                                              | • [Auto]:アプリケーションへの物理アドレスの割<br>り当て方法を CPU で自動的に決定します。                                                                      |
|                                                              | • [Disabled]: バンク グループ スワップは使用され<br>ません。                                                                                   |
|                                                              | • [Enabled]: バンク グループ スワップによりアプリ<br>ケーションのパフォーマンスを向上させます。                                                                  |
|                                                              | <ul> <li>[Platform Default][platform-default]: BIOS は、サーバータイプとベンダーを決める際に、BIOSデフォルト値に含まれるこの属性の値を使用します。</li> </ul>           |

| 名前                                | 説明                                                                                                    |
|-----------------------------------|----------------------------------------------------------------------------------------------------|
| [決定論的スライダ(Determinism<br>Slider)] | AMD プロセッサにより動作方法を決定できます。次の<br>いずれかになります。                                                                                   |
|                                   | • [Auto]: CPU はデフォルトの決定論的な電源設定<br>を自動で使用します。                                                                               |
|                                   | • [Performance]: プロセッサは、最適なパフォーマ<br>ンスかつ一貫した方法で動作します。                                                                      |
|                                   | • [Power]: プロセッサは、ダイごとに許容される最<br>大のパフォーマンスで動作します。                                                                          |
|                                   | <ul> <li>[Platform Default][platform-default]: BIOS は、サー<br/>バータイプとベンダーを決める際に、BIOSデフォ<br/>ルト値に含まれるこの属性の値を使用します。</li> </ul> |
| [IOMMU]                           | 出入力メモリ管理ユニット(IOMMU) により、AMD<br>プロセッサが物理アドレスへ仮想アドレスをマッピン<br>グすることが可能です。次のいずれかになります。                                         |
|                                   | • [Auto] : これらのアドレスのマッピング方法をCPU<br>で決定します。                                                                                 |
|                                   | • [Disabled]: IOMMU は使用されません。                                                                                              |
|                                   | •[Enabled]: IOMMU によりアドレス マッピングを<br>行います。                                                                                  |
|                                   | • [Platform Default][platform-default]: BIOS は、サー<br>バータイプとベンダーを決める際に、BIOSデフォ<br>ルト値に含まれるこの属性の値を使用します。                     |
| [SVM モード (SVM Mode) ]             | プロセッサが AMD セキュア仮想マシン テクノロジを<br>使用するかどうか。次のいずれかを選択できます。                                                                     |
|                                   | • [Disabled]: プロセッサで SVM テクノロジーを使<br>用しません。                                                                                |
|                                   | • [Enabled]: プロセッサで SVM テクノロジーを使<br>用します。これがデフォルトのオプションです。                                                                 |
|                                   | <ul> <li>[Platform Default][platform-default]: BIOS は、サー<br/>バータイプとベンダーを決める際に、BIOSデフォ<br/>ルト値に含まれるこの属性の値を使用します。</li> </ul> |

| 名前                                                                 | 説明                                                                                                    |
|--------------------------------------------------------------------|----------------------------------------------------------------------------------------------------|
| [SMEE]                                                             | プロセッサで、メモリの暗号化サポートを実現する<br>Secure Memory Encryption Enable(SMEE)機能を使用<br>するかどうかを指定します。次のいずれかになります。                          |
|                                                                    | • Auto: これはデフォルトのオプションです。                                                                                                   |
|                                                                    | • [Disabled]: プロセッサで SMEE 機能を使用しません。                                                                                        |
|                                                                    | • <b>[Enabled]</b> : プロセッサで SMEE 機能を使用しま<br>す。                                                                              |
|                                                                    | <ul> <li>「プラットフォームのデフォルト(Platform<br/>Default)]: BIOS は、サーバタイプとベンダーを<br/>決める際に、BIOSデフォルト値に含まれるこの属<br/>性の値を使用します。</li> </ul> |
| [UPI プリフェッチ(UPI Prefetch)]                                         | UPI プリフェッチは、DDR バス上でメモリ読み込みが<br>早期に開始されるようにするメカニズムです。これは<br>次のいずれかになります。                                                    |
|                                                                    | • [有効 (enabled) ][有効 (Enabled) ]: UPIプリフェッ<br>チャで最も関連性が高いと判断されたデータを含<br>む L1 キャッシュをプリロードします。                                |
|                                                                    | • [disabled][Disabled] : プロセッサでキャッシュデー<br>タをプリロードしません。                                                                      |
|                                                                    | •自動:プロセッサは UPI プリフェッチャ オプショ<br>ンを有効にします。                                                                                    |
| [SGX 自動 MP レジストレーション<br>エージェント(SGX Auto MP<br>Registration Agent)] | レジストレーションエージェントサービスがプラット<br>フォーム キーを保存できるようにします。次のいずれ<br>かになります。                                                            |
|                                                                    | •[有効]: サポートは有効になります。                                                                                                    |
|                                                                    | •[無効]: サポートは無効になります。                                                                                                    |
| [SProcessor エポック(SProcessor<br>Epoch)] n                           | n で指定された EPOCH 番号の SGX EPOCH 所有者値を<br>定義できます。                                                                               |
| [SGX ファクトリー リセット(SGX<br>Factory Reset)]                            | その後の起動時にシステムがSGXの工場出荷時リセットを実行できるようにします。これにより、すべての登録データが削除されます。次のいずれかになります。                                                  |
|                                                                    | •[有効]: サポートは有効になります。                                                                                                    |
|                                                                    | •[無効]: サポートは無効になります。                                                                                                    |

| 名前                                                 | 説明                                                                           |
|----------------------------------------------------|------------------------------------------------------------------------------|
| [SGX PBUKEY ハッシュ(SGX<br>PBUKEY HASH)]n             | ソフトウェアガード拡張(SGX)の値を設定できます。<br>この値の設定範囲は、以下のとおりです。                            |
|                                                    | • SGX PUBKEY HASH0 — 7 ~ 0 の間                                                |
|                                                    | ・SGX PUBKEY HASH1 — 15 ~ 8 の間                                                |
|                                                    | ・SGX PUBKEY HASH2 — 23 ~ 16 の間                                               |
|                                                    | ・SGX PUBKEY HASH3 — 31 ~ 24 の間                                               |
| [SGX 書き込み有効(SGX Write<br>Enable)]                  | SGX 書き込み機能を有効にすることができます。次の<br>いずれかになります。                                     |
|                                                    | •[有効]: サポートは有効になります。                                                         |
|                                                    | •[無効]:サポートは無効になります。                                                          |
| [SGX パッケージ情報インバンド ア<br>クセス(SGX Pkg info In-Band    | SGX パッケージ情報インバンドアクセスを有効にする<br>ことができます。次のいずれかになります。                           |
| Access) ]                                          | •[有効]: サポートは有効になります。                                                         |
|                                                    | •[無効]:サポートは無効になります。                                                          |
| [SGX QoS]                                          | SGX QoS を有効にすることができます。次のいずれか<br>になります。                                       |
|                                                    | •[有効]: サポートは有効になります。                                                         |
|                                                    | •[無効]:サポートは無効になります。                                                          |
| [Intel Dynamic Speed Select(Intel ダ<br>イナミック速度選択)] | Intel ダイナミック速度選択モードでは、ユーザーは自動モードで異なる速度とコアを使用して CPUを動作させることができます。次のいずれかになります。 |
|                                                    | • 有効: Intel ダイナミック速度選択が有効になって<br>います。                                        |
|                                                    | •無効: Intel ダイナミック速度選択が無効になって<br>います。                                         |

| 名前                                                                 | 説明                                                                                                   |
|--------------------------------------------------------------------|----------------------------------------------------------------------------------------------------|
| [IIO eDPC サポート(IIO eDPC<br>Support)]                               | eDPCを使用すると、修正不可能なエラーの後にダウン<br>ストリーム リンクを無効にすることができるため、制<br>御された堅牢な方法で回復することが可能になります。<br>次のいずれかになります。 |
|                                                                    | •[無効]: eDPC サポートは無効になります。                                                                            |
|                                                                    | <ul> <li>・致命的なエラーの場合:eDPCは致命的なエラーの<br/>場合にのみ有効になります。</li> </ul>                                      |
|                                                                    | • 致命的および非致命的エラー : eDPC は、致命的<br>および非致命的エラーの両方に対して有効になっ<br>ています。                                      |
| [マルチキー トータル メモリ暗号化<br>(Multikey Total Memory<br>Encryption、MK-TME) | MK-TMEを使用すると、独自のキーを持つ1つの暗号<br>化ドメインを複数持つことができます。異なるメモリ<br>ページを異なるキーで暗号化できます。次のいずれか<br>になります。         |
|                                                                    | •[有効]: サポートは有効になります。                                                                                 |
|                                                                    | •[無効]: サポートは無効になります。                                                                                 |
| [SWガード拡張(SW Guard<br>Extensions、SGX)                               | ソフトウェア ガード拡張(SGX)機能を有効にするこ<br>とができます。次のいずれかになります。                                                    |
|                                                                    | •[有効]: サポートは有効になります。                                                                                 |
|                                                                    | •[無効]:サポートは無効になります。                                                                                  |
| [トータル メモリ暗号化(Total<br>Memory Encryption、TME)                       | システムの物理メモリ全体を暗号化する機能を提供し<br>ます。次のいずれかになります。                                                          |
|                                                                    | •[有効]: サポートは有効になります。                                                                                 |
|                                                                    | •[無効]: サポートは無効になります。                                                                                 |

| 名前                                                    | 説明                                                                                                    |
|-------------------------------------------------------|----------------------------------------------------------------------------------------------------|
| [所有者 EPOCH入力タイプ選択<br>(Select Owner EPOCH input type)] | 作成され、ロックされたメモリ領域に使用されるセキュ<br>リティ キーのシードを変更できます。次のいずれかに<br>なります。<br>・SGX 所有者エポック有効化:現在の入力タイプを<br>変更しません。                           |
|                                                       | <ul> <li>・新しいランダム所有者エポックに変更:エポックをシステムが生成したランダムな数値に変更します。</li> <li>・手動ユーザー定義所有者エポック:エポックシードをコーザーにするカムした16.準値に変更します。</li> </ul>     |
|                                                       | 下をユーダーが八方した10 延順に及父しより。                                                                                                    |
| [強化 CPU パフォーマンス<br>(Enhanced CPU Performance)]        | サーバー設定を自動的に調整することにより、CPUパフォーマンスを向上させます。次のいずれかになります。                                                                               |
|                                                       | •[無効]: プロセッサでこの機能を使用しません。こ<br>れがデフォルトのオプションです。                                                                                    |
|                                                       | •[自動]:サーバー設定を調整して、プロセッサのパフォーマンスを向上させることができます。                                                                                     |
|                                                       | <ul> <li>(注)</li> <li>・この機能を有効にすると、消費電力が<br/>増加する可能性があります。</li> </ul>                                                             |
|                                                       | <ul> <li>この機能を使用するには、サーバーが<br/>次の要件を満たしている必要がありま<br/>す。</li> </ul>                                                                |
|                                                       | ・サーバーが、Barlow Pass DIMM を<br>使用していないこと。                                                                                           |
|                                                       | <ul> <li>Cisco UCS C220 M6 サーバーの<br/>DIMM モジュール サイズは 64 GB<br/>未満であり、Cisco UCS C240 M6<br/>サーバーでは 256 GB 未満である<br/>こと。</li> </ul> |
|                                                       | ・サーバーに GPU カードが搭載さ<br>れていないこと。                                                                                                    |
|                                                       |                                                                                                    |
| 名前                                   | 説明                                                                 |
|--------------------------------------|--------------------------------------------------------------------|
| [UPI リンク有効化(UPI Link<br>Enablement)] | プロセッサが必要とする数のウルトラパスインターコ<br>ネクト (UPI) リンクを有効にします。次のいずれかに<br>なります。  |
|                                      | <ul> <li>[自動]:これはデフォルトのオプションです。</li> </ul>                         |
|                                      | •1                                                                 |
|                                      | • 2                                                                |
| [UPI 電力管理(UPI Power<br>Manangement)] | UPI 電力管理は、サーバーの電力を節約するために使用できます。次のいずれかになります。                       |
|                                      | •有効:プロセッサのこの機能をサポートを有効に<br>します。                                    |
|                                      | <ul> <li>・無効:プロセッサのこの機能をサポートを無効にします。これがデフォルトのオプションです。</li> </ul>   |
| [C1 自動降格解除(C1 Auto<br>UnDemotion)]   | プロセッサがC1降格状態から自動的に解除できるよう<br>にするかどうかを選択します。次のいずれかになりま<br>す。        |
|                                      | <ul> <li>有効:プロセッサがこの機能をサポートできるようにします。これがデフォルトのオプションです。</li> </ul>  |
|                                      | •無効:この機能をサポートするプロセッサを無効<br>にします。                                   |
| [C1 自動降格(C1 Auto Demotion)]          | 有効にすると、CPUは非コア自動降格情報に基づいて<br>C1状態に自動的に降格します。次のいずれかになりま<br>す。       |
|                                      | <ul> <li>・有効:プロセッサがこの機能をサポートできるようにします。これがデフォルトのオプションです。</li> </ul> |
|                                      | •無効:この機能をサポートするプロセッサを無効<br>にします。                                   |

| 名前                                              | 説明                                                                                                    |
|-------------------------------------------------|----------------------------------------------------------------------------------------------------|
| [CPU ダウンコア制御 7xx3(CPU<br>Downcore control 7xx3) | 1つ以上のコアの動作を停止する機能を提供します。シ<br>リコン回路でサポートされています。OSの制限、また<br>はシステムの電力削減要件により、コア数を減らすこ<br>とが望ましい場合があります。この項目により、実行<br>中のコアの数を制御できます。この設定では、プロセッ<br>サで使用可能なコアの数を減らすことしかできません。<br>次のいずれかになります。 |
|                                                 | • [Auto]:有効化する必要のあるコアの数を CPU で<br>判断します。これはデフォルトのオプションです。                                                                                                    |
|                                                 | •ONE (1+0):1つの CPU コンプレックスで1つの<br>コアを有効にします。                                                                                                    |
|                                                 | • Two (2+0): 1 つの CPU コンプレックスで2 つのコ<br>アを有効にします。                                                                                                    |
|                                                 | • Three (3+0): 1 つの CPU コンプレックスで 3 つの<br>コアを有効にします。                                                                                                    |
|                                                 | • Four (4+0):1つの CPU コンプレックスで4つの<br>コアを有効にします。                                                                                                    |
|                                                 | • Five (5+0):1つの CPU コンプレックスで5つのコ<br>アを有効にします。                                                                                                    |
|                                                 | • Six (6+0): 1 つの CPU コンプレックスで 6 つのコ<br>アを有効にします。                                                                                                    |
|                                                 | • Seven (7+0): 1 つの CPU コンプレックスで7 つの<br>コアを有効にします。                                                                                                    |
|                                                 | (注) このトークンは、7xx3モデルのプロセッサ<br>を搭載したサーバーにのみ適用されます。                                                                                                    |

| 名前                                    | 説明                                                                                                    |
|---------------------------------------|----------------------------------------------------------------------------------------------------|
| [固定 SOC P ステート(Fixed SOC<br>P-State)] | このオプションは、APBDIS(アルゴリズムパフォー<br>マンスブースト(APB)無効化)が設定されている場<br>合のターゲットPステートを定義します。P-xは、取り<br>付けられているプロセッサの有効なPステートを指定<br>します。次のいずれかになります。 |
|                                       | <ul> <li>         ・自動:プロセッサに適した有効なPステートを設定します。これがデフォルトのオプションです。     </li> </ul>                                                       |
|                                       | • P0:最高のパフォーマンスを発揮する SOC P ス<br>テートです。                                                                                                |
|                                       | • P1 : 次にパフォーマンスの高い SOC P ステートで<br>す。                                                                                                 |
|                                       | • P2 : 次にパフォーマンスの高い SOC P ステートで<br>す。                                                                                                 |
|                                       | • P3:最小の SOC 出力 P ステートです。                                                                                                    |
| [APBDIS]                              | SMUのAPBDIS(アルゴリズムパフォーマンスブース<br>ト (APB) 無効化) 値を選択できます。次のいずれか<br>になります。                                                                 |
|                                       | •自動:SMUの自動 ApbDis を設定します。これが<br>デフォルトのオプションです。                                                                                        |
|                                       | •0:SMU への ApbDis をクリアします。                                                                                                    |
|                                       | •1:SMU への ApbDis をセットします。                                                                                                    |
| [CCD 制御(CCD Control)]                 | システムで有効にしたい電荷結合デバイス CCD の数を<br>指定できます。次のいずれかになります。                                                                                    |
|                                       | <ul> <li>・自動:プロセッサによって提供される最大数の<br/>CCDが有効になります。これがデフォルトのオプ<br/>ションです。</li> </ul>                                                     |
|                                       | • 2 CCDS                                                                                                    |
|                                       | • 3 CCDS                                                                                                    |
|                                       | • 4 CCDS                                                                                                    |
|                                       | • 6 CCDS                                                                                                    |

| 名前                                                                    | 説明                                                                                               |
|-----------------------------------------------------------------------|--------------------------------------------------------------------------------------------------|
| [Cisco xGMI 最大速度(Cisco xGMI<br>Max Speed)]                            | このオプションは、18 Gbps XGMI リンク速度を有効に<br>します。次のいずれかになります。                                              |
|                                                                       | •無効:機能を無効にします。これがデフォルトの<br>オプションです。                                                              |
|                                                                       | • <b>有効</b> :機能を有効にします。                                                                          |
| [NUMAドメインとしてのACPISRAT<br>L3キャッシュ(ACPISRATL3 Cache<br>As NUMA Domain)] | 各 CCX がそのオン ドメインにあると宣言されている<br>物理ドメインの上に仮想ドメインのレイヤーを作成し<br>ます。次のいずれかになります。                       |
|                                                                       | •自動:自動モードに設定します。これがデフォル<br>トのオプションです。                                                            |
|                                                                       | •無効:ドメイン構成に NPS 設定を使用します。                                                                        |
|                                                                       | •有効:各CCXを独自のドメインにあると宣言します。                                                                       |
| [ストリーミング ストア制御<br>(Streaming Stores Control)]                         | ストリーミングストア機能を有効にします。次のいず<br>れかになります。                                                             |
|                                                                       | •自動:自動モードに設定します。これがデフォル<br>トのオプションです。                                                            |
|                                                                       | <ul> <li>無効:機能は無効です。</li> </ul>                                                                  |
|                                                                       | • <b>有効</b> :機能は有効です。                                                                            |
| [DFCステート(DFC-States)]                                                 | システムで長時間のアイドル状態が予想される場合、<br>この制御により、システムは、システムをさらに低電<br>力状態に設定できるDFCステートに移行できます。次<br>のいずれかになります。 |
|                                                                       | <ul> <li>自動:自動モードに設定します。これがデフォル</li> <li>トのオプションです。</li> </ul>                                   |
|                                                                       | •無効:このオプションはオフです。長時間のアイ<br>ドル状態は予想されないため、省電力は実現され<br>ません。                                        |
|                                                                       | •有効:このオプションはアクティブです。システ<br>ムがアイドル状態のときに電力を節約します。                                                 |

| [SEV-SNP サポート (SEV-SNP<br>Support)]       セキュアネスティッドページング機能を有効にです。<br>、次のいずれかになります。         ・無効:プロセッサで SEV-SNP 機能を使用しまん。これがデフォルトのオプションです。       ・有効:プロセッサで SEV-SNP 機能を使用しまん。これがデフォルトのオプションです。         「効率モード有効 (Efficiency Mode<br>Enable)]       効率に基づいて消費電力を設定できます。次のいかいたなります。         「動車: CPU はデフォルトの設定を自動で使用す。これがデフォルトの設定を自動で使用す。これがデフォルトのオプションです。       ・自動:CPU はデフォルトのオプションです。         ・有効:効率モードは有効です。       ・自動:システムがメモリカバレッジを決定しまこれがデフォルトのオプションです。         ・自動:システムがメモリカバレッジを決定しまこれがデフォルトのオプションです。       ・有効:プロセッサはこの機能を使用しません。         ・有効:この機能は有効です。       ・有効:この機能は有効です。 | 名前                                      | 説明                                                                                                    |
|----------------------------------------------------------------------------------------------------|-----------------------------------------|----------------------------------------------------------------------------------------------------|
| <ul> <li>・無効:プロセッサで SEV-SNP 機能を使用しまん。これがデフォルトのオプションです。</li> <li>・有効:プロセッサで SEV-SNP 機能を使用しまん。これがデフォルトのオプションです。</li> <li>・有効:プロセッサで SEV-SNP 機能を使用しま</li> <li>Ø率に基づいて消費電力を設定できます。次のいかいになります。</li> <li>・自動: CPU はデフォルトの設定を自動で使用す。これがデフォルトのオプションです。</li> <li>・有効:効率モードは有効です。</li> <li>SNP メモリカバレッジ (SNP Memory Coverage)]</li> <li>SNP メモリカバレッジを設定できます。次のいずになります。</li> <li>・自動:システムがメモリカバレッジを決定しまこれがデフォルトのオプションです。</li> <li>・自動:システムがメモリカバレッジを決定しまこれがデフォルトのオプションです。</li> <li>・有効:プロセッサはこの機能を使用しません。</li> <li>・有効:この機能は有効です。</li> </ul>                                                    | [SEV-SNP サポート(SEV-SNP<br>Support)]      | セキュアネスティッドページング機能を有効にできま<br>す。次のいずれかになります。                                                                                                    |
| ・有効:プロセッサでSEV-SNP機能を使用しま         [効率モード有効(Efficiency Mode Enable)]       効率に基づいて消費電力を設定できます。次のいかいなります。         ・自動:CPUはデフォルトの設定を自動で使用す。これがデフォルトの設定を自動で使用す。これがデフォルトのオプションです。         ・有効:効率モードは有効です。         [SNP メモリカバレッジ(SNP Memory Coverage)]         SNP メモリカバレッジを設定できます。次のいずになります。         ・自動:システムがメモリカバレッジを決定しまこれがデフォルトのオプションです。         ・自動:システムがメモリカバレッジを決定しまこれがデフォルトのオプションです。         ・自動:システムがメモリカバレッジを決定しまこれがデフォルトのオプションです。         ・有効:この機能は有効です。                                                                                                    |                                         | • 無効:プロセッサで SEV-SNP 機能を使用しませ<br>ん。これがデフォルトのオプションです。                                                                                                    |
| [効率モード有効(Efficiency Mode<br>Enable)]       効率に基づいて消費電力を設定できます。次のいかいなります。         ・自動:CPUはデフォルトの設定を自動で使用す。これがデフォルトのオプションです。         ・有効:効率モードは有効です。         [SNPメモリカバレッジ(SNP<br>Memory Coverage)]         SNPメモリカバレッジを設定できます。次のいずになります。         ・自動:システムがメモリカバレッジを決定しまこれがデフォルトのオプションです。         ・自動:システムがメモリカバレッジを決定しまこれがデフォルトのオプションです。         ・自動:システムがメモリカバレッジを決定しまこれがデフォルトのオプションです。         ・有効:プロセッサはこの機能を使用しません。         ・有効:この機能は有効です。                                                                                                    |                                         | ・有効:プロセッサでSEV-SNP機能を使用します。                                                                                                    |
| <ul> <li>・自動: CPU はデフォルトの設定を自動で使用<br/>す。これがデフォルトのオプションです。</li> <li>・有効: 効率モードは有効です。</li> <li>SNP メモリ カバレッジを設定できます。次のいず<br/>になります。</li> <li>・自動: システムがメモリカバレッジを決定しま<br/>これがデフォルトのオプションです。</li> <li>・自動: システムがメモリカバレッジを決定しま<br/>これがデフォルトのオプションです。</li> <li>・無効: プロセッサはこの機能を使用しません。</li> <li>・有効: この機能は有効です。</li> </ul>                                                                                                    | [効率モード有効(Efficiency Mode<br>Enable)]    | 効率に基づいて消費電力を設定できます。次のいずれ<br>かになります。                                                                                                    |
| <ul> <li>・有効:効率モードは有効です。</li> <li>「SNPメモリカバレッジ (SNP<br/>Memory Coverage)]</li> <li>SNPメモリカバレッジを設定できます。次のいずになります。</li> <li>・自動:システムがメモリカバレッジを決定しまこれがデフォルトのオプションです。</li> <li>・無効:プロセッサはこの機能を使用しません。</li> <li>・有効:この機能は有効です。</li> </ul>                                                                                                    |                                         | <ul> <li>自動: CPU はデフォルトの設定を自動で使用します。これがデフォルトのオプションです。</li> </ul>                                                                                                    |
| [SNP メモリカバレッジ (SNP Memory Coverage)]       SNP メモリカバレッジを設定できます。次のいずになります。         ・自動:システムがメモリカバレッジを決定しまこれがデフォルトのオプションです。         ・無効:プロセッサはこの機能を使用しません。         ・有効:この機能は有効です。                                                                                                    |                                         | • <b>有効</b> :効率モードは有効です。                                                                                                    |
| <ul> <li>自動:システムがメモリカバレッジを決定しまこれがデフォルトのオプションです。</li> <li>・無効:プロセッサはこの機能を使用しません。</li> <li>・有効:この機能は有効です。</li> </ul>                                                                                                    | [SNP メモリ カバレッジ(SNP<br>Memory Coverage)] | SNP メモリ カバレッジを設定できます。次のいずれか<br>になります。                                                                                                    |
| <ul> <li>・無効:プロセッサはこの機能を使用しません。</li> <li>・有効:この機能は有効です。</li> </ul>                                                                                                    |                                         | <ul> <li>       ・自動:システムがメモリカバレッジを決定します。       これがデフォルトのオプションです。     </li> </ul>                                                                                                    |
| • <b>有効</b> :この機能は有効です。                                                                                                    |                                         | • 無効:プロセッサはこの機能を使用しません。                                                                                                    |
|                                                                                                    |                                         | • <b>有効</b> :この機能は有効です。                                                                                                    |
| ・カスタム : カスタム サイズは、カバーする SN<br>モリ サイズで定義できます。                                                                                                    |                                         | <ul> <li>カスタム:カスタムサイズは、カバーするSNPメ<br/>モリサイズで定義できます。</li> </ul>                                                                                                    |
| [カバーする SNPメモリサイズ、MB SNP メモリ サイズを設定できます。                                                                                                    | [カバーする SNP メモリサイズ、MB                    | SNP メモリ サイズを設定できます。                                                                                                    |
| <b>単位 (SNP Memory Size to Cover in</b><br><b>MB)</b> ]<br><i>i</i> 値の範囲は 0 ~ 1048576 です。0 がデフォルトのス<br>ションです。                                                                                                    | 単位(SNP Memory Size to Cover in<br>MB)]  | 値の範囲は0~1048576です。0 がデフォルトのオプ<br>ションです。                                                                                                    |
| [SMTモード (SMT Mode)] プロセッサで AMD Simultaneous MultiThreading テロジーを使用するかどうかを指定します。このテロジーでは、マルチスレッドソフトウェアアプリションのスレッドを各プロセッサ内で並列に実行でます。次のいずれかになります。 •[Auto]: プロセッサは、マルチスレッドの並列行を許可します。 •有効: プロセッサはマルチスレッドを許可しまこれがデフォルトのオプションです。 •無効: プロセッサはマルチスレッドを許可してんん。                                                                                                    | [SMT モード (SMT Mode) ]                   | <ul> <li>プロセッサで AMD Simultaneous MultiThreading テクノ<br/>ロジーを使用するかどうかを指定します。このテクノ<br/>ロジーでは、マルチスレッドソフトウェアアプリケー<br/>ションのスレッドを各プロセッサ内で並列に実行でき<br/>ます。次のいずれかになります。</li> <li>•[Auto]:プロセッサは、マルチスレッドの並列実<br/>行を許可します。</li> <li>•有効:プロセッサはマルチスレッドを許可します。<br/>これがデフォルトのオプションです。</li> <li>•無効:プロセッサはマルチスレッドを許可しませ<br/>んん。</li> </ul> |

| 名前                                            | 説明                                                                                                    |
|-----------------------------------------------|----------------------------------------------------------------------------------------------------|
| [CPCC]                                        | コラボレーティブプロセッサパフォーマンス制御を設<br>定できます。次のいずれかになります。                                                                                                    |
|                                               | • 自動: CPU はデフォルトの CPPC 設定を自動で使<br>用します。これがデフォルトのオプションです。                                                                                                    |
|                                               | • <b>無効</b> :機能は無効です。                                                                                                    |
|                                               | <ul> <li>有効:コラボレーティブプロセッサパフォーマン<br/>スが有効になっています。</li> </ul>                                                                                                    |
| [ダウンコア制御 7xx2(Downcore<br>control 7xx2)]      | 1つ以上のコアの動作を停止する機能を提供します。シ<br>リコン回路でサポートされています。OSの制限、また<br>はシステムの電力削減要件により、コア数を減らすこ<br>とが望ましい場合があります。この項目により、実行<br>中のコアの数を制御できます。この設定では、プロセッ<br>サで使用可能なコアの数を減らすことしかできません。<br>次のいずれかになります。 |
|                                               | • [Auto]:有効化する必要のあるコアの数を CPU で<br>判断します。これがデフォルトのオプションです。                                                                                                    |
|                                               | • Two (1+1):片方の CPU コンプレックスで2つの<br>コアを有効にします。                                                                                                    |
|                                               | • Four (2+2):片方の CPU コンプレックスで4つの<br>コアを有効にします。                                                                                                    |
|                                               | • Six (3+3):片方の CPU コンプレックスで6つのコ<br>アを有効にします。                                                                                                    |
| [プロセッサ EPP プロファイル<br>(Processor EPP Profile)] | システム パフォーマンスまたはエネルギー効率がこの<br>サーバーで重要かどうかを判断できます。次のいずれ<br>かになります。                                                                                                    |
|                                               | ・[パフォーマンス(Performance)]                                                                                                    |
|                                               | •[バランスのとれたパフォーマンス(Balanced<br>Performance)]—これは、デフォルトオプション<br>です。                                                                                                    |
|                                               | ・[バランスのとれた電力(Balanced power)]                                                                                                    |
|                                               | ・[電力(Power)]                                                                                                    |

| 名前                                      | 説明                                                                                                    |
|-----------------------------------------|----------------------------------------------------------------------------------------------------|
| [自律コア C 状態(Autonomous Core<br>C-state)] | HALT 命令を MWAIT 命令に変換する CPU Autonomous<br>C-State を有効にします。次のいずれかになります。                                                               |
|                                         | • Disabled : これはデフォルトのオプションです。                                                                                                    |
|                                         | • [enabled][Enabled]                                                                                                    |
| [エネルギー効率ターボ(Energy<br>Efficient Turbo)] | エネルギー効率の高いターボが有効になっている場合、<br>CPUの最適なターボ周波数は、CPU使用率に基づいて<br>ダイナミックになります。パワー/パフォーマンスのバ<br>イアス設定も、エネルギー効率の高いターボに影響し<br>ます。次のいずれかになります。 |
|                                         | • Disabled : これはデフォルトのオプションです。                                                                                                    |
|                                         | • [enabled][Enabled]                                                                                                    |
| [ハードウェア P 状態(Hardware<br>P-States)]     | プロセッサ ハードウェアの P ステートを有効にしま<br>す。次のいずれかになります。                                                                                        |
|                                         | • [disabled][Disabled]: HWPMがディセーブルになり<br>ます。                                                                                       |
|                                         | <ul> <li>[hwpmネイティブモード(HWPM Native Mode)]</li> <li>HWPM ネイティブ モードがイネーブルになります。これがデフォルトのオプションです。</li> </ul>                           |
|                                         | ・[HWPM OOB モード(HWPM OOB Mode)] —<br>HWPM アウトオブボックスモードがイネーブルに<br>なります。                                                               |
|                                         | ・[レガシーのないネイティブ モード(Native Mode<br>with no Legacy)]                                                                                  |

| 名前                                                              | 説明                                                                                                    |
|-----------------------------------------------------------------|----------------------------------------------------------------------------------------------------|
| [エネルギー/パフォーマンスの BIOS<br>構成(Energy/Performance BIOS<br>Config)]] | システム パフォーマンスまたはエネルギー効率がこの<br>サーバーで重要かどうかを判断できます。次のいずれ<br>かになります。                                                                                          |
|                                                                 | <ul> <li>「パフォーマンス (Performance)] — サーバーでは、すべてのサーバーコンポーネントに全電力を常時提供します。このオプションでは、最高レベルのパフォーマンスが維持され、最大量の電力が必要となります。</li> </ul>                             |
|                                                                 | <ul> <li>「バランスのとれたパフォーマンス(Balanced<br/>Performance)] — サーバーは、すべてのサーバー<br/>コンポーネントに、パフォーマンスと電力のバラ<br/>ンスを保つのに十分な電力を提供します。これが<br/>デフォルトのオプションです。</li> </ul> |
|                                                                 | <ul> <li>「バランスのとれた電力(Balanced power)] — サーバーは、すべてのサーバー コンポーネントに、パフォーマンスと電力のバランスを保つのに十分な電力を提供します。</li> </ul>                                               |
|                                                                 | • [電力 (power)][電力 (Power)] — サーバーは、<br>すべてのサーバーコンポーネントに、消費電力の<br>低減を維持するのに最大の電力を提供します。                                                                    |
| [電力パフォーマンスの調整(Power<br>Performance Tuning)]]                    | BIOS または OS によってエネルギー パフォーマンスの<br>バイアス調整をオンにできるかどうかを指定します。<br>オプションは [BIOS] と [OS] です。次のいずれかにな<br>ります。                                                    |
|                                                                 | •BIOS—エネルギー効率の調整のためにBIOSを選<br>択します。                                                                                                    |
|                                                                 | •OS — エネルギーパフォーマンスの調整にOSを選<br>択します。これがデフォルトのオプションです。                                                                                                    |
|                                                                 | <ul> <li>• PECI — 効率を調整する場合は、PECIを選択します。</li> </ul>                                                                                                    |

| 名前                                             | 説明                                                                                                    |
|------------------------------------------------|----------------------------------------------------------------------------------------------------|
| [コアは、イネーブル化されました<br>(Cores Enabled)]           | サーバー上の1つ以上の物理コアを無効にできます。<br>次のいずれかになります。                                                                                                    |
|                                                | <ul> <li>「全て(All)] — すべての物理コアをイネーブルに<br/>します。これにより、関連付けられている論理プ<br/>ロセッサコアで Hyper Threading もイネーブルにな<br/>ります。</li> </ul>                                         |
|                                                | •[1] ~ [48] — サーバーで実行できる物理プロセッ<br>サ コアの数を指定します。各物理コアには、論理<br>コアが関連付けられています。                                                                                      |
| [ハイパースレッディング [すべて]<br>(Hyper-Threading [All])] | プロセッサでインテルハイパースレッディングテクノ<br>ロジーを使用するかどうか。このテクノロジーでは、<br>マルチスレッド ソフトウェア アプリケーションのス<br>レッドを各プロセッサ内で並列に実行できます。次の<br>いずれかになります。                                      |
|                                                | ・[disabled][Disabled]:プロセッサでのハイパースレッ<br>ディングを禁止します。                                                                                                    |
|                                                | • [enabled][Enabled]: プロセッサでの複数スレッドの<br>並列実行を許可します。                                                                                                    |
| [SpeedStep (Pstates) ]                         | プロセッサで拡張版 Intel SpeedStep テクノロジーを使<br>用するかどうか設定します。このテクノロジーでは、<br>プロセッサの電圧やコア周波数をシステムが動的に調<br>整できます。このテクノロジーにより、平均電力消費<br>量と平均熱発生量が減少する可能性があります。次の<br>いずれかになります。 |
|                                                | <ul> <li>[disabled][Disabled]: プロセッサの電圧または周波数を動的に調整しません。</li> </ul>                                                                                              |
|                                                | <ul> <li>[enabled][Enabled]:プロセッサでEnhanced Intel<br/>SpeedStep Technology が使用され、サポートされて<br/>いるすべてのスリープ状態でさらに電力を節約す<br/>ることが可能になります。</li> </ul>                   |

| 名前                                        | 説明                                                                                                    |
|-------------------------------------------|----------------------------------------------------------------------------------------------------|
| [ブートパフォーマンスモード(Boot<br>Performance Mode)] | オペレーティング システムのハンドオフ前に設定され<br>ている BIOS のパフォーマンス状態をユーザが選択で<br>きるようになります。次のいずれかになります。                                                                                     |
|                                           | • [最大ハフォーマンス (Max Performance)] — フ<br>ロセッサの P-state の比率が最大です。                                                                                                    |
|                                           | <ul> <li>         ・[最大効率(Max Efficient)] — プロセッサの P-state         の比率が最小です。     </li> </ul>                                                                            |
|                                           | <ul> <li>「インテル nm によって設定されています(Set by<br/>Intel NM)] — プロセッサの P-state 比は Intel によっ<br/>て設定されます。</li> </ul>                                                             |
| [EIST PSD 関数(EIST PSD<br>Function)]       | EIST は、電圧と周波数のペア(P状態)の変更に固有<br>の遅延を短縮するため、これらの遷移がより頻繁に発<br>生するようになります。これにより、より詳細なデマ<br>ンドベースのスイッチングが可能になり、アプリケー<br>ションの要求に基づいて電力とパフォーマンスのバラ<br>ンスを最適化できます。次のいずれかになります。 |
|                                           | •[Hw 全て(Hw All)] — プロセッサは、論理プロ<br>セッサの依存関係間の P 状態を調整します。OS<br>は、すべての論理プロセッサで P-state 要求を最新<br>の状態に保ちます。これがデフォルトのオプショ<br>ンです。                                           |
|                                           | <ul> <li>[Sw 全て (Sw All)] — OS Power Manager によって、依存関係にある論理プロセッサ間の P-state を調整します。すべての論理プロセッサで遷移を開始します。</li> </ul>                                                     |
| [ターボ モード(Turbo Mode)]                     | プロセッサでインテルターボブーストテクノロジーを<br>使用するかどうか。このテクノロジーでは、仕様より<br>も低い電力、温度、または電圧でプロセッサが動作し<br>ていると、自動的にそのプロセッサの周波数が上がり<br>ます。次のいずれかになります。                                        |
|                                           | <ul> <li>[disabled][Disabled]:プロセッサの周波数は自動的には上がりません。</li> <li>[有効(Enabled)] — 必要に応じてプロセッサでターボブーストテクノのジーが利用されます。これがデフォルトのオプションです。</li> </ul>                            |

| 名前                                                | 説明                                                                                                    |
|---------------------------------------------------|----------------------------------------------------------------------------------------------------|
| [拡張APIC]                                          | 拡張 APIC サポートをイネーブルまたはディセーブル<br>にできます。次のいずれかになります。                                                      |
|                                                   | • Disabled : これはデフォルトのオプションです。                                                                         |
|                                                   | ・[有効(Enabled)]。                                                                                        |
| [メモリ インターリービング サイズ<br>(Memory Interleaving Size)] | インターリーブされるメモリ ブロックのサイズを決定<br>します。また、インターリーブの開始アドレス(ビッ<br>ト8、9、10または、11)も指定します。次のいずれか<br>になります。         |
|                                                   | • 2 KB                                                                                                 |
|                                                   | • 4 KB                                                                                                 |
|                                                   | • 256 vš 1 b                                                                                           |
|                                                   | • 512 X X                                                                                              |
|                                                   | ・ 512/ ットー                                                                                             |
|                                                   | ・日勤. CPU、メモリフロックのリイスを決定します。                                                                            |
|                                                   | • [Platform Default][platform-default]: BIOS は、サー<br>バータイプとベンダーを決める際に、BIOSデフォ<br>ルト値に含まれるこの属性の値を使用します。 |
| [UPI リンク周波数選択 (UPI Link<br>Frequency Select)]     | 拡張 APIC サポートをイネーブルまたはディセーブル<br>にできます。次のいずれかになります。                                                      |
|                                                   | • [自動 (Auto)] — このオプションは、最適なリンク<br>速度を自動的に設定します。これがデフォルトの<br>オプションです。                                  |
|                                                   | •9.6GT/S — このオプションは、最適なリンク速度<br>として 9.6GT/s を使用します。                                                    |
|                                                   | •10.4GT/S—このオプションは、最適なリンク速度<br>として 10.4GT/s を使用します。                                                    |
|                                                   | <ul> <li>•11.2GT/S—このオプションは、最適なリンク速度<br/>として 10.4GT/s を使用します。</li> </ul>                               |

## Intel 向け I/O BIOS 設定

次の表は、BIOSポリシーまたはデフォルトのBIOS設定を介して行うことができるIntel Directed I/OのBIOS設定を示しています。

| 名前                              | 説明                                                                                                    |
|---------------------------------|----------------------------------------------------------------------------------------------------|
| [Intel VT for Directed IO]      | Intel Virtualization Technology for Directed I/O (VT-d) を<br>プロセッサで使用するかどうか。次のいずれかになり<br>ます。              |
|                                 | • [disabled][Disabled]: プロセッサで仮想化テクノロ<br>ジーを使用しません。                                                       |
|                                 | • [enabled][Enabled]: プロセッサで仮想化テクノロ<br>ジーを使用します。                                                          |
|                                 | • <b>[Platform Default]</b> [platform-default]: BIOS は、サー<br>バタイプとベンダーの BIOS デフォルト値に含ま<br>れるこの属性の値を使用します。 |
|                                 | <ul> <li>(注) 他の Intel Directed I/O BIOS 設定を変更する<br/>場合は、このオプションをイネーブルにす<br/>る必要があります。</li> </ul>          |
| [Intel VTD interrupt Remapping] | プロセッサで Intel VT-d Interrupt Remapping をサポート<br>するかどうか。次のいずれかになります。                                        |
|                                 | • [disabled][Disabled]: プロセッサがリマッピングを<br>サポートしません。                                                        |
|                                 | • [enabled][Enabled]: プロセッサが必要に応じてVT-d<br>Interrupt Remapping を使用します。                                     |
|                                 | • <b>[Platform Default]</b> [platform-default]: BIOS は、サー<br>バタイプとベンダーの BIOS デフォルト値に含ま<br>れるこの属性の値を使用します。 |
| [Intel VTD coherency support]   | プロセッサで Intel VT-d Coherency をサポートするかど<br>うか。次のいずれかになります。                                                  |
|                                 | • [disabled][Disabled] : プロセッサがコヒーレンシを<br>サポートしません。                                                       |
|                                 | • [enabled][Enabled] : プロセッサが必要に応じてVT-d<br>Coherency を使用します。                                              |
|                                 | • <b>[Platform Default]</b> [platform-default]: BIOS は、サー<br>バタイプとベンダーの BIOS デフォルト値に含ま<br>れるこの属性の値を使用します。 |

| 名前                                   | 説明                                                                                                    |
|--------------------------------------|----------------------------------------------------------------------------------------------------|
| [Intel VTD ATS support]              | プロセッサで Intel VT-d Address Translation Services<br>(ATS)をサポートするかどうか。次のいずれかにな<br>ります。                       |
|                                      | • [disabled][Disabled] : プロセッサがATS をサポート<br>しません。                                                         |
|                                      | • [enabled][Enabled]: プロセッサが必要に応じてVT-d<br>ATS を使用します。                                                     |
|                                      | • [Platform Default][platform-default]: BIOS は、サー<br>バタイプとベンダーの BIOS デフォルト値に含ま<br>れるこの属性の値を使用します。         |
| [Intel VTD pass through DMA support] | プロセッサで Intel VT-d Pass-through DMA をサポート<br>するかどうか。次のいずれかになります。                                           |
|                                      | • [disabled][Disabled] : プロセッサがパススルーDMA<br>をサポートしません。                                                     |
|                                      | • [enabled][Enabled] : プロセッサが必要に応じてVT-d<br>パススルー DMA を使用します。                                              |
|                                      | • <b>[Platform Default]</b> [platform-default]: BIOS は、サー<br>バタイプとベンダーの BIOS デフォルト値に含ま<br>れるこの属性の値を使用します。 |

### AMD 向け I/O BIOS 設定

次の表に、AMD 向けの BIOS ポリシーを介して構成できる入出力 BIOS 設定の一覧を示します。

| 名前                                    | 説明                                                                                                    |
|---------------------------------------|----------------------------------------------------------------------------------------------------|
| [PCIe ARI サポート (PCIe ARI<br>Support)] | PCIeの代替ルーティング ID (ARI) 解釈機能は、8 個<br>以上の機能を有効にする PCIe ヘッダーのデバイス番号<br>フィールドを再解釈する ARI の実装を通じて、より多<br>くの仮想機能をサポートします。次のいずれかになり<br>ます。 |
|                                       | • Disabled : サポートは使用できません。                                                                                                    |
|                                       | • Enabled : PCIe ARIサポートを使用できます。                                                                                                   |
|                                       | • Auto—PCIe ARI Support is in auto mode. これがデ<br>フォルトのオプションです。                                                                     |

| 名前                                   | 説明                                                       |
|--------------------------------------|----------------------------------------------------------|
| [IPv4 PXE サポート(IPv4 PXE<br>Support)] | PXEのIPv4サポートを有効または無効にします。次の<br>いずれかになります。                |
|                                      | • <b>[無効(Disabled)]</b> : PV6 PXE のサポートは利用でき<br>ません。     |
|                                      | •[有効(Enabled)]: IPv6PXEサポートを利用でき<br>ます。これがデフォルトのオプションです。 |
| IPv4 HTTP Support                    | HTTP の IPv4 サポートを有効または無効にします。次のいずれかになります。                |
|                                      | •[ <b>無効(Disabled)]</b> : IPv4 HTTP サポートは使用で<br>きません。    |
|                                      | •[有効(Enabled)]: IPv4PXEサポートを利用でき<br>ます。これがデフォルトのオプションです。 |
| [IPv6 PXE サポート(IPv6 PXE<br>Support)] | HTTP の IPv6 サポートを有効または無効にします。次のいずれかになります。                |
|                                      | •[無効(Disabled)]: IPv6 HTTP サポートは使用で<br>きません。             |
|                                      | •[有効(Enabled)]: IPv6PXEサポートを利用でき<br>ます。これがデフォルトのオプションです。 |

| 名前                                | 説明                                                                                           |
|-----------------------------------|----------------------------------------------------------------------------------------------|
| [Network Stack (ネットワーク スタッ<br>ク)] | このオプションでは、IPv6とIPv4をモニタできます。<br>次のいずれかになります                                                  |
|                                   | • [無効 (Disabled)]: ネットワーク スタックのサポー<br>トは使用できません。                                             |
|                                   | (注) 無効にすると、IPV4 PXE サポートに<br>設定された値はシステムに影響しませ<br>ん。                                         |
|                                   | • [Enabled (有効)]: ネットワーク スタックのサポー<br>トを利用できます。これがデフォルトのオプショ<br>ンです。                          |
|                                   | <ul> <li>(注) Network Stack トークンの値が [無効</li> <li>(Disabled)]の場合、以下のトークンとその値も設定されます</li> </ul> |
|                                   | • IPV4PXE - 無効                                                                               |
|                                   | • IPV4HTTP - 無効                                                                              |
|                                   | • IPV6HTTP - 無効                                                                              |
| [SR-IOVサポート(SR-IOV<br>Support)]   | サーバー上でSR-IOV(Single Root I/O Virtualization)を<br>有効にするか無効にするか。次のいずれかになります。                   |
|                                   | <ul> <li>イネーブル化—SR-IOVはイネーブル化されます。</li> <li>これがデフォルトのオプションです。</li> </ul>                     |
|                                   | ・ディセーブル化 — SR-IOV はディセーブル化され<br>ます。                                                          |

RAS メモリの BIOS 設定

次の表に、BIOS ポリシーまたはデフォルトの BIOS 設定を介して設定できる RAS メモリの BIOS 設定の一覧を示します。

| 名前                                                         | 説明                                                                                                    |
|------------------------------------------------------------|----------------------------------------------------------------------------------------------------|
| [部分的なキャッシュ行の節約<br>(Partial Cache Line Sparing)]            | <ul> <li>パーシャルキャッシュ ラインスペアリング (PCLS)</li> <li>は、メモリコントローラーのエラー防止メカニズムです。PCLSは、メモリアクセス中に置換できるように、<br/>ビットの欠陥のあるニブルの場所を、対応するデータ<br/>コンテンツとともにスペアディレクトリに静的にエン<br/>コードします。次のいずれかになります。</li> <li>•[無効 (Disabled)]: サポートは無効になります。</li> <li>•[有効 (Enabled)]: サポートは有効になります。</li> </ul> |
| UMA                                                        | UMA設定を設定できます。次のいずれかになります。                                                                                                    |
|                                                            | •[無効-All-2All(Disable-All-2All)]                                                                                                    |
|                                                            | ・[半球-2-クラスタ(Hemisphere-2-clusters)]                                                                                                    |
| [メモリサーマルスロットリングモー<br>ド(Memory Thermal Throttling<br>Mode)] | メモリの温度が制限内にあることを保証する保護メカ<br>ニズムを提供します。温度が最高しきい値を超えると、<br>メモリ アクセス レートが下げられ、Baseboard<br>Management Controller (BMC) がファンを調整してメ<br>モリを冷却し、過熱による DIMM の損傷を防ぎます。<br>次のいずれかになります。                                                                                                  |
|                                                            | <ul> <li>CLTT with PECI: プラットフォーム環境制御イン<br/>ターフェイスを使用してクローズドループサーマ<br/>ルスロットリングを有効にします。これがデフォ<br/>ルトのオプションです。</li> </ul>                                                                                                    |
|                                                            | • Disabled $_{\circ}$                                                                                                    |
|                                                            | (注) この設定は、デフォルトのCLTT with PECI のままにすることを推奨します                                                                                                    |

| 名前                                                               | 説明                                                                                                    |
|------------------------------------------------------------------|----------------------------------------------------------------------------------------------------|
| [拡張メモリ テスト(Enhanced<br>Memory Test)]                             | システムの起動中に拡張メモリテストを有効にします。<br>メモリ量に応じて起動時間は長くなります。次のいず<br>れかになります。                                         |
|                                                                  | • Auto: これはデフォルトのオプションです。                                                                                 |
|                                                                  | (注) この設定は、デフォルト状態の Auto<br>のままにしておくことをお勧めしま<br>す。                                                         |
|                                                                  | • [enabled][Enabled]                                                                                      |
|                                                                  | • [disabled][Disabled]                                                                                    |
|                                                                  | <ul> <li>・このBIOSトークン名は、M6サーバーの Advanced Memory Test から</li> <li>Enhanced Memory Test に変更されました。</li> </ul> |
| [透過的セキュアメモリ暗号化<br>(Transparent Secure Memory<br>Encryption、TSME) | システム メモリに格納されているすべてのデータの透<br>過的なハードウェア メモリ暗号化を提供します。次の<br>いずれかになります。                                      |
|                                                                  | • [enabled][Enabled]                                                                                      |
|                                                                  | • [disabled][Disabled]                                                                                    |
|                                                                  | • Auto: これはデフォルトのオプションです。                                                                                 |
|                                                                  | <ul> <li>(注) Rowhammer スタイルの攻撃を軽減する<br/>ために、この設定は Auto のデフォル<br/>ト状態のままにすることを推奨しま<br/>す。</li> </ul>       |
| [セキュア暗号仮想化(Secure<br>Encrypted Virtualization、SEV)               | VM のコードとデータが分離された、暗号化仮想マシン (VM) の実行を有効にします。次のいずれかになります。                                                   |
|                                                                  | • 255 ASIDS                                                                                               |
|                                                                  | • Auto · これはデフォルトのオプションです。                                                                                |
|                                                                  | <ul> <li>(注) Rowhammer スタイルの攻撃を軽減する<br/>ために、この設定は Auto のデフォル<br/>ト状態のままにすることを推奨しま<br/>す。</li> </ul>       |

| 名前                                                  | 説明                                                                                                    |
|-----------------------------------------------------|----------------------------------------------------------------------------------------------------|
| [DRAMSWサーマルスロットリング<br>(DRAM SW Thermal Throttling)] | ソフトウェアが温度制限内で機能することを保証する<br>保護メカニズムを提供します。温度が最大しきい値を<br>超えると、パフォーマンスを低下させ、最小しきい値<br>まで冷却します。次のいずれかになります。                                                                                                    |
|                                                     | • [enabled][Enabled]                                                                                                    |
|                                                     | • Disabled : これはデフォルトのオプションです。                                                                                                    |
|                                                     | <ul> <li>(注) Rowhammer スタイルの攻撃を軽減する<br/>ために、この設定は Auto のデフォル<br/>ト状態のままにすることを推奨しま<br/>す。</li> </ul>                                                                                                    |
| [メモリ リフレッシュ レート<br>(Memory Refresh Rate)]           | メモリコントローラのリフレッシュレートを制御し、<br>メモリ構成とワークロードに応じて、メモリのパフォー<br>マンスと電力に影響を及ぼせるようにします。次のい<br>ずれかになります。                                                                                                    |
|                                                     | • 1x Refresh                                                                                                    |
|                                                     | ・2x Refresh:これはデフォルトのオプションです。                                                                                                    |
| [パニックと高水準点(Panic and High<br>Watermark)]            | メモリ コントローラの遅延リフレッシュ機能を制御し<br>ます。次のいずれかになります。                                                                                                    |
|                                                     | <ul> <li>「高(High)]:メモリコントローラは、最大8つのリフレッシュコマンドを延期できます。メモリコントローラは、延期されたすべてのリフレッシュをリフレッシュ間隔内で実行します。9番目のリフレッシュコマンドについては、リフレッシュの優先順位をパニックにします。メモリコントローラは、延期されたすべてのリフレッシュコマンドが実行されるまで、通常のメモリトランザクションを一時停止します。</li> </ul> |
|                                                     | <ul> <li>「低(Low)]: これはデフォルトのオプションです。メモリコントローラは、リフレッシュコマンドを延期することはできません。</li> </ul>                                                                                                    |
|                                                     | <ul> <li>(注) Rowhammer スタイルの攻撃を軽減する<br/>ために、この設定はデフォルト状態<br/>([低(Low)])のままにすることを<br/>推奨します。</li> </ul>                                                                                                    |

| 名前                                        | 説明 |
|-------------------------------------------|----|
| [メモリ RAS 設定(Memory RAS<br>configuration)] |    |

| 名前 | 説明                                                                                                    |
|----|----------------------------------------------------------------------------------------------------|
|    | サーバーに対するメモリの信頼性、可用性および機密<br>性(RAS)の設定方法。次のいずれかになります。                                                                                                    |
|    | <ul> <li>Maximum Performance:システムパフォーマンス<br/>を最適化し、すべての高度なRAS機能を無効にし<br/>ます。</li> </ul>                                                                                                    |
|    | <ul> <li>[mirroring][Mirroring]:システムのメモリの半分を<br/>バックアップとして使用することにより、システ<br/>ムの信頼性が最適化されます。このモードはUCS<br/>M4以前のブレードサーバーに使用します。</li> </ul>                                                                                    |
|    | <ul> <li>[lockstep][Lockstep]:サーバー内のDIMMペアが、<br/>同一のタイプ、サイズ、および構成を持ち、SMI<br/>チャネルにまたがって装着されている場合、ロッ<br/>クステップモードを有効にして、メモリアクセス<br/>遅延の最小化およびパフォーマンスの向上を実現<br/>できます。B440サーバーでは [lockstep] がデフォ<br/>ルトで有効になっています。</li> </ul> |
|    | <ul> <li>[Mirror Mode 1LM]: ミラーモード1LMは、ミラー<br/>リングされるシステム内の1LMメモリ全体を設定<br/>し、結果的にメモリ容量を半減させます。このモー<br/>ドは UCS M5 および M6 ブレードサーバーに使用<br/>します。</li> </ul>                                                                    |
|    | <ul> <li>「部分的なミラーモード 1LM (Partial Mirror Mode<br/>1LM)]: 部分的なミラーモード 1LM は、ミラーリ<br/>ングされるシステム内の 1LM メモリの一部全体を<br/>設定し、結果的にメモリ容量を半減させます。こ<br/>のモードは UCS M5 および M6 ブレード サーバー<br/>に使用します。</li> </ul>                           |
|    | • [sparing][Sparing]:システムの信頼性は、他のDIMM<br>が故障した場合に使用できるように、メモリを予<br>備に保持することによって最適化されます。この<br>モードは、メモリの冗長性を実現しますが、ミラー<br>リングほどの冗長性は提供されません。                                                                                 |
|    | • ADDDC Sparing:システムの信頼性は、他のDIMM<br>が故障した場合に使用できるように、メモリを予<br>備に保持することによって最適化されます。この<br>モードは、メモリの冗長性を実現しますが、ミラー<br>リングほどの冗長性は提供されません。                                                                                      |
|    | • <b>[Platform Default]</b> [platform-default]: BIOS は、サー<br>バタイプとベンダーの BIOS デフォルト値に含ま                                                                                                    |

| 名前                                          | 説明                                                                                                    |
|---------------------------------------------|----------------------------------------------------------------------------------------------------|
|                                             | れるこの属性の値を使用します。                                                                                                    |
| [NUMA 最適化(NUMA optimized)]                  | BIOS で NUMA をサポートするかどうか。次のいずれ<br>かになります。                                                                                                    |
|                                             | • [disabled][Disabled] : BIOSで NUMA をサポートしません。                                                                                                    |
|                                             | <ul> <li>[enabled][Enabled]: NUMAに対応したオペレーティ<br/>ング システムに必要な ACPI テーブルを BIOS に<br/>含めます。このオプションをイネーブルにした場<br/>合は、一部のプラットフォームでシステムのソケッ<br/>ト間メモリ インターリーブをディセーブルにする<br/>必要があります。</li> </ul> |
|                                             | • <b>[Platform Default]</b> [platform-default]: BIOS は、サー<br>バタイプとベンダーの BIOS デフォルト値に含ま<br>れるこの属性の値を使用します。                                                                                 |
| [ポストパッケージ修復(Post Package<br>Repair)]        | Post Package Repair (PPR) は、スペア セルに置き換え<br>て、障害のあるメモリ セルを修復する機能を提供しま<br>す。次のいずれかになります。                                                                                                    |
|                                             | • <b>Disabled</b> : BIOS で PPR タイプの選択をサポートしません。                                                                                                    |
|                                             | • Hard PPR: これにより、破損したストレージセル<br>が永続的に再マッピングされることになります。<br>これがデフォルトのオプションです。                                                                                                    |
|                                             | • [Platform Default][platform-default]: BIOS は、サー<br>バタイプとベンダーの BIOS デフォルト値に含ま<br>れるこの属性の値を使用します。                                                                                         |
| [メモリ サイズ制限(GB)(Memory<br>Size Limit in GB)] | 部分的なメモリのミラーモードの容量を、合計メモリ<br>容量の 50% に制限します。メモリサイズは、0 GB~<br>65535 GB の範囲で1 GB ずつ増加します。                                                                                                    |

| 名前                              | 説明                                                                                                    |
|---------------------------------|----------------------------------------------------------------------------------------------------|
| [ミラーリング モード(Mirroring<br>Mode)] | メモリのミラーリングは、メモリに2つの同じデータ<br>イメージを保存することにより、システムの信頼性を<br>向上させます。                                                                                              |
|                                 | このオプションは、[Memory RAS Config] で [mirroring]<br>オプションを選択したときのみ使用可能です。次のい<br>ずれかを指定できます。                                                                        |
|                                 | <ul> <li>[inter-socket][Inter-Socket]:メモリは、CPUソケットをまたいで2台の Integrated Memory Controller<br/>(IMC)間でミラーリングされます。</li> </ul>                                    |
|                                 | • [intra-socket][Intra-Socket]: 1台の IMC が同じソケッ<br>トの別の IMC とミラーリングされます。                                                                                      |
|                                 | • [Platform Default][platform-default]: BIOS は、サー<br>バタイプとベンダーの BIOS デフォルト値に含ま<br>れるこの属性の値を使用します。                                                            |
| [スペアリング モード(Sparing<br>Mode)]   | スペアリングはメモリを予備に保持することで信頼性<br>を最適化し、別の DIMM の障害発生時に使用できるよ<br>うにします。このオプションは、メモリの冗長性を実<br>現しますが、ミラーリングほどの冗長性は提供されま<br>せん。使用可能なスペアリングモードは、現在のメモ<br>リ容量によって異なります。 |
|                                 | このオプションは、[Memory RAS Config] で [sparing] オ<br>プションを選択したときのみ使用可能です。次のいず<br>れかを指定できます。                                                                         |
|                                 | <ul> <li>[dimm-sparing][DIMM Sparing]: 1枚の DIMM が予備に保持されます。DIMM に障害が発生すると、その DIMM の内容はスペア DIMM に移されます。</li> </ul>                                            |
|                                 | <ul> <li>[rank-sparing][Rank Sparing]: DIMMのスペア ラン<br/>クが予備に保持されます。あるランクの DIMM に<br/>障害が発生した場合、そのランクの内容がスペア<br/>ランクに移されます。</li> </ul>                        |
|                                 | • [Platform Default][platform-default]: BIOS は、サー<br>バタイプとベンダーの BIOS デフォルト値に含ま<br>れるこの属性の値を使用します。                                                            |

| 名前                                     | 説明                                                                                                    |
|----------------------------------------|----------------------------------------------------------------------------------------------------|
| [LV DDR = -                            | 低電圧と高周波数のどちらのメモリ動作をシステムで<br>優先するか。次のいずれかになります。                                                                                                 |
|                                        | • [auto][Auto]: CPUが、低電圧メモリ動作または高<br>周波メモリ動作のどちらを優先するかを決定しま<br>す。                                                                              |
|                                        | <ul> <li>[power-saving-mode][PowerSaving Mode]:低電圧メ<br/>モリ動作が高周波メモリ動作よりも優先されます。<br/>このモードでは、電圧を低く維持するために、メ<br/>モリの周波数が低下する可能性があります。</li> </ul> |
|                                        | • [performance-mode][Performance Mode]:高周波動作<br>が低電圧動作よりも優先されます。                                                                               |
|                                        | • <b>[Platform Default]</b> [platform-default]: BIOS は、サー<br>バタイプとベンダーの BIOS デフォルト値に含ま<br>れるこの属性の値を使用します。                                      |
| [DRAMリフレッシュレート(DRAM<br>Refresh rate)]  | 内部メモリ用の更新間隔レート。次のいずれかになり<br>ます。                                                                                                    |
|                                        | • [1x]                                                                                                    |
|                                        | • [2x]                                                                                                    |
|                                        | • [3x]                                                                                                    |
|                                        | • [4x]                                                                                                    |
|                                        | • [auto][Auto]                                                                                                    |
|                                        | • [Platform Default][platform-default]: BIOS は、サー<br>バタイプとベンダーの BIOS デフォルト値に含ま<br>れるこの属性の値を使用します。                                              |
| [DDR3 電圧選択(DDR3 Voltage<br>Selection)] | デュアル電圧 RAM に使用される電圧。次のいずれか<br>になります。                                                                                                    |
|                                        | • DDR3 1500mv                                                                                                    |
|                                        | • DDR3 1350mv                                                                                                    |
|                                        | • <b>[Platform Default]</b> [platform-default]: BIOS は、サー<br>バタイプとベンダーの BIOS デフォルト値に含ま<br>れるこの属性の値を使用します。                                      |

| 名前                                              | 説明                                                                                                    |
|-------------------------------------------------|----------------------------------------------------------------------------------------------------|
| [Partial Memory Mirror Mode(部分<br>メモリ ミラー モード)] | 部分的なメモリ ミラーリングを使用すると、GB 単位<br>またはメモリ容量の割合によって部分的にミラーリン<br>グすることができます。ここで選択したオプションに<br>応じて、使用可能なフィールドで、部分的なミラーの<br>割合または部分的なミラー容量を GB 単位で定義でき<br>ます。メモリ容量の最大 50% を部分的にミラーリング<br>できます。次のいずれかを設定できます。 |
|                                                 | • 無効: 部分的なメモリ ミラーが無効になります。<br>これがデフォルトのオプションです。                                                                                                    |
|                                                 | <ul> <li>・容量:部分メモリモードでミラーリングされるメモリの量は、合計メモリの割合として定義されます。</li> </ul>                                                                                                    |
|                                                 | <ul> <li>値 (GB): 部分的なメモリ モードでミラーリングされるメモリの合計は GB で定義されます。</li> </ul>                                                                                                    |
|                                                 | • [Platform Default][platform-default]: BIOS は、サー<br>バタイプとベンダーの BIOS デフォルト値に含ま<br>れるこの属性の値を使用します。                                                                                                  |
|                                                 | (注) 部分的なメモリ ミラー モードは標準のミ<br>ラーリングモードに対して相互に排他的で<br>す。                                                                                                    |
|                                                 | 部分的なミラー1~4は、関連オプションで GB または<br>割合で設定されている容量制限を超えない限り、任意<br>の数または設定で使用できます。                                                                                                    |
| [部分的なミラー割合(Partial Mirror<br>percentage)]       | 使用可能なメモリの総量を、合計メモリの割合として<br>制限します。これは、0.000.01 %から 50.00 % まで、<br>0.01 % 単位で増加させられます。                                                                                                    |
| [部分ミラー1サイズ(GB)(Partial<br>Mirror1 Size in GB)]  | 部分的な Mirrorl のメモリの量を GB 単位で制限しま<br>す。これは、0 GB ~ 65535 GB の範囲で 1 GB ずつ増加<br>します。                                                                                                    |
| [部分ミラー2サイズ(GB)(Partial<br>Mirror2 Size in GB)]  | 部分的な Mirror2 のメモリの量を GB 単位で制限しま<br>す。これは、0 GB ~ 65535 GB の範囲で 1 GB ずつ増加<br>します。                                                                                                    |
| [部分ミラー3サイズ(GB)(Partial<br>Mirror3 Size in GB)]  | 部分的な Mirror3 のメモリの量を GB 単位で制限しま<br>す。これは、0 GB ~ 65535 GB の範囲で 1 GB ずつ増加<br>します。                                                                                                    |

| 名前                                                 | 説明                                                                                                    |
|----------------------------------------------------|----------------------------------------------------------------------------------------------------|
| [部分ミラー4サイズ(GB)(Partial<br>Mirror4 Size in GB)]     | 部分的な Mirror4 のメモリの量を GB 単位で制限しま<br>す。これは、0 GB ~ 65535 GB の範囲で 1 GB ずつ増加<br>します。                                                                         |
| 揮発性メモリ モード                                         | メモリ モードの構成を許可します。次のいずれかが考<br>えられます。                                                                                                    |
|                                                    | •1LM:1層メモリ(1LM)を構成します。                                                                                                    |
|                                                    | •2LM:2層メモリ(2LM)を構成します。                                                                                                    |
| [メモリ帯域幅ブースト(Memory<br>Bandwidth Boost)]            | メモリ帯域幅を増やすことができます。次のいずれか<br>になります。                                                                                                    |
|                                                    | • [enabled][Enabled]                                                                                                    |
|                                                    | • [disabled][Disabled]                                                                                                    |
| [バーストおよび遅延リフレッシュ<br>(Burst and Postponed Refresh)] | メモリがアクティブで、指定されたウィンドウ内でリ<br>フレッシュを実行するときに、メモリ コントローラが<br>リフレッシュ サイクルを延期できるようにします。遅<br>延リフレッシュサイクルは、複数のリフレッシュサイ<br>クルのバーストで実行される場合があります。次のい<br>ずれかになります。 |
|                                                    | • [enabled][Enabled]                                                                                                    |
|                                                    | • Disabled : これはデフォルトのオプションです。                                                                                                    |
|                                                    | <ul> <li>(注) Rowhammer スタイルの攻撃を軽減する<br/>ために、この設定は Auto のデフォル<br/>ト状態のままにすることを推奨しま<br/>す。</li> </ul>                                                     |

I

| 名前                                       | 説明                                                                                                    |
|------------------------------------------|----------------------------------------------------------------------------------------------------|
| [LLC デッドライン(LLC Dead<br>Line)]           | CPUの非包括的キャッシュスキームでは、中間レベル<br>キャッシュ (MLC) から削除された内容が最終レベル<br>キャッシュ (LLC) に書き込まれます。行をMLCから<br>削除する際、コアはそれらにデッドとしてフラグを立<br>てることがあります (再度読み取られる可能性が小さ<br>い場合)。LLCには、デッドラインを削除し、LLCに<br>書き込まないオプションがあります。次のいずれかに<br>なります。 |
|                                          | • Enabled:使用可能な空きスペースがある場合、<br>デッドラインを LLC に書き込むことを LLC に許<br>可します。これがデフォルトのオプションです。                                                                                                    |
|                                          | • Disabled:デッドラインは常に削除されます。LLC<br>に書き込まれることはありません。                                                                                                    |
|                                          | • Auto: CPU が LLC のデッド ラインの割り当てを<br>決定します                                                                                                    |
| [XPT リモート プリフェッチ(XPT<br>Remote Prefetch) | この機能は、LLC要求を複製し、最近のLLC履歴に基<br>づいてリモートマシンの適切なメモリコントローラに<br>送信して、待ち時間を減らします。次のいずれかにな<br>ります。                                                                                                    |
|                                          | • [enabled][Enabled]                                                                                                    |
|                                          | • [disabled][Disabled]                                                                                                    |
|                                          | • Auto: CPU が機能を決定します。これがデフォル<br>トのオプションです。                                                                                                    |
| [仮想 NUMA(Virtual NUMA)]                  | 仮想NUMA(仮想非均一メモリアクセス)は、VMware<br>仮想マシン(VM)のメモリアクセス最適化方法であ<br>り、メモリ帯域幅のボトルネックを防ぐのに役立ちま<br>す。次のいずれかになります。                                                                                                    |
|                                          | • Enabled:機能が有効になっています。                                                                                                    |
|                                          | • Disabled:機能が無効になっています。これがデ<br>フォルトのオプションです。                                                                                                    |

| 名前                                            | 説明                                                                                                    |
|-----------------------------------------------|----------------------------------------------------------------------------------------------------|
| [4 G 以上の復号化(Above 4G<br>Decoding)]            | 4GB以上のMMIOを有効または無効にします。次のい<br>ずれかになります。                                                                                                    |
|                                               | • Enabled : サーバーは、64 ビット PCI デバイスの<br>I/O を 4 GB 以上のアドレス空間にマッピングしま<br>す。これがデフォルトのオプションです。                                                                                                |
|                                               | • Disabled:サーバーは64ビットPCIデバイスのI/O<br>を4GB以上のアドレス空間にマッピングしません。                                                                                                    |
| [ソケットごとの NUMA ノード<br>(NUMA Nodes per Socket)] | ソケットごとにメモリ NUMA ドメインを構成できま<br>す。次のいずれかになります。                                                                                                    |
|                                               | • Auto:チャネル数を自動に設定します。これがデ<br>フォルトのオプションです。                                                                                                    |
|                                               | • NPS0: ソケットごとの NUMA ノード数を0にします。                                                                                                    |
|                                               | • NPS1: ソケットごとの NUMA ノード数を1にします。                                                                                                    |
|                                               | • NPS2: ソケットごとの NUMA ノード数を2にし、<br>SoC の左半分と右半分に1つずつにします。.                                                                                                    |
|                                               | • NPS4: ソケットごとのNUMAノード数を4にし、<br>クワドラントごとに1つにします。                                                                                                    |
| [ディスク タイプの選択 (Select Disk<br>Type)]           | 指定された障害のある行から指定されたスペア行への<br>アクセスを永続的に再マッピングする、[ハード PPR<br>(Hard PPR)]をサポートしています。                                                                                                    |
|                                               | •[ハード PPR (hard PPR)]: サポートは有効になっ<br>ています。これがデフォルトのオプションです。                                                                                                    |
|                                               | <ul> <li>(注) ハード PPR は、[メモリ RAS 設定<br/>(Memory RAS Configuration)]が<br/>[ADDDC スペア (ADDDC Sparing)]に<br/>設定されている場合にのみ使用できま<br/>す。他の RA の選択では、この設定を<br/>Disabled に設定する必要があります。</li> </ul> |
|                                               | •[無効]: サポートは無効になります。                                                                                                    |

| 名前                                                  | 説明                                                                                                    |
|-----------------------------------------------------|----------------------------------------------------------------------------------------------------|
| [メモリ RAS 構成の選択(Select<br>Memory RAS configuration)] | サーバーに対するメモリの信頼性、可用性、およびサー<br>ビス性(RAS)の設定方法。次のいずれかになります。                                                                                                    |
|                                                     | •[ミラーモード 1LM(Mirror Mode 1LM)] — シ<br>ステムメモリの半分をバックアップとして使用し、<br>システムの信頼性を最適化します。                                                                                                    |
|                                                     | <ul> <li>「ADDDCのスペアリング(ADDDC sparing)] –<br/>適応可能な仮想ロックステップは、ADDDC モー<br/>ドをサポートするためにハードウェアおよびファー<br/>ムウェアで実装されるアルゴリズムです。選択す<br/>ると、アルゴリズムがアクティブになるまでシス<br/>テムのパフォーマンスが最適化されます。このア<br/>ルゴリズムは、DRAM デバイスで障害が発生した<br/>場合にアクティブになります。アルゴリズムがア<br/>クティブになると、仮想ロックステップリージョ<br/>ンがアクティブになり、実行時に障害が発生した<br/>リージョンが動的にマッピングされ、パフォーマ<br/>ンスへの影響はリージョンレベルで制限されます。<br/>これがデフォルトのオプションです。</li> </ul> |
|                                                     | <ul> <li>「部分的なミラーモード1LM (Partial Mirror Mode<br/>1LM)] — 部分的な DIMM ミラーリングによって<br/>完全なミラー コピーを保持するのではなく、メモ<br/>リ セルの特定の領域のミラーコピーが作成されま<br/>す。部分的なミラーリングでは、部分的なミラー<br/>コピーの属性を使用して、メモリ マップにミラー<br/>領域が作成されます。最大 4 個の部分的なミラー<br/>を使用して、合計メモリ容量の最大 50% をミラー<br/>リングできます。</li> </ul>                                                                                                    |
|                                                     | •[最大パフォーマンス(Maximum Performance)]:<br>システムのパフォーマンスが最適化されます。                                                                                                    |
| NUMA                                                | BIOS で Non-Uniform Memory Access (NUMA)がサポー<br>トされているかどうか。次のいずれかになります。                                                                                                    |
|                                                     | •[有効]: サポートは有効になります。<br>•[無効]: サポートは無効になります。                                                                                                    |

| 名前                       | 説明                                                       |
|--------------------------|----------------------------------------------------------|
| [操作 モード(Operation Mode)] | 操作モードを設定できます。次のいずれかになります。                                |
|                          | •[テストのみ(Test Only)] — サポートが有効に<br>なっています。                |
|                          | •[ <b>テストと修復(Test and Repair)]</b> — サポートは<br>無効になっています。 |

# Intel<sup>®</sup> Optane<sup>™</sup> DC 永続メモリ (DCPMM) BIOS トークン

次の表に、BIOS ポリシーまたはデフォルト BIOS 設定を介して実行できる Intel<sup>®</sup> Optane<sup>TM</sup> DC メモリの BIOS 設定の一覧を示します。

| 名前                                           | 説明                                                                                                    |
|----------------------------------------------|----------------------------------------------------------------------------------------------------|
| [NVM パフォーマンス設定 (NVM<br>Performance Setting)] | <b>NVM パフォーマンス設定</b> により、DDR チャネル上の<br>DDR と DDRT トランザクション間の効率的なメジャー<br>モード調停が可能になり、チャネル BW と DRAM の遅<br>延が最適化されます。 |
|                                              | すべての M5 および M6 サーバーに適用されます。                                                                                         |
|                                              | 次のいずれかの値を指定できます。                                                                                                    |
|                                              | •BW 最適化:DDR および DDRT BW 用に最適化さ<br>れています。これがデフォルトのオプションです。                                                           |
|                                              | <ul> <li>遅延最適化: DDRT BW が存在する場合 DDR 遅延<br/>が改善します。</li> </ul>                                                       |
|                                              | <ul> <li>・バランシングプロファイル:メモリモード用に最<br/>適化されています。</li> </ul>                                                           |

| 名前       | 説明                                                                                                    |
|----------|----------------------------------------------------------------------------------------------------|
| [CR QoS] | 同時DCPMMBW飽和スレッドの存在下でのDRAMおよ<br>びシステム全体のBWドロップを防止し、同種のDDRT<br>のみの使用への影響を最小限に抑えます。マルチテナ<br>ントの使用例、VMなどに適していますが、メモリモー<br>ドも向上します。「ワーストケース」の低下をターゲッ<br>トにします。 |
|          | すべての M5 および M6 サーバーに適用されます。                                                                                                    |
|          | 次のいずれかの値を指定できます。                                                                                                    |
|          | •[無効(Disabled)]:機能は無効です。これがデ<br>フォルトのオプションです。                                                                                                    |
|          | <ul> <li>「レシピ1 (Recipe 1):6モジュール、最適化され<br/>たソケットあたり4モジュール</li> </ul>                                                                                      |
|          | •[レシピ2(Recipe2):最適化されたソケットあた<br>り2モジュール                                                                                                    |
|          | <ul> <li>・[レシピ3(Recipe3):最適化されたソケットあたり1モジュール</li> </ul>                                                                                                   |
|          | ・モード 0 - PMem QoS 機能を無効にします                                                                                                    |
|          | ・モード 1 - M2M QoS 有効化、CHA QoS 無効化                                                                                                    |
|          | ・モード 2 - M2M QoS 有効化、CHA QoS 有効化                                                                                                    |
|          | (注) 値無効、レシピ1、レシピ2、、レシピ3、<br>は UCS M6 サーバーではサポートされてい<br>ません。                                                                                               |

| 名前                 | 説明                                                                                                    |
|--------------------|----------------------------------------------------------------------------------------------------|
| [CR Fastgo Config] | CR FastGo Config は、FastGO が無効になっている場合<br>の DDRT 非一時書き込み帯域幅を改善します。FastGO<br>を有効にすると、アンコアへの NT 書き込みのフロー<br>が高速になります。FastGO を無効にすると、CPUアン<br>コアの NT 書き込みキューが減少し、DCPMM で連続<br>して改善され、帯域幅が向上します。 |
|                    | すべての Cisco UCS M5 および Cisco UCS M6 サーバー<br>に適用されます。                                                                                                    |
|                    | 次のいずれかの値を指定できます。                                                                                                    |
|                    | • [自動 (Auto)]: オプション1と同じです。FastGO<br>を無効にします。DDRT に推奨されます。これが<br>default のオプションです (Default とは区別してく<br>ださい)。                                                                                 |
|                    | ・[デフォルト(Default)]: FastGOを有効にします。                                                                                                    |
|                    | •[オプション1 ( <b>Option 1</b> )]: FastGOを無効にしま<br>す。                                                                                                    |
|                    | <ul> <li>・オプション2、オプション3、オプション4、オプション5:該当なし。</li> </ul>                                                                                                    |
|                    | ・[最適化を有効にする(Enable Optimization)                                                                                                    |
|                    | ・[最適化を無効にする(Disable Optimization)]                                                                                                    |
|                    | (注) 値最適化を有効にする、最適化を無効にす<br>る、および自動は、Cisco UCS M6 サーバー<br>でサポートされます。                                                                                                    |

| 名前                                          | 説明                                                                                                    |
|---------------------------------------------|----------------------------------------------------------------------------------------------------|
| [AD の Snoopy モード (Snoopy mode<br>for AD)]   | すべてのDRAMアクセスでディレクトリを維持しなが<br>ら、DCPMMアクセスのスヌーピングモードを有効に<br>します。スヌープは、ソケット間のキャッシュの一貫<br>性を維持します。ディレクトリは、リモートノード情<br>報をローカル(メモリ内)に保持することでスヌープ<br>を削減します。ディレクトリのルックアップと更新に<br>より、メモリトラフィックが追加されます。                                                               |
|                                             | ディレクトリは、DRAMには適していますが、DCPMM<br>には必ずしも適していません。非NUMA ワークロード<br>の場合、この機能を有効にすると、DCPMM に対する<br>ディレクトリの更新が排除されるため、DDRT の帯域<br>幅が制限されたワークロードに役立ちます。ディレク<br>トリは AD へのアクセスに対して無効になり、代わり<br>にリモート ソケットをスヌーピングして所有権を確認<br>します。ディレクトリはDRAM アクセスにのみ使用さ<br>れます。           |
|                                             | • <b>無効</b><br>・ 無効 これはデフォルトのオプションです。                                                                                                    |
| [2LM の Snoopy モード (Snoopy mode<br>for 2LM)] | すべてのDRAMアクセスでディレクトリを維持しなが<br>ら、DCPMM アクセスのスヌーピング モードを有効に<br>します。スヌープは、ソケット間のキャッシュの一貫<br>性を維持します。ディレクトリは、リモート ノード情<br>報をローカル (メモリ内) に保持することでスヌープ<br>を削減します。ディレクトリのルックアップと更新に<br>より、メモリ トラフィックが追加されます。                                                         |
|                                             | ディレクトリは、DRAMには適していますが、DCPMM<br>には必ずしも適していません。非NUMA ワークロード<br>の場合、この機能を有効にすると、DCPMM に対する<br>ディレクトリの更新が排除されるため、DDRT の帯域<br>幅が制限されたワークロードに役立ちます。ディレク<br>トリは、ファーメモリアクセスに対して無効になって<br>おり、代わりにリモート ソケットをスヌーピングして<br>所有権を確認します。ディレクトリは DRAM (メモリ<br>の近く) にのみ使用されます。 |
|                                             | • 有効                                                                                                    |
|                                             | <ul> <li>・無効これはデフォルトのオプションです。</li> </ul>                                                                                                    |

| 名前                        | 説明                                                                                                    |
|---------------------------|----------------------------------------------------------------------------------------------------|
| [eADR サポート(eADR Support)] | 拡張非同期 DRAM リフレッシュ (eADR) により、デー<br>タを含む CPU キャッシュ ラインが適切なタイミング、<br>必要な順序でフラッシュされます。 <b>電源障害から保護</b><br><b>されたドメイン</b> にも含まれます。次のいずれかが考え<br>られます。 |
|                           | • 有効                                                                                                    |
|                           | • [disabled][Disabled]                                                                                                    |
|                           | • Auto: これはデフォルトのオプションです。                                                                                                    |

### シリアルポートの BIOS 設定

次の表に、BIOS ポリシーまたはデフォルト BIOS 設定を介して実行できるシリアル ポートの BIOS 設定の一覧を示します。

| 名前                     | 説明                                                                                                    |
|------------------------|----------------------------------------------------------------------------------------------------|
| [Serial port A enable] | シリアルポートAを有効にするか無効にするか。次の<br>いずれかになります。                                                                     |
|                        | • [disabled][Disabled] : シリアルポートはディセーブ<br>ルです。                                                             |
|                        | ・[enabled][Enabled] : シリアルポートはイネーブルで<br>す。                                                                 |
|                        | • <b>[Platform Default]</b> [platform-default]: BIOS は、サー<br>バ タイプとベンダーの BIOS デフォルト値に含ま<br>れるこの属性の値を使用します。 |

#### USB BIOS 設定

次の表に、BIOS ポリシーまたはデフォルト BIOS 設定を介して実行できる USB BIOS 設定の 一覧を示します。

| 名前                         | 説明                                                                                                    |
|----------------------------|----------------------------------------------------------------------------------------------------|
| [Make Device Non Bootable] | サーバーがUSBデバイスからブートできるかどうか。<br>次のいずれかになります。                                                                 |
|                            | • [disabled][Disabled] : サーバーはUSB デバイスから<br>ブートできます。                                                      |
|                            | • [enabled][Enabled] : サーバーはUSB デバイスから<br>ブートできません。                                                       |
|                            | • <b>[Platform Default]</b> [platform-default]: BIOS は、サー<br>バタイプとベンダーの BIOS デフォルト値に含ま<br>れるこの属性の値を使用します。 |
| [Legacy USB Support]       | システムでレガシーUSBデバイスをサポートするかど<br>うか。次のいずれかになります。                                                              |
|                            | •[disabled][Disabled]: USBデバイスは、EFI アプリ<br>ケーションでのみ使用できます。                                                |
|                            | • [enabled][Enabled]: レガシーUSB のサポートは常<br>に使用できます。                                                         |
|                            | • [auto][Auto]: USBデバイスが接続されていない場<br>合、レガシーUSBのサポートがディセーブルにな<br>ります。                                      |
|                            | • <b>[Platform Default]</b> [platform-default]: BIOS は、サー<br>バタイプとベンダーの BIOS デフォルト値に含ま<br>れるこの属性の値を使用します。 |

| 名前                                  | 説明                                                                                                    |
|-------------------------------------|----------------------------------------------------------------------------------------------------|
| [USB Idle Power Optimizing Setting] | USB EHCIのアイドル時電力消費を減らすために USB<br>アイドル時電力最適化設定を使用するかどうか。この<br>設定で選択した値によって、パフォーマンスが影響を<br>受けることがあります。次のいずれかになります。                 |
|                                     | <ul> <li>[high-performance][High Performance]:最適なパフォーマンスを電力節約より優先するため、USBシステムのアイドル時電力最適化設定はディセーブルにされます。</li> </ul>               |
|                                     | このオプションを選択すると、パフォーマンスが<br>大幅に向上します。サイトにサーバーの電源制限<br>がない場合はこのオプションを選択することを推<br>奨します。                                              |
|                                     | <ul> <li>[lower-idle-power][Lower Idle Power]:電力節約を最<br/>適なパフォーマンスより優先するため、USBシス<br/>テムのアイドル時電力最適化設定はイネーブルに<br/>されます。</li> </ul> |
|                                     | • <b>[Platform Default]</b> [platform-default]: BIOS は、サー<br>バタイプとベンダーの BIOS デフォルト値に含ま<br>れるこの属性の値を使用します。                        |
| [USB Front Panel Access Lock]       | USB 前面パネル アクセス ロックは、USB ポートへの<br>前面パネル アクセスをイネーブルまたはディセーブル<br>にするために設定されます。次のいずれかになります。<br>• [disabled][Disabled]                |
|                                     | • [enabled][Enabled]                                                                                                    |
|                                     | • [Platform Default][platform-default]: BIOS は、サー<br>バタイプとベンダーの BIOS デフォルト値に含ま<br>れるこの属性の値を使用します。                                |

| 名前                     | 説明                                                                                                    |
|------------------------|----------------------------------------------------------------------------------------------------|
| [Port 60/64 Emulation] | 完全な USB キーボード レガシー サポートのために<br>60h/64hエミュレーションをシステムでサポートするか<br>どうか。次のいずれかになります。                                 |
|                        | • [disabled][Disabled]: 60h/64エミュレーションはサ<br>ポートされません。                                                           |
|                        | ・[enabled][Enabled]: 60h/64エミュレーションはサ<br>ポートされます。                                                               |
|                        | サーバーでUSB非対応オペレーティングシステム<br>を使用する場合は、このオプションを選択する必<br>要があります。                                                    |
|                        | • [Platform Default][platform-default]: BIOS は、サー<br>バタイプとベンダーの BIOS デフォルト値に含ま<br>れるこの属性の値を使用します。               |
| [USB Port Front]       | 前面パネルのUSBデバイスを有効にするか無効にする<br>か。次のいずれかになります。                                                                     |
|                        | • [disabled][Disabled]:前面パネルのUSB ポートを<br>ディセーブルにします。これらのポートに接続さ<br>れるデバイスは、BIOS およびオペレーティング<br>システムによって検出されません。 |
|                        | • [enabled][Enabled]:前面パネルのUSB ポートをイ<br>ネーブルにします。これらのポートに接続される<br>デバイスは、BIOS およびオペレーティング シス<br>テムによって検出されます。    |
|                        | • <b>[Platform Default]</b> [platform-default]: BIOS は、サー<br>バ タイプとベンダーの BIOS デフォルト値に含ま<br>れるこの属性の値を使用します。      |
| 名前                  | 説明                                                                                                    |
|---------------------|----------------------------------------------------------------------------------------------------|
| [USB Port Internal] | 内部USBデバイスを有効にするか無効にするか。次の<br>いずれかになります。                                                                                      |
|                     | • [disabled][Disabled]: 内部USB ポートをディセーブ<br>ルにします。これらのポートに接続されるデバイ<br>スは、BIOS およびオペレーティング システムに<br>よって検出されません。                |
|                     | <ul> <li>[enabled][Enabled]: 内部USB ポートをイネーブル<br/>にします。これらのポートに接続されるデバイス<br/>は、BIOSおよびオペレーティングシステムによっ<br/>て検出されます。</li> </ul> |
|                     | • <b>[Platform Default]</b> [platform-default]: BIOS は、サー<br>バタイプとベンダーの BIOS デフォルト値に含ま<br>れるこの属性の値を使用します。                    |
| [USB Port KVM]      | vKVM ポートが有効か無効か。次のいずれかになりま<br>す。                                                                                             |
|                     | • [disabled][Disabled]: KVMキーボードとマウスデ<br>バイスをディセーブルにします。キーボードとマ<br>ウスは KVM ウィンドウで機能しなくなります。                                  |
|                     | • [enabled][Enabled] : KVMキーボードとマウスデバ<br>イスをイネーブルにします。                                                                       |
|                     | • <b>[Platform Default]</b> [platform-default]: BIOS は、サー<br>バタイプとベンダーの BIOS デフォルト値に含ま<br>れるこの属性の値を使用します。                    |
| [USB Port Rear]     | 背面パネルのUSBデバイスを有効にするか無効にする<br>か。次のいずれかになります。                                                                                  |
|                     | • [disabled][Disabled]:背面パネルのUSB ポートを<br>ディセーブルにします。これらのポートに接続さ<br>れるデバイスは、BIOS およびオペレーティング<br>システムによって検出されません。              |
|                     | • [enabled][Enabled]:背面パネルのUSB ポートをイ<br>ネーブルにします。これらのポートに接続される<br>デバイスは、BIOS およびオペレーティング シス<br>テムによって検出されます。                 |
|                     | • [Platform Default][platform-default]: BIOS は、サー<br>バタイプとベンダーの BIOS デフォルト値に含ま<br>れるこの属性の値を使用します。                            |

| 名前                 | 説明                                                                                                    |
|--------------------|----------------------------------------------------------------------------------------------------|
| [USB Port SD Card] | SD カード ドライブを有効にするか無効にするか。次<br>のいずれかになります。                                                                 |
|                    | ・[disabled][Disabled]: SDカードドライブをディセー<br>ブルにします。SD カードドライブは、BIOS およ<br>びオペレーティング システムによって検出されま<br>せん。     |
|                    | • [enabled][Enabled] : SDカード ドライブをイネーブ<br>ルにします。                                                          |
|                    | • <b>[Platform Default]</b> [platform-default]: BIOS は、サー<br>バタイプとベンダーの BIOS デフォルト値に含ま<br>れるこの属性の値を使用します。 |
| [USB Port VMedia]  | 仮想メディア デバイスを有効にするか無効にするか。<br>次のいずれかになります。                                                                 |
|                    | • [disabled][Disabled] : vMediaデバイスをディセーブ<br>ルにします。                                                       |
|                    | • [enabled][Enabled] : vMediaデバイスをイネーブルに<br>します。                                                          |
|                    | • <b>[Platform Default]</b> [platform-default]: BIOS は、サー<br>バタイプとベンダーの BIOS デフォルト値に含ま<br>れるこの属性の値を使用します。 |
| [All USB Devices]  | すべての物理および仮想USBデバイスを有効にするか<br>無効にするか。次のいずれかになります。                                                          |
|                    | • [disabled][Disabled] : すべてのUSB デバイスがディ<br>セーブルです。                                                       |
|                    | • [enabled][Enabled] : すべてのUSBデバイスがイネー<br>ブルです。                                                           |
|                    | • <b>[Platform Default]</b> [platform-default]: BIOS は、サー<br>バタイプとベンダーの BIOS デフォルト値に含ま<br>れるこの属性の値を使用します。 |

| 名前                   | 説明                                                                                                    |
|----------------------|----------------------------------------------------------------------------------------------------|
| [xHCI Mode]          | xHCIモードを有効または無効にします。次のいずれか<br>になります。                                                                      |
|                      | • [disabled][Disabled]: xHCIモードは無効になりま<br>す。                                                              |
|                      | • [enabled][Enabled] : xHCIモードは有効です。                                                                      |
|                      | • <b>[Platform Default]</b> [platform-default]: BIOS は、サー<br>バタイプとベンダーの BIOS デフォルト値に含ま<br>れるこの属性の値を使用します。 |
| USB Port:M.2 Storage | USB ポート:M.2 ストレージが有効か無効か。次のいず<br>れかになります。                                                                 |
|                      | • <b>無効</b> — USB ポート:M.2 ストレージを無効にしま<br>す。                                                               |
|                      | <ul> <li>・有効 — USB ポート:M.2 ストレージを有効にします。これがデフォルトのオプションです。</li> </ul>                                      |
|                      | • <b>[Platform Default]</b> [platform-default]: BIOS は、サー<br>バタイプとベンダーの BIOS デフォルト値に含ま<br>れるこの属性の値を使用します。 |

### PCI 設定の BIOS 設定

次の表は、BIOS ポリシーまたはデフォルトの BIOS 設定を介して行うことができる PCI 設定 の BIOS 設定を示しています。

| 名前                         | 説明                                                                                                    |
|----------------------------|----------------------------------------------------------------------------------------------------|
| [Maximum memory below 4GB] | PAE サポートなしで動作しているオペレーティングシ<br>ステムのメモリ使用率を、BIOS がシステム設定に応じ<br>て 4GB 以下で最大化するかどうか。次のいずれかにな<br>ります。          |
|                            | <ul> <li>[disabled][Disabled]:メモリ使用率を最大化しません。PAEをサポートするオペレーティングシステムすべてにこのオプションを選択します。</li> </ul>          |
|                            | • [enabled][Enabled]: PAEをサポートしないオペレー<br>ティングシステムについて4GB以下でメモリ使用<br>率を最大化します。                             |
|                            | • <b>[Platform Default]</b> [platform-default]: BIOS は、サー<br>バタイプとベンダーの BIOS デフォルト値に含ま<br>れるこの属性の値を使用します。 |

| 名前                           | 説明                                                                                                    |
|------------------------------|----------------------------------------------------------------------------------------------------|
| [Memory mapped IO above 4GB] | 64 ビット PCI デバイスの 4 GB 以上のアドレス空間に<br>対するメモリマップドI/O を有効または無効にします。<br>レガシーなオプション ROM は 4 GB を超えるアドレス<br>にアクセスできません。PCI デバイスが 64 ビット対応<br>でも、レガシーなオプション ROM を使用する場合は、<br>この設定をイネーブルにしても正しく機能しない場合<br>があります。次のいずれかになります。 |
|                              | • [disabled][Disabled]: 64ビット PCI デバイスの I/O<br>を 4 GB 以上のアドレス空間にマッピングしませ<br>ん。                                                                                                    |
|                              | • [enabled][Enabled]: 64 ビットPCI デバイスの I/O を<br>4 GB 以上のアドレス空間にマッピングします。                                                                                                    |
|                              | • <b>[Platform Default]</b> [platform-default]: BIOS は、サー<br>バタイプとベンダーの BIOS デフォルト値に含ま<br>れるこの属性の値を使用します。                                                                                                    |
| [VGA Priority]               | システムに複数の VGA デバイスがある場合は、VGA<br>グラフィックス デバイスの優先順位を設定できます。<br>次のいずれかになります。                                                                                                    |
|                              | ・[onboard][Onboard]: プライオリティがオンボード<br>VGA デバイスに与えられます。BIOS ポスト画面<br>および OS ブートはオンボード VGA ポート経由で<br>駆動されます。                                                                                                    |
|                              | • [offboard][Offboard]: プライオリティがPCIE グラ<br>フィックス アダプタに与えられます。BIOS ポス<br>ト画面および OS ブートは外部グラフィックス ア<br>ダプタ ポート経由で駆動されます。                                                                                              |
|                              | • [onboard-vga-disabled][Onboard VGA Disabled]: PCIE<br>グラフィックアダプタが優先され、オンボード<br>VGA デバイスが無効になります。                                                                                                    |
|                              | (注) オンボード VGA がディセーブルの場合、vKVM は機能しません。                                                                                                    |
|                              | • <b>[Platform Default]</b> [platform-default]: BIOS は、サー<br>バ タイプとベンダーの BIOS デフォルト値に含ま<br>れるこの属性の値を使用します。                                                                                                    |
|                              | <ul><li>(注) オンボードVGAデバイスのみがCiscoUCS</li><li>Bシリーズサーバーでサポートされます。</li></ul>                                                                                                    |

| 名前                           | 説明                                                                                                    |
|------------------------------|----------------------------------------------------------------------------------------------------|
| [ASPM Support]               | BIOS でのASPM(アクティブ電源状態管理)サポート<br>のレベルを設定できます。次のいずれかになります。                                                  |
|                              | • [disabled][Disabled] : ASPMサポートは、BIOS で<br>ディセーブルです。                                                    |
|                              | ・[auto][Auto]:電力状態をCPU が決定します。                                                                            |
|                              | <ul> <li>[forcel0][ForceL0]: すべてのリンクを強制的にL0<br/>スタンバイ(L0s)状態にします。</li> </ul>                              |
|                              | • <b>[Platform Default]</b> [platform-default]: BIOS は、サー<br>バタイプとベンダーの BIOS デフォルト値に含ま<br>れるこの属性の値を使用します。 |
| [BME DMA Mitigation Support] | 不正な外部 DMA からの脅威を緩和する PCI BME ビッ<br>トを無効にできます。次のいずれかになります。                                                 |
|                              | • [Disabled]: PCI BME ビットは BIOS で無効になっ<br>ています。                                                           |
|                              | • <b>[Enabled]</b> : PCI BME ビットは BIOS で有効になっ<br>ています。                                                    |
|                              | • [Platform Default][platform-default]: BIOS は、サー<br>バタイプとベンダーの BIOS デフォルト値に含ま<br>れるこの属性の値を使用します。         |

## QPIの BIOS 設定

次の表は、BIOS ポリシーまたはデフォルトの BIOS 設定を介して行うことができる QPI の BIOS 設定を示しています。

QPIのBIOS 設定

| 名前                          | 説明                                                                                                    |
|-----------------------------|----------------------------------------------------------------------------------------------------|
| [QPI Link Frequency Select] | Intel QuickPath Interconnect (QPI) リンク周波数 (ギガトラン<br>スファー/秒 (MT/s) 単位)。次のいずれかになります。                                                                                                    |
|                             | • [6400][6.4GT/s]                                                                                                    |
|                             | • [7200][7.2GT/s]                                                                                                    |
|                             | • [8000][8.0GT/s]                                                                                                    |
|                             | • [9600][9.6GT/s]                                                                                                    |
|                             | • [auto][Auto]: QPIリンク周波数が CPU によって決定され<br>ます。                                                                                                    |
|                             | • <b>[Platform Default]</b> [platform-default]: BIOS は、サーバタ<br>イプとベンダーの BIOS デフォルト値に含まれるこの属<br>性の値を使用します。                                                                                                    |
| [QPI Snoop Mode]            | 次のいずれかになります。                                                                                                    |
|                             | <ul> <li>[home-snoop][HomeSnoop]:スヌープは、常に、メモリコントローラのホームエージェント(集中型リング停止)によって起動されます。このモードは、早期スヌープよりローカル遅延が多いですが、未処理トランザクションが増えた場合に予備のリソースを使用できます。</li> </ul>                                                          |
|                             | • [cluster-on-die][ClusterOn Die]: このモードは、コアが 10<br>以上のプロセッサでのみ使用できます。高度にNUMA最<br>適化されたワークロードに最適なモードです。                                                                                                    |
|                             | • [home-directory-snoop-with-osb][HomeDirectory Snoop with OSB]                                                                                                    |
|                             | <ul> <li>[early-snoop][EarlySnoop]:分散キャッシュリング停止で、<br/>別のキャッシングエージェントにスヌーププローブまた<br/>は要求を直接送信できます。このモードは、遅延が少な<br/>く、スレッド全体でデータセットを共有しているために<br/>キャッシュ間転送からメリットが得られるワークロード<br/>やNUMA最適化されていないワークロードに最適です。</li> </ul> |
|                             | • [auto][Auto]: QPIスヌープ モードは CPU によって決定さ<br>れます。                                                                                                    |
|                             | • <b>[Platform Default]</b> [platform-default]: BIOS は、サーバ タ<br>イプとベンダーの BIOS デフォルト値に含まれるこの属<br>性の値を使用します。                                                                                                    |

# トラステッド プラットフォーム BIOS 設定

次の表に、BIOSポリシーまたはデフォルトBIOS設定を介して実行できるトラステッドプラットフォーム BIOS 設定の一覧を示します。

| 名前                                                                                                    | 説明                                                                                                    |
|----------------------------------------------------------------------------------------------------|----------------------------------------------------------------------------------------------------|
| [トラステッドプラットフォー<br>ム モジュール サポート<br>(TPM)(Trusted Platform<br>Module Support (TPM))]                         | <ul> <li>サーバーの認証に使用するアーティファクトを安全に保存するコンポーネントであるトラステッドプラットフォームモジュール(TPM)の有効と無効を切り替えます。次のいずれかになります。</li> <li>・無効:TPMを無効にします。</li> <li>・有効:TPMを有効にします。</li> <li>・プラットフォームデフォルト:TPMを有効にします。</li> </ul>                                                         |
| [インテル Trusted Execution<br>Technology (TXT) サポート<br>(Intel Trusted Execution<br>Technology (TXT) Support)] | ビジネスサーバー上で使用され、保管される情報の保護機能<br>を強化する、Intel Trusted Execution Technology (TXT)の有効<br>と無効を切り替えます。次のいずれかになります。<br>・無効:TXTを無効にします。これがデフォルトのオプショ<br>ンです。<br>・有効:TXTを有効にします。<br>・プラットフォームデフォルト:TXTを有効にします。<br>TXT のみを有効にした場合でも、暗黙的にTPM、VT、およ<br>び VT-d も有効になります。 |
| [SHA-1 PCR バンク(SHA-1<br>PCR Bank)]                                                                         | プラットフォーム構成レジスタ (PCR) は、TPM 内のメモリ<br>位置です。複数の PCR をまとめて PCR バンクと呼びます。<br>セキュア ハッシュ アルゴリズム 1 または SHA-1 PCR バンク<br>では、TPM セキュリティを有効または無効にすることができ<br>ます。次のいずれかになります。<br>・無効: SHA-1 PCR バンクを無効にします。<br>・有効: SHA-1 PCR バンクを有効にします。これがデフォ<br>ルトのオプションです。          |

| 名前                                                              | 説明                                                                                                    |
|-----------------------------------------------------------------|----------------------------------------------------------------------------------------------------|
| [SHA-256 PCR バンク<br>(SHA-256 PCR Bank)]                         | プラットフォーム構成レジスタ (PCR) は、TPM 内のメモリ<br>位置です。複数の PCR をまとめて PCR バンクと呼びます。<br>セキュア ハッシュ アルゴリズム 256 ビットまたは SHA-256<br>PCR バンクでは、TPM セキュリティを有効または無効にする<br>ことができます。次のいずれかになります。<br>・無効: SHA-256 PCR バンクを無効にします。<br>・有効: SHA-256 PCR バンクを有効にします。これがデフォ<br>ルトのオプションです。 |
| [トラステッド プラットフォー<br>ム モジュール状態(Trusted<br>Platform Module State)] | 信頼されたプラットフォームモジュール(TPM)は、主に暗<br>号キーを使用する基本的なセキュリティ関連機能を提供する<br>ように設計されたマイクロチップです。このオプションを使<br>用すると、システムのTPM セキュリティデバイスサポート<br>を制御できます。次のいずれかになります。                                                                                                    |
|                                                                 | ・[無効(Disabled)] — サーバーは TPM を使用しません。                                                                                                    |
|                                                                 | •[有効(Enabled)] — サーバーは TPM を使用します。こ<br>れがデフォルトのオプションです。                                                                                                    |
| [TPM 保留中の操作(TPM<br>Pending Operation)]                          | トラステッド プラットフォーム モジュール (TPM) Pending<br>Operation オプションを使用すると、保留中の操作のステータ<br>スを制御できます。次のいずれかになります。                                                                                                    |
|                                                                 | •[なし(None)] — アクションはありません。これがデ<br>フォルトのオプションです。                                                                                                    |
|                                                                 | ・ <b>TPMClear</b> — 保留中の操作をクリアします。                                                                                                    |

#### LOM および PCle スロットの BIOS 設定

次の表に、BIOS ポリシーまたはデフォルト BIOS 設定を介して実行できる USB BIOS 設定の 一覧を示します。

| 名前                                | 説明                                                                                                 |
|-----------------------------------|----------------------------------------------------------------------------------------------------|
| [PCIe Slot SAS<br>OptionROM]      | オプション ROM が SAS ポートで使用できるかどうか。次のいずれか<br>になります。                                                     |
|                                   | •[disabled][Disabled]:拡張スロットを使用できません。                                                              |
|                                   | •[enabled][Enabled]:拡張スロットを使用できます。                                                                 |
|                                   | • [uefi-only][UEFI Only] : 拡張スロットはUEFI でのみ使用できま<br>す。                                              |
|                                   | • [legacy-only][Legacy Only]:レガシーの場合にのみ拡張スロットを<br>使用できます。                                          |
|                                   | • [Platform Default][platform-default]: BIOS は、サーバ タイプとベ<br>ンダーの BIOS デフォルト値に含まれるこの属性の値を使用しま<br>す。 |
| [PCIe Slot <i>n</i> Link Speed]   | このオプションを使用すると、PCIe スロット <i>n</i> に装着されているア<br>ダプタカードの最大速度を制限できます。次のいずれかになります。                      |
|                                   | •[gen1][Gen 1]: 最大速度が2.5 GT/s(ギガ転送/秒)になります。                                                        |
|                                   | • [gen2][Gen 2]: 最大速度が5 GT/s になります。                                                                |
|                                   | • [gen3][Gen 3]: 最大速度が8 GT/s になります。                                                                |
|                                   | •Gen 4 — 最大 16GT/s までの速度が許可されます。                                                                   |
|                                   | • [auto][Auto]:最大速度は自動的に設定されます。                                                                    |
|                                   | • [disabled][Disabled]: 最大速度は制限されません。                                                              |
|                                   | • [Platform Default][platform-default]: BIOS は、サーバ タイプとベ<br>ンダーの BIOS デフォルト値に含まれるこの属性の値を使用しま<br>す。 |
| [PCIe Slot <i>n</i><br>OptionROM] | オプション ROM がポートで使用できるかどうか。次のいずれかにな<br>ります。                                                          |
|                                   | ・[disabled][Disabled]: 拡張スロットを使用できません。                                                             |
|                                   | •[enabled][Enabled]: 拡張スロットを使用できます。                                                                |
|                                   | • [Platform Default][platform-default]: BIOS は、サーバ タイプとベ<br>ンダーの BIOS デフォルト値に含まれるこの属性の値を使用しま<br>す。 |

| 名前                                  | 説明                                                                                                 |
|-------------------------------------|----------------------------------------------------------------------------------------------------|
| [PCIe Slot HBA<br>OptionROM]        | オプション ROM が HBA ポートで使用できるかどうか。次のいずれ<br>かになります。                                                     |
|                                     | •[disabled][Disabled]:拡張スロットを使用できません。                                                              |
|                                     | •[enabled][Enabled]:拡張スロットを使用できます。                                                                 |
|                                     | • [uefi-only][UEFI Only] : 拡張スロットはUEFI でのみ使用できま<br>す。                                              |
|                                     | • [legacy-only][Legacy Only]:レガシーの場合にのみ拡張スロットを<br>使用できます。                                          |
|                                     | • [Platform Default][platform-default]: BIOS は、サーバ タイプとベ<br>ンダーの BIOS デフォルト値に含まれるこの属性の値を使用しま<br>す。 |
| [PCIe Slot MLOM<br>OptionROM]       | オプション ROM が MLOM ポートで使用できるかどうか。次のいず<br>れかになります。                                                    |
|                                     | •[disabled][Disabled]:拡張スロットを使用できません。                                                              |
|                                     | •[enabled][Enabled]:拡張スロットを使用できます。                                                                 |
|                                     | • [uefi-only][UEFI Only] : 拡張スロットはUEFI でのみ使用できま<br>す。                                              |
|                                     | • [legacy-only][Legacy Only]:レガシーの場合にのみ拡張スロットを<br>使用できます。                                          |
|                                     | • [Platform Default][platform-default]: BIOS は、サーバ タイプとベ<br>ンダーの BIOS デフォルト値に含まれるこの属性の値を使用しま<br>す。 |
| [PCIe Slot N <i>x</i><br>OptionROM] | オプション ROM がポートで使用できるかどうか。次のいずれかにな<br>ります。                                                          |
|                                     | ・[disabled][Disabled]:拡張スロットを使用できません。                                                              |
|                                     | •[enabled][Enabled]:拡張スロットを使用できます。                                                                 |
|                                     | • [uefi-only][UEFI Only] : 拡張スロットはUEFI でのみ使用できま<br>す。                                              |
|                                     | • [legacy-only][Legacy Only]:レガシーの場合にのみ拡張スロットを<br>使用できます。                                          |
|                                     | • [Platform Default][platform-default]: BIOS は、サーバ タイプとベ<br>ンダーの BIOS デフォルト値に含まれるこの属性の値を使用しま<br>す。 |

| 名前                    | 説明                                                                                                    |
|-----------------------|----------------------------------------------------------------------------------------------------|
| [PCIe 10G LOM 2 Link] | オプション ROM が 10G LOM ポートで使用できるかどうか。次のい<br>ずれかになります。                                                         |
|                       | ・[disabled][Disabled]:拡張スロットを使用できません。                                                                      |
|                       | •[enabled][Enabled]:拡張スロットを使用できます。                                                                         |
|                       | • [Platform Default][platform-default]: BIOS は、サーバ タイプとベ<br>ンダーの BIOS デフォルト値に含まれるこの属性の値を使用しま<br>す。         |
| [PCI ROM CLP]         | PCI ROM Command Line Protocol (CLP) は、カード上の iSCSI や PxE などのさまざまなオプション ROM の実行を制御します。デフォルト<br>設定は、ディセーブルです。 |
|                       | ・[disabled][Disabled]:拡張スロットを使用できません。                                                                      |
|                       | •[enabled][Enabled]:拡張スロットを使用できます。                                                                         |
|                       | • [Platform Default][platform-default]: BIOS は、サーバ タイプとベ<br>ンダーの BIOS デフォルト値に含まれるこの属性の値を使用しま<br>す。         |
| [SIOC1 Option ROM]    | システム I/O コントローラ1(SIOC1)のオプション ROM をサーバー<br>が使用できるかどうか。次のいずれかになります。                                         |
|                       | •[disabled][Disabled]:拡張スロットを使用できません。                                                                      |
|                       | •[enabled][Enabled]:拡張スロットを使用できます。                                                                         |
|                       | • [uefi-only][UEFI Only] : 拡張スロットはUEFI でのみ使用できま<br>す。                                                      |
|                       | • [legacy-only][Legacy Only]:レガシーの場合にのみ拡張スロットを<br>使用できます。                                                  |
|                       | • [Platform Default][platform-default]: BIOS は、サーバタイプとベ<br>ンダーの BIOS デフォルト値に含まれるこの属性の値を使用しま<br>す。          |

| 名前                      | 説明                                                                                                |
|-------------------------|---------------------------------------------------------------------------------------------------|
| [SIOC2 Option ROM]      | システム I/O コントローラ 2(SIOC2)のオプション ROM をサーバー<br>が使用できるかどうか。次のいずれかになります。                               |
|                         | •[disabled][Disabled]:拡張スロットを使用できません。                                                             |
|                         | •[enabled][Enabled]:拡張スロットを使用できます。                                                                |
|                         | • [uefi-only][UEFI Only] : 拡張スロットはUEFI でのみ使用できま<br>す。                                             |
|                         | • [legacy-only][Legacy Only]:レガシーの場合にのみ拡張スロットを<br>使用できます。                                         |
|                         | • [Platform Default][platform-default]: BIOS は、サーバタイプとベ<br>ンダーの BIOS デフォルト値に含まれるこの属性の値を使用しま<br>す。 |
| [SBMezz1 Option<br>ROM] | SBMezzl コントローラのオプション ROM をサーバーが使用できるか<br>どうか。次のいずれかになります。                                         |
|                         | ・[disabled][Disabled]:拡張スロットを使用できません。                                                             |
|                         | ・[enabled][Enabled] : 拡張スロットを使用できます。                                                              |
|                         | • [uefi-only][UEFI Only] : 拡張スロットはUEFI でのみ使用できま<br>す。                                             |
|                         | • [legacy-only][Legacy Only]:レガシーの場合にのみ拡張スロットを<br>使用できます。                                         |
|                         | • [Platform Default][platform-default]: BIOS は、サーバタイプとベ<br>ンダーの BIOS デフォルト値に含まれるこの属性の値を使用しま<br>す。 |
| [SBMezz2 Option<br>ROM] | SBMezz2 コントローラのオプション ROM をサーバーが使用できるか<br>どうか。次のいずれかになります。                                         |
|                         | ・[disabled][Disabled]:拡張スロットを使用できません。                                                             |
|                         | ・[enabled][Enabled]:拡張スロットを使用できます。                                                                |
|                         | • [uefi-only][UEFI Only] : 拡張スロットはUEFI でのみ使用できま<br>す。                                             |
|                         | • [legacy-only][Legacy Only]:レガシーの場合にのみ拡張スロットを<br>使用できます。                                         |
|                         | • [Platform Default][platform-default]: BIOS は、サーバタイプとベ<br>ンダーの BIOS デフォルト値に含まれるこの属性の値を使用しま<br>す。 |

| 名前                                 | 説明                                                                                                 |
|------------------------------------|----------------------------------------------------------------------------------------------------|
| [IOESlot1 OptionROM]<br>ドロップダウンリスト | オプション ROM が IOE スロット 1 で有効かどうか。次のいずれかに<br>なります。                                                    |
|                                    | ・[disabled][Disabled]:拡張スロットを使用できません。                                                              |
|                                    | •[enabled][Enabled]:拡張スロットを使用できます。                                                                 |
|                                    | • [uefi-only][UEFI Only] : 拡張スロットはUEFI でのみ使用できま<br>す。                                              |
|                                    | • [legacy-only][Legacy Only]:レガシーの場合にのみ拡張スロットを<br>使用できます。                                          |
|                                    | • [Platform Default][platform-default]: BIOS は、サーバ タイプとベ<br>ンダーの BIOS デフォルト値に含まれるこの属性の値を使用しま<br>す。 |
| [IOEMEZZ 1<br>OptionROM]           | オプション ROM が IOE Mezzl で有効かどうか。次のいずれかになり<br>ます。                                                     |
|                                    | ・[disabled][Disabled]:拡張スロットを使用できません。                                                              |
|                                    | •[enabled][Enabled]:拡張スロットを使用できます。                                                                 |
|                                    | • [uefi-only][UEFI Only] : 拡張スロットはUEFI でのみ使用できます。                                                  |
|                                    | • [legacy-only][Legacy Only]:レガシーの場合にのみ拡張スロットを<br>使用できます。                                          |
|                                    | • [Platform Default][platform-default]: BIOS は、サーバ タイプとベ<br>ンダーの BIOS デフォルト値に含まれるこの属性の値を使用しま<br>す。 |
| [IOE Slot2 Option<br>ROM]          | オプション ROM が IOE スロット 2 で有効かどうか。次のいずれかに<br>なります。                                                    |
|                                    | ・[disabled][Disabled]: 拡張スロットを使用できません。                                                             |
|                                    | •[enabled][Enabled]:拡張スロットを使用できます。                                                                 |
|                                    | • [uefi-only][UEFI Only] : 拡張スロットはUEFI でのみ使用できま<br>す。                                              |
|                                    | • [legacy-only][Legacy Only]:レガシーの場合にのみ拡張スロットを<br>使用できます。                                          |
|                                    | • [Platform Default][platform-default]: BIOS は、サーバタイプとベ<br>ンダーの BIOS デフォルト値に含まれるこの属性の値を使用しま<br>す。  |

| 名前                       | 説明                                                                                                 |
|--------------------------|----------------------------------------------------------------------------------------------------|
| [IOEMEZZ 1<br>OptionROM] | オプション ROM が IOE NVMel で有効かどうか。次のいずれかにな<br>ります。                                                     |
|                          | •[disabled][Disabled]:拡張スロットを使用できません。                                                              |
|                          | •[enabled][Enabled]:拡張スロットを使用できます。                                                                 |
|                          | • [uefi-only][UEFI Only] : 拡張スロットはUEFI でのみ使用できます。                                                  |
|                          | • [legacy-only][Legacy Only]:レガシーの場合にのみ拡張スロットを<br>使用できます。                                          |
|                          | • [Platform Default][platform-default]: BIOS は、サーバタイプとベ<br>ンダーの BIOS デフォルト値に含まれるこの属性の値を使用しま<br>す。  |
| [IOEMEZZ 2<br>OptionROM] | オプション ROM が IOE NVMe2 で有効かどうか。次のいずれかにな<br>ります。                                                     |
|                          | ・[disabled][Disabled]:拡張スロットを使用できません。                                                              |
|                          | •[enabled][Enabled]:拡張スロットを使用できます。                                                                 |
|                          | • [uefi-only][UEFI Only] : 拡張スロットはUEFI でのみ使用できま<br>す。                                              |
|                          | • [legacy-only][Legacy Only]:レガシーの場合にのみ拡張スロットを<br>使用できます。                                          |
|                          | • [Platform Default][platform-default]: BIOS は、サーバ タイプとベ<br>ンダーの BIOS デフォルト値に含まれるこの属性の値を使用しま<br>す。 |
| [SBNVME1 Option<br>ROM]  | SBNVMel コントローラのオプション ROM をサーバーが使用できる<br>かどうか。次のいずれかになります。                                          |
|                          | ・[disabled][Disabled]:拡張スロットを使用できません。                                                              |
|                          | •[enabled][Enabled]:拡張スロットを使用できます。                                                                 |
|                          | • [uefi-only][UEFI Only] : 拡張スロットはUEFI でのみ使用できま<br>す。                                              |
|                          | • [legacy-only][Legacy Only]:レガシーの場合にのみ拡張スロットを<br>使用できます。                                          |
|                          | • [Platform Default][platform-default]: BIOS は、サーバタイプとベ<br>ンダーの BIOS デフォルト値に含まれるこの属性の値を使用しま<br>す。  |

| 名前                             | 説明                                                                                                 |
|--------------------------------|----------------------------------------------------------------------------------------------------|
| PCIe Slot MRAID-n<br>OptionROM | オプション ROM が MRAID ポートで使用できるかどうか。次のいず<br>れかになります。                                                   |
|                                | ・[disabled][Disabled]:拡張スロットを使用できません。                                                              |
|                                | •[enabled][Enabled]:拡張スロットを使用できます。                                                                 |
|                                | • [Platform Default][platform-default]: BIOS は、サーバ タイプとベ<br>ンダーの BIOS デフォルト値に含まれるこの属性の値を使用しま<br>す。 |
| PCIe Slot RAID<br>OptionROM    | オプション ROM が RAID ポートで使用できるかどうか。次のいずれ<br>かになります。                                                    |
|                                | ・[disabled][Disabled]: 拡張スロットを使用できません。                                                             |
|                                | •[enabled][Enabled]:拡張スロットを使用できます。                                                                 |
|                                | • [uefi-only][UEFI Only] : 拡張スロットはUEFI でのみ使用できま<br>す。                                              |
|                                | • [legacy-only][Legacy Only]:レガシーの場合にのみ拡張スロットを<br>使用できます。                                          |
|                                | • [Platform Default][platform-default]: BIOS は、サーバ タイプとベ<br>ンダーの BIOS デフォルト値に含まれるこの属性の値を使用しま<br>す。 |

| 名前                               | 説明                                                                                                    |
|----------------------------------|----------------------------------------------------------------------------------------------------|
| Rear NVME <i>n</i> Link<br>Speed | このオプションでは、リア PCIe スロット n に取り付けられた NVME<br>カードの最高速度を制限することができます。次のいずれかになりま<br>す。                                           |
|                                  | •[gen1][Gen 1]: 最大速度が2.5 GT/s(ギガ転送/秒)になります。                                                                               |
|                                  | • [gen2][Gen 2]: 最大速度が5 GT/s になります。                                                                                       |
|                                  | • [gen3][Gen 3]: 最大速度が8 GT/s になります。                                                                                       |
|                                  | •Gen 4 — 最大 16GT/s までの速度が許可されます。                                                                                          |
|                                  | ・[enabled][Enabled]:最大速度が制限されます。                                                                                          |
|                                  | <ul> <li>・背面 NVME1リンク速度と背面 NVME2リンク速度の場合、有効になっている値は Cisco UCS M6</li> <li>サーバーではサポートされていません。</li> </ul>                   |
|                                  | <ul> <li>・背面 NVME 3 リンク スピードと背面 NVME 4 リ<br/>ンク スピードの場合、有効になっている値を使<br/>用できますが、選択した場合、BIOS レベルでは<br/>効果がありません。</li> </ul> |
|                                  | • [auto][Auto]:最大速度は自動的に設定されます。                                                                                           |
|                                  | • [disabled][Disabled]:最大速度は制限されません。                                                                                      |
|                                  | • [Platform Default][platform-default]: BIOS は、サーバタイプとベ<br>ンダーの BIOS デフォルト値に含まれるこの属性の値を使用しま<br>す。                         |

| 名前                                               | 説明                                                                                                    |
|--------------------------------------------------|----------------------------------------------------------------------------------------------------|
| [前面 NVME nリンク<br>速度(Front NVME n<br>Link Speed)] | このオプションでは、フロントPCIeスロットに取り付けられたNVME<br>カードの最高速度を制限することができます。次のいずれかになりま<br>す。                                          |
|                                                  | • [gen1][Gen 1]: 最大速度が2.5 GT/s(ギガ転送/秒)になります。                                                                         |
|                                                  | • [gen2][Gen 2]: 最大速度が5 GT/s になります。                                                                                  |
|                                                  | • [gen3][Gen 3]: 最大速度が8 GT/s になります。                                                                                  |
|                                                  | • Gen 4 — 最大 16GT/s までの速度が許可されます。                                                                                    |
|                                                  | • [auto][Auto]:最大速度は自動的に設定されます。 これがデフォ<br>ルトのオプションです。                                                                |
|                                                  | • [enabled][Enabled]:最大速度が制限されます。                                                                                    |
|                                                  | <ul> <li>(注) 前面 NVME1 リンク速度と前面 NVME2 リンク速度の<br/>場合、有効になっている値は Cisco UCS M6 サーバー<br/>では利用可能ですがサポートされていません。</li> </ul> |
|                                                  | • [disabled][Disabled]: 最大速度は制限されません。                                                                                |
|                                                  | • [Platform Default][platform-default]: BIOS は、サーバ タイプとベ<br>ンダーの BIOS デフォルト値に含まれるこの属性の値を使用しま<br>す。                   |
|                                                  | (注) 前面 Nvme 13 リンク速度から前面 Nvme 24 リンク速度ま<br>での場合、BIOS トークンと値は使用可能ですが、選択さ<br>れている場合、BIOS レベルでは効果がありません。                |
| HBA リンク速度                                        | このオプションでは、HBA カードの最高速度を制限することができます。次のいずれかになります。                                                                      |
|                                                  | • [gen1][Gen 1]: 最大速度が2.5 GT/s(ギガ転送/秒)になります。                                                                         |
|                                                  | • [gen2][Gen 2]: 最大速度が5 GT/s になります。                                                                                  |
|                                                  | • [gen3][Gen 3]: 最大速度が8 GT/s になります。                                                                                  |
|                                                  | ・[auto][Auto]:最大速度は自動的に設定されます。                                                                                       |
|                                                  | • [disabled][Disabled]: 最大速度は制限されません。                                                                                |
|                                                  | • [Platform Default][platform-default]: BIOS は、サーバ タイプとベ<br>ンダーの BIOS デフォルト値に含まれるこの属性の値を使用しま<br>す。                   |

| 名前               | 説明                                                                                                 |
|------------------|----------------------------------------------------------------------------------------------------|
| MLOM リンク速度       | このオプションを使用すると MLOM アダプタの最大速度を制限でき<br>ます。次のいずれかになります。                                               |
|                  | • [gen1][Gen 1]:最大速度が2.5 GT/s(ギガ転送/秒)になります。                                                        |
|                  | • [gen2][Gen 2]: 最大速度が5 GT/s になります。                                                                |
|                  | • [gen3][Gen 3]:最大速度が8 GT/s になります。                                                                 |
|                  | • Gen 4 — 最大 16GT/s までの速度が許可されます。                                                                  |
|                  | • [auto][Auto]:最大速度は自動的に設定されます。                                                                    |
|                  | • [disabled][Disabled]:最大速度は制限されません。                                                               |
|                  | •[enabled][Enabled]:最大速度が制限されます。                                                                   |
|                  | (注) 値 Enabled は、Cisco UCS M6 サーバーではサポート<br>されていません。                                                |
|                  | • [Platform Default][platform-default]: BIOS は、サーバタイプとベ<br>ンダーの BIOS デフォルト値に含まれるこの属性の値を使用しま<br>す。  |
| MRAID Link Speed | このオプションでは、MRAIDの最高速度を制限することができます。<br>次のいずれかになります。                                                  |
|                  | • [gen1][Gen 1]: 最大速度が2.5 GT/s(ギガ転送/秒)になります。                                                       |
|                  | • [gen2][Gen 2]:最大速度が5 GT/s になります。                                                                 |
|                  | • [gen3][Gen 3]:最大速度が8 GT/s になります。                                                                 |
|                  | •Gen 4 — 最大 16GT/s までの速度が許可されます。                                                                   |
|                  | • [auto][Auto]:最大速度は自動的に設定されます。                                                                    |
|                  | •有効 — 最大速度は、制限されていません。                                                                             |
|                  | (注) 値 有効 は、Cisco UCS M6 サーバーではサポートされ<br>ていません。                                                     |
|                  | • [disabled][Disabled]:最大速度は制限されません。                                                               |
|                  | • [Platform Default][platform-default]: BIOS は、サーバ タイプとベ<br>ンダーの BIOS デフォルト値に含まれるこの属性の値を使用しま<br>す。 |

| 名前                            | 説明                                                                                                 |
|-------------------------------|----------------------------------------------------------------------------------------------------|
| RAID-n Link Speed             | このオプションを使用するとRAIDの最大速度を制限できます。次の<br>いずれかになります。                                                     |
|                               | • [gen1][Gen 1]:最大速度が2.5 GT/s(ギガ転送/秒)になります。                                                        |
|                               | • [gen2][Gen 2]:最大速度が5 GT/s になります。                                                                 |
|                               | • [gen3][Gen 3]:最大速度が8 GT/s になります。                                                                 |
|                               | •Gen 4 — 最大 16GT/s までの速度が許可されます。                                                                   |
|                               | • [auto][Auto]:最大速度は自動的に設定されます。                                                                    |
|                               | • [disabled][Disabled]:最大速度は制限されません。                                                               |
|                               | • [Platform Default][platform-default]: BIOS は、サーバ タイプとベ<br>ンダーの BIOS デフォルト値に含まれるこの属性の値を使用しま<br>す。 |
| [すべてのオンボード<br>LOM(All Onboard | すべてのオンボード LOM ポートがイネーブルであるか、ディセーブ<br>ルであるか。次のいずれかになります。                                            |
| LOM) ]                        | ・[enabled][Enabled]: すべてのオンボードLOM がイネーブルです。                                                        |
|                               | • [disabled][Disabled] : すべてのオンボードLOM がディセーブルです。                                                   |
|                               | • [Platform Default][platform-default]: BIOS は、サーバ タイプとベ<br>ンダーの BIOS デフォルト値に含まれるこの属性の値を使用しま<br>す。 |
| LOM Port 1<br>OptionRom       | オプション ROM が LOM ポート 1 で使用できるかどうか。次のいず<br>れかになります。                                                  |
|                               | •[disabled][Disabled]:拡張スロットを使用できません。                                                              |
|                               | •[enabled][Enabled]: 拡張スロットを使用できます。                                                                |
|                               | • [uefi-only][UEFI Only] : 拡張スロットはUEFI でのみ使用できます。                                                  |
|                               | • [legacy-only][Legacy Only]:レガシーの場合にのみ拡張スロットを<br>使用できます。                                          |
|                               | • [Platform Default][platform-default]: BIOS は、サーバ タイプとベ<br>ンダーの BIOS デフォルト値に含まれるこの属性の値を使用しま<br>す。 |

I

| 名前                      | 説明                                                                                                 |
|-------------------------|----------------------------------------------------------------------------------------------------|
| LOM Port 2<br>OptionRom | オプション ROM が LOM ポート 2 で使用できるかどうか。次のいず<br>れかになります。                                                  |
|                         | •[disabled][Disabled]:拡張スロットを使用できません。                                                              |
|                         | •[enabled][Enabled]:拡張スロットを使用できます。                                                                 |
|                         | • [uefi-only][UEFI Only] : 拡張スロットはUEFI でのみ使用できま<br>す。                                              |
|                         | • [legacy-only][Legacy Only]:レガシーの場合にのみ拡張スロットを<br>使用できます。                                          |
|                         | • [Platform Default][platform-default]: BIOS は、サーバ タイプとベ<br>ンダーの BIOS デフォルト値に含まれるこの属性の値を使用しま<br>す。 |
| [Slot <i>n</i> State]   | PCIe スロットnに取り付けられているアダプタ カードの状態。次の<br>いずれかになります。                                                   |
|                         | •[disabled][Disabled]:拡張スロットを使用できません。                                                              |
|                         | •[enabled][Enabled]:拡張スロットを使用できます。                                                                 |
|                         | • [uefi-only][UEFI Only] : 拡張スロットはUEFI でのみ使用できま<br>す。                                              |
|                         | • [legacy-only][Legacy Only]:レガシーの場合にのみ拡張スロットを<br>使用できます。                                          |
|                         | • [Platform Default][platform-default]: BIOS は、サーバ タイプとベ<br>ンダーの BIOS デフォルト値に含まれるこの属性の値を使用しま<br>す。 |
| [SBNVMe1<br>OptionROM]  | SBNVMel コントローラのオプション ROM をサーバーが使用できる<br>かどうか。次のいずれかになります。                                          |
|                         | ・[disabled][Disabled]:拡張スロットを使用できません。                                                              |
|                         | •[enabled][Enabled]:拡張スロットを使用できます。                                                                 |
|                         | • [Platform Default][platform-default]: BIOS は、サーバ タイプとベ<br>ンダーの BIOS デフォルト値に含まれるこの属性の値を使用しま<br>す。 |

L

| 名前                           | 説明                                                                                                 |
|------------------------------|----------------------------------------------------------------------------------------------------|
| [SBNVMe2<br>OptionROM]       | SBNVMe2 コントローラのオプション ROM をサーバーが使用できる<br>かどうか。次のいずれかになります。                                          |
|                              | ・[disabled][Disabled]:拡張スロットを使用できません。                                                              |
|                              | •[enabled][Enabled]:拡張スロットを使用できます。                                                                 |
|                              | • [Platform Default][platform-default]: BIOS は、サーバ タイプとベ<br>ンダーの BIOS デフォルト値に含まれるこの属性の値を使用しま<br>す。 |
| [SIOCNVMe1<br>OptionROM] リスト | SIOCNVMel コントローラのオプション ROM をサーバーが使用でき<br>るかどうか。次のいずれかになります。                                        |
|                              | ・[disabled][Disabled]:拡張スロットを使用できません。                                                              |
|                              | •[enabled][Enabled]: 拡張スロットを使用できます。                                                                |
|                              | • [Platform Default][platform-default]: BIOS は、サーバ タイプとベ<br>ンダーの BIOS デフォルト値に含まれるこの属性の値を使用しま<br>す。 |
| [SIOCNVMe2<br>OptionROM]     | SIOCNVMe2 コントローラのオプション ROM をサーバーが使用でき<br>るかどうか。次のいずれかになります。                                        |
|                              | ・[disabled][Disabled]:拡張スロットを使用できません。                                                              |
|                              | •[enabled][Enabled]: 拡張スロットを使用できます。                                                                |
|                              | • [Platform Default][platform-default]: BIOS は、サーバ タイプとベ<br>ンダーの BIOS デフォルト値に含まれるこの属性の値を使用しま<br>す。 |
| [SBLom1 OptionROM]           | SBLom1 コントローラのオプション ROM をサーバーが使用できるか<br>どうか。次のいずれかになります。                                           |
|                              | •[disabled][Disabled]: 拡張スロットを使用できません。                                                             |
|                              | •[enabled][Enabled]: 拡張スロットを使用できます。                                                                |
|                              | • [Platform Default][platform-default]: BIOS は、サーバタイプとベ<br>ンダーの BIOS デフォルト値に含まれるこの属性の値を使用しま<br>す。  |

| 名前                   | 説明                                                                                                 |
|----------------------|----------------------------------------------------------------------------------------------------|
| [SBNVMen Link Speed] | SBNVMe スロット n のリンク速度。次のいずれかになります。                                                                  |
|                      | • [gen1][Gen 1]: 最大速度が2.5 GT/s(ギガ転送/秒)になります。                                                       |
|                      | • [gen2][Gen 2]: 最大速度が5 GT/s になります。                                                                |
|                      | • [gen3][Gen 3]: 最大速度が8 GT/s になります。                                                                |
|                      | • [enabled][Enabled]:最大速度が制限されます。                                                                  |
|                      | • [disabled][Disabled]:最大速度は制限されません。                                                               |
|                      | • [Platform Default][platform-default]: BIOS は、サーバタイプとベ<br>ンダーの BIOS デフォルト値に含まれるこの属性の値を使用しま<br>す。  |
| [SIOCNVMen Link      | SIOCNVMe スロット n のリンク速度。次のいずれかになります。                                                                |
| Speed                | •[gen1][Gen 1]:最大速度が2.5 GT/s(ギガ転送/秒)になります。                                                         |
|                      | • [gen2][Gen 2]: 最大速度が5 GT/s になります。                                                                |
|                      | • [gen3][Gen 3]: 最大速度が8 GT/s になります。                                                                |
|                      | • [enabled][Enabled]:最大速度が制限されます。                                                                  |
|                      | • [disabled][Disabled]:最大速度は制限されません。                                                               |
|                      | • [Platform Default][platform-default]: BIOS は、サーバ タイプとベ<br>ンダーの BIOS デフォルト値に含まれるこの属性の値を使用しま<br>す。 |
| [SIOCn Link Speed]   | SIOC スロット n のリンク速度。次のいずれかになります。                                                                    |
|                      | • [gen1][Gen 1]: 最大速度が2.5 GT/s(ギガ転送/秒)になります。                                                       |
|                      | • [gen2][Gen 2]: 最大速度が5 GT/s になります。                                                                |
|                      | • [gen3][Gen 3]: 最大速度が8 GT/s になります。                                                                |
|                      | • [enabled][Enabled]:最大速度が制限されます。                                                                  |
|                      | • [disabled][Disabled]:最大速度は制限されません。                                                               |
|                      | • [Platform Default][platform-default]: BIOS は、サーバタイプとベ<br>ンダーの BIOS デフォルト値に含まれるこの属性の値を使用しま<br>す。  |

| 名前                    | 説明                                                                                                |
|-----------------------|---------------------------------------------------------------------------------------------------|
| [SBMezzn Link Speed]  | SBMezz スロット n のリンク速度。次のいずれかになります。                                                                 |
|                       | • [gen1][Gen 1]: 最大速度が2.5 GT/s(ギガ転送/秒)になります。                                                      |
|                       | • [gen2][Gen 2]: 最大速度が5 GT/s になります。                                                               |
|                       | • [gen3][Gen 3]: 最大速度が8 GT/s になります。                                                               |
|                       | • [enabled][Enabled]:最大速度が制限されます。                                                                 |
|                       | • [disabled][Disabled]:最大速度は制限されません。                                                              |
|                       | • [Platform Default][platform-default]: BIOS は、サーバタイプとベ<br>ンダーの BIOS デフォルト値に含まれるこの属性の値を使用しま<br>す。 |
| [IOESlotn Link Speed] | IOE スロット <b>n</b> のリンク速度。次のいずれかになります。                                                             |
|                       | • [gen1][Gen 1]: 最大速度が2.5 GT/s(ギガ転送/秒)になります。                                                      |
|                       | • [gen2][Gen 2]: 最大速度が5 GT/s になります。                                                               |
|                       | • [gen3][Gen 3]: 最大速度が8 GT/s になります。                                                               |
|                       | • [enabled][Enabled]:最大速度が制限されます。                                                                 |
|                       | • [disabled][Disabled]:最大速度は制限されません。                                                              |
|                       | • [Platform Default][platform-default]: BIOS は、サーバタイプとベ<br>ンダーの BIOS デフォルト値に含まれるこの属性の値を使用しま<br>す。 |
| [IOEMezzn Link Speed] | IOEMezz スロット n のリンク速度。次のいずれかになります。                                                                |
|                       | • [gen1][Gen 1]: 最大速度が2.5 GT/s(ギガ転送/秒)になります。                                                      |
|                       | • [gen2][Gen 2]: 最大速度が5 GT/s になります。                                                               |
|                       | • [gen3][Gen 3]: 最大速度が8 GT/s になります。                                                               |
|                       | • [enabled][Enabled]:最大速度が制限されます。                                                                 |
|                       | • [disabled][Disabled]: 最大速度は制限されません。                                                             |
|                       | • [Platform Default][platform-default]: BIOS は、サーバタイプとベ<br>ンダーの BIOS デフォルト値に含まれるこの属性の値を使用しま<br>す。 |

| 名前                        | 説明                                                                                                    |  |
|---------------------------|----------------------------------------------------------------------------------------------------|--|
| [IOENVMen Link<br>Speed]  | IOENVMe スロット n のリンク速度。次のいずれかになります。                                                                                                    |  |
|                           | • [gen1][Gen 1]: 最大速度が2.5 GT/s(ギガ転送/秒)になります。                                                                                                    |  |
|                           | • [gen2][Gen 2]: 最大速度が5 GT/s になります。                                                                                                    |  |
|                           | • [gen3][Gen 3]: 最大速度が8 GT/s になります。                                                                                                    |  |
|                           | •[enabled][Enabled]:最大速度が制限されます。                                                                                                    |  |
|                           | • [disabled][Disabled]:最大速度は制限されません。                                                                                                    |  |
|                           | • [Platform Default][platform-default]: BIOS は、サーバ タイプとベ<br>ンダーの BIOS デフォルト値に含まれるこの属性の値を使用しま<br>す。                                                                    |  |
| [CDN Support for<br>LOMs] | イーサネットネットワーキング識別子の命名規則を、Consistent Device<br>Naming (CDN) と従来の命名規則のどちらに準拠させるかを指定し<br>ます。次のいずれかになります。                                                                  |  |
|                           | <ul> <li>有効: OS イーサネットネットワーク識別子に、LOM ポート0や<br/>LOM ポート1のように、物理的な LAN on Motherboard (LOM)<br/>のポート番号付けに基づく Consistent Device Naming (CDN) 規則<br/>で名前を付けます。</li> </ul> |  |
|                           | • [Disabled]: OS イーサネットネットワーキング識別子に、デフォ<br>ルトの規則に従って ETH0、ETH1 などの名前を付けます。デフォ<br>ルトで、CDN オプションはディセーブルになっています。                                                         |  |
|                           | • [Platform Default][platform-default]: BIOS は、サーバタイプとベ<br>ンダーの BIOS デフォルト値に含まれるこの属性の値を使用しま<br>す。                                                                     |  |

| 名前                          | 説明                                                                                                    |
|-----------------------------|----------------------------------------------------------------------------------------------------|
| [VMD Enable]                | PCle バスに接続されている NVMe SSD をスワップできるかどうかを<br>指定します。この設定により、これらのドライブの LED ステータス<br>ライトも標準化されます。LED ステータス ライトは、特定の障害イ<br>ンジケータパターンを表示するようにオプションでプログラムできま<br>す。 |
|                             | 次のいずれかになります。                                                                                                    |
|                             | • [Enabled]: PCIe バスに接続されている NVMe SSD のホット ス<br>ワップを許可します。                                                                                                |
|                             | • [Disabled]: PCIe バスに接続されている NVMe SSD のホットス<br>ワップを禁止します。                                                                                                |
|                             | • [Platform Default][platform-default]: BIOS は、サーバ タイプとベ<br>ンダーの BIOS デフォルト値に含まれるこの属性の値を使用しま<br>す。                                                        |
| ACS 制御 SLOT-n               | アクセス コントロール サービス (ACS) を使用すると、プロセッサで                                                                                                    |
| $n = 11 \sim 14$            | は制御スロットnの複数のデバイス間のピアツーピア通信を有効また<br>は無効にすることができます。次のいずれかになります。                                                                                             |
|                             | • <b>有効</b> : 制御スロット n の複数のデバイス間のピアツーピア通信を<br>有効にします。                                                                                                    |
|                             | •無効:制御スロットnの複数のデバイス間のピアツーピア通信を<br>無効にします。                                                                                                    |
|                             | • [Platform Default][platform-default]: BIOS は、サーバ タイプとベ<br>ンダーの BIOS デフォルト値に含まれるこの属性の値を使用しま<br>す。                                                        |
| PCIe スロット GPUn<br>OptionROM | GPU スロット n のオプション ROM が有効かどうか。n は、1~8 のス<br>ロット番号です。次のいずれかになります。                                                                                          |
| 次の場合のみ Cisco                | •[disabled][Disabled]:拡張スロットを使用できません。                                                                                                    |
| UCS C480 M5 ML サー<br>バー     | •[enabled][Enabled]:拡張スロットを使用できます。                                                                                                    |
|                             | • [Platform Default][platform-default]: BIOS は、サーバ タイプとベ<br>ンダーの BIOS デフォルト値に含まれるこの属性の値を使用しま<br>す。                                                        |

| 名前                               | 説明                                                                                                  |  |
|----------------------------------|----------------------------------------------------------------------------------------------------|--|
| ACS 制御 GPU-n<br>n = 1 ~ 8        | アクセス コントロール サービス (ACS) を使用すると、プロセッサで<br>は GPU の複数のデバイス間のピアツーピア通信を有効または無効に<br>することができます。次のいずれかになります。 |  |
|                                  | •無効: GPU の複数のデバイス間のピアツーピア通信を有効にします。                                                                 |  |
|                                  | • 有効: GPU の複数のデバイス間のピアツーピア通信を無効にします。                                                                |  |
|                                  | • [Platform Default][platform-default]: BIOS は、サーバタイプとベ<br>ンダーの BIOS デフォルト値に含まれるこの属性の値を使用しま<br>す。   |  |
| [PCIe PLL SSC]ドロッ<br>プダウンリスト     | クロックを 0.5% ダウンスプレッドすることで EMI 干渉を低減しま<br>す。                                                          |  |
|                                  | 拡散せずにクロックを集中化するには、この機能を無効にします。                                                                      |  |
|                                  | すべての Cisco UCS M5 と M6 サーバーの場合、このオプションはデ<br>フォルトで無効になっています。                                         |  |
|                                  | <ul> <li>・無効:クロックは拡散せずに集中化されます。</li> </ul>                                                          |  |
|                                  | ・自動:EMI干渉は自動調整されます。                                                                                 |  |
|                                  | • ZeroPointFive : クロックを0.5%ダウンスプレッドすることでEMI<br>干渉を低減します。                                            |  |
|                                  | <ul> <li>・プラットフォームのデフォルト—BIOSは、サーバータイプおよびベンダーのBIOSデフォルトに含まれるこの属性の値を使用します。</li> </ul>                |  |
| Front Nvme <i>n</i><br>OptionROM | このオプションでは、SSD:NVMeスロットnに接続されたPCIeアダプ<br>タのオプション ROM の実行を制御することができます。次のいずれ<br>かになります。                |  |
|                                  | •[有効] — これは、デフォルト オプションです。                                                                          |  |
|                                  | • [disabled][Disabled]                                                                              |  |

| 名前                                       | 説明                                                                                                    |  |
|------------------------------------------|----------------------------------------------------------------------------------------------------|--|
| [PCIe スロットn リン<br>ク速度(PCIe Slot <i>n</i> | スロット <i>n</i> で指定された PCIe スロットのリンク速度。次のいずれか<br>になります。                                                                                                    |  |
| Link Speed ) ]                           | • [gen1][Gen 1]:最大速度が2.5 GT/s(ギガ転送/秒)になります。                                                                                                    |  |
|                                          | • [gen2][Gen 2]:最大速度が5 GT/s になります。                                                                                                    |  |
|                                          | • [gen3][Gen 3]:最大速度が8 GT/s になります。                                                                                                    |  |
|                                          | • Gen 4 — 最大 16GT/s までの速度が許可されます。                                                                                                    |  |
|                                          | • [auto][Auto]:最大速度は自動的に設定されます。                                                                                                    |  |
|                                          | •[disabled][Disabled]:最大速度は制限されません。                                                                                                    |  |
| MSTOR-RAID リンク<br>スピード                   | このオプションを使用するとMSTORアダプタの最大速度を制限でます。次のいずれかになります。                                                                                                    |  |
|                                          | • [gen1][Gen 1]:最大速度が2.5 GT/s(ギガ転送/秒)になります。                                                                                                    |  |
|                                          | <ul> <li>[gen2][Gen 2]:最大速度が5 GT/s になります。</li> <li>[gen3][Gen 3]:最大速度が8 GT/s になります。</li> <li>Gen 4 — 最大 16GT/s までの速度が許可されます。</li> <li>[auto][Auto]:最大速度は自動的に設定されます。</li> <li>[disabled][Disabled]:最大速度は制限されません。</li> </ul> |  |
|                                          |                                                                                                    |  |
|                                          |                                                                                                    |  |
|                                          |                                                                                                    |  |
|                                          |                                                                                                    |  |
|                                          | (注) この BIOS 設定 MSTOR-RAID リンク速度では、トークン<br>と値を使用できますが、選択しても BIOS レベルには影響<br>しません。                                                                                                    |  |
| MSTOR-RAID<br>OptionROM                  | サーバが PCIe MSTOR RAID のオプション ROM を使用するかどうか。<br>次のいずれかが考えられます。                                                                                                    |  |
|                                          | •無効 — オプション ROM は使用できません。                                                                                                    |  |
|                                          | ・有効 — Option ROM これがデフォルトのオプションです。                                                                                                    |  |
| MLOM OptionROM                           | オプション ROM が MLOM ポートで使用できるかどうか。次のいず<br>れかになります。                                                                                                    |  |
|                                          | •[disabled][Disabled]:拡張スロットを使用できません。                                                                                                    |  |
|                                          | • [enabled][Enabled]: 拡張スロットを使用できます。 これがデフォ<br>ルトのオプションです。                                                                                                    |  |

| 名前                                | 説明                                                                                                 |  |
|-----------------------------------|----------------------------------------------------------------------------------------------------|--|
| MRAID OptionROM                   | オプション ROM が MRAID ポートで使用できるかどうか。次のいず<br>れかになります。                                                   |  |
|                                   | •[disabled][Disabled]:拡張スロットを使用できません。                                                              |  |
|                                   | • [enabled][Enabled]:拡張スロットを使用できます。 これがデフォ<br>ルトのオプションです。                                          |  |
| Rear Nvme <i>n</i><br>OptionRom   | オプション ROM が背面 NVMEn ポートで使用できるかどうか。次の<br>いずれかになります。                                                 |  |
|                                   | ・[disabled][Disabled]:拡張スロットを使用できません。                                                              |  |
|                                   | • [enabled][Enabled]: 拡張スロットを使用できます。 これがデフォ<br>ルトのオプションです。                                         |  |
|                                   | • [Platform Default][platform-default]: BIOS は、サーバ タイプとベ<br>ンダーの BIOS デフォルト値に含まれるこの属性の値を使用しま<br>す。 |  |
| PCIe slot MSTOR Link<br>Speed     | このオプションを使用するとMSTORアダプタの最大速度を制限でき<br>ます。次のいずれかになります。                                                |  |
|                                   | • [gen1][Gen 1]: 最大速度が2.5 GT/s(ギガ転送/秒)になります。                                                       |  |
|                                   | • [gen2][Gen 2]: 最大速度が5 GT/s になります。                                                                |  |
|                                   | • [gen3][Gen 3]: 最大速度が8 GT/s になります。                                                                |  |
|                                   | •Gen 4 — 最大 16GT/s までの速度が許可されます。                                                                   |  |
|                                   | • [auto][Auto]:最大速度は自動的に設定されます。 これがデフォ<br>ルトのオプションです。                                              |  |
|                                   | • [disabled][Disabled]:最大速度は制限されません。                                                               |  |
| PCIe Slot MSTOR<br>RAID OptionROM | サーバが PCIe MSTOR RAID のオプション ROM を使用するかどうか。<br>次のいずれかが考えられます。                                       |  |
|                                   | •無効 — オプション ROM は使用できません。                                                                          |  |
|                                   | •有効 — Option ROM これがデフォルトのオプションです。                                                                 |  |
| PCIe RAS Support                  | PCIe RAS サポートが PCIe スロットで使用可能かどうか。次のいずれ<br>かになります。                                                 |  |
|                                   | ・無効 — PCIe RAS はスロットで使用可能です。                                                                       |  |
|                                   | <ul> <li>有効—PCIe RAS はスロットで使用できません。これがデフォルトのオプションです。</li> </ul>                                    |  |

| 名前                | 説明                                                                                                    |  |
|-------------------|----------------------------------------------------------------------------------------------------|--|
| MRAIDn Link Speed | <ul> <li>このオプションでは、MRAIDの最高速度を制限することができます。</li> <li>次のいずれかになります。</li> <li>• [gen1][Gen 1]:最大速度が2.5 GT/s(ギガ転送/秒)になります。</li> </ul> |  |
|                   |                                                                                                    |  |
|                   | • [gen2][Gen 2]: 最大速度が5 GT/s になります。                                                                                              |  |
|                   | • [gen3][Gen 3]: 最大速度が8 GT/s になります。                                                                                              |  |
|                   | • Gen 4 — 最大 16GT/s までの速度が許可されます。                                                                                                |  |
|                   | • [auto][Auto]:最大速度は自動的に設定されます。                                                                                                  |  |
|                   | • [disabled][Disabled]: 最大速度は制限されません。                                                                                            |  |
|                   | • [Platform Default][platform-default]: BIOS は、サーバタイプとベ<br>ンダーの BIOS デフォルト値に含まれるこの属性の値を使用しま<br>す。                                |  |
| MRAIDn OptionROM  | オプション ROM が MRAID ポートで使用できるかどうか。次のいず<br>れかになります。                                                                                 |  |
|                   | •[disabled][Disabled]: 拡張スロットを使用できません。                                                                                           |  |
|                   | • [enabled][Enabled]: 拡張スロットを使用できます。 これがデフォ<br>ルトのオプションです。                                                                       |  |
| NVME-n OptionROM  | オプション NVME がポートで使用できるかどうか。次のいずれかに<br>なります。                                                                                       |  |
|                   | ・[disabled][Disabled]: 拡張スロットを使用できません。                                                                                           |  |
|                   | • [enabled][Enabled]: 拡張スロットを使用できます。 これがデフォ<br>ルトのオプションです。                                                                       |  |

| 名前                    | 説明                                                                                                |  |
|-----------------------|---------------------------------------------------------------------------------------------------|--|
| PCIeスロットOCP リ<br>ンク速度 | このオプションを使用すると OCP の最大速度を制限できます。次の<br>いずれかになります。                                                   |  |
|                       | •[gen1][Gen 1]:最大速度が2.5 GT/s(ギガ転送/秒)になります。                                                        |  |
|                       | • [gen2][Gen 2]: 最大速度が5 GT/s になります。                                                               |  |
|                       | • [gen3][Gen 3]: 最大速度が8 GT/s になります。                                                               |  |
|                       | • [auto][Auto]:最大速度は自動的に設定されます。 これがデフォ<br>ルトのオプションです。                                             |  |
|                       | • [disabled][Disabled]:最大速度は制限されません。                                                              |  |
|                       | • [Platform Default][platform-default]: BIOS は、サーバタイプとベ<br>ンダーの BIOS デフォルト値に含まれるこの属性の値を使用しま<br>す。 |  |
| RAIDn OptionROM       | オプション ROM が RAID ポートで使用できるかどうか。次のいずれ<br>かになります。                                                   |  |
|                       | • [disabled][Disabled]:拡張スロットを使用できません。                                                            |  |
|                       | • [enabled][Enabled]: 拡張スロットを使用できます。 これがデフォ<br>ルトのオプションです。                                        |  |
| IOENVMen<br>OptionROM | オプション ROM が IOENVMe ポートで使用できるかどうか。次のい<br>ずれかになります。                                                |  |
|                       | •[disabled][Disabled]: 拡張スロットを使用できません。                                                            |  |
|                       | • [enabled][Enabled]: 拡張スロットを使用できます。 これがデフォ<br>ルトのオプションです。                                        |  |
| GPUn OptionRom        | オプション ROM が GPU ポートで使用できるかどうか。次のいずれ<br>かになります。                                                    |  |
|                       | •[disabled][Disabled]:拡張スロットを使用できません。                                                             |  |
|                       | • [enabled][Enabled]: 拡張スロットを使用できます。 これがデフォ<br>ルトのオプションです。                                        |  |

| 名前         | 説明                                                                                                 |  |
|------------|----------------------------------------------------------------------------------------------------|--|
| RAID リンク速度 | このオプションを使用するとRAIDの最大速度を制限できます。次の<br>いずれかになります。                                                     |  |
|            | •[gen1][Gen 1]:最大速度が2.5 GT/s(ギガ転送/秒)になります。                                                         |  |
|            | • [gen2][Gen 2]: 最大速度が5 GT/s になります。                                                                |  |
|            | • [gen3][Gen 3]:最大速度が8 GT/s になります。                                                                 |  |
|            | • [auto][Auto]:最大速度は自動的に設定されます。 これがデファ<br>ルトのオプションです。                                              |  |
|            | •有効 — 最大速度は、制限されていません。                                                                             |  |
|            | (注) 値 有効 は、Cisco UCS M6 サーバーではサポートされ<br>ていません。                                                     |  |
|            | • [disabled][Disabled]: 最大速度は制限されません。                                                              |  |
|            | • [Platform Default][platform-default]: BIOS は、サーバ タイプとベ<br>ンダーの BIOS デフォルト値に含まれるこの属性の値を使用しま<br>す。 |  |

# グラフィック設定の BIOS 設定

次の表に、BIOS ポリシーまたはデフォルト BIOS 設定を介して実行できるグラフィック設定の BIOS 設定の一覧を示します。

| 名前                                | 説明                                                                                                    |
|-----------------------------------|----------------------------------------------------------------------------------------------------|
| [Integrated Graphics]             | 統合グラフィックスをイネーブルにします。次のいず<br>れかになります。                                                                      |
|                                   | • [Platform Default][platform-default]: BIOS は、サー<br>バタイプとベンダーの BIOS デフォルト値に含ま<br>れるこの属性の値を使用します。         |
| Integrated Graphics Aperture Size | 統合グラフィックス コントローラのマップドメモリの<br>サイズを設定できます。次のいずれかになります。                                                      |
|                                   | • <b>[Platform Default]</b> [platform-default]: BIOS は、サー<br>バタイプとベンダーの BIOS デフォルト値に含ま<br>れるこの属性の値を使用します。 |

| 名前               | 説明                                                                                                    |
|------------------|----------------------------------------------------------------------------------------------------|
| Onboard Graphics | オンボードグラフィックス (KVM) をイネーブルにし<br>ます。次のいずれかになります。                                                            |
|                  | • <b>[Platform Default]</b> [platform-default]: BIOS は、サー<br>バタイプとベンダーの BIOS デフォルト値に含ま<br>れるこの属性の値を使用します。 |

# ブートオプションの BIOS 設定

次の表は、BIOS ポリシーまたはデフォルトの BIOS 設定を介して行うことができるブート オ プションの BIOS 設定を示しています。

| 名前                                    | 説明                                                                                                    |
|---------------------------------------|----------------------------------------------------------------------------------------------------|
| [ブート オプションの再試行(Boot<br>Option Retry)] | BIOS でユーザー入力を待機せずに非 EFI ベースのブー<br>ト オプションを再試行するかどうか。次のいずれかに<br>なります。                                      |
|                                       | <ul> <li>[ディセーブル]: ユーザ入力を待機してから非EFI<br/>ベースのブートオプションを再試行します。これ<br/>がデフォルトのオプションです。</li> </ul>             |
|                                       | •[イネーブル]:ユーザ入力を待機せずに非EFIベース<br>のブートオプションを継続的に再試行します。                                                      |
|                                       | • [Platform Default][platform-default]: BIOS は、サー<br>バタイプとベンダーの BIOS デフォルト値に含ま<br>れるこの属性の値を使用します。         |
| [SAS RAID]                            | Intel SAS Entry RAID モジュールがイネーブルかどう<br>か。次のいずれかになります。                                                     |
|                                       | • [ディセーブル]: Intel SAS Entry RAIDモジュールは<br>ディセーブルです。                                                       |
|                                       | ・[イネーブル]: Intel SAS Entry RAIDモジュールはイ<br>ネーブルです。                                                          |
|                                       | • <b>[Platform Default]</b> [platform-default]: BIOS は、サー<br>バタイプとベンダーの BIOS デフォルト値に含ま<br>れるこの属性の値を使用します。 |

| 名前                                                   | 説明                                                                                                    |
|------------------------------------------------------|----------------------------------------------------------------------------------------------------|
| [SAS RAID module]                                    | Intel SAS Entry RAID モジュールがどのように設定され<br>るか。次のいずれかになります。                                                   |
|                                                      | • [it-ir-raid]: Intel IT/IR RAID を使用するよう RAID<br>モジュールを設定します。                                             |
|                                                      | • [intel-esrtii]: Intel Embedded Server RAID Technology<br>IIを使用するよう RAID モジュールを設定します。                    |
|                                                      | • <b>[Platform Default]</b> [platform-default]: BIOS は、サー<br>バタイプとベンダーの BIOS デフォルト値に含ま<br>れるこの属性の値を使用します。 |
| [オンボード SCU ストレージ サポート (Onboard SCU Storage Support)] | オンボードソフトウェアRAIDコントローラをサーバー<br>で使用できるかどうか。次のいずれかになります。                                                     |
| ドロップダウンリスト                                           | ・[ディセーブル]:ソフトウェアRAIDコントローラを<br>使用できません。                                                                   |
|                                                      | ・[イネーブル]:ソフトウェアRAIDコントローラを使<br>用できます。                                                                     |
|                                                      | • <b>[Platform Default]</b> [platform-default]: BIOS は、サー<br>バタイプとベンダーの BIOS デフォルト値に含ま<br>れるこの属性の値を使用します。 |
| [冷却時間(秒)(Cool Down Time<br>(sec))]                   | 次のブート試行までの待機時間(秒単位)。次のいず<br>れかになります。                                                                      |
|                                                      | •[15]:次のブートを試行するまで、システムは15<br>秒間待機します。                                                                    |
|                                                      | •[45]:次のブートを試行するまで、システムは45<br>秒間待機します。                                                                    |
|                                                      | <ul> <li>•[90] — 次のブートを試行するまで、システムは90</li> <li>秒間待機します。これがデフォルトのオプションです。</li> </ul>                       |
|                                                      | • [Platform Default][platform-default]: BIOS は、サー<br>バタイプとベンダーの BIOS デフォルト値に含ま<br>れるこの属性の値を使用します。         |
|                                                      | このトークンは、[Boot Option Retry] トークンがイネー<br>ブルになっている場合にのみ有効になります。                                             |

| 名前                                 | 説明                                                                                                    |
|------------------------------------|----------------------------------------------------------------------------------------------------|
| [再試行数(Number of Retries)]          | ブートの試行回数。次のいずれかになります。                                                                                                    |
|                                    | •[無制限(Infinite)] — システムは起動のすべての<br>オプションを試行します。                                                                                                    |
|                                    | <ul> <li>[13]:システムは起動を13回試みます。これがデ<br/>フォルトのオプションです。</li> </ul>                                                                                                    |
|                                    | <ul> <li>•[5] — システムは起動を5回試みます。</li> </ul>                                                                                                    |
|                                    | • <b>[Platform Default]</b> [platform-default]: BIOS は、サー<br>バタイプとベンダーの BIOS デフォルト値に含ま<br>れるこの属性の値を使用します。                                                                   |
| [P-SATA モード (P-SATA Mode)]         | このオプションでは、P-SATA モードを選択できます。<br>次のいずれかになります。                                                                                                    |
|                                    | • [disabled][Disabled]: P-SATAモードは無効になりま<br>す。                                                                                                    |
|                                    | • [lsi-sw-raid][LSI SW RAID]: LSI SW RAID の場合、<br>SATA コントローラと sSATA コントローラの両方<br>を RAID モードに設定します。                                                                         |
|                                    | • [Platform Default][platform-default]: BIOS は、サー<br>バタイプとベンダーの BIOS デフォルト値に含ま<br>れるこの属性の値を使用します。                                                                           |
| [電源オン パスワード(Power On<br>Password)] | このトークンでは、F2 BIOS 設定を使用する前に BIOS<br>パスワードを設定する必要があります。有効にすると、<br>BIOS 関数(IO 設定、BIOS セットアップ、BIOS を使<br>用したオペレーティング システムへのブート)にアク<br>セスする前にパスワードの検証が必要になります。次<br>のいずれかを指定できます。 |
|                                    | • [disabled][Disabled]:電源オンパスワードは無効に<br>なります。                                                                                                    |
|                                    | • [enabled][Enabled]:電源オンパスワードが有効に<br>なります。                                                                                                    |
|                                    | • <b>[Platform Default]</b> [platform-default]: BIOS は、サー<br>バ タイプとベンダーの BIOS デフォルト値に含ま<br>れるこの属性の値を使用します。                                                                  |

| 名前                                               | 説明                                                                                                    |
|--------------------------------------------------|----------------------------------------------------------------------------------------------------|
| [IPV6 PXE サポート(IPV6 PXE<br>Support)]             | PXEのIPv6サポートを有効または無効にします。次の<br>いずれかになります                                                                                                    |
|                                                  | • [無効(disabled)][無効(Disabled)]: IPV6PXEの<br>サポートは利用できません。                                                                                                    |
|                                                  | • [enabled][Enabled]: IPV6PXE のサポートを常に利<br>用できます。                                                                                                    |
|                                                  | • <b>[Platform Default]</b> [platform-default]: BIOS は、サー<br>バ タイプとベンダーの BIOS デフォルト値に含ま<br>れるこの属性の値を使用します。                                                                                         |
| [アダプティブメモリ トレーニング<br>(Adaptive Memory Training)] | このトークンが有効になっているときに、BIOSはCPU/<br>メモリ設定情報と共にメモリトレーニング結果(最適化<br>されたタイミング/電圧値)を保存し、それらをその後<br>のリブートに再使用して、ブート時間を短縮します。<br>保存済みメモリのトレーニング結果は、最後の保存操<br>作後の24時間以内に、リブートが発生した場合にのみ<br>使用されます。次のいずれかになります。 |
|                                                  | •無効になっています:適応型のメモリトレーニング<br>が無効になっています。                                                                                                    |
|                                                  | • Enabled—適応型のメモリ トレーニングが有効に<br>なっています。                                                                                                    |
|                                                  | • <b>[Platform Default]</b> [platform-default]: BIOS は、サー<br>バ タイプとベンダーの BIOS デフォルト値に含ま<br>れるこの属性の値を使用します。                                                                                         |
| BIOS Tech メッセージ レベルのコン<br>トロール(C125 M5)          | このトークンを有効にするには、出力レベルより細か<br>く制御がBIOS Techログが使用できます。これにより、<br>冗長であるか、あまり使用しないBIOS Techログメッ<br>セージの数が減少します。次のいずれかになります。                                                                              |
|                                                  | • Disabled—BIOS Techlog レベルが無効になってい<br>ます。                                                                                                    |
|                                                  | • Enabled—BIOS Techlog レベルが有効になってい<br>ます。                                                                                                    |
|                                                  | • <b>[Platform Default]</b> [platform-default]: BIOS は、サー<br>バタイプとベンダーの BIOS デフォルト値に含ま<br>れるこの属性の値を使用します。                                                                                          |

I

| 名前                                                     | 説明                                                                                                    |
|--------------------------------------------------------|----------------------------------------------------------------------------------------------------|
| [OptionROM起動最適化<br>(OptionROM Launch<br>Optimization)] | オプション ROM の起動は PCI スロット レベルで管理<br>されます。デフォルトで有効になっています。多数の<br>ネットワーク コントローラおよびオプション ROM を<br>もつストレージ HBA から成る設定では、すべてのオプ<br>ション ROM は、PCI スロットのオプション ROM コン<br>トロールがすべてに対して有効になっている場合に起<br>動できます。ただし、ブートプロセスでは、コントロー<br>ラのサブセットのみを使用できます。このトークンが<br>有効になっているときに、ブート ポリシーに存在する<br>これらのコントローラでのみ、オプション ROM が起<br>動されます。次のいずれかになります。 |
|                                                        | ・Disabled—OptionROM 起動最適化 が無効です。                                                                                                    |
|                                                        | • Enabled—OptionROM 起動最適化が有効になって<br>います。                                                                                                    |
|                                                        | • [Platform Default][platform-default]: BIOS は、サー<br>バタイプとベンダーの BIOS デフォルト値に含ま<br>れるこの属性の値を使用します。                                                                                                    |
| [BIOS Techlog レベル(BIOS Techlog<br>Level)]              | このオプションは、 <b>BIOS tech ログファイル</b> のメッセー<br>ジのタイプを示します。ログファイルには、次のタイ<br>プのいずれかを指定できます。                                                                                                    |
|                                                        | •[最小 (Minimum)]: Critical messages will be displayed in the log file.重要なメッセージがログファ イルに表示されます。これがデフォルトのオプショ ンです。                                                                                                    |
|                                                        | •[標準(Normal)]: 警告およびロード メッセージ<br>がログファイルに表示されます。.                                                                                                    |
|                                                        | •[最大(Maximum)]:標準に加え、情報関連のメッ<br>セージがログファイルに表示されます。                                                                                                    |
| 名前                                | 説明                                                                                                    |
|-----------------------------------|----------------------------------------------------------------------------------------------------|
| [P-SATA OptionROM]                | このオプションでは、P-SATAモードを選択できます。<br>次のいずれかになります。                                                                                                   |
|                                   | <ul> <li>[Isi-sw-raid][LSI SW RAID]: LSI SW RAID の場合、<br/>SATA コントローラと sSATA コントローラの両方<br/>を RAID モードに設定します。これがデフォルト<br/>のオプションです。</li> </ul> |
|                                   | • [disabled][Disabled]: P-SATAモードは無効になりま<br>す。                                                                                                |
|                                   | •AHCI — コントローラを AHCI モードに設定しま<br>す。                                                                                                    |
|                                   | • <b>[Platform Default]</b> [platform-default]: BIOS は、サー<br>バタイプとベンダーの BIOS デフォルト値に含ま<br>れるこの属性の値を使用します。                                     |
| [M.2 SATA OptionROM]              | このオプションでは、P-SATAモードを選択できます。<br>次のいずれかになります。                                                                                                   |
|                                   | <ul> <li>[Isi-sw-raid][LSI SW RAID]: LSI SW RAID の場合、<br/>SATA コントローラと sSATA コントローラの両方<br/>を RAID モードに設定します。これがデフォルト<br/>のオプションです。</li> </ul> |
|                                   | • [disabled][Disabled]: P-SATAモードは無効になりま<br>す。                                                                                                |
|                                   | •AHCI — コントローラを AHCI モードに設定しま<br>す。                                                                                                    |
|                                   | • <b>[Platform Default]</b> [platform-default]: BIOS は、サー<br>バタイプとベンダーの BIOS デフォルト値に含ま<br>れるこの属性の値を使用します。                                     |
| [UEFI ブート モード(UEFI Boot<br>Mode)] | このオプションでは、UEFIブートモードを選択できま<br>す。次のいずれかになります。                                                                                                  |
|                                   | • <b>[無効(Disabled)]</b> —UEFIブートモードが無効に<br>なっています。                                                                                            |
|                                   | •[ <b>有効(Enabled)]</b> — UEFI ブートモードが有効に<br>なっています。                                                                                           |

(注) Cisco UCS Manager の BIOS パラメータ仮想化機能により、統合された一連のサービスプロファイルの BIOS 設定を実際の BIOS サポートパラメータにマッピングします。ただし、すべての BIOS 設定項目がすべてのサーバーモデルやプラットフォームに適用できるわけではありません。カスタム BIOS ポリシーを作成し、[Boot Option Retry] を選択したときに、ブート可能な オプションがない場合は、Cisco UCS B420 M4 サーバーのリブートは失敗し、Cisco UCS Manager は次のメッセージを表示します: Reboot and Select proper Boot device or Insert Boot Media in selected Boot device and press a key (再起動して適切な起動デバイスを選択するか、選択した起動デバイスに起動メディアを挿入して、キーを押してください)ブートパスを修正した後には、手動で ブートオプションを設定して、サーバーが停電の後にリブートできるようにしておく必要があります。BIOS デフォルト サーバーのポリシー、および BIOS オプションとそのデフォルト設定の詳細については、BIOS ポリシー (119 ページ)およびサーバー BIOS 設定 (2ページ) を参照してください。

### サーバー管理 BIOS 設定

次の表に、BIOS ポリシーまたはデフォルト BIOS 設定を介して実行できるサーバー管理 BIOS 設定の一覧を示します。

| _ | 向几        | ΞЛ | ÷ |
|---|-----------|----|---|
|   | <b>刃又</b> | 戓  | ಒ |

| 名前                   | 説明                                                                                                    |
|----------------------|----------------------------------------------------------------------------------------------------|
| [Assert NMI on SERR] | システム エラー(SERR)の発生時に、BIOS がマスク<br>不能割り込み(NMI)を生成し、エラーをログに記録<br>するかどうか。次のいずれかになります。                                        |
|                      | • [Disabled]: SERR の発生時に、BIOS は NMI を生<br>成することもエラーをログに記録することもしま<br>せん。                                                  |
|                      | <ul> <li>[Enabled]: SERR の発生時に、BIOS は NMI を生成し、エラーをログに記録します。[Assert NMI on PERR] を有効にする場合は、この設定を有効にする必要があります。</li> </ul> |
|                      | • <b>[Platform Default]</b> [platform-default]: BIOS は、サー<br>バ タイプとベンダーの BIOS デフォルト値に含ま<br>れるこの属性の値を使用します。               |

| 名前                              | 説明                                                                                                    |
|---------------------------------|----------------------------------------------------------------------------------------------------|
| [Assert NMI on PERR]            | プロセッサバスパリティエラー (PERR)の発生時に、<br>BIOSがマスク不能割り込み (NMI)を生成し、エラー<br>をログに記録するかどうか。次のいずれかになります。                              |
|                                 | • <b>[Disabled]</b> : PERR の発生時に、BIOS は NMI を生<br>成することもエラーをログに記録することもしま<br>せん。                                       |
|                                 | •[Enabled]: PERR の発生時に、BIOS は NMI を生成し、エラーをログに記録します。この設定を使用するには、[Assert NMI on SERR] をイネーブルにする必要があります。                |
|                                 | • <b>[Platform Default]</b> [platform-default]: BIOS は、サー<br>バタイプとベンダーの BIOS デフォルト値に含ま<br>れるこの属性の値を使用します。             |
| [OS Boot Watchdog Timer Policy] | ウォッチドッグタイマーが切れた場合にシステムで実<br>行されるアクション。次のいずれかになります。                                                                    |
|                                 | <ul> <li>[power-off][Power Off]: OS ブート中にウォッチドッ<br/>グタイマーが期限切れになった場合、サーバーは<br/>電源オフになります。</li> </ul>                  |
|                                 | • [reset][Reset]: OSのブート中にウォッチドッグタ<br>イマーが切れた場合、サーバーはリセットされま<br>す。                                                    |
|                                 | <ul> <li>[Platform Default][platform-default]: BIOS は、サー<br/>バタイプとベンダーの BIOS デフォルト値に含ま<br/>れるこの属性の値を使用します。</li> </ul> |
|                                 | このオプションは、[OS Boot Watchdog Timer] をイネー<br>ブルにした場合にだけ利用できます。                                                           |

I

| 名前                               | 説明                                                                                                    |
|----------------------------------|----------------------------------------------------------------------------------------------------|
| [OS Boot Watchdog Timer Timeout] | BIOS でウォッチドッグ タイマーの設定に使用される<br>タイムアウト値。次のいずれかになります。                                                       |
|                                  | <ul> <li>[5-minutes]: ウォッチドッグタイマーはOSブート<br/>開始から5分後に期限切れになります。</li> </ul>                                 |
|                                  | <ul> <li>[10-minutes]: ウォッチドッグ タイマーは OS ブー<br/>ト開始から 10 分後に期限切れになります。</li> </ul>                          |
|                                  | ・[15-minutes]:ウォッチドッグタイマーはOSブー<br>ト開始から15分後に期限切れになります。                                                    |
|                                  | <ul> <li>[20分(20-minutes)]:ウォッチドッグタイマーは<br/>OSブート開始から20分後に期限切れになります。</li> </ul>                           |
|                                  | • <b>[Platform Default]</b> [platform-default]: BIOS は、サー<br>バタイプとベンダーの BIOS デフォルト値に含ま<br>れるこの属性の値を使用します。 |
|                                  | このオプションは、[OS Boot Watchdog Timer] をイネー<br>ブルにした場合にだけ利用できます。                                               |
| [FRB-2 タイマー(FRB-2 Timer)]        | POST中にシステムがハングした場合に、システムを回<br>復するために FRB-2 タイマーが使用されるかどうか。<br>次のいずれかになります。                                |
|                                  | • [Disabled]: FRB-2 タイマーは使用されません。                                                                         |
|                                  | • [Enabled]: POST 中に FRB-2 タイマーが開始され、<br>必要に応じてシステムの回復に使用されます。                                            |
|                                  | • <b>[Platform Default]</b> [platform-default]: BIOS は、サー<br>バタイプとベンダーの BIOS デフォルト値に含ま<br>れるこの属性の値を使用します。 |

| 名前                    | 説明                                                                                                    |
|-----------------------|----------------------------------------------------------------------------------------------------|
| [Console redirection] | POSTおよびBIOSのブート中に、シリアルポートをコ<br>ンソールリダイレクションで使用できるようにします。<br>BIOSのブートが完了し、オペレーティングシステム<br>がサーバを担当すると、コンソールリダイレクション<br>の関連性はなくなり、無効になります。次のいずれか<br>になります。 |
|                       | • [Disabled]: POST 中にコンソール リダイレクショ<br>ンは発生しません。                                                                                                    |
|                       | <ul> <li>COM 0: POST 中にコンソール リダイレクション<br/>陽のシリアルポートを有効にします。このオプションは M6 ブレード サーバーおよびラックマウント<br/>サーバーに対してのみ有効です。</li> </ul>                               |
|                       | (注) 値 serial-port-a は、M6 サーバーでは<br>サポートされていません。                                                                                                    |
|                       | • [serial-port-b] または [COM 1]: POST 中のコンソー<br>ルリダイレクション用にシリアルポートBを有効<br>にし、サーバー管理タスク実行を許可します。こ<br>のオプションは、ラックマウント サーバーでのみ<br>有効です。                      |
|                       | • <b>[Platform Default]</b> [platform-default]: BIOS は、サー<br>バタイプとベンダーの BIOS デフォルト値に含ま<br>れるこの属性の値を使用します。                                               |
|                       | <ul><li>(注) このオプションを有効にする場合は、POST<br/>中に表示される Quiet Boot のロゴ画面を無<br/>効にします。</li></ul>                                                                   |

### コンソール リダイレクション設定

I

| 名前             | 説明                                                                                                    |
|----------------|----------------------------------------------------------------------------------------------------|
| [Flow Control] | フロー制御にハンドシェイク プロトコルを使用するか<br>どうかを設定します。送信要求/クリア ツー センド<br>(RTS/CTS)を使用すると、隠れた端末の問題が原因<br>で発生する可能性がある、フレーム コリジョンを減ら<br>すことができます。次のいずれかになります。 |
|                | • [None]:フロー制御は使用されません。                                                                                                    |
|                | • <b>RTS-CTS</b> : RTS/CTS がフロー制御に使用されま<br>す。                                                                                               |
|                | • [Platform Default][platform-default]: BIOS は、サー<br>バタイプとベンダーの BIOS デフォルト値に含ま<br>れるこの属性の値を使用します。                                           |
|                | (注) この設定は、リモートターミナルアプリ<br>ケーション上の設定と一致している必要が<br>あります。                                                                                      |
| [Baud rate]    | シリアルポートの伝送速度として使用されるボーレート。[Console Redirection]を無効にする場合は、このオ<br>プションを使用できません。次のいずれかになります。                                                   |
|                | • <b>[9.6k]</b> : 9600 ボー レートが使用されます。                                                                                                    |
|                | •[19.2k]: 19200 ボー レートが使用されます。                                                                                                    |
|                | • [38.4k]: 38400 ボー レートが使用されます。                                                                                                    |
|                | •[57.6k]: 57600 ボー レートが使用されます。                                                                                                    |
|                | •[115.2k]: 115200 ボー レートが使用されます。こ<br>れがデフォルトのオプションです。                                                                                       |
|                | • [Platform Default][platform-default]: BIOS は、サー<br>バタイプとベンダーの BIOS デフォルト値に含ま<br>れるこの属性の値を使用します。                                           |
|                | (注) この設定は、リモート ターミナル アプリ<br>ケーション上の設定と一致している必要が<br>あります。                                                                                    |

| 名前                      | 説明                                                                                                    |
|-------------------------|----------------------------------------------------------------------------------------------------|
| [Terminal type]         | コンソール リダイレクションに使用される文字フォー<br>マットのタイプ。次のいずれかになります。                                                         |
|                         | • <b>[PC-ANSI]</b> : PC-ANSI 端末フォントが使用されま<br>す。                                                           |
|                         | • [VT100]: サポートされている vt100 ビデオ端末と<br>その文字セットが使用されます。                                                      |
|                         | • [VT100-PLUS]: サポートされている vt100-plu ビ<br>デオ端末とその文字セットが使用されます。                                             |
|                         | • [VT-UTF8]: UTF-8 文字セットのビデオ端末が使<br>用されます。                                                                |
|                         | • <b>[Platform Default]</b> [platform-default]: BIOS は、サー<br>バタイプとベンダーの BIOS デフォルト値に含ま<br>れるこの属性の値を使用します。 |
|                         | (注) この設定は、リモート ターミナル アプリ<br>ケーション上の設定と一致している必要が<br>あります。                                                  |
| [Legacy OS redirection] | シリアルポートでレガシーなオペレーティングシステ<br>ム(DOS など)からのリダイレクションを有効にする<br>かどうか。次のいずれかになります。                               |
|                         | • [Disabled]: コンソールリダイレクションがイネー<br>ブルになっているシリアル ポートは、レガシーな<br>オペレーティング システムから認識されません。                     |
|                         | • [Enabled]: コンソールリダイレクションがイネー<br>ブルになっているシリアルポートはレガシーオペ<br>レーティング システムに表示されます。                           |
|                         | • [Platform Default][platform-default]: BIOS は、サー<br>バタイプとベンダーの BIOS デフォルト値に含ま<br>れるこの属性の値を使用します。         |

| 名前                                                                  | 説明                                                                                                    |
|---------------------------------------------------------------------|----------------------------------------------------------------------------------------------------|
| [Putty KeyPad]<br>set console-redir-config<br>putty-function-keypad | PuTTY ファンクションキーおよびテンキーの最上段の<br>キーのアクションを変更できます。次のいずれかにな<br>ります。                                                                                                    |
|                                                                     | •[VT100]:ファンクション キーによって ESC OP<br>~ ESC O[ を生成します。                                                                                                    |
|                                                                     | <ul> <li>[LINUX]: Linux 仮想コンソールを模倣します。</li> <li>ファンクション キー F6 ~ F12 はデフォルト モードと同様に動作しますが、F1 ~ F5 は ESC [[A ~ ESC [[E を生成します。</li> </ul>                                                                                       |
|                                                                     | • [XTERMR6]:ファンクションキーF5~F12がデ<br>フォルトモードと同様に動作します。ファンクショ<br>ンキーF1~F4によってESCOP~ESCOSを生<br>成します。これはデジタル端末のキーパッドの上<br>段によって生成されるシーケンスです。                                                                                         |
|                                                                     | <ul> <li>[SCO]:ファンクションキーF1~F12がESC [M<br/>~ESC [Xを生成します。ファンクションキーと<br/>Shift キーによってESC [Y~ESC [jを生成しま<br/>す。Ctrl キーとファンクションキーによってESC<br/>[k~ESC [vを生成します。Shift、Ctrl および<br/>ファンクションキーによってESC [w~ESC [{<br/>を生成します。</li> </ul> |
|                                                                     | <ul> <li>[escn][ESCN]:デフォルトモードです。ファンクションキーはデジタル端末の一般的な動作と一致します。ファンクションキーによってESC [11~やESC [12~などのシーケンスを生成します。</li> </ul>                                                                                                    |
|                                                                     | • [VT400]:ファンクション キーがデフォルト モードと同様に動作します。テンキーの最上段のキーによって ESC OP ~ ESC OS を生成します。                                                                                                    |
|                                                                     | • <b>[Platform Default]</b> [platform-default]: BIOS は、サー<br>バタイプとベンダーの BIOS デフォルト値に含ま<br>れるこの属性の値を使用します。                                                                                                    |

| 名前                                                      | 説明                                                                                                    |
|---------------------------------------------------------|----------------------------------------------------------------------------------------------------|
| [アウトオブバンド管理(Out of Band<br>Management)]                 | <ul> <li>Windows の Special Administration Control (SAC) で使用。このオプションを使用すると、Windows 緊急管理サービスに使用できる COM ポート0を設定できます。このセットアップオプションに基づいて ACPI SPCR テーブルが報告されます。次のいずれかになります。</li> <li>• [disabled][Disabled]: Windows オペレーティングシステムで使用する汎用ポートとして COM ポート 0を設定します。</li> <li>• [enabled][Enabled]: Windows 緊急管理サービスのリモート管理ポートとして COM ポート 0を設定します。</li> </ul> |
|                                                         | • [Platform Default][platform-default]: BIOS は、サー<br>バタイプとベンダーの BIOS デフォルト値に含ま<br>れるこの属性の値を使用します。                                                                                                    |
| [BIOS POST 後のリダイレクション<br>(Redirection After BIOS POST)] | BIOS POST が完了し、OS ブートローダに制御が渡され<br>た後に、BIOS コンソール リダイレクションがアクティ<br>ブであるかどうか。次のいずれかになります。                                                                                                    |
|                                                         | • [always_enable][Always Enable]: OS ブート時と実<br>行時に BIOS レガシー コンソール リダイレクショ<br>ンがアクティブになります。                                                                                                    |
|                                                         | • [bootloader][Bootloader]: OS ブート ローダに制御<br>が渡される前に BIOS レガシー コンソール リダイ<br>レクションが無効になります。                                                                                                    |
|                                                         | • [Platform Default][platform-default]: BIOS は、サー<br>バタイプとベンダーの BIOS デフォルト値に含ま<br>れるこの属性の値を使用します。                                                                                                    |
| [OS ウォッチドッグ タイマー ポリ<br>シー(OS Watchdog Timer Policy)]    | ウォッチドッグ タイマーが切れた場合にシステムで実<br>行されるアクション。次のいずれかになります。                                                                                                    |
|                                                         | <ul> <li>Power_Off: OSのブート中にウォッチドッグタイマーの期限が切れた場合、サーバーの電源がオフになります。これがデフォルトのオプションです。</li> <li>[reset][Reset]: OSのブート中にウォッチドッグタイマーが切れた場合、サーバーはリセットされます。</li> </ul>                                                                                                    |

I

| 名前                        | 説明                                                                                              |
|---------------------------|-------------------------------------------------------------------------------------------------|
| [FRB-2 タイマー(FRB 2 Timer)] | POST 中にシステムがハングアップした場合に、システ<br>ムを回復するために FRB2 タイマーを使用するかどう<br>かを指定します。次のいずれかになります。              |
|                           | • Disabled: FRB-2 タイマーは使用しません。                                                                  |
|                           | • Enabled: POST 中に FRB-2 タイマーが開始され、<br>必要に応じてシステムの回復に使用されます。こ<br>れがデフォルトのオプションです。               |
| OS ウォッチドッグ タイマー           | BIOS が指定されたタイムアウト値でウォッチドッグ<br>タイマーをプログラムするかどうか。次のいずれかに<br>なります。                                 |
|                           | • [disabled][Disabled]:サーバーのブートにかかる時間のトラッキングにウォッチドッグタイマーは使用されません。これがデフォルトのオプションです。              |
|                           | • [enabled][Enabled] : サーバーのブートにかかる時間<br>をウォッチドッグタイマーでトラッキングします。<br>これがデフォルトのオプションです。           |
| OSウォッチドッグタイマータイムア<br>ウト   | OSが指定された時間内にブートしない場合、OSウォッ<br>チドッグタイマーの期限が切れ、システムはタイマー<br>ポリシーに基づいてアクションを実行します。次のい<br>ずれかになります。 |
|                           | <ul> <li>5 Minutes — OS ウォッチドッグタイマーは、ブートが開始されてから5分後に期限が切れます。</li> </ul>                         |
|                           | <ul> <li>10 Minutes — OS ウォッチドッグタイマーは、ブートが開始されてから10分後に期限が切れます。これがデフォルトのオプションです。</li> </ul>      |
|                           | <ul> <li>15 Minutes — OS ウォッチドッグタイマーは、ブートが開始されてから 15 分後に期限が切れます。</li> </ul>                     |
|                           | <ul> <li>• 20 Minutes — OS ウォッチドッグタイマーは、ブートが開始されてから 20 分後に期限が切れます。</li> </ul>                   |
|                           | <ul><li>(注) このオプションは、OS ウォッチドッグ タ<br/>イマーをイネーブル化した場合にのみ適用<br/>されます。</li></ul>                   |

### BIOS ポリシー

BIOS ポリシーは、サーバーまたはサーバー グループに対する BIOS 設定の設定を自動化する ポリシーです。ルート組織内のすべてのサーバーに対して使用可能なグローバル BIOS ポリ シーを作成するか、サブ組織の階層に対してのみ使用可能な BIOS ポリシーを作成できます。

BIOS ポリシーを使用するには、次の手順を実行します。

- **1.** Cisco UCS Manager で BIOS ポリシーを作成します。
- 2. BIOS ポリシーを1つ以上のサービス プロファイルに割り当てます。
- 3. サービスプロファイルをサーバーと関連付けます。

サービスプロファイルの関連付け時に、Cisco UCS Manager はサーバー上の BIOS 設定を BIOS ポリシー内の設定と一致するように変更します。BIOS ポリシーを作成せず、BIOS ポリシーを サービス プロファイルに割り当てていない場合は、サーバーの BIOS 設定にそのサーバー プ ラットフォームのデフォルトが使用されます。

### デフォルトの BIOS 設定

Cisco UCS Manager には、Cisco UCS がサポートするサーバーの各タイプのためのデフォルト BIOS 設定が含まれています。デフォルト BIOS 設定は、ルート組織だけで使用でき、グロー バルです。Cisco UCS でサポートされている各サーバー プラットフォームには、1 セットの BIOS 設定のみを適用できます。デフォルト BIOS 設定は変更できますが、デフォルト BIOS 設 定の追加セットの作成はできません。

デフォルト BIOS 設定の各セットは、サポートされているサーバーの特定のタイプに合わせて 設計されており、サービスプロファイルに BIOS ポリシーが含まれていない、特定のタイプの すべてのサーバーに適用されます。

サーバー固有の設定が満たされない特定の要件が Cisco UCS 実装にあるのでない限り、Cisco UCS ドメイン内のサーバーの各タイプ用に設計されたデフォルト BIOS 設定を使用することを お勧めします。

Cisco UCS Manager により、これらのサーバー プラットフォーム固有の BIOS 設定が次のよう に適用されます。

- ・サーバーに関連付けられたサービスプロファイルには、BIOS ポリシーは含まれません。
- BIOS ポリシーには、特定の設定に対するプラットフォーム デフォルトのオプションが設 定されます。

Cisco UCS Manager によって提供されるデフォルト BIOS 設定は変更できます。ただし、デフォ ルトの BIOS 設定に対する変更は、その特定のタイプまたはプラットフォームのすべてのサー バーに適用されます。特定のサーバーの BIOS 設定のみを変更する場合は、BIOS ポリシーを 使用することを推奨します。

M5 サーバー以降の BIOS トークンは読み取り専用であり、変更することはできません。BIOS トークン、デフォルト値、および値の完全な最新リストについては、[Cisco UCS M5 Server BIOS Tokens] を参照してください。

M6 サーバー以降の BIOS トークンは読み取り専用であり、変更することはできません。BIOS トークン、デフォルト値、および値の完全な最新リストについては、「Cisco UCS M6 Server BIOS Tokens」を参照してください。

### BIOS ポリシーの作成

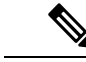

(注) Cisco UCS Manager は、BIOS ポリシーまたはデフォルトの BIOS 設定による BIOS 設定の変更 を Cisco Integrated Management Controller (CIMC) バッファにプッシュします。これらの変更は バッファ内にとどまり、サーバーがリブートされるまでは有効になりません。

設定するサーバーで BIOS 設定のサポートを確認することをお勧めします。RAS メモリのミ ラーリングモードなどの一部の設定は、すべての Cisco UCS サーバーでサポートされているわ けではありません。

#### 手順

- ステップ1 [ナビゲーション]ペインで、[サーバ]をクリックします。
- ステップ2 [サーバ]>[ポリシー]を展開します。
- ステップ3 ポリシーを作成する組織のノードを展開します。

システムにマルチテナント機能が備えられていない場合は、[root] ノードを展開します。

- ステップ4 [BIOS Policies] を右クリックして [Create BIOS Policy] を選択します。
- **ステップ5** [Create BIOS Policy] ウィザードの [Main] ページで [名前(Name)] フィールドに BIOS ポリシー の名前を入力します。

この名前には、1~16文字の英数字を使用できます。-(ハイフン)、\_(アンダースコア)、: (コロン)、および.(ピリオド)は使用できますが、それ以外の特殊文字とスペースは使用 できません。また、オブジェクトが保存された後に、この名前を変更することはできません。

- **ステップ6** [BIOS ポリシーの作成(Create BIOS Policy)] ウィザードで、次の手順を実行して BIOS 設定を 実行します。
  - a) BIOS 設定を変更する場合は、該当するオプションボタンをクリックするか、ドロップダ ウンリストから適切な項目を選択します。

各 BIOS 設定のオプションに関する説明および情報については、次のトピックを参照して ください。

- [Main] ページ:メイン BIOS 設定 (2ページ)
- [詳細(Advanced)] ページ: メイン BIOS 設定 (2 ページ)
- [Processor] ページ: プロセッサのBIOS設定 (5 ページ)

- [Intel 向け I/O BIOS(IO BIOS for Intel)] ページ: Intel 向け I/O BIOS 設定(47 ページ)
- [AMD 向け I/O BIOS(IO BIOS for AMD)] ページ: AMD 向け I/O BIOS 設定 (49 ページ)
- **RAS Memory** ページ: RAS メモリの BIOS 設定 (51 ページ)
- [Serial Port] ページ:シリアル ポートの BIOS 設定 (69 ページ)
- [USB] ページ: USB BIOS 設定 (69 ページ)
- [PCI Configuration] ページ: PCI 設定の BIOS 設定 (75 ページ)
- [**QPI**] ページ: QPI の BIOS 設定 (77 ページ)
- [LOM および PCIe スロット(LOM and PCIe Slots)] サブタブ: LOM および PCIe ス ロットの BIOS 設定(80ページ)
- •[トラステッド プライバシー (Trusted Platform)] サブタブ:トラステッド プラット フォーム BIOS 設定 (79ページ)
- [**グラフィックス構成**(Graphics Configuration)] サブタブ: グラフィック設定のBIOS 設定 (103 ページ)
- [Boot Options] ページ : ブート オプションの BIOS 設定 (104 ページ)
- [Server Management] ページ:サーバー管理 BIOS 設定 (110 ページ)

b) 各ページの後に [Next] をクリックします。

ステップ7 ポリシーの BIOS 設定がすべて完了したら、[Finish] をクリックします。

### BIOS のデフォルトの修正

設定するサーバーで BIOS 設定のサポートを確認することをお勧めします。RAS メモリのミ ラーリングモードなどの一部の設定は、すべての Cisco UCS サーバーでサポートされているわ けではありません。

サーバー固有の設定が満たされない特定の要件が Cisco UCS 実装にあるのでない限り、Cisco UCS ドメイン内のサーバーの各タイプ用に設計されたデフォルト BIOS 設定を使用することをお勧めします。

#### 手順

- ステップ1 [ナビゲーション]ペインで、[サーバ]をクリックします。
- ステップ2 [サーバ]>[ポリシー]を展開します。
- **ステップ3** ポリシーを作成する組織のノードを展開します。

システムにマルチテナント機能が備えられていない場合は、[root] ノードを展開します。

- ステップ4 [BIOS Defaults] を展開して、デフォルトの BIOS 設定を変更するサーバのモデル番号または希望のポリシーを選択します。
- ステップ5 [Work] ペインで該当するタブをクリックしてから、必要なオプション ボタンをクリックする か、ドロップダウン リストから選択してデフォルトの BIOS 設定を変更します。

各 BIOS 設定のオプションに関する説明および情報については、次のトピックを参照してくだ さい。すべての BIOS 設定がサーバの各タイプに使用できるわけではありません。

- [Main] タブ:メイン BIOS 設定 (2ページ)
- [Advanced] タブ:
  - [**Processor**] サブタブ: プロセッサのBIOS設定 (5ページ)
  - [Intel 向け I/O BIOS (IO BIOS for Intel)] サブタブ: Intel 向け I/O BIOS 設定 (47 ページ)
  - [AMD 向け I/O BIOS (IO BIOS for AMD)]ページ: AMD 向け I/O BIOS 設定 (49 ページ)
  - **[RAS Memory]** サブタブ: RAS メモリの BIOS 設定 (51 ページ)
  - [Serial Port] サブタブ:シリアル ポートの BIOS 設定 (69 ページ)
  - **[USB]** サブタブ: USB BIOS 設定 (69 ページ)
  - [PCI Configuration] サブタブ: PCI 設定の BIOS 設定 (75 ページ)
  - **QPI** サブタブ: **QPI** の **BIOS** 設定 (77 ページ)
  - [LOM および PCIe スロット(LOM and PCIe Slots)] サブタブ: LOM および PCIe ス ロットの BIOS 設定 (80 ページ)
  - •[トラステッド プライバシー (Trusted Platform)] サブタブ:トラステッド プラット フォーム BIOS 設定 (79ページ)
  - [**グラフィックス構成**(Graphics Configuration)] サブタブ: グラフィック設定の BIOS 設定 (103 ページ)
- [Boot Options] タブ:ブートオプションの BIOS 設定 (104 ページ) ブートオプションの BIOS 設定 (104 ページ)
- [Server Management] タブ:サーバー管理 BIOS 設定 (110 ページ) サーバー管理 BIOS 設 定 (110 ページ)

ステップ6 [Save Changes]をクリックします。

### サーバの実際の BIOS 設定の表示

サーバーの実際の BIOS 設定を表示するには、次の手順を実行します。

#### 手順

- ステップ1 [ナビゲーション]ペインで、[機器]をクリックします。
- ステップ2 [機器(Equipment)]>[シャーシ(Chassis)]>[シャーシ番号(Chassis Number)]>[サーバ (Servers)]の順に展開します。
- ステップ3 実際の BIOS 設定を表示するサーバを選択します。
- ステップ4 [Work] ペインで [Inventory] タブをクリックします。
- ステップ5 [Motherboard] サブタブをクリックします。
- ステップ6 [BIOS Settings] 領域で、見出しの右側にある [Expand] アイコンをクリックして領域を開きます。

[BIOS Settings] 領域の各タブに、そのサーバプラットフォームの設定が表示されます。いくつかのタブには追加情報を含むサブタブがあります。

### メモリ RAS 機能

Intel<sup>®</sup> Xeon<sup>®</sup>プロセッサは、BIOS 経由で追加の RAS メモリ機能をサポートします。これらの 機能は、メモリ DIMM のパフォーマンスと信頼性を向上させるために、プロセッサの機能を 拡張します。

### **Post-Package Repair (PPR)**

Post Package Repair (PPR)を使用すると、システムのブート時に検出された障害のある行を、 DDR4 DRAM 内のスペアの行で置き換えることができます。Cisco UCS M5 および M6 プラッ トフォームはハード PPR を適用します。ハード PPR では、修復は永続的です。障害が発生し た行への再マッピングを元に戻すことはできません。再マッピングは、電源の取り外し後も維 持されます。PPR イベントが発生した場合、プラットフォーム ファームウェアは、修復を有 効にするためにシステムの再起動が行われるよう、障害が発生したことを顧客に知らせます。

DRAMバンクのスペアの行の数は、DIMMの製造会社およびモデルによって異なります。PPR イベントの実行後に使用可能なスペア行は、プラットフォームファームウェアには表示されま せん。これにより、プラットフォームファームウェアの可視性で使用可能なすべてのスペア行 が使用されると、修復が有効にならず、同じ DIMM でメモリエラーが発生する可能性があり ます。

### Post Package Repair の有効化

有効にすると、修復プロセスは取消不能になります。

手順

- **ステップ1** [ナビゲーション]ペインで、[サーバ]をクリックします。
- ステップ2 [サーバ]>[ポリシー]を展開します。
- ステップ3 ポリシーを作成する組織のノードを展開します。

システムにマルチテナント機能が備えられていない場合は、[root]ノードを展開します。

- ステップ4 [ポリシー (Policies)] セクションで、BIOS セクションを右クリックして、ポップアップから [BIOSポリシーの作成 (Create BIOS Policy)] を選択します。[BIOS ポリシー (BIOS Policy)] フォー ムに名前と説明 (任意) を入力します。[OK] をクリックしてポリシーを作成します。
- **ステップ5** [ポリシー (Policies)] > [ルート (Root)] > [BIOS ポリシー (BIOS Policies): に移動し、新しいポリ シーを選択します。
- ステップ6 メインの作業ペインで、[アドバンスト(Advanced)]タブを選択し、[RASメモリ(RAS Memory)] タブを選択します。
- ステップ7 システム ブート中に検出された障害のあるセル領域の自動修復を有効にするには、[PPR タイ プ設定の選択 (Select PPR Type Configuration)] で [Hard PPR] を選択します。
- ステップ8 [Save Changes]をクリックします。

### 提示されたメモリの制限

ユーザーに表示されるメモリの量は、BIOSで制限できます。システムに高容量DIMMモジュー ルが完全に装着されている場合は、実際に使用されるメモリ量を減らすことが望ましい場合が あります。

メモリ制限は、取り付けられている使用可能なすべての DIMM で可能な限り均等に適用され ます。指定できる提供メモリの最小量は1GB です。次のパラメータが適用されます。

0=制限なし。取り付けられているメモリの量がすべて表示されます。

1~2<sup>31</sup>-1=提示されたメモリのサイズ (GB)

実際に提示されるメモリ サイズは、常に指定されたメモリ サイズに等しいか、それよりも小 さくなります。

### メモリ サイズの制限

実際に提示されるメモリ サイズは、常に指定されたメモリ サイズに等しいか、それよりも小 さくなります。

#### 手順

ステップ1 [ナビゲーション]ペインで、[サーバ]をクリックします。 ステップ2 [サーバ]>[ポリシー]を展開します。 ステップ3 ポリシーを作成する組織のノードを展開します。

システムにマルチテナント機能が備えられていない場合は、[root] ノードを展開します。

- ステップ4 [ポリシー (Policies)] セクションで、BIOS セクションを右クリックして、ポップアップから [BIOSポリシーの作成 (Create BIOS Policy)] を選択します。[BIOS ポリシー (BIOS Policy)] フォー ムに名前と説明 (任意) を入力します。[OK] をクリックしてポリシーを作成します。
- **ステップ5** [ポリシー (Policies)] > [ルート (Root)] > [BIOS ポリシー (BIOS Policies): に移動し、新しいポリ シーを選択します。
- ステップ6 メインの作業ペインで、[アドバンスト(Advanced)]タブを選択し、[RASメモリ(RAS Memory)] タブを選択します。
- ステップ7 ミラーリングする提供メモリの量を制限するには、[Memory Size limit](gb)に移動し、ユーザ に提示する必要があるメモリ量の値(gb)を入力します。
- ステップ8 [Save Changes]をクリックします。

### 部分メモリのミラーリング

DIMM がアドバンスト RAS 機能の場合は、部分的なメモリ ミラーリング。ゴールドおよびプ ラチナナム SKU CPU のみがこの機能をサポートしています

部分的な DIMM ミラーリングによって完全なミラー コピーを保持するのではなく、メモリ セ ルの特定の領域のミラーコピーが作成されます。部分的なメモリのミラーリングは、BIOS ポ リシーのセットアップ メニューまたは Linux オペレーティング システムから実行できます。 部分的なミラーリングでは、部分的なミラーコピーの属性を使用して、メモリマップにミラー 領域が作成されます。最大 4 個の部分的なミラーを使用して、合計メモリ容量の最大 50% を ミラーリングできます。

ミラーリングの場合、各 IMC に少なくとも 2 個の DDR チャネルを装着する必要があります。 部分的なミラーリングでは、最大 4 個のミラー リージョンを持つ、IMC あたり 1 個の DDR4 ミラー リージョンがサポートされます。

双方向チャネルインターリーブでは、2個のチャネルが各IMCに入力されます。3方向チャネルインターリーブでは、3個のチャネルが各IMCに入力されます。

部分的なミラーリングは、ランクのスペアリングと ADDDC との互換性がありません。

部分的なミラーリングには、次のルールが適用されます。

- DIMMの装着は、ミラーリングされたチャネルで同一である必要があります。
- ・ミラーペアは、IMC DDR チャネル内の同じ M2M 内にある必要があります。
- 1 個の iMC 内の DDR4 部分的なミラー リージョンは、双方向チャネルのインターリーフ または3方向チャネルインターリーブのいずれかである必要があります。2 および3 方向 チャネルのインターリーフを混在させることはできません。ミラー リージョンが iMCs を またがる場合、チャネルのインターリーフは同じである必要があります。

### 部分メモリのミラーリングの有効化

部分的な DIMM メモリ ミラーリングの量は、使用可能なメモリ リソースまたはギガバイト単 位のいずれかの割合で設定できます。

#### 始める前に

(注) 部分的なメモリ ミラーモードは、標準のミラーリングモードとは相互に排他的です。

部分的なミラーリングは、ランクのスペアリングとADDDCとの互換性がありません。これら が選択されていないことを確認します。

#### 手順

- **ステップ1** [ナビゲーション]ペインで、[サーバ]をクリックします。
- ステップ2 [サーバ]>[ポリシー]を展開します。
- **ステップ3**ポリシーを作成する組織のノードを展開します。

システムにマルチテナント機能が備えられていない場合は、[root] ノードを展開します。

- ステップ4 [ポリシー (Policies)] セクションで、BIOS セクションを右クリックして、ポップアップから [BIOSポリシーの作成 (Create BIOS Policy)] を選択します。[BIOS ポリシー (BIOS Policy)] フォー ムに名前と説明 (任意) を入力します。[OK] をクリックしてポリシーを作成します。
- **ステップ5** [ポリシー (Policies)] > [ルート (Root)] > [BIOS ポリシー (BIOS Policies): に移動し、新しいポリ シーを選択します。
- ステップ6 メインの作業ペインで、[アドバンスト(Advanced)]タブを選択し、[RASメモリ(RAS Memory)] タブを選択します。
- ステップ7 [メモリ RAS 設定 (MEMORY RAS Configuration)] に移動し、ドロップダウン リストから [部 分的なミラー モード 1LM (Partial Mirror Mode 1LM)] を選択します。
- **ステップ8** 部分的なミラーを割合で設定するには、[部分的なメモリミラーモード(Partial Memory Mirror Mode)]に移動し、ドロップダウンから [割合 (Percentage)] を選択します。
- **ステップ9** [部分的なミラーの割合 (Partial Mirror percentage)] に移動し、ミラーリングするメモリの目的 の割合を表す 0.01 ~ 50.00 の値を入力します。
- **ステップ10** 部分的なミラーをギガバイトで設定するには、[部分的なメモリミラーモード(Partial Memory Mirror Mode)]に移動し、ドロップダウンから [GB の値 (Value in GB)] を選択します。
- **ステップ11** [部分的なミラー1 (Partial Mirror 1)] の [制限 (limit)] フィールドに表示されるメモリの1~GB の範囲の値を入力します。
- **ステップ12** 必要に応じて、追加の値を **[部分的なミラー 2 (Partial Mirror 2)]、[部分的なミラー 3 (Partial Mirror 3)]、および <b>[部分的なミラー 4 (Partial Mirror 4)]** に入力します。これらのミラーに入力された合計値は、使用可能な合計メモリを超えることはできません。

ステップ13 [Save Changes]をクリックします。

次のタスク

システムをリブートします。

# トラステッド プラットフォーム モジュール

### トラステッド プラットフォーム モジュール

トラステッドプラットフォームモジュール(TPM)は、サーバーの認証に使用するアーティファクトを安全に保存できるコンポーネントです。これらのアーティファクトには、パスワード、証明書、または暗号キーを収録できます。プラットフォームが信頼性を維持していることを確認するうえで効果的なプラットフォームの尺度の保存でも、TPMを使用できます。すべての環境で安全なコンピューティングを実現するうえで、認証(プラットフォームがその表明 どおりのものであることを証明すること)および立証(プラットフォームが信頼でき、セキュリティを維持していることを証明するプロセス)は必須の手順です。これはIntelのTrusted Execution Technology(TXT)セキュリティ機能の要件であり、TPMを搭載したサーバーのBIOS 設定で有効にする必要があります。Cisco UCS M4 以降のブレードサーバとラックマウント サーバは TPM をサポートしています。TPM はこれらのサーバーでデフォルトで有効になっています。

### ¢

- 重要
  - Cisco UCS Manager をリリース 2.2(4) 以降にアップグレードすると、TPM が有効になります。
    - TPM が有効な状態で Cisco UCS Manager をリリース 2.2(4) からダウングレードすると、 TPM が無効になります。

### Intel Trusted Execution Technology

Intel Trusted Execution Technology (TXT)を使用すると、ビジネスサーバー上で使用および保管される情報の保護機能が強化されます。この保護の主要な特徴は、隔離された実行環境および付随メモリ領域の提供にあり、機密データに対する操作をシステムの他の部分から見えない状態で実行することが可能になります。Intel TXT は、暗号キーなどの機密データを保管できる封印されたストレージ領域を提供し、悪意のあるコードからの攻撃時に機密データが漏洩するのを防ぐために利用できます。Cisco UCS M4 以降のブレードサーバとラックマウントサーバは TXT をサポートしています。TXT はこれらのサーバーでデフォルトで無効になっています。

TXT は、[TMP]、[Intel Virtualization Technology (VT)]、および [Intel Virtualization Technology for Directed I/O (VT-d)] を有効にした後でのみ、有効にすることができます。TXT のみを有効にすると、暗黙的に TPM、VT、および VT-d も有効になります。

## トラステッド プラットフォームの設定

#### 手順

- ステップ1 [ナビゲーション]ペインで、[サーバ]をクリックします。
- ステップ2 [サーバ]>[ポリシー]を展開します。
- ステップ3 TPM を設定する組織のノードを展開します。
- ステップ4 [BIOS Policies] を展開し、TPM を設定する BIOS ポリシーを選択します。
- ステップ5 [Work] ペインで [Advanced] タブをクリックします。
- **ステップ6** [Trusted Platform] サブタブをクリックします。
- ステップ1 TPM を設定するには、次のいずれかをクリックします。

| オプション              | 説明         |
|--------------------|------------|
| [disabled]         | TPM を無効にする |
| [enabled]          | TPM を有効にする |
| [Platform Default] | TPM を有効にする |

ステップ8 TPM を設定するには、次のいずれかをクリックします。

| オプション              | 説明         |
|--------------------|------------|
| [disabled]         | TXT を無効にする |
| [enabled]          | TXT を有効にする |
| [Platform Default] | TXT を無効にする |

ステップ9 [Save Changes]をクリックします。

# トラステッド プラットフォームの設定

手順

**ステップ1** [ナビゲーション]ペインで、[サーバ]をクリックします。 ステップ2 [サーバ] > [ポリシー]を展開します。

- ステップ3 TPM を設定する組織のノードを展開します。
- ステップ4 [BIOS Policies] を展開し、TPM を設定する BIOS ポリシーを選択します。
- ステップ5 [Work] ペインで [Advanced] タブをクリックします。
- **ステップ6** [Trusted Platform] サブタブをクリックします。
- ステップ1 TPM を設定するには、次のいずれかをクリックします。

| オプション              | 説明         |
|--------------------|------------|
| [disabled]         | TPM を無効にする |
| enable             | TPM を有効にする |
| [Platform Default] | TPM を有効にする |

ステップ8 TPM を設定するには、次のいずれかをクリックします。

| オプション              | 説明         |
|--------------------|------------|
| [disabled]         | TXT を無効にする |
| enable             | TXT を有効にする |
| [Platform Default] | TXT を無効にする |

ステップ9 [Save Changes]をクリックします。

# TPM のプロパティの表示

手順

- ステップ1 [ナビゲーション]ペインで、[機器]をクリックします。
- ステップ2 [機器(Equipment)]>[シャーシ(Chassis)]>[シャーシ番号(Chassis Number)]>[カート リッジ(Cartridges)]>[カートリッジ番号(Cartridge Number)]>[サーバ(Servers)]の順 に展開します
- ステップ3 TPM 設定を表示するサーバを選択します。
- ステップ4 [Work] ペインで [Inventory] タブをクリックします。
- **ステップ5** [Motherboard] サブタブをクリックします。

# SPDM セキュリティ

Cisco UCS M6 サーバーには、デバイス自体に対する攻撃のベクトルを提供したり、デバイス を使用してシステム内の別のデバイスを攻撃したりする可能性のある可変コンポーネントが含 まれている場合があります。これらの攻撃を防御するために、セキュリティプロトコルおよび データモデル (SPDM) 仕様では、デバイスがその ID と変更可能なコンポーネント構成の正 確さを証明するように要求する安全なトランスポートの実装が可能になっています。この機能 は、Cisco UCS Manager リリース 4.2(1d) 以降の Cisco UCS C220 および C240 M6 サーバーでサ ポートされています。

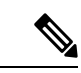

(注) SPDM は現在、Cisco UCS C225 M6サーバ および Cisco UCS C245 M6サーバ ではサポートされ ていません。

SPDMは、さまざまなトランスポートおよび物理メディアを介してデバイス間でメッセージ交換を実行するためのメッセージ、データオブジェクト、およびシーケンスを定義します。これは、管理コンポーネントトランスポートプロトコル(MCTP)を介したベースボード管理コントローラ(BMC)とエンドポイントデバイス間のメッセージ交換を調整します。メッセージ交換には、BMCにアクセスするハードウェアIDの認証が含まれます。SPDMは、デバイス認証、ファームウェア測定、および証明書管理の管理レベルを指定することにより、低レベルのセキュリティ機能と操作へのアクセスを可能にします。エンドポイントデバイスは、認証を提供するように求められます。BMCはエンドポイントを認証し、信頼できるエンティティのアクセスのみを許可します。

UCS Manager では、オプションで外部セキュリティ証明書を BMC にアップロードできます。 ネイティブの内部証明書を含め、最大 40 の SPDM 証明書が許可されます。制限に達すると、 証明書をアップロードできなくなります。ユーザーがアップロードした証明書は削除できます が、内部/デフォルトの証明書は削除できません。

SPDM セキュリティ ポリシーでは、3 つのセキュリティ レベル設定のいずれかを指定できま す。セキュリティは、次の3 つのレベルのいずれかで設定できます。

•フルセキュリティ:

これは、最高のMCTPセキュリティ設定です。この設定を選択した場合、エンドポイントの認証またはファームウェアの測定が失敗すると、障害が生成されます。エンドポイントのいずれかでエンドポイント認証またはファームウェア測定がサポートされていない場合にも、障害が生成されます。

・部分的なセキュリティ (デフォルト):

この設定を選択した場合、エンドポイントの認証またはファームウェアの測定が失敗する と、障害が生成されます。エンドポイントのいずれかでエンドポイント認証またはファー ムウェア測定がサポートされていない場合には、障害が生成されません。

• No Security

この設定を選択した場合(エンドポイント測定やファームウェア測定が失敗しても)障害 は発生しません。

1つ以上の外部/デバイス証明書のコンテンツをBMCにアップロードすることもできます。 SPDMポリシーを使用すると、必要に応じてセキュリティ証明書または設定を変更または削除できます。証明書は、不要になったときに削除または置き換えることができます。

証明書は、システムのすべてのユーザーインターフェイスに一覧表示されます。

# SPDM セキュリティ ポリシーの作成

この手順では、SPDM ポリシーを作成します。

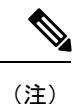

最大 40 の SPDM 証明書 (ネイティブ証明書を含む) をアップロードできます。

### 手順

- ステップ1 [ナビゲーション]ペインで、[サーバ]をクリックします。
- ステップ2 [ポリシー (Policies)]に移動します。[root] ノードを展開します。
- ステップ3 [SPDM 証明書ポリシー(SPDM Certificate Policies)] を右クリックして [SPDM ポリシー(SPDM Policies の作成)] を選択します。
- **ステップ4** このポリシーの名前を入力し、セキュリティ レベルとして [障害アラート設定(Fault Alert Setting)]を選択します:これは[無効(Disabled)]、[一部(Partial)]、または[完全(Full)] のいずれかです。

デフォルトは[一部 (Partial)]です。

- **ステップ5** [追加(Add)]([ポリシーの作成(Create Policy)]ウィンドウ)をクリックします。[SPDM 証明書の追加(Add SPDM Certificate)] ウィンドウが開きます。
- ステップ6 証明書に名前を付けます。

UCS Manager は、**Pem** 証明書のみをサポートします。

- ステップ7 [証明書 (Certificate)]フィールドに証明書の内容を貼り付けます。
- **ステップ8** [OK] をクリックして証明書を追加し、[SPDM ポリシーの作成(Create SPDM Policy)] ウィ ンドウに戻ります。

最大40件の証明書を追加できます。

ステップ9 [SPDM ポリシーの作成(Create SPDM Policy)] メニューで、[OK] をクリックします。

SPDM ポリシーを作成してから、サーバールートポリシーの下で SPDM 証明書ポリシー (SPDM Certificate Policy)]を選択すると、アラート設定とともにすぐにリストに表示されます。

### 次のタスク

証明書をサービス プロファイルに割り当てます。サービス プロファイルを有効にするには、 サービス プロファイルをサーバーに関連付ける必要があります。

# セキュリティ ポリシーとサーバーの関連付け

### 始める前に

SPDM セキュリティ ポリシーの作成

#### 手順

- **ステップ1** [ナビゲーション]ペインで、[サーバ]をクリックします。
- ステップ2 [サービス プロファイル (Service Profiles)]に移動します。[root] ノードを展開します。
- **ステップ3** 作成したポリシーに関連付けるサービス プロファイルを選択します。
  - a) [ポリシー (Policies)] タブで、下にスクロールして [SPDM 証明書ポリシー (SPDM Certificate Policy)]を展開します。[SPDM 証明書ポリシー (SPDM Certificate Policy)]ドロップダウンで、このサービスプロファイルに関連付ける目的のポリシーを選択します。

ステップ4 [OK] をクリックします。

SPDM ポリシーがこのサービス プロファイルに関連付けられます。

#### 次のタスク

障害アラート レベルをチェックして、目的の設定に設定されていることを確認します。

# 障害アラート設定の表示

特定のシャーシに関連付けられている障害アラート設定を表示できます。

#### 始める前に

ポリシーを作成して、それとサービスプロファイルを関連付けることができます。

手順

- ステップ1 [ナビゲーション(Navigation)] ペインで [機器(Equipment)] をクリックします。
- ステップ2 ラックマウント サーバーを選択します。
- ステップ3 [インベントリ(Inventory)] タブで [CIMC] を選択します。.

ユーザーがアップロードした証明書が一覧表示され、特定の証明書の情報を選択して表示でき ます。

# 一貫したデバイスの命名

オペレーティングシステムが一貫した方法でイーサネットインターフェイスに命名できるメ カニズムがない場合は、サーバーの構成が変更されたネットワーク接続の管理は困難になりま す。Cisco UCS Manager リリース 2.2(4) で導入された一貫したデバイスの命名(CDN)を使用 すると、イーサネットインターフェイスに一貫した方法で名前を付けることができます。これ により、アダプタまたは他の設定が変更された場合でも、イーサネットインターフェイスの名 前がより永続的になります。

vNICのCDNを設定するには、次の手順を実行します。

- ・BIOS ポリシーで一貫したデバイスの命名を有効にします。
- BIOS ポリシーとサービス プロファイルを関連付けます。
- vNIC の一貫した命名を設定します。

### ー貫したデバイスの命名の注意事項と制約事項

- ・CDN は次のオペレーティング システムでサポートされています。
  - Windows 2016 以降の Windows リリース
  - Windows Server 2019
  - Red Hat Enterprise Linux (RHEL) 6.x および 7.x
  - SLES 12 SP3、SLES 12 SP4、および SLES 15 (4.0 (4a) 以降)
  - ESXi 6.7
- CDN は、M4 以降のすべてのブレード サーバーとラックマウント サーバーでサポートされます。
- CDN をサポートするには、BIOS とアダプタファームウェアがリリース 2.2(4) 以降のバン ドルに組み込まれている必要があります。

- RHEL オペレーティングシステムがサーバにインストールされている場合、「sysfs label」 としてコマンド「biosdevname -d」を実行すると、CDN が表示されます。CDN によって カーネル名が変更されることはありません。
- CDN は vNIC テンプレートでサポートされています。
- 同じサービスプロファイル内の複数のvNICに同じCDN名を指定することはできません。
- ・CDN 名が vNIC に指定されていない場合は、vNIC 名が CDN 名として使用されます。
- vNIC に設定する CDN 名は、[Admin CDN Name] として表示されます。vNIC に最後に適用 された CDN 名前は、[Oper CDN Name] として表示されます。たとえば、「vnic0」という 名前の vNIC の [管理者 CDN 名 (Admin CDN Name)]が cdn0 の場合、この vNIC の [オペ レータ CDN 名 (Oper CDN Name)]は cdn0 になりますが、同じ vNIC でも [管理者 CDN 名 (Admin CDN Name)]が指定されていない場合は [オペレータ CDN 名 (Oper CDN Name)]は vnic0 になります。
- Cisco UCS Manager リリース 3.1 とそれより古いリリースでは、CDN 対応の BIOS ポリシー がサーバーに割り当てられている場合、アダプタファームウェアのダウングレードは禁止 されています。
- Cisco UCS Manager リリース 2.2 (4) では、CDN のイネーブル化がされた BIOS ポリシー が関連付けられたサーバー プロファイル上に割り当てられた場合、Cisco UCS Managerま たは BIOS のダウングレードは禁止されています。
- ・適用された BIOS ポリシーが CDN 非対応から CDN 対応に、または CDN 対応から CDN 非対応に変更された場合は、BIOS 更新プログラムのリブートが有効かどうかに関係なく、 警告が表示されホストがリブートします。
- Windows オペレーティング システムをインストールする前に、BIOS ポリシーで CDN を 有効にし、vNIC に CDN 名を追加しておくことを推奨します。
- Windows オペレーティングシステムがすでにサーバーにインストールされ、CDN が BIOS ポリシーで有効な場合は、次の手順を実行します。
- 1. ネットワーク ドライバをアンインストールします。
- 2. システムで非表示のデバイスをスキャンし、それらをアンインストールします。
- システムで新しいハードウェアを再スキャンし、ネットワークドライバを再インストールします。

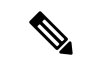

(注) これを行わないと、vNIC が設定された CDN 名で認識されません。

- ・サービスプロファイルで、適用された BIOS ポリシーが CDN 非対応から CDN 対応に、 または CDN 対応から CDN 非対応に変更された場合は、次の手順を実行します。
- 1. ネットワーク ドライバをアンインストールします。

- 2. システムで非表示のデバイスをスキャンし、それらを削除します。
- **3.** システムで新しいハードウェアを再スキャンし、ネットワークドライバを再インストールします。
- (注) BIOS ポリシーが CDN 対応から CDN 非対応に変更された場合は、 CDN 名がシステム上のすべての vNIC から削除されたことを確認 します。 •vNICに変更が加えられた場合、システム上のすべてのデバイスの BDF も変更されます。 次に、システムに存在するすべてのvNICのBDFの変更をトリガするいくつかのシナリオ を示します。 • vNIC が追加または削除された場合 •vNIC がシステム上のあるアダプタからシステム上の別のアダプタに移動された場合 これらの変更がシステムに加えられた場合は、次の手順を実行します。 1. 存在するすべてのネットワーク インターフェイスからネットワーク ドライバをアン インストールします。 2. システムで非表示のデバイスをスキャンし、それらをアンインストールします。 システムで新しいハードウェアを再スキャンし、ネットワークコントローラにネット ワークドライバを再インストールします。

非表示のデバイスが削除されないと、ネットワークアダプタのCDN名はCiscoUCS Manager に設定されたとおりに表示されません。

#### 各種アダプタが混在する場合の CDN

CDN 名が CDN がサポートされているアダプタと CDN がサポートされていないアダプタが混 在するシステム内の vNIC に設定されると、システム配置において、CDN が設定された vNIC が CDN をサポートするアダプタに配置されない場合があります。

CDNがBIOSポリシーで有効であり、システム配置によって、CDN が設定されたvNIC (Admin CDN 設定済み)が CDN をサポートしていないアダプタに配置された場合は、情報エラーが発生しますが、サービス プロファイルの設定問題は無視されます。

CDN が BIOS ポリシーで有効であり、システム配置によって、vNIC(Admin CDN 未設定)が CDN をサポートしていないアダプタに配置された場合は、情報エラーが発生しますが、サー ビスプロファイルの設定問題は無視されます。この場合、[Oper CDN Name]は空になり、vNIC 名から派生されません。

CDN 名をサーバーのホストネットワークインターフェイス名として展開する場合は、サポートされるアダプタに手動で vNIC を配置する必要があります。

### BIOSポリシーでの一貫したデバイスの命名の設定

手順

- **ステップ1** [ナビゲーション]ペインで、[サーバ]をクリックします。
- ステップ2 [サーバ]>[ポリシー]を展開します。
- ステップ3 [root] を展開します。
- ステップ4 [BIOS Policies] を展開します。
- ステップ5 CDN を設定する BIOS ポリシーを選択します。
- **ステップ6** [Main] タブの [Consistent Device Naming] フィールドで次のいずれかをクリックして、CDN を 設定します。

| オプション            | 説明                                                         |
|------------------|------------------------------------------------------------|
| [disabled]       | BIOS ポリシーで CDN を無効にします。                                    |
| enabled          | BIOS ポリシーで CDN を有効にします。                                    |
| Platform Default | BIOS は、サーバタイプとベンダーに関する BIOS のデフォル<br>ト設定に含まれるこの属性の値を使用します。 |

ステップ7 [Save Changes]をクリックします。

### vNIC の CDN 名の設定

CDN 名が vNIC に指定されていない場合は、vNIC 名が CDN 名として使用されます。

#### 手順

- ステップ1 [ナビゲーション]ペインで、[サーバ]をクリックします。
- ステップ2 [サーバ]>[サービスプロファイル]を展開します。
- ステップ3 CDN 名を設定する vNIC を含む組織のノードを展開します。
- ステップ4 CDN 名を設定する vNIC を含むサービス プロファイルと [vNICs] ノードを展開します。
- ステップ5 vNICを選択します。
- ステップ6 [General] タブをクリックします。
- ステップ7 [Properties] 領域で [CDN Source] として [User Defined] を選択します。
- ステップ8 vNIC の CDN 名を [CDN 名 (CDN Name)] フィールドに入力します。

 (注) vNIC に設定する CDN 名は [CDN Name] として表示されます。vNIC に最後に適用 された CDN 名は、[Oper CDN Name] として表示されます。たとえば、「vnic0」と いう名前の vNIC の [CDN Name] が cdn0 の場合、この vNIC の [Oper CDN Name] は cdn0 になりますが、同じ vNIC でも [CDN Name] が指定されていない場合は [Oper CDN Name] は vnic0 になります。

ステップ9 [Save Changes]をクリックします。

# CIMC セキュリティ ポリシー

Cisco UCS Manager セキュリティを強化するために次のポリシーを提供しています。

- •KVM 管理ポリシー
- IPMI アクセス プロファイル

### IPMI アクセス プロファイル

このポリシーでは、IP アドレスを使用して、IPMI コマンドを直接サーバーに送信できるかどうかを決定することができます。たとえば、CIMCからセンサーデータを取得するためのコマンドを送信することができます。このポリシーは、サーバーでローカルに認証可能なユーザー名とパスワードを含む IPMI アクセス、およびこのアクセスが読み取り専用か、読み取りと書き込みであるかを定義します。

また、IPMI アクセス プロファイルの IPMI over LAN を無効または有効にして、リモート接続 を制限することもできます。IPMI over LAN は、関連付けされていないすべてのサーバー、お よび IPMI アクセス ポリシーがないすべてのサーバーでデフォルトで無効になっています。 IPMI アクセス ポリシーを作成すると、デフォルトで、IPMI over LAN が「有効」に設定され ます。この値を「無効」に変更しない場合は、関連するすべてのサーバーで IPMI over LAN が 有効になります。

このポリシーはサービス プロファイルに組み込む必要があります。また、このサービス プロファイルを有効にするには、サーバーに関連付ける必要があります。

## IPMI アクセス プロファイルの作成

#### Before you begin

IPMI プロファイルは、次のリソースの1つ以上がシステムにすでに存在していることを前提 にしています。

- ・適切な権限があり、サーバのオペレーティングシステムによる認証が可能なユーザ名
- •このユーザ名のパスワード

• ユーザ名と関連付けられている権限

#### Procedure

- **ステップ1** [ナビゲーション]ペインで、[サーバ]をクリックします。
- ステップ2 [サーバ]>[ポリシー]を展開します。
- ステップ3 ポリシーを作成する組織のノードを展開します。

システムにマルチテナント機能が備えられていない場合は、[root] ノードを展開します。

- ステップ4 [IPMI Access Profiles] を右クリックし、[Create IPMI Access Profile] を選択します。
- ステップ5 [Create IPMI Access Profile] ダイアログボックスで次の手順を実行します。
  - a) プロファイルの一意の名前および説明を入力します。
  - b) [IPMI Over LAN] フィールドで、リモート接続を許可するか、禁止するかを選択します。
  - c) [OK]をクリックします。
- **ステップ6** ナビゲータの [IPMI Users] 領域で、[+] をクリックします。
- ステップ7 [Create IPMI User] ダイアログボックスで、次の手順を実行します。
  - a) 次のフィールドに入力します。

| 名前                                    | 説明                                                                                               |
|---------------------------------------|--------------------------------------------------------------------------------------------------|
| [名前(Name)] フィールド                      | この IPMI またはRedfish プロファイルに関連付けたユーザ<br>名。                                                         |
|                                       | 1~16文字の英数字を入力します。「@」(アットマー<br>ク)、「_」(アンダースコア)、「-」(ハイフン)も使<br>用できます。プロファイルの保存後は、この名前を変更で<br>きません。 |
| [Password] フィールド                      | このユーザ名に関連付けられるパスワード。                                                                             |
|                                       | 1~20文字の標準ASCII文字を入力します(ただし、「=」<br>(等号)、「\$」(ドル記号)、「 」(縦棒)は除く)。                                   |
| [パスワードの確認 (Confirm<br>Password)]フィールド | 確認のためのパスワードの再入力。                                                                                 |
| [Role] フィールド                          | ユーザロール。次のいずれかになります。                                                                              |
|                                       | • [Admin]                                                                                        |
|                                       | • [Read Only]                                                                                    |
| [Description] フィールド                   | IPMI または Redfish ユーザのユーザ定義の説明。                                                                   |

b) [OK] をクリックします。

**ステップ8**別のユーザを追加するには、ステップ6および7を繰り返します。

ステップ9 [OK] をクリックして、[Work] ペインの IPMI プロファイルに戻ります。

### What to do next

IPMI プロファイルをサービス プロファイルとテンプレートのうち一方、または両方に含めます。

### IPMI アクセス プロファイルの削除

#### Procedure

- ステップ1 [ナビゲーション]ペインで、[サーバ]をクリックします。
- ステップ2 [サーバ (Servers)]>[ポリシー (Policies)]>[Organization\_Name]の順に展開します。
- ステップ3 [IPMI Profiles] ノードを展開します。
- ステップ4 削除するプロファイルを右クリックし、[Delete]を選択します。
- ステップ5 確認ダイアログボックスが表示されたら、[はい]をクリックします。

### KVM 管理ポリシー

KVM 管理ポリシーを使用して、KVM 経由でサーバーにアクセスするときに仮想メディア (vMedia) 暗号化を有効にするかどうかを指定できます。

このポリシーはサービス プロファイルに組み込む必要があります。また、このサービス プロファイルを有効にするには、サーバーに関連付ける必要があります。

(注) KVM 仮想メディア(vMedia) セッションがマッピングされた後、KVM 管理ポリシーを変更すると、仮想メディア(vMedia) セッションは失われます。KVM 仮想メディア(vMedia) セッションを再度マッピングする必要があります。

Cisco UCS Manager リリース 4.0 (4) 以前では、ポート 2068 が唯一の KVM ポートでした。リ リース 4.0(4) から、KVM ポートとして 1024~49151 のポート番号を設定できます。ポート 2068 は引き続きデフォルトの KVM ポート番号です。

### KVM 管理ポリシーの作成

手順

- **ステップ1** [ナビゲーション]ペインで、[サーバ]をクリックします。
- ステップ2 [サーバ]>[ポリシー]を展開します。
- ステップ3 ポリシーを作成する組織のノードを展開します。 システムにマルチテナント機能が備えられていない場合は、[root]ノードを展開します。
- ステップ4 [KVM Management Policies] を右クリックし、[Create KVM Management Policy] を選択します。
- ステップ5 [Create KVM Management Policy] ダイアログ ボックスで次の手順を実行します。
  - a) ポリシーの一意の名前と説明を入力します。
    - b) [vMedia Encryption] フィールドで、vMedia 暗号化をイネーブルにするかどうかを選択します。
      - (注) UCS Manager 4.2 以降、vMedia 暗号化はセキュリティ目的で常に有効になって います。ユーザーが変更することはできません。
    - c) [KVM ポート (KVM Port)] フィールドで、KVM の場合は 1024~49151 の範囲のポート番 号を入力します。

デフォルトの KVM ポート番号は 2068 です。

- d) [OK] をクリックします。
- (注) KVM 仮想メディア(vMedia) セッションがマッピングされた後、KVM 管理ポリシーを変更すると、仮想メディア(vMedia) セッションは失われます。KVM 仮想メディア(vMedia) セッションを再度マッピングする必要があります。

# グラフィックス カード ポリシー

Cisco UCS Manager リリース 3.1(3) ではグラフィックス カードのサポートが拡張され、グラフィックス カードモードを変更する機能が追加されました。グラフィックス カードポリシーを使用してグラフィックス カードモードを設定できます。グラフィックス カードモードを次に示します。

- •コンピューティング
- Graphics
- Any Configuration

# グラフィックス カード ポリシーの作成

### (注) Cisco UCS Manager は、GPU の設定変更を、グラフィックスカードポリシーを介して Processor Node Utility Operating System (PNuOS) にプッシュします。これらの変更は、サーバがリブー トされるまで有効になりません。

### 手順

- ステップ1 [ナビゲーション]ペインで、[サーバ]をクリックします。
- ステップ2 [サーバ]>[ポリシー]を展開します。
- ステップ3 ポリシーを作成する組織のノードを展開します。

システムにマルチテナント機能が備えられていない場合は、[root] ノードを展開します。

- ステップ4 [Graphics Card Policies] を右クリックして、[Create Graphics Card Policy] を選択します。
- ステップ5 [Create Graphics Card Policy] ダイアログボックスの [Main] ページで、次の操作を実行します。
  - a) ポリシーの一意の名前を入力します。
  - b) (任意) ポリシーの説明を入力します。
  - c) [Graphics Card Mode] フィールドで、次のいずれかを選択します。
    - ・コンピューティング
    - Graphics
    - Any Configuration
  - d) [OK] をクリックします。

# ローカル ディスク ポリシー

### ローカル ディスク設定ポリシー

このポリシーは、ローカルドライブのオンボードRAIDコントローラを通じて、サーバー上に インストールされているオプションのSASローカルドライブを設定します。このポリシーで は、ローカルディスク設定ポリシーをインクルードしているサービスプロファイルに関連付 けられたすべてのサーバに対してローカルディスクモードを設定できます。

ローカル ディスク モードには次のものがあります。

- [No Local Storage]: ディスクレス サーバーまたは SAN 専用の設定で使用します。このオ プションを選択する場合、このポリシーを使用する任意のサービスプロファイルを、ロー カル ディスクを持つサーバーに関連付けることができません。
- •[RAID 0 Striped]: データはアレイのすべてのディスクにストライプ化され、高速スルー プットを提供します。データの冗長性はなく、いずれかのディスクで障害が発生すると、 すべてのデータが失われます。
- RAID 1 Mirrored: データが2つのディスクに書き込まれ、1つのディスクで障害が発生した場合に完全なデータ冗長性を提供します。最大アレイサイズは、2つのドライブの小さい方の空き容量に等しくなります。
- [Any Configuration]:変更なしのローカルディスク設定を転送するサーバー設定で使用します。
- [No RAID]: RAID を削除し、ディスク MBR およびペイロードを変更しない状態のままに するサーバー設定で使用します。

[No RAID] を選択し、このポリシーをすでに RAID ストレージが設定されているオペレー ティングシステムを使用するサーバーに適用した場合、システムによってディスクの内容 が削除されません。そのため、[No RAID] モードの適用後にサーバーでの違いがわからな いことがあります。よって、ポリシーの RAID 設定と、サーバーの [Inventory] > [Storage] タブに表示される実際のディスク設定とが一致しない場合があります。

以前のすべての RAID 設定情報をディスクから削除させるには、No RAID コンフィギュ レーション モードの適用後にすべてのディスク情報を削除するスクラブ ポリシーを適用 します。

- RAID 5 Striped Parity: データはアレイのすべてのディスクにストライプ化されます。各 ディスクの容量の一部に、ディスクの障害発生時にデータの再構築に使用できるパリティ 情報が格納されます。RAID 5 は、高い読み取り要求レートで、アプリケーションに適切 なデータ スループットを提供します。
- [RAID 6 Striped Dual Parity]: データはアレイのすべてのディスクにストライプ化され、2 つのパリティディスクを使用して、最大2つの物理ディスクの障害に対する保護を提供し ます。データブロックの各行に、2 セットのパリティデータが格納されます。
- [RAID 10 Mirrored and Striped]: RAID 10 はミラー化されたディスクのペアを使用して、 完全なデータ冗長性と高いスループット レートを提供します。
- [RAID 50 Striped Parity and Striped]: データが複数のストライプ化されたパリティディ スクセットにストライプ化され、高いスループットと複数のディスク故障耐性を提供しま す。
- [RAID 60 Striped Dual Parity and Striped]: データが複数のストライプ化されたパリティ ディスクセットにストライプ化され、高いスループットと優れたディスク故障耐性を提供 します。

このポリシーはサービスプロファイルに組み込む必要があります。また。このポリシーを有効 にするには、サーバーに関連付ける必要があります。

Note 組み込みオンボード RAID コントローラを搭載した Cisco UCS Manager と統合された Cisco UCS C シリーズ サーバーの場合、ローカル ディスク モードは常に [Any Configuration] でなければ ならず、RAID はコントローラ上で直接設定する必要があります。

### すべてのローカル ディスク設定ポリシーに関するガイドライン

ローカル ディスク設定ポリシーを作成する前に、次のガイドラインを考慮してください。

### HDD と SSD を混合しない

1 台のサーバーや RAID 設定に、HDD と SSD を使用しないでください。

# RAID 用に設定されているローカル ディスク設定ポリシーに関するガ イドライン

### MegaRAIDストレージョントローラを搭載したサーバー用のローカルディスク設定ポリシーに RAID 設定を設定する

ブレードサーバーまたは統合されたラックマウントサーバーに MegaRAID コントローラが搭載されている場合、そのサーバーのサービス プロファイルに含まれるローカル ディスク設定 ポリシーでドライブの RAID 設定を設定する必要があります。これを実行するには、そのサー バーに定義されている RAID モードのいずれかを使用して、サービスプロファイルのローカル ディスク設定ポリシーを設定するか、[Any Configuration] モードと LSI ユーティリティツール セットを使用して、RAID ボリュームを作成します。

OS をインストールする前に RAID LUN を設定していないと、インストール時にディスク検出 エラーが発生し、「No Device Found」といったエラーメッセージが表示される可能性があり ます。

### サーバー プロファイルで [Any Configuration] モードが指定されている場合、RAID 1 クラスタ移 行後にサーバーが起動しない

RAID 1 クラスタの移行後、サービス プロファイルをサーバーに関連付ける必要があります。 サービス プロファイル内のローカル ディスク設定ポリシーに RAID 1 ではなく [Any Configuration] モードが設定されていると、RAID LUN は、関連付け中およびその後も「非ア クティブ」状態のままになります。その結果、サーバーは起動できなくなります。

この問題を回避するには、サーバーに関連付けるサービスプロファイルに、移行前の元のサービスプロファイルとまったく同じローカルディスク設定ポリシーが含まれるようにし、[Any Configuration] モードは含まれないようにします。

#### MegaRAID ストレージ コントローラを搭載したサーバー上で JBOD モードを使用しない

MegaRAID ストレージ コントローラが搭載されたブレード サーバーまたは統合ラックマウン ト サーバー上で JBOD モードまたは JBOD 操作を設定または使用しないでください。JBOD モードと操作は、このサーバーで完全に機能するよう設計されていません。

統合されたラックマウントサーバー内の RAID ボリュームと RAID コントローラはそれぞれ1つ まで

Cisco UCS Manager とともに登録されており、サーバー上に存在するハード ドライブの数とは 関係なく、RAID ボリュームを1つまでしか設定できません。

統合されたラックマウントサーバー内のローカルハードドライブは、1つのRAIDコントロー ラのみにすべて接続される必要があります。Cisco UCS Manager との統合では、ローカルハー ドドライブが単一のラックマウントサーバー内の複数のRAIDコントローラに接続すること はサポートされていません。そのため、Cisco UCS Manager と統合されるラックマウントサー バーを発注する際は、単一のRAIDコントローラ構成を要求することを推奨します。

また、サードパーティ製ツールを使用して、ラックマウントサーバー上に複数の RAID LUN を作成しないでください。Cisco UCS Manager は、そのような設定をサポートしていません。

#### ブレードサーバー内の RAID ボリュームと RAID コントローラはそれぞれ1つまで

ブレードサーバーは、サーバー内に存在するドライブの数とは関係なく、RAIDボリュームを 1つまでしか設定できません。ローカル ハードドライブは、1つの RAID コントローラのみに すべて接続される必要があります。

また、サードパーティ製ツールを使用して、ブレードサーバー上に複数の RAID LUN を作成 しないでください。Cisco UCS Manager は、そのような設定をサポートしていません。

#### ー部のサーバーの特定の RAID 設定オプションでは、ライセンスが必要

ー部のCisco UCSサーバーには、特定の RAID 設定オプションのライセンスが必要です。Cisco UCS Manager で、このローカル ディスク ポリシーを含むサービス プロファイルとサーバーを 関連付けると、Cisco UCS Manager によって選択された RAID オプションに適切なライセンス が備わっているかが確認されます。問題がある場合は、サービスプロファイルを関連付ける際 に、Cisco UCS Manager に設定エラーが表示されます。

特定のCisco UCS サーバーの RAID ライセンス情報については、そのサーバーの『Hardware Installation Guide』を参照してください。

### ローカル ディスク設定ポリシーの作成

### Procedure

ステップ1 [ナビゲーション]ペインで、[サーバ]をクリックします。 ステップ2 [サーバ]>[ポリシー]を展開します。
ステップ3 ポリシーを作成する組織のノードを展開します。

システムにマルチテナント機能が備えられていない場合は、[root]ノードを展開します。

- ステップ4 [Local Disk Config Policies] を右クリックし、[Create Local Disk Configuration Policy] を選択します。
- **ステップ5** [Create Local Disk Configuration Policy] ダイアログボックスで、次のフィールドに値を入力します。

| 名前                          | 説明                                                                                                    |
|-----------------------------|----------------------------------------------------------------------------------------------------|
| [名前(Name)] フィールド            | ポリシーの名前。                                                                                                    |
|                             | この名前には、1~16文字の英数字を使用できます。- (ハイ<br>フン)、_ (アンダースコア)、: (コロン)、および.(ピリ<br>オド)は使用できますが、それ以外の特殊文字とスペースは<br>使用できません。また、オブジェクトが保存された後に、こ<br>の名前を変更することはできません。 |
| [説明 (Description)]フィー<br>ルド | ポリシーの説明。ポリシーを使用すべき場所や条件について<br>の情報を含めることをお勧めします。                                                                                                    |
|                             | 256文字以下で入力します。次を除く任意の文字またはスペー<br>スを使用できます。、(アクセント記号)、\(円記号)、^(カ<br>ラット)、"(二重引用符)、=(等号)、>(大なり)、<(小<br>なり)、または'(一重引用符)は使用できません。                        |

I

| 名前                | 説明                                                                                                    |  |
|-------------------|----------------------------------------------------------------------------------------------------|--|
| [Mode] ドロップダウンリスト | 次のローカル ディスク ポリシー モードのいずれかを選択で<br>きます。                                                                                                    |  |
|                   | No Local Storage                                                                                                    |  |
|                   | • [RAID 0 Striped]                                                                                                    |  |
|                   | • RAID 1 Mirrored                                                                                                    |  |
|                   | • [Any Configuration]                                                                                                    |  |
|                   | • [No RAID]                                                                                                    |  |
|                   | [No RAID] を選択し、このポリシーをすでに RAID スト<br>レージが設定されているオペレーティング システムを使<br>用するサーバーに適用した場合、システムによってディ<br>スクの内容が削除されません。そのため、[No RAID] モー<br>ドの適用後にサーバーでの違いがわからないことがあり<br>ます。よって、ポリシーの RAID 設定と、サーバーの<br>[Inventory] > [Storage] タブに表示される実際のディスク<br>設定とが一致しない場合があります。             |  |
|                   | 以前のすべての RAID 設定情報をディスクから削除させ<br>るには、No RAID コンフィギュレーション モードの適用<br>後にすべてのディスク情報を削除するスクラブ ポリシー<br>を適用します。                                                                                                    |  |
|                   | <ul> <li>• RAID 5 Striped Parity</li> <li>• [RAID 6 Striped Dual Parity]</li> <li>• [RAID 10 Mirrored and Striped]</li> </ul>                                                                                                    |  |
|                   |                                                                                                    |  |
|                   |                                                                                                    |  |
|                   | • [RAID 50 Striped Parity and Striped]                                                                                                    |  |
|                   | • [RAID 60 Striped Dual Parity and Striped]                                                                                                    |  |
|                   | Note 一部のCisco UCSサーバーには、特定の RAID 設定<br>オプションのライセンスが必要です。Cisco UCS<br>Managerで、このローカルディスクポリシーを含<br>むサービスプロファイルとサーバーを関連付ける<br>と、Cisco UCS Manager によって選択された RAID<br>オプションに適切なライセンスが備わっているか<br>が確認されます。問題がある場合は、サービスプ<br>ロファイルを関連付ける際に、Cisco UCS Manager<br>に設定エラーが表示されます。 |  |
|                   | 特定のCisco UCS サーバーの RAID ライセンス情<br>報については、そのサーバーの『 <i>Hardware</i><br><i>Installation Guide</i> 』を参照してください。                                                                                                    |  |

| 名前                                          | 説明                                          |                                                                                                    |
|---------------------------------------------|---------------------------------------------|----------------------------------------------------------------------------------------------------|
| <b>[Protect Configuration]</b> チェッ<br>クボックス | オンにする<br>付けが解除<br>定を保持し                     | っと、サーバーは、サービス プロファイルとの関連<br>されても、ローカル ディスク設定ポリシー内の設<br>します。                                                                                                    |
|                                             | Caution                                     | サーバー内の 1 つ以上のディスクに障害が発生す<br>ると、[Protect Configuration] は機能しなくなりま<br>す。                                                                                                    |
|                                             | このプロハ                                       | ペティは、デフォルトでオンになっています。                                                                                                    |
|                                             | サービス ご<br>しいサービ<br>ビス プロご<br>ロパティの<br>定が上書き | プロファイルがサーバから関連付けを解除され、新<br>エスプロファイルが関連付けられると、新しいサー<br>ファイルの[設定の保護(Protect Configuration)] プ<br>D設定が優先され、前のサービス プロファイルの設<br>されます。                                            |
|                                             | このオプシ<br>して再稼働<br>したがって<br>は失敗しま            | >シが有効になっていると、サーバーが稼働停止<br>された後でもディスク上のデータは保護されます。<br>、サーバーとサービスプロファイルの再関連付け<br>す。                                                                                           |
|                                             | Note                                        | このオプションが有効の状態でサーバーとサービ<br>スプロファイルの関連付けを解除した後、その<br>サーバーに新しいサービスプロファイルを関連付<br>け、そのサービスプロファイル内のローカルディ<br>スク設定ポリシーに前とは異なるプロパティが含<br>まれていると、サーバーから設定不一致のエラー<br>が返され、関連付けは失敗します。 |
| <b>[FlexFlash State]</b> オプションボ<br>タン       | SD カード<br>するには、                             | の FlexFlash コントローラを有効化または無効化に<br>該当するボタンをクリックしてください。                                                                                                    |
|                                             | Note                                        | このパラメータは、SD カード モジュールのある<br>サーバーのみ該当します。                                                                                                    |
| [FlexFlash RAID Reporting<br>State] ラジオ ボタン | RAID レポ<br>タンをクリ<br>と、RAID<br>れます。          | ートを有効化または無効化にするには、該当するボ<br>ックしてください。RAID レポートを有効にする<br>ステータスがモニターリングされ、障害が有効化さ                                                                                              |
|                                             | Note                                        | 1 枚の SD カードのみが装着されている場合は、<br>RAID レポートが有効な場合でも、RAID ステータ<br>スは「Disabled」と表示され、RAID の状態は<br>「NA」と表示されます。                                                                     |

| 名前                                             | 説明                                                                              |
|------------------------------------------------|---------------------------------------------------------------------------------|
| <b>[FlexFlash Removable State]</b> ラ<br>ジオ ボタン | FlexFlash SD カードの [removable] 状態を選択するには、適切<br>なボタンをクリックします。                     |
|                                                | • [Yes]: このオプションを使用して [removable] として、SD<br>カードを定義します。                          |
|                                                | • [No]: このオプションを使用して [fixed] または<br>[non-removable] として、SD カードを定義します。           |
|                                                | • [No Change]: ハイパーバイザが SD カードの [preset] 状態<br>を必要としない場合は、このオプションを使用してくだ<br>さい。 |

ステップ6 [OK] をクリックします。

### ローカル ディスク設定ポリシーの変更

この手順は、関連付けられたサービスプロファイルからローカルディスク設定ポリシーを変 更するものです。[Servers]の[Policies] ノードからローカルディスク設定ポリシーを変更する こともできます。

#### 手順

- **ステップ1** [ナビゲーション]ペインで、[サーバ]をクリックします。
- ステップ2 [サーバ]>[サービスプロファイル]を展開します。
- **ステップ3**変更するローカルディスク設定ポリシーを持つサービスプロファイルを含む組織を展開します。

システムにマルチテナント機能が備えられていない場合は、[root]ノードを展開します。

- ステップ4 変更するローカル ディスク設定ポリシーを含む サービス プロファイル をクリックします。
- ステップ5 [Work] ペインで、[Storage] タブをクリックします。
- ステップ6 [Actions] 領域で、[Change Local Disk Configuration Policy] をクリックします。
- ステップ7 [Change Local Disk Configuration Policy] ダイアログボックスで、[Select the Local Disk Configuration Policy] ドロップダウン リストから次のいずれかのオプションを選択します。

| オプション             | 説明                                                                                          |
|-------------------|---------------------------------------------------------------------------------------------|
| Use a Disk Policy | このオプションのリストから既存のローカル ディスク設定ポリシー<br>を選択します。Cisco UCS Manager はこのポリシーをサービス プロ<br>ファイルに割り当てます。 |

| オプション                         | 説明                                                                                                    |
|-------------------------------|----------------------------------------------------------------------------------------------------|
| Create a Local Disk<br>Policy | 選択された サービス プロファイル だけがアクセスできるローカル<br>ディスク設定ポリシーを作成できます。                                                                                                    |
| No Disk Policy                | <ul> <li>デフォルトのローカルディスクポリシーを選択します。</li> <li>(注) UCS サーバが Cisco UCS Manager に接続している場合、<br/>[No Disk Policy] を選択すると RAID が消去され、接続されているサーバでデフォルトの RAID 設定がサポートサれていない場合は個々の RAID 0 ディスクで置き換えられます。</li> </ul> |

**ステップ8** [OK] をクリックします。

**ステップ9** (任意) [Local Disk Configuration Policy] 領域を展開し、変更が行われたことを確認します。

### ローカル ディスク設定ポリシーの削除

#### Procedure

- **ステップ1** [ナビゲーション]ペインで、[サーバ]をクリックします。
- ステップ2 [サーバ (Servers)]>[ポリシー (Policies)]>[Organization\_Name]の順に展開します。
- ステップ3 [Local Disk Config Policies] ノードを展開します。
- ステップ4 削除するポリシーを右クリックし、[Delete]を選択します。
- ステップ5 確認ダイアログボックスが表示されたら、[はい]をクリックします。

### FlexFlash のサポート

#### 概要

Cisco UCS B シリーズサーバー、C シリーズ M4 以降のサーバー、S シリーズ M4 サーバーは、 内部セキュアデジタル (SD) メモリカードをサポートしています。SD カードは、Cisco Flexible Flash ストレージコントローラ (SD カード用スロットが 2 つある PCI ベースのコントローラ) によってホストされます。カードには、HV と呼ばれる単一のパーティションが含まれます。 FlexFlash が有効な場合、Cisco UCS Manager では、BIOS とホスト ホスト オペレーティング シ ステムのどちらに対しても、HV パーティションを USB ドライブとして表示します。

提供される一方または両方の SD カード スロットを装着できます。SD カードが 2 つ装着され ている場合は、ミラー化モードで使用できます。

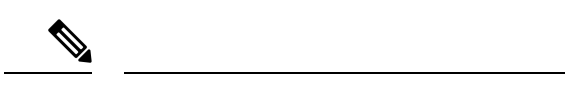

(注) サーバー内で異なる容量のカードを混在させないでください。

SD カードはオペレーティングシステムのブートイメージやその他の情報を保存するために使用できます。次の図に、SD カード スロットを示します。

図 *1: SD* カードスロット

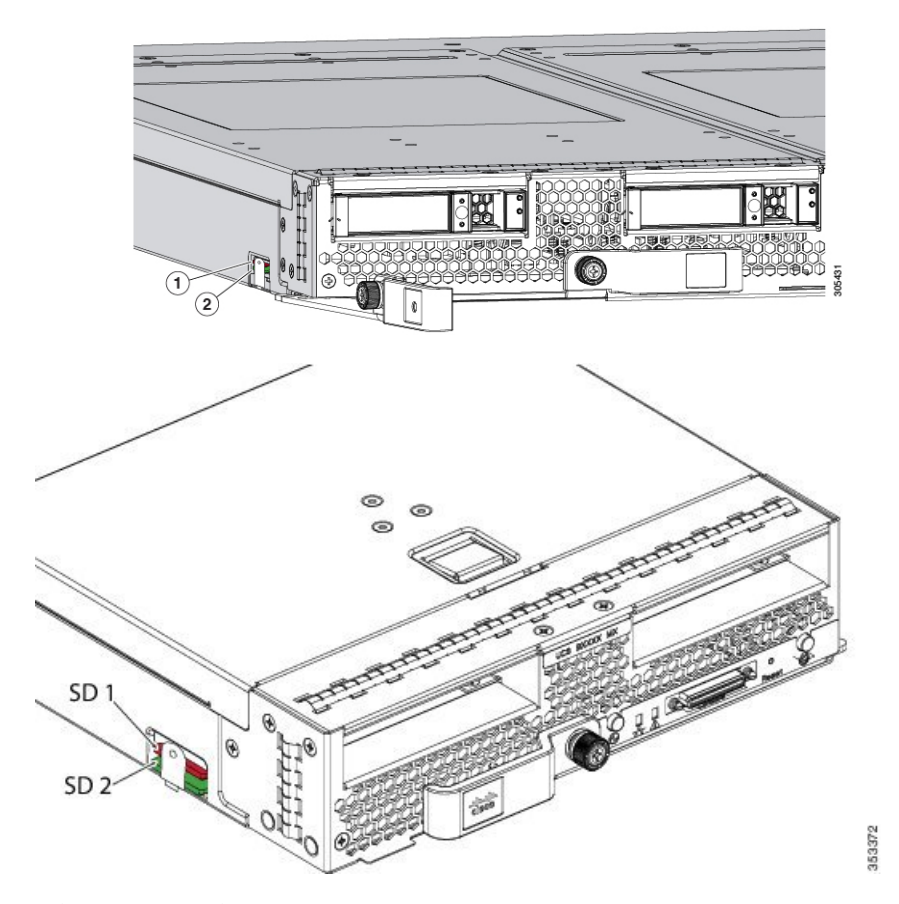

FlexFlash はデフォルトでディセーブルになっています。サービス プロファイルで使用される ローカル ディスク ポリシーで FlexFlash をイネーブルにできます。FlexFlash がローカル ディ スクポリシーで有効と定義され、サーバーが SD カードをサポートしている場合、FlexFlash コ ントローラはサービス プロファイルを関連付ける際に有効になります。サーバーが SD カード をサポートしていない場合や CIMC バージョンが古い場合は、構成エラー メッセージが表示 されます。

サポートされるサーバーのFlexFlashを無効にすると、ハイパーバイザまたはHVパーティションはホストからすぐに切断されます。FlexFlash コントローラは、関連サービスプロファイルの関連付け解除の一環としてもディセーブルになります。

FlexFlash コントローラはデュアル SD カード用の RAID-1 をサポートします。FlexFlash スクラ ブポリシーは、両方のカードのHV パーティションを削除し、そのカードを正常な RAID 状態 にすることができます。 RAID ペアの新しい SD カードを設定し、次の方法のいずれかを使用してそれらをフォーマットすることができます。

- •SD カードをフォーマットします。詳細な情報についてはSD カードのフォーマット (155 ページ) を参照してください。
- ・サーバからサービスプロファイルの関連付けを解除します。デフォルトのスクラブポリシーを変更後サーバを認識し、サーバプロファイルをサーバに再度関連付けます。

『*Cisco UCS Manager Server Management Guide*』の「*Scrub Policy Settings*」セクションに は、スクラブ ポリシーの使用方法に関する詳細情報が記載されています。

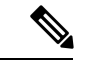

(注)

・ ペアリングが完了したらすぐにスクラブ ポリシーをディセーブルにします。

HV パーティションから起動するには、SD カードがサービス プロファイルで使用されるブー トポリシーで定義されている必要があります。

#### FlexFlash ファームウェア管理

FlexFlash コントローラ ファームウェアは、CIMC イメージの一部としてバンドルされます。 CIMC をアップグレードする際に、最新のファームウェア バージョンが FlexFlash コントロー ラで使用可能な場合、コントローラは管理されなくなり、FlexFlashインベントリには、[Controller State] が [Waiting For User Action] として、[Controller Health] が [Old Firmware Running] として表 示されます。FlexFlash コントローラのファームウェアをアップグレードするには、ボード コ ントローラの更新を行う必要があります。詳細については、該当する『Cisco UCS B-Series Firmware Management Guide』、次の URL で入手できます。

http://www.cisco.com/en/US/products/ps10281/products\_installation\_and\_configuration\_guides\_list.html を参照してください。

#### **Cisco Flexible Flash** ストレージョントローラの制約事項:

Cisco Flexible Flash ストレージ コントローラは 16 GB、32 GB および 64 GB の SD カードのみをサポートしています。

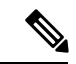

- (注) 64 GB SD カードは M4 および M5 ブレード サーバでのみサポート されます。
  - ラックサーバーのSDカードをブレードサーバーで使用したり、ブレードサーバーのSD カードをラックサーバーで使用することは推奨されません。サーバータイプ間でのSD カードの交換はSDカードのデータ損失につながる可能性があります。
  - 一部のCisco UCSCシリーズラックマウントサーバーには、4つのパーティション(HV、 HUU、SCU、ドライバ)を持つSDカードが搭載されています。Cisco UCS Managerでは HVパーティションのみが表示されます。FlexFlash スクラブポリシーを使用して、4つの

パーティションを持つ SD カードを単一 HV パーティション カードに移行できますが、 データを喪失する可能性があります。

- FlexFlash コントローラは RAID-1 同期(ミラー再構築)をサポートしません。SD カードが RAID デグレード状態である場合、あるいはメタデータエラーがコントローラによって報告された場合は、FlexFlash スクラブ ポリシーを実行して RAID のためのカードを組み合わせる必要があります。FlexFlash のスクラブ ポリシーの詳細については、「サーバー関連ポリシー」を参照してください。次の条件によってRAID デグレードやメタデータエラーが引き起こされる可能性があります。
  - ・サーバーの1つのスロットにすでにSDカードが装着されているときに、別のスロットに新しいまたは使用されていたSDカードを挿入する。
  - ・異なるサーバーの2つのSDカードを挿入する。
- ・サーバーのファームウェアバージョンは、2.2(1a)以上が必要です。

### FlexFlash FX3S のサポート

リリース 2.2(3) 以降、Cisco UCS Manager では FX3S コントローラによる追加の FlexFlash サポートが可能になりました。FX3S コントローラは次のサーバー上に存在します。

- Cisco UCSB200 M4および M5ブレード サーバー
- Cisco UCSC220 M4および M5ラック サーバー
- Cisco UCS C240 M4 および M5 ラック サーバ
- C480 M5 ラック サーバー
- C480 M5 ML ブレード サーバー
- B480 M5 ブレード サーバー
- Cisco UCS C125 M5 サーバ

FX3S 制御を使用した FlexFlash 操作は、Cisco Flexible Flash ストレージ コントローラでの操作 と同じです。FlexFlash はデフォルトでは無効で、ローカル ディスク ポリシーを使用して有効 化されます。また、コントローラをリセットし、SD カードをフォーマットして、一対の SD カードを自動同期させることもできます。

FX3S コントローラの SD カードには、ハイパーバイザと呼ばれる単一のパーティションが含まれています。

### Cisco FX3S コントローラの制約事項:

- FX3S コントローラは、32 GB および 64 GB の SD カードのみをサポートします。16 GB のカードはサポートされません。
- •FX3S コントローラは、M5 以上のブレードで 128 GB のカードをサポートします。

- ラックサーバーのSDカードをブレードサーバーで使用したり、ブレードサーバーのSD カードをラックサーバーで使用することは推奨されません。サーバータイプ間でのSD カードの交換はSDカードのデータ損失につながる可能性があります。
- ・サーバーのファームウェアバージョンは、2.2(3a)以上が必要です。

### FlexFlash SD カードを使用したブレード サーバの起動

16 GB 以上の FlexFlash カードを使用してブレード サーバーを起動するには、次の手順を使用 します。この手順では、ブレードサーバー、ソフトウェア、および関連付けられたインフラス トラクチャを設定する方法を知っていることと、機能していることを確認することが必要で す。この Cisco UCS Manager の制御手順は、任意のバージョンのファームウェアを実行してい るすべてのブレードサーバに適用されます。この手順はラックサーバーには適用されません。 作業環境で FlexFlash カードを有効にする前に、次の手順に従います。

Â

注意 FlexFlashをすでに使用している状態で次の手順を使用すると、カードからすべてのデータが失われます。

# 

- (注)
- この手順では、FlexFlash カードの使用方法や、FlexFlash システムのその他の機能は扱っていません。

### 手順

- ステップ1 [機器(Equipment)]>[シャーシ(Chassis)]>[シャーシ番号(*Chassis Number*)]>[サーバ (Servers)]の順に展開します。
- **ステップ2** [Work] ペインで、[FlexFlash Controller] ウィンドウ内の FlexFlash カードの詳細情報を確認しま す。
- ステップ3 [サーバ]>[サービスプロファイル]を展開します。
- **ステップ4** プールを含む組織のノードを展開します。 システムにマルチテナント機能が備えられていない場合は、[root] ノードを展開します。
- ステップ5 サービス プロファイルを含む組織のノードを展開し、[Storage] をクリックします。
- ステップ6 [Work] ペインで、[Actions] 領域の [Change Local Disk Configuration Policy] をクリックし、[Create Local Disk Configuration Policy] リンクを展開します。ローカル ディスク設定ポリシーの作成 (144 ページ)の手順に従ってローカル ディスクの設定ポリシーを作成します。

FlexFlash ポリシー名には、空白や特殊文字を使用することはできません。

**ステップ7** [Change Disk Local Configuration Policy] を展開し、作成したポリシーを選択し、[OK] をクリックします。

- ステップ8 [サーバ]>[ポリシー]を展開します。
- ステップ9 スクラブポリシーの作成(159ページ)の手順に従って Scrub-FF-name などの名前でポリシー を作成し、[OK] をクリックします。
   スクラブポリシー名には、空白や特殊文字を使用することはできません。
- **ステップ10** ドロップダウンボックスから作成したポリシーを選択します。
- ステップ11 [機器(Equipment)]>[シャーシ(Chassis)]>[シャーシ番号(Chassis Number)]>[サーバ (Servers)]の順に展開します。
- ステップ12 [Work] ペインで、[General] タブをクリックし、[Actions] 領域から [Server Maintenance] を選択 します。
- **ステップ13** [Maintenance Server]ダイアログボックスで [Re-acknowledge] オプション ボタンをクリックし、 [OK] をクリックします。
- **ステップ14** [Action] 領域の [Server Maintenance] をクリックし、[Re-acknowledge] オプション ボタンをもう 一度クリックします。
- ステップ15 [Inventory] タブで [Storage] サブタブを選択します。
   [Work] 領域の [FlexFlash Controller] ウィンドウで、有効な FlexFlash カードの詳細情報を確認できます。
- ステップ16 KVM Manager を起動してオペレーティング システムにログオンします。デバイスとドライブ フォルダのハイパーバイザパーティションの詳細を確認します。カードサイズによって、HV パーティションには 32GB、64GB、または 128 GB のいずれかの詳細情報が表示されます。 FlexFlash カードは同期され、使用可能になりました。

### FlexFlash SD カードのサポートのイネーブル化

#### 手順

- ステップ1 [ナビゲーション]ペインで、[サーバ]をクリックします。
- ステップ2 [サーバ]>[ポリシー]を展開します。
- ステップ3 ポリシーを作成する組織のノードを展開します。

システムにマルチテナント機能が備えられていない場合は、[root] ノードを展開します。

- ステップ4 [Local Disk Config Policies]を展開し、FlexFlash サポートをイネーブルにするローカルディスク 設定ポリシーを選択します。
- ステップ5 [Work] ペインで、[General] タブをクリックします。
- **ステップ6** [FlexFlash State] フィールドで、[Enable] オプション ボタンをクリックします。
- **ステップ7** [FlexFlash RAID Reporting State] フィールドで、[Enable] オプション ボタンをクリックします。
- ステップ8 [Save Changes] をクリックします。

### 自動同期のイネーブル化

手順

- ステップ1 [ナビゲーション]ペインで、[機器]をクリックします。
- ステップ2 [機器(Equipment)]>[シャーシ(Chassis)]>[シャーシ番号(Chassis Number)]>[サーバ (Servers)]の順に展開します。
- ステップ3 自動同期を有効にするサーバをクリックします。
- ステップ4 [Work] ペインの [Inventory] タブをクリックします。
- ステップ5 [Storage] サブタブをクリックします。
- ステップ6 [Actions] 領域で、[Enable Auto-sync] をクリックします。
- **ステップ7** [Enable Auto-sync] ダイアログボックスで、プライマリとして使用するSDカードの [Admin Slot Number] を選択します。
- ステップ8 [OK] をクリックします。

### SD カードのフォーマット

手順

- ステップ1 [ナビゲーション]ペインで、[機器]をクリックします。
- ステップ2 [機器(Equipment)]>[シャーシ(Chassis)]>[シャーシ番号(Chassis Number)]>[サーバ (Servers)]の順に展開します。
- ステップ3 SD カードをフォーマットするサーバーをクリックします。
- ステップ4 [Work] ペインの [Inventory] タブをクリックします。
- ステップ5 [Storage] サブタブをクリックします。
- ステップ6 [Actions] 領域で [Format SD Cards] をクリックします。
- ステップ1 [Yes] をクリックして、SD カードをフォーマットします。

### FlexFlash コントローラのリセット

手順

- ステップ1 [ナビゲーション]ペインで、[機器]をクリックします。
- ステップ2 [機器(Equipment)]>[シャーシ(Chassis)]>[シャーシ番号(Chassis Number)]>[サーバ (Servers)]の順に展開します。
- ステップ3 FlexFlash コントローラをリセットするサーバをクリックします。

- ステップ4 [Work] ペインの [Inventory] タブをクリックします。
- ステップ5 [Storage] サブタブをクリックします。
- ステップ6 [Actions] 領域で [Reset FlexFlash Controller] をクリックします。
- ステップ7 FlexFlash コントローラをリセットするには [Yes] をクリックします。

# 永続メモリ モジュール

Cisco UCS Manager Release 4.0 (4) では、第二世代インテル<sup>®</sup> Xeon<sup>®</sup> Scalable プロセッサに基づく UCS M5 サーバ上の Intel<sup>®</sup> Optane<sup>™</sup> データ センター永続メモリ モジュールのサポートが導入さ れています。Cisco UCS Manager リリース 4.2 以降では、第二世代インテル<sup>®</sup> Xeon<sup>®</sup> Scalable プロセッサに基づく UCS M6 サーバーでの Intel<sup>®</sup> Optane<sup>™</sup> データ センター永続メモリ モジュール のサポートも導入されています. 永続メモリ モジュールは、第二世代インテル<sup>®</sup> Xeon<sup>®</sup> Scalable プロセッサでのみ使用できます。

永続メモリ モジュールは、メモリの低遅延とストレージの永続化を実現する不揮発性メモリ モジュールです。永続メモリ モジュールに保存されているデータは、他のストレージデバイ スに比べてすぐにアクセスでき、電源サイクルで保持されます。

永続メモリモジュールの設定の詳細については、『*Cisco UCS: Intel*<sup>®</sup> *Optane*<sup>™</sup> *Data Center* 永続 メモリモジュールの設定と管理』を参照してください。

# スクラブ ポリシー

### スクラブ ポリシーの設定

このポリシーは、ディスカバリプロセス中にサーバーのローカルデータおよび BIOS 設定に 何が起こるか、サーバーがいつ再認識されるか、またはサーバーとサービスプロファイルの関 連付けがいつ解除されるかを決定します。

Note ローカル ディスク スクラブ ポリシーは、Cisco UCS Manager によって管理されるハード ドラ イブにのみ適用され、USB ドライブなど他のデバイスには適用されません。

スクラブポリシーの設定によっては、そのようなときに次の処理が行われます。

### ディスク スクラブ

ローカルドライブのデータに対しては、アソシエーションが解除されるときに、次のいずれか が発生します。

 有効にすると、マスターブートレコードまたはブートセクターからデータの最初の200 MBが削除されます。そのため、すでにインストールされているOSがある場合、そのOS からシステムが起動するのを防ぐことができます。ドライブ上のデータの安全な削除については、『UCS Secure Data Deletion For Commission Regulation (EU) 2019 /424 Users Guide』 を参照してください。

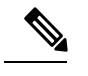

Note ディスク スクラブ ポリシーは、200 MBを超えるユーザデータを 削除することを目的としていませんが、Cisco UCS Manager はデー タ損失に対する保証はできません。

・無効(デフォルト)になっている場合は、ローカルドライブ上のすべてのデータが保持されます(ローカルストレージ設定を含む)。

サービス プロファイルに関連付けられているサーバーの場合、サービス プロファイルに使用 されているスクラブポリシーに基づいて、割り当て解除時にディスクスクラブが行われます。 関連付けられていないサーバーの場合、デフォルトのスクラブポリシーに基づいて、サーバー ディスカバリ プロセス時にディスク スクラブが行われます。

スクラブ ポリシーは、すべての B シリーズ プラットフォーム、および次に示す一部の C シ リーズ プラットフォームでサポートされます。

- Cisco UCS C220 M4 サーバ
- Cisco UCS C240 M4 サーバ
- Cisco UCS C460 M4 ストレージ サーバ
- Cisco UCS C220 M5 サーバ
- Cisco UCS C240 M5 サーバ
- Cisco UCS C480 M5 サーバ
- ・Cisco UCS C220 M6サーバ
- ・Cisco UCS C240 M6サーバ
- ・Cisco UCS C225 M6サーバ
- ・Cisco UCS C245 M6サーバ
- Cisco UCS C480 M5 ML サーバー
- Cisco UCS C3260 M4 ストレージ サーバ: 同じドライブを使用して作成されたブート ドラ イブと VD のみをスクラブできます。
- Cisco UCS S3260 M5 ストレージサーバ:同じドライブを使用して作成されたブートドライブと VD のみをスクラブできます。

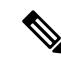

- Note 次の場合、LUN の削除に関連する変更を確認するために、サーバを再認識させる必要があり ます。
  - Cisco UCS C3260 M4 または Cisco UCS S3260 M5 ストレージ サーバ を使用して設定された SAS コントローラの下に LUN があるブート ドライブをスクラブしています。
  - ・Cisco ブート最適化 M.2 RAID コントローラで LUN をスクラブしています。

### BIOS 設定スクラブ

BIOS 設定に対しては、スクラブポリシーを含むサービスプロファイルがサーバからアソシ エーション解除されるときに、次のいずれかが発生します。

- 有効になっている場合は、サーバーのすべてのBIOS設定が消去され、サーバータイプと ベンダーに応じた BIOSのデフォルトにリセットされます。
- ・無効 (デフォルト)になっている場合は、サーバの既存の BIOS 設定が保持されます。

#### FlexFlash スクラブ

FlexFlash スクラブにより、新規またはデグレードした SD カードの組み合わせ、FlexFlash メタ データの設定エラーの解決、4 パーティションの旧式 SD カードから単一パーティション SD カードへの移行を実行することができます。スクラブ ポリシーを含むサービス プロファイル とサーバとの関連付けが解除されるとき、またはサーバが再認識されるときに、SD カードに 対して次のいずれかが発生します。

- 有効になっている場合は、PNUOS フォーマット ユーティリティにより SD カードの HV パーティションがフォーマットされます。SD カードが 2 枚ある場合、それらカードは RAID-1 ペアになっており、両方のカードの HV パーティションが有効と見なされます。 スロット1のカードはプライマリ、スロット2のカードはセカンダリと見なされます。
- ・無効 (デフォルト)の場合、既存の SD カード設定が保持されます。

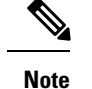

- ・サービス プロファイルに関連付けられているサーバーの場合、サービス プロファイルに 使用されているスクラブ ポリシーに基づいて、割り当て解除時に FlexFlash スクラブが行 われます。関連付けられていないサーバーの場合、デフォルトのスクラブポリシーに基づ いて、サーバー ディスカバリ プロセス時に FlexFlash スクラブが行われます。
  - FlexFlash スクラブによって SD カードの HV パーティションが消去されるため、FlexFlash スクラブを実行する前に、使用しているホスト オペレーティング システムのユーティリ ティを使用して SD カードを完全にバックアップすることをお勧めします。
  - ・サービスプロファイルのメタデータ設定の不具合を解決するには、FlexFlash スクラブを 実行する前にローカルディスク設定ポリシーの FlexFlash を無効にして、サーバーが再認 識された後に FlexFlash を有効にする必要があります。
  - ペアリングが完了したら、またはメタデータの不具合が解決したら、ただちにスクラブポリシーを無効にしてください。
  - Cisco UCS S3260 ストレージサーバ では FlexFlash スクラブはサポートされません。

#### 永続メモリ スクラブ

永続メモリスクラブを使用すると、サーバ上の永続メモリの設定とデータを保存または削除す ることができます。

- ・有効な場合:
  - すべての永続メモリデータを消去します。
  - •工場出荷時のデフォルト設定にリセットします
  - DIMM セキュリティを無効にします
- 無効(デフォルト)の場合、サーバ上の既存の永続メモリ設定とデータを保持します。DIMM ロック状態は変更されません。

### スクラブ ポリシーの作成

#### Procedure

- **ステップ1** [ナビゲーション]ペインで、[サーバ]をクリックします。
- ステップ2 [サーバ]>[ポリシー]を展開します。
- ステップ3 ポリシーを作成する組織のノードを展開します。

システムにマルチテナント機能が備えられていない場合は、[root] ノードを展開します。

### ステップ4 [Scrub Policies] を右クリックし、[Create Scrub Policy] を選択します。

Note Cisco UCS Manager は、NVME ローカル ディスク スクラブをサポートしていません。

ステップ5 [Create Scrub Policy] ウィザードで、次のフィールドに値を入力します。

| 名前                                          | 説明                                                                                                    |  |
|---------------------------------------------|----------------------------------------------------------------------------------------------------|--|
| [名前(Name)] フィールド                            | ポリシーの名前。<br>この名前には、1~16文字の英数字を使用できます。- (ハイ<br>フン)、_ (アンダースコア)、: (コロン)、および.(ピリ<br>オド)は使用できますが、それ以外の特殊文字とスペースは<br>使用できません。また、オブジェクトが保存された後に、こ<br>の名前を変更することはできません。                                                                                                    |  |
| [説明 (Description)]フィー<br>ルド                 | ポリシーの説明。ポリシーを使用すべき場所や条件について<br>の情報を含めることをお勧めします。<br>256文字以下で入力します。次を除く任意の文字またはスペー<br>スを使用できます。、(アクセント記号)、\(円記号)、^(カ<br>ラット)、"(二重引用符)、=(等号)、>(大なり)、<(小<br>なり)、または'(一重引用符)は使用できません。                                                                                                    |  |
| [ディスク スクラブ(Disk<br>Scrub)] フィールド            | このフィールドが[lはい (Yes)]に設定されている場合、このス<br>クラブポリシーを含むサービスプロファイルがサーバとの関<br>連付けを解除されると、最初の 200MB のデータがマスター<br>ブートレコードまたはブートセクターから削除されます。そ<br>のため、すでにインストールされている OS がある場合、そ<br>の OS からシステムが起動するのを防ぐことができます。ド<br>ライブ上のデータの安全な削除については、『UCS Secure Data<br>Deletion For Commission Regulation (EU) 2019/424 Users Guide』<br>を参照してください。このフィールドを [No] に設定すると、<br>すべてのローカルストレージ設定を含むローカルドライブ上<br>のデータは保存されます。 |  |
|                                             | Note ディスクスクラブポリシーは、200MBを超える<br>ユーザ データを削除することを意図したもので<br>はありませんが、Cisco UCS Manager はデータ損<br>失に対して保証することはできません。                                                                                                    |  |
| [BIOS 設定スクラブ(BIOS<br>Settings Scrub)] フィールド | このフィールドを[はい(Yes)]に設定すると、このスクラブ<br>ポリシーを含むサービス プロファイルがサーバーとの関連付<br>けを解除されたときに、そのサーバーの BIOS 設定が消去さ<br>れ、そのサーバータイプとベンダーのデフォルトにリセット<br>されます。このフィールドを [No] に設定すると、BIOS 設定<br>は保存されます。                                                                                                    |  |

| 名前                                                          | 説明                                                                                                    |
|-------------------------------------------------------------|----------------------------------------------------------------------------------------------------|
| [FlexFlash スクラブ(FlexFlash<br>Scrub)] フィールド                  | フィールドを[はい(Yes)]に設定すると、サーバーが再認識<br>されたときに、SD カードの HV パーティションは PNUOS<br>フォーマット ユーティリティを使用してフォーマットされま<br>す。このフィールドを [No] に設定すると、SD カードは保存<br>されます。                                               |
| <b>[Persistent Memory Scrub (永</b><br>続メモリ スクラブ)] フィール<br>ド | このフィールドを[Yes]に設定すると、このスクラブポリシー<br>を含むサービス プロファイルがサーバとの関連付けを解除さ<br>れたときに、そのサーバのすべての永続メモリ モジュールが<br>消去され、そのサーバタイプとベンダーのデフォルトにリ<br>セットされます。このフィールドが [No(いいえ)] に設定され<br>ている場合、永続メモリ モジュールは保持されます。 |

ステップ6 [OK] をクリックします。

### スクラブ ポリシーの削除

#### Procedure

- ステップ1 [ナビゲーション]ペインで、[サーバ]をクリックします。
- ステップ2 [サーバ (Servers)]>[ポリシー (Policies)]>[Organization\_Name]の順に展開します。
- ステップ3 [Scrub Policies] ノードを展開します。
- ステップ4 削除するポリシーを右クリックし、[Delete]を選択します。
- ステップ5 確認ダイアログボックスが表示されたら、[はい]をクリックします。

# **DIMM** エラー管理

### DIMM の修正可能なエラー処理

Cisco UCS Manager では、DIMM が事前定義されたウィンドウにおいて修正可能な重大エラー に遭遇した場合、ステータスが Degraded と表され、機能しないデバイスと見なされます。

**Note** Disk Scrub オプションは、Cisco UCS S3260 ストレージ サーバ の boot-lun/boot-disk のみをスクラブし、data-lun/data-disk はスクラブしません。Cisco UCS S3260 ストレージ サーバ では FlexFlash スクラブはサポートされません。

DIMM の修正可能なエラー処理機能により、サーバー内のすべての DIMM に関する修正可能 および修正不可能なメモリエラーをすべてリセットできます。エラー設定をリセットすると、 当該 DIMM のエラー数はクリアされ、ステータスは操作可能に変わり、DIMM のセンサー状 態がリセットされます。

### メモリ エラーのリセット

Cisco UCS Manager とベースボード管理コントローラ(BMC)で発生したすべての修正可能お よび修正不可能なメモリエラーをリセットするには、この手順を使用します。

#### 手順

- ステップ1 [ナビゲーション]ペインで、[機器]をクリックします。
- ステップ2 [機器(Equipment)]>[シャーシ(Chassis)]>[シャーシ番号(Chassis Number)]>[サーバ (Servers)]の順に展開します。
- ステップ3 エラー設定をリセットするサーバを右クリックし、[Reset All Memory Errors]を選択します。また、[Actions] 領域から [Reset All Memory Errors] を選択することもできます。
- ステップ4 UCS Manager Cisco UCS Manager GUI に確認のダイアログボックスが表示された場合は、[Yes] をクリックします。

### DIMM のブラックリスト化

Cisco UCS Manager で、デュアルインラインメモリモジュール(DIMM)の状態は、SELイベントレコードに基づいています。メモリテストの実行中にBIOSで修正不可能なメモリエラーに遭遇した場合、DIMM は不良としてマークされます。不良な DIMM は機能しないデバイスと見なされます。

DIMM のブラックリスト化を有効にすると、Cisco UCS Manager はメモリ テスト実行メッセー ジをモニターし、DIMM SPD データ内でメモリ エラーに遭遇した DIMM をブラックリストに 載せます。これにより、ホストは修正不可能な ECC エラーに遭遇した DIMM をマップから外 すことができます。

### DIMM のブラックリストのイネーブル化

メモリ ポリシーは、Cisco UCS ドメイン の既存のサーバー、およびメモリ ポリシーを設定し た後で追加されたサーバーに適用できるグローバル ポリシーです。

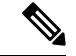

(注)

- この機能は、Cisco UCS Bシリーズ ブレード サーバーおよび UCS C シリーズ ラック サー バーの両方でサポートされています。
  - •このグローバルポリシーをサービスプロファイルに追加することはできません。

#### 始める前に

- Cisco B シリーズブレードサーバーの場合、サーバーファームウェアはリリース 2.2(1)以 降のリリースである必要があります。
- シスコCシリーズおよびSシリーズラックサーバの場合、サーバファームウェアはリ リース 2.2(3) である必要があります。
- 次の権限のいずれかでログインする必要があります。
  - •管理者
  - ・サーバー ポリシー
  - ・サーバー プロファイルのサーバー ポリシー

#### 手順

- **ステップ1** [ナビゲーション]ペインで、[サーバ]をクリックします。
- ステップ2 [サーバ]>[ポリシー]を展開します。
- ステップ3 ブラックリストをイネーブルにする組織のノードを展開します。 システムにマルチテナント機能が備えられていない場合は、[root] ノードを展開します。
- ステップ4 [Memory Policy] を展開して [default] を選択します。
- ステップ5 [Blacklisting] 領域で、[Enabled] オプション ボタンをクリックします。

DIMMのブラックリストは、ドメインレベルポリシーでイネーブルにされ、これらの変更は、 その特定のドメイン内のすべてのサーバに適用されます。

(注)

サーバの Cisco IMC が DIMM のブラックリストをサポートしない場合、情報レベルのエラーが 生成されます。

# Serial over LAN ポリシー設定

### Serial over LAN ポリシーの概要

このポリシーは、このポリシーを使用するサービスプロファイルと関連付けられているすべて のサーバーに対する Serial over LAN 接続の設定を行います。デフォルトでは、Serial over LAN 接続はディセーブルにされています。

Serial over LAN ポリシーを実装する場合、IPMI プロファイルを作成することも推奨します。

このポリシーはサービス プロファイルに組み込む必要があります。また、このサービス プロファイルを有効にするには、サーバーに関連付ける必要があります。

### Serial over LAN ポリシーの作成

#### 手順

- ステップ1 [ナビゲーション]ペインで、[サーバ]をクリックします。
- ステップ2 [サーバ]>[ポリシー]を展開します。
- ステップ3 ポリシーを作成する組織のノードを展開します。 システムにマルチテナント機能が備えられていない場合は、[root] ノードを展開します。
- ステップ4 [Serial over LAN Policies] を右クリックし、[Create Serial over LAN Policy] を選択します。
- ステップ5 [Create Serial over LAN Policy] ウィザードで、次のフィールドに値を入力します。

| 名前                            | 説明                                                                                                    |
|-------------------------------|----------------------------------------------------------------------------------------------------|
| [名前 (Name)]フィールド              | ポリシーの名前。                                                                                                    |
|                               | この名前には、1~16文字の英数字を使用で<br>きます。- (ハイフン)、_ (アンダースコ<br>ア)、: (コロン)、および.(ピリオド)は<br>使用できますが、それ以外の特殊文字とスペー<br>スは使用できません。また、オブジェクトが<br>保存された後に、この名前を変更することは<br>できません。 |
| [説明 (Description)]フィールド       | ポリシーの説明。ポリシーを使用すべき場所<br>や条件についての情報を含めることをお勧め<br>します。                                                                                                    |
|                               | 256文字以下で入力します。次を除く任意の文<br>字またはスペースを使用できます。、(アクセ<br>ント記号)、\(円記号)、^(カラッ<br>ト)、"(二重引用符)、=(等号)、>(大な<br>り)、<(小なり)、または'(一重引用符)は<br>使用できません。                        |
| [Serial over LAN State] フィールド | 次のいずれかになります。                                                                                                    |
|                               | • [Disable] : Serial over LAN アクセスはブ<br>ロックされます。                                                                                                    |
|                               | • [Enable] : Serial over LAN アクセスは許可<br>されます。                                                                                                    |

| 名前                  | 説明           |
|---------------------|--------------|
| [Speed] ドロップダウン リスト | 次のいずれかになります。 |
|                     | • [9600]     |
|                     | • [19200]    |
|                     | • [38400]    |
|                     | • [57600]    |
|                     | • 115200     |
|                     |              |

ステップ6 [OK] をクリックします。

### Serial over LAN ポリシーの削除

手順

- ステップ1 [ナビゲーション]ペインで、[サーバ]をクリックします。
- ステップ2 [サーバ (Servers)]>[ポリシー (Policies)]>[Organization\_Name]の順に展開します。
- ステップ3 [Serial over LAN Policies] ノードを展開します。
- ステップ4 削除するポリシーを右クリックし、[Delete] を選択します。
- ステップ5 確認ダイアログボックスが表示されたら、[はい]をクリックします。

# サーバ自動構成ポリシー

### サーバー自動構成ポリシーの概要

Cisco UCS Manager では、このポリシーを使用して、新しいサーバーの設定方法を決定します。 サーバー自動構成ポリシーを作成すると、新しいサーバーの起動時に次の処理が行われます。

- 1. サーバーに対してサーバー自動構成ポリシーの資格認定が実行されます。
- 2. 必要な資格を満たしている場合、サーバーは、サーバー自動構成ポリシーで設定された サービス プロファイル テンプレートから作成されたサービス プロファイルと関連付けら れます。そのサービス プロファイルの名前は、Cisco UCS Manager によって付与されるサー バーの名前に基づきます。
- 3. サービスプロファイルは、サーバー自動構成ポリシーで設定された組織に割り当てられま す。

### 自動構成ポリシーの作成

### 始める前に

このポリシーは、次のリソースの1つ以上がシステムにすでに存在していることを前提にして います。

- ・サーバプールポリシー資格情報
- ・サービス プロファイル テンプレート
- ・組織(システムによりマルチテナンシーが実装されている場合)

#### 手順

- ステップ1 [ナビゲーション]ペインで、[機器]をクリックします。
- ステップ2 [機器] ノードをクリックします。
- ステップ3 [Work] ペインの [Policies] タブをクリックします。
- ステップ4 [Autoconfig Policies] サブタブをクリックします。
- ステップ5 テーブルの右側のアイコンバーで、[+]をクリックします。 [+] アイコンが無効になっている場合、テーブルのいずれかのエントリをクリックして、有効 にします。
- ステップ6 [Create Autoconfiguration Policy] ダイアログボックスで、次のフィールドに値を入力します。

| 名前                          | 説明                                                                                                    |
|-----------------------------|----------------------------------------------------------------------------------------------------|
| [名前(Name)] フィールド            | ポリシーの名前。                                                                                                    |
|                             | この名前には、1~16文字の英数字を使用できます。- (ハイ<br>フン)、_ (アンダースコア)、: (コロン)、および.(ピリ<br>オド)は使用できますが、それ以外の特殊文字とスペースは<br>使用できません。また、オブジェクトが保存された後に、こ<br>の名前を変更することはできません。 |
| [説明 (Description)]フィー<br>ルド | ポリシーの説明。ポリシーを使用すべき場所や条件について<br>の情報を含めることをお勧めします。                                                                                                    |
|                             | 256文字以下で入力します。次を除く任意の文字またはスペー<br>スを使用できます。、(アクセント記号)、\(円記号)、^(カ<br>ラット)、"(二重引用符)、=(等号)、>(大なり)、<(小<br>なり)、または'(一重引用符)は使用できません。                        |

| 名前                                                                        | 説明                                                                                                    |
|---------------------------------------------------------------------------|----------------------------------------------------------------------------------------------------|
| [認定 (Qualification)]ドロッ<br>プダウンリスト                                        | この自動設定ポリシーに関連付けられているサーバプールポ<br>リシー資格情報。                                                                                                    |
|                                                                           | サーバプールポリシー資格情報で指定された基準に合致する<br>新しいサーバが検出されると、Cisco UCS は、[サービス プロ<br>ファイルのテンプレート名(Service Profile Template Name)]<br>ドロップダウン リスト で選択されたサービス プロファイル<br>テンプレートに基づいて、自動的にサービス プロファイルを<br>作成し、それをサーバに関連付けます。 |
| [組織 (Org)]ドロップダウン                                                         | この自動構成ポリシーに関連付けられた組織。                                                                                                    |
| リスト                                                                       | Cisco UCS が自動的にサービス プロファイルを作成してサー<br>バに関連付ける場合、サービス プロファイルはこのフィール<br>ドで選択された組織に配置されます。                                                                                                    |
| [サービスプロファイルのテン<br>プレート名(Service Profile<br>Template Name)] ドロップダ<br>ウンリスト | このポリシーに関連付けられたサービスプロファイルテンプ<br>レート。                                                                                                    |

ステップ7 [OK] をクリックします。

### 自動構成ポリシーの削除

手順

- ステップ1 [ナビゲーション]ペインで、[機器]をクリックします。
- ステップ2 [機器] ノードをクリックします。
- ステップ3 [Work] ペインの [Policies] タブをクリックします。
- **ステップ4** [Autoconfig Policies] サブタブをクリックします。
- ステップ5 削除する自動構成ポリシーを右クリックし、[Delete]を選択します。
- ステップ6 確認ダイアログボックスが表示されたら、[はい]をクリックします。

# サーバ ディスカバリ ポリシー設定

### サーバー ディスカバリ ポリシーの概要

サーバー ディスカバリ ポリシーにより、新しい UCS ブレード サーバーや UCS Mini を追加し たときの UCS Manager の対応方法を定義します。サーバー ディスカバリ ポリシーを作成する 場合、サーバーがシャーシに追加されたときに、システムにより詳細なディスカバリを行うの か、または、ユーザーがまず新しいサーバーを確認する必要があるのかどうかを制御できま す。デフォルトでは、システムにより完全なディスカバリが実行されます。

サーバー ディスカバリ ポリシーを作成した場合は、新しいサーバーを起動すると次の処理が 行われます。

- 1. サーバーディスカバリポリシー資格情報はサーバーに対して実行されます。
- 2. サーバーが必要な資格を満たしている場合、Cisco UCS Manager はサーバーに次の処理を 適用します。
  - この処理に関して選択されたオプションに応じて、UCS Manager が新しいサーバーを ただちに検出するか、または新しいサーバーに対するユーザーの確認応答を待機する
  - サーバーにスクラブ ポリシーを適用する

ハードウェアの挿入、削除、または交換によって自動的に詳細なディスカバリがトリガーされ ると、以下が実行されます。

- 1. サーバーが「保留アクティビティ」リストに移動されます。
- 2. サーバーで重大なハードウェア不一致エラーが発生し、ハードウェアの不一致がUCSMに より検出されたことが示されます。
- 3. 詳細なディスカバリをトリガーするには、サーバーを明示的に認識する必要があります。

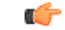

Important Cisco UCS Manager リリース 2.2(4) では、ブロックサイズが 4Kのドライブはブレードサーバーではサポートされませんが、ラックマウントサーバーではサポートされます。ブロックサイズが 4Kのドライブがブレードサーバーに挿入された場合、検出は失敗し、次のエラーメッセージが表示されます。

Unable to get Scsi Device Information from the system (システムからSCSIデ バイス情報を取得できません)

- このエラーが発生した場合は、次の手順を実行します。
- 1. 4 K のドライブを取り外します。
- 2. サーバーを再認識します。

サーバーを再認識するとサーバーがリブートし、その結果、サービスが失われます。

### サーバ ディスカバリ ポリシーの作成

#### Before you begin

このポリシーとサーバ プールを関連付ける予定がある場合は、サーバ プール ポリシー資格情報を作成します。

#### Procedure

- ステップ1 [ナビゲーション]ペインで、[機器]をクリックします。
- ステップ2 [Work] ペインの [Policies] タブをクリックします。
- ステップ3 [Server Discovery Policies] サブタブをクリックします。
- ステップ4 テーブル アイコン バーの [+] アイコンをクリックして、[Create Server Discovery Policy] ダイア ログボックスを開きます。
- **ステップ5** [説明 (Description)]フィールドに、ディカバリ ポリシーの説明を入力します。
- ステップ6 [Action] フィールドで、次のオプションのいずれかを選択します。
  - [immediate]: Cisco UCS Manager によって新しいサーバの自動検出が試みられます。
  - [User Acknowledged]— ユーザーが新しいサーバの検索を指示するまで Cisco UCS Manager は待機します。
- ステップ7 (Optional) このポリシーをサーバ プールに関連付けるには、[認定(Qualification)] ドロップダウン リストでサーバ プール ポリシーの資格情報を選択します。
- ステップ8 (Optional) スクラブ ポリシーを含めるには、[Scrub Policy] ドロップダウン リストでポリシーを 選択します。

ステップ9 [OK] をクリックします。

#### What to do next

サーバ ディスカバリ ポリシーをサービス プロファイルとテンプレートのうち一方、または両 方に含めます。

### サーバー ディスカバリ ポリシーの削除

#### Procedure

| ステップ1 | [ナビゲーション]ペイ | ンで、[機器]をク | リックします。 |
|-------|-------------|-----------|---------|
|-------|-------------|-----------|---------|

- ステップ2 [Work] ペインの [Policies] タブをクリックします。
- ステップ3 [Server Discovery Policies] サブタブをクリックします。
- ステップ4 削除するサーバディスカバリポリシーを右クリックし、[Delete]を選択します。
- ステップ5 確認ダイアログボックスが表示されたら、[はい]をクリックします。

### ハードウェア変更検出ポリシー

ハードウェア変更検出は、ハードウェア コンポーネントの変更が生じた場合の Cisco UCS Managerの動作を設定するためのグローバル ポリシーです。ポリシーには次の2つの値があります。

- [User Acknowledged]: ハードウェアインベントリ不一致エラーをすべてクリアするには、 サーバーを確認する必要があります。
- [Auto Acknowledged]: ハードウェアコンポーネントの変更が検出されると、自動の詳細な ディスカバリがトリガーされます。

UCSM がサーバー ハードウェア コンポーネントの変更を検出すると、クリティカル ハード ウェアインベントリ不一致エラーがサーバーで発生します。エラーをクリアしてハードウェア インベントリを完了するには、手動でサーバーを確認する必要があります。サーバーを確認す ると、詳細なディスカバリと詳細な関連付けがトリガーされます。

ラックサーバーの場合、エラーをクリアしてハードウェアインベントリを完了するには、サー バーを解放してから、再稼働する必要があります。

ハードウェア インベントリ不一致エラーがある場合には、ポリシーを変更できません。

### ハードウェア変更検出ポリシーの設定

手順

- ステップ1 [Equipment] > [Policies] > [Global Policies] を選択します。
- ステップ2 [Hardware Change Discovery Policy] ポリシーで次のいずれかを選択します。
  - [User Acknowledged]: ハードウェアインベントリ不一致エラーをすべてクリアするには、 サーバを確認する必要があります。
  - [Auto Acknowledged]: ハードウェアコンポーネントの変更が検出されると、自動の詳細な ディスカバリがトリガーされます。

ステップ3 [Save Changes] をクリックします。

# サーバ継承ポリシー設定

### サーバー継承ポリシーの概要

このポリシーは、サーバー用のサービスプロファイルを作成するために、サーバー ディスカ バリプロセス中に呼び出されます。このポリシーから作成されたサービスプロファイルはす べて、製造元でブレードに設定された値を使用します。このポリシーは次の機能を実行しま す。

- サーバーのインベントリの分析
- ・選択された組織へのサーバーの割り当て(設定されている場合)
- 製造元でサーバーに設定された ID を使って、このサーバーのサービス プロファイルを作成

このポリシーを使って作成したサービスプロファイルは他のサーバーに移行できません。

### サーバ継承ポリシーの作成

VIC アダプタが搭載されたブレードサーバまたはラックマウントサーバ (Cisco UCS M81KR 仮想インターフェイスカードなど)の場合、サーバのアイデンティティ値は製造時にサーバ ハードウェアに書き込まれません。その結果、アダプタのアイデンティティは、デフォルト プールから取得する必要があります。デフォルトプールに、サーバに割り当てるのに十分なエ ントリが格納されていない場合、サービスプロファイルの関連付けが設定エラーにより失敗し ます。 手順

- ステップ1 [ナビゲーション]ペインで、[機器]をクリックします。
- ステップ2 [Work] ペインの [Policies] タブをクリックします。
- ステップ3 [Server Inheritance Policies] サブタブをクリックします。
- **ステップ4** テーブルの下部にあるアイコンバーで、[+ Add] をクリックします。

[+ Add] が無効になっている場合は、テーブルのエントリをクリックして有効にします。

ステップ5 [Create Server Inheritance Policy] ダイアログボックスで、次のフィールドに値を入力します。

| 名前                                  | 説明                                                                                                    |
|-------------------------------------|----------------------------------------------------------------------------------------------------|
| [名前(Name)] フィールド                    | ポリシーの名前。                                                                                                    |
|                                     | この名前には、1~16文字の英数字を使用できます。- (ハイ<br>フン)、_ (アンダースコア)、: (コロン)、および.(ピリ<br>オド)は使用できますが、それ以外の特殊文字とスペースは<br>使用できません。また、オブジェクトが保存された後に、こ<br>の名前を変更することはできません。 |
| [説明 (Description)]フィー<br>ルド         | ポリシーの説明。ポリシーを使用すべき場所や条件について<br>の情報を含めることをお勧めします。                                                                                                    |
|                                     | 256文字以下で入力します。次を除く任意の文字またはスペー<br>スを使用できます。、(アクセント記号)、\(円記号)、^(カ<br>ラット)、"(二重引用符)、=(等号)、>(大なり)、<(小<br>なり)、または'(一重引用符)は使用できません。                        |
| [認定(Qualification)] ドロッ<br>プダウン リスト | このポリシーを1つ以上の特定のサーバプールに関連付ける<br>場合は、これらのプールを識別するサーバプール資格ポリ<br>シーを選択します。                                                                               |
| [組織(Org)] ドロップダウン<br>リスト            | このポリシーに組織を関連付ける場合、または現在の関連付<br>けを変更する場合は、ドロップダウンリストから組織を選択<br>します。                                                                                   |

ステップ6 [OK] をクリックします。

## サーバー継承ポリシーの削除

手順

ステップ1 [ナビゲーション]ペインで、[機器]をクリックします。

- ステップ2 [Work] ペインの [Policies] タブをクリックします。
- ステップ3 [Server Inheritance Policies] サブタブをクリックします。
- ステップ4 削除するサーバ継承ポリシーを右クリックし、[Delete]を選択します。
- ステップ5 確認ダイアログボックスが表示されたら、[はい]をクリックします。

# サーバ プール ポリシー設定

### サーバー プール ポリシーの概要

このポリシーはサーバー ディスカバリ プロセス中に呼び出されます。これは、サーバー プー ルポリシー資格情報により、サーバーと、ポリシーで指定されたターゲット プールが一致し た場合にどのような処理が行われるかを定義します。

サーバーが複数のプールに適合したときに、これらのプールにサーバープールポリシーがあっ た場合、このサーバーはこれらすべてのプールに追加されます。

### サーバ プール ポリシーの作成

#### Before you begin

このポリシーは、次のリソースの1つ以上がシステムにすでに存在していることを前提にして います。

- ・少なくとも1つのサーバプール
- ・サーバ プール ポリシー資格情報 (サーバをプールに自動的に追加する場合)

#### Procedure

- ステップ1 [ナビゲーション]ペインで、[サーバ]をクリックします。
- ステップ2 [サーバ]>[ポリシー]を展開します。
- ステップ3 ポリシーを作成する組織のノードを展開します。

システムにマルチテナント機能が備えられていない場合は、[root] ノードを展開します。

- ステップ4 [Server Pool Policies] を右クリックし、[Create Server Pool Policy] を選択します。
- ステップ5 [Create Server Pool Policy] ダイアログボックスで、次のフィールドに値を入力します。

| 名前                                  | 説明                                                                                                    |
|-------------------------------------|----------------------------------------------------------------------------------------------------|
| [名前 (Name)]フィールド                    | ポリシーの名前。                                                                                                    |
|                                     | この名前には、1~16文字の英数字を使用できます。- (ハイ<br>フン)、_(アンダースコア)、:(コロン)、および.(ピリ<br>オド)は使用できますが、それ以外の特殊文字とスペースは<br>使用できません。また、オブジェクトが保存された後に、こ<br>の名前を変更することはできません。 |
| [説明 (Description)]フィー<br>ルド         | ポリシーの説明。ポリシーを使用すべき場所や条件について<br>の情報を含めることをお勧めします。                                                                                                   |
|                                     | 256文字以下で入力します。次を除く任意の文字またはスペー<br>スを使用できます。、(アクセント記号)、\(円記号)、^(カ<br>ラット)、"(二重引用符)、=(等号)、>(大なり)、<(小<br>なり)、または'(一重引用符)は使用できません。                      |
| [Target Pool] ドロップダウン<br>リスト        | このポリシーをサーバ プールに関連付ける場合は、ドロップ<br>ダウン リストから該当のプールを選択します。                                                                                             |
| [認定(Qualification)] ドロッ<br>プダウン リスト | このポリシーを1つ以上の特定のサーバプールに関連付ける<br>場合は、これらのプールを識別するサーバ プール資格ポリ<br>シーを選択します。                                                                            |

ステップ6 [OK] をクリックします。

## サーバー プール ポリシーの削除

#### Procedure

- **ステップ1** [ナビゲーション]ペインで、[サーバ]をクリックします。
- ステップ2 [サーバ (Servers)]>[ポリシー (Policies)]>[Organization\_Name]の順に展開します。
- ステップ3 [Server Pool Policies] ノードを展開します。
- ステップ4 削除するポリシーを右クリックし、[Delete]を選択します。
- ステップ5 確認ダイアログボックスが表示されたら、[はい]をクリックします。

# サーバ プール ポリシー資格情報設定

### サーバー プール ポリシー資格情報の概要

このポリシーは、ディスカバリプロセス中に実行されたサーバーのインベントリに基づいて、 サーバーを資格認定します。資格情報は、サーバーが選択基準を満たすかどうかを判断するた めに、ポリシーで設定されたルールです。たとえば、データセンタープールのサーバーの最小 メモリ容量を指定するルールを作成できます。

資格情報は、サーバプールポリシーだけではなく、その他のポリシーでも、サーバを配置す るために使用されます。たとえば、サーバがある資格ポリシーの基準を満たしている場合、こ のサーバを1つ以上のサーバプールに追加したり、自動的にサービスプロファイルと関連付 けたりできます。

サーバプールポリシー資格情報を使用すると、次の基準に従ってサーバを資格認定できます。

- •アダプタのタイプ
- ・シャーシの場所
- メモリのタイプと設定
- 電源グループ
- CPU のコア数、タイプ、および設定
- •ストレージの設定と容量
- サーバーのモデル

実装によっては、サーバープールポリシー資格情報を使用して、次を含む複数のポリシーを 設定する必要があります。

- 自動構成ポリシー
- ・シャーシ ディスカバリ ポリシー
- ・サーバー ディスカバリ ポリシー
- サーバー継承ポリシー
- サーバー プール ポリシー

## サーバ プール ポリシーの資格情報の作成

#### Procedure

**ステップ1** [ナビゲーション]ペインで、[サーバ]をクリックします。

- ステップ2 [サーバ]>[ポリシー]を展開します。
- **ステップ3** ポリシーを作成する組織のノードを展開します。 システムにマルチテナント機能が備えられていない場合は、[root] ノードを展開します。
- **ステップ4** [Server Pool Policy Qualifications] ノードを右クリックし、[Create Server Pool Policy Qualification] を選択します。
- **ステップ5** [Create Server Pool Policy Qualification] ダイアログボックスに、ポリシーの一意の名前および説 明を入力します。
- **ステップ6** (Optional) このポリシーを使用して、アダプタ構成に基づいたサーバの資格認定を実行するには、次の手順を実行します。
  - a) [Create Adapter Qualifications] をクリックします。
  - b) [Create Adapter Qualifications] ダイアログボックスで、次のフィールドに値を入力します。

| 名前                     | 説明                                                          |
|------------------------|-------------------------------------------------------------|
| [Type] ドロップダウン リス      | アダプタ タイプ                                                    |
| F                      | アダプタの資格を保存すると、このタイプは変更できなく<br>なります。                         |
| [PID] フィールド            | アダプタ PID が一致する必要のある正規表現。                                    |
| [Maximum Capacity] フィー | 選択されたタイプの最大容量                                               |
| ルド                     | 容量を指定するには、[Select]を選択し、必要な最大容量を<br>入力します。1~65535の整数を入力できます。 |

- c) [OK] をクリックします。
- **ステップ7** (Optional) このポリシーを使用して、サーバが物理的に存在するシャーシに基づいたサーバの 資格認定を実行するには、次の手順を実行します。
  - a) [Create Chassis/Server Qualifications] をクリックします。
  - b) [Create Chassis and Server Qualifications] ダイアログボックスの 領域で次のフィールドに値 を入力して、使用するシャーシの範囲を指定します。
    - [First Chassis ID] フィールド—このポリシーに関連付けられたサーバプールが使用できる最初のシャーシ ID。
    - [Number of Chassis] フィールド—プールに含めるシャーシの合計数([First Chassis ID] フィールドで指定されたシャーシから始まります)。

#### Example:

たとえば、シャーシ5、6、7、および8を使用する場合、[First Chassis ID] フィールドに 5を入力し、[Number of Chassis] フィールドに4を入力します。シャーシ3だけを使用す る場合、[First Chassis ID] フィールドに3を入力し、[Number of Chassis] フィールドに 1を入力します。

- **Tip** シャーシ5、6、および9を使用する場合、5~6の範囲のシャーシ/サーバ資格 を作成し、シャーシ9には別の資格を作成します。必要に応じた数のシャーシ/ サーバ資格を作成できます。
- c) [Finish] をクリックします。
- **ステップ8** (Optional) このポリシーを使用して、サーバが物理的に存在するシャーシとスロットの両方に 基づいたサーバの資格認定を実行するには、次の手順を実行します。
  - a) [Create Chassis/Server Qualifications] をクリックします。
  - b) [Create Chassis and Server Qualifications] ダイアログボックスの 領域で次のフィールドに値 を入力して、使用するシャーシの範囲を指定します。
    - [First Chassis ID] フィールド—このポリシーに関連付けられたサーバプールが使用できる最初のシャーシ ID。
    - [Number of Chassis] フィールド—プールに含めるシャーシの合計数([First Chassis ID] フィールドで指定されたシャーシから始まります)。
  - c) テーブルで、[Add] をクリックします。
  - d) [Create Server Qualifications]ダイアログボックスで次のフィールドに値を入力して、使用す る範囲のサーバの範囲を指定します。
    - [First Slot ID] フィールド—このポリシーに関連付けられているサーバ プールから取 得できる最初のスロット ID。
    - [Number of Slots] フィールド—このポリシーに関連付けられているサーバプールから 取得できるスロットの合計数。
  - e) [Finish Stage] をクリックします。
  - f) 別のスロットの範囲を追加するには、[Add] をクリックし、ステップ d および e を繰り返 します。
  - g) スロット範囲の指定を終了したら、[Finish] をクリックします。
- **ステップ9** (Optional) このポリシーを使用して、メモリ構成に基づいたサーバの資格認定を実行するには、 次の手順を実行します。
  - a) [Create Memory Qualifications] をクリックします。
  - b) [Create Memory Qualifications] ダイアログボックスで、次のフィールドに値を入力します。

| 名前              | 説明                  |
|-----------------|---------------------|
| [Clock] フィールド   | 必要な最小クロック速度(MHz)。   |
| [Latency] フィールド | 許容される最大遅延(ナノ秒)。     |
| [Min Cap] フィールド | 最小限必要なメモリ容量(MB 単位)。 |
| [Max Cap] フィールド | メモリの許容最大容量(MB 単位)。  |
| [Width] フィールド   | データ バスの最小幅。         |

| 名前            | 説明                           |
|---------------|------------------------------|
| [Units] フィールド | [Width] フィールドの値と関連付けられる測定単位。 |

- c) [OK]をクリックします。
- **ステップ10** (Optional) このポリシーを使用して、CPU/コア構成に基づいたサーバの資格認定を実行するに は、次の手順を実行します。
  - a) [Create CPU/Cores Qualifications] をクリックします。
  - b) [Create CPU/Cores Qualifications] ダイアログボックスで、次のフィールドに値を入力します。

| 名前                                       | 説明                                                         |
|------------------------------------------|------------------------------------------------------------|
| [Processor Architecture] ドロッ<br>プダウン リスト | このポリシーが適用される CPU アーキテクチャ。                                  |
| [PID] フィールド                              | プロセッサ PID が一致する必要のある正規表現。                                  |
| [Min Number of Cores] フィー                | 最小限必要な CPU コアの数。                                           |
| ルド                                       | 容量を指定するには、[select]を選択し、関連するテキスト<br>フィールドに1~65535の整数を入力します。 |
| [Max Number of Cores] フィー                | CPUコアの許容最大数。                                               |
| ルド                                       | 容量を指定するには、[select]を選択し、関連するテキスト<br>フィールドに1~65535の整数を入力します。 |
| [Min Number of Threads]                  | 最小限必要な CPU スレッドの数。                                         |
|                                          | 容量を指定するには、[select]を選択し、関連するテキスト<br>フィールドに1~65535の整数を入力します。 |
| [Max Number of Threads]                  | CPUスレッドの許容最大数。                                             |
|                                          | 容量を指定するには、[select]を選択し、関連するテキスト<br>フィールドに1~65535の整数を入力します。 |
| [CPU Speed] フィールド                        | 最小限必要な CPU 速度。                                             |
|                                          | 容量を指定するには、[select]を選択し、CPUの最小速度を<br>入力します。                 |
| [CPU Stepping] フィールド                     | 最小限必要な CPU バージョン。                                          |
|                                          | 容量を指定するには、[select]を選択し、CPUの最大速度を<br>入力します。                 |

c) [OK]をクリックします。

- ステップ11 (Optional) このポリシーを使用して、ストレージ構成および容量に基づいたサーバの資格認定 を実行するには、次の手順を実行します。
  - a) [Create Storage Qualifications] をクリックします。
  - b) [Create Storage Qualifications] ダイアログボックスで、次のフィールドに値を入力します。

| 名前                      | 説明                                             |
|-------------------------|------------------------------------------------|
| [Diskless] フィールド        | 使用可能なストレージをディスクレスにする必要があるか<br>どうか。次のいずれかになります。 |
|                         | • [Unspecified]:どのストレージタイプも受け入れ可能<br>です。       |
|                         | ・[Yes]:ストレージをディスクレスにする必要がありま<br>す。             |
|                         | •[No]:ストレージをディスクレスにできません。                      |
| [Number of Blocks] フィール | 最小限必要なブロック数。                                   |
| ۲̈́                     | 容量を指定するには、[select]を選択し、ブロックの数を入<br>力します。       |
| [Block Size] フィールド      | 最小限必要なブロック サイズ(バイト単位)。                         |
|                         | 容量を指定するには、[select]を選択し、ブロックのサイズ<br>を入力します。     |
| [Min Cap] フィールド         | サーバ内のすべてのディスクの最小ストレージ容量(MB<br>単位)。             |
|                         | 容量を指定するには、[select]を選択し、ストレージの最小<br>容量を入力します。   |
| [Max Cap] フィールド         | ストレージの許容最大容量(メガバイト単位)。                         |
|                         | 容量を指定するには、[select]を選択し、ストレージの最大<br>容量を入力します。   |
| [Per Disk Cap] フィールド    | 最小限必要なディスクあたりのストレージ容量(ギガバイ<br>ト単位)。            |
|                         | 容量を指定するには、[select]を選択し、各ディスクの最小<br>容量を入力します。   |
| [Units] フィールド           | ユニット数。                                         |
|                         | 容量を指定するには、[select]を選択し、必要なユニットを<br>入力します。      |

| 名前                                    | 説明                                                                                                    |
|---------------------------------------|----------------------------------------------------------------------------------------------------|
| [Number of Flex Flash Cards]<br>フィールド | FlexFlash カードの数。<br>容量を指定するには、[select]を選択し、必要なユニットを<br>入力します。                                                                                                |
| [Disk Type] フィールド                     | ディスク タイプ。次のいずれかになります。<br>• [Unspecified] : どのディスク タイプも受け入れ可能で<br>す。<br>• [HDD] : ディスクは HDD にする必要があります。<br>• [SSD] : ディスクは SSD (SATA または SAS) にする<br>必要があります。 |

- c) [OK] をクリックします。
- **ステップ12** (Optional) このポリシーを使用して、サーバのモデルに基づいたサーバの資格認定を実行する には、次の手順を実行します。
  - a) [Create Server Model Qualifications] をクリックします。
  - b) [Create Server Model Qualifications] ダイアログボックスに、[Model] フィールドと一致する 正規表現を入力します。
  - c) [OK] をクリックします。
- **ステップ13** (Optional) このポリシーを使用して、電源グループに基づいたサーバの資格認定を実行するには、次の手順を実行します。
  - a) [Create Group Power Qualifications] をクリックします。
  - b) [Create Group Power Qualifications] ダイアログボックスで、[Power Group] ドロップダウン リストから電源グループを選択します。
  - c) [OK]をクリックします。
- **ステップ14** (Optional) このポリシーを使用して、関連付けられたサーバプールに追加できるラックマウン トサーバの資格認定を実行するには、次の手順を実行します。
  - a) [Create Rack Qualifications] をクリックします。
  - b) [Create Storage Qualifications] ダイアログボックスで、次のフィールドに値を入力します。

| 名前                      | 説明                                                         |
|-------------------------|------------------------------------------------------------|
| [First Slot ID] フィールド   | このポリシーに関連付けられているサーバプールが取得に<br>使用できる最初のラックマウント サーバ スロット ID。 |
| [Number of Slots] フィールド | このポリシーに関連付けられているサーバプールが取得に<br>使用できるラックマウント サーバ スロットの合計数。   |

ステップ15 テーブル内の資格を確認し、必要に応じて修正します。
ステップ16 [OK] をクリックします。

## サーバ プール ポリシーの資格情報の削除

#### Procedure

- ステップ1 [ナビゲーション]ペインで、[サーバ]をクリックします。
- ステップ2 [サーバ (Servers)]>[ポリシー (Policies)]>[Organization\_Name]の順に展開します。
- ステップ3 [Server Pool Policy Qualifications] ノードを展開します。
- ステップ4 削除するポリシー資格情報を右クリックし、[Delete]を選択します。
- ステップ5 確認ダイアログボックスが表示されたら、[はい]をクリックします。

# サーバ プール ポリシーの資格情報からの資格の削除

1つまたは複数の資格のセットを削除してサーバプールポリシーの資格情報を変更するには、 この手順を使用します。

#### Procedure

- ステップ1 [ナビゲーション]ペインで、[サーバ]をクリックします。
- ステップ2 [サーバ (Servers)]>[ポリシー (Policies)]>[Organization\_Name]の順に展開します。
- ステップ3 [Server Pool Policy Qualifications] ノードを展開します。
- ステップ4 変更するポリシーを選択します。
- ステップ5 [Work] ペインで、[Qualifications] タブを選択します。
- ステップ6 資格のセットを削除するには、次の手順を実行します。
  - a) テーブルで、資格のセットを示す行を選択します。
  - b) この行を右クリックし、[Delete]を選択します。
- ステップ7 [Save Changes]をクリックします。

# vNIC/vHBA 配置ポリシー設定

### vNIC/vHBA 配置ポリシー

vNIC/vHBA 配置ポリシーは、次のことを決定するために使用されます。

- •仮想ネットワークインターフェイス接続(vCon)をサーバー上の物理アダプタにマッピングする方法。
- 各 vCon に割り当てることのできる vNIC または vHBA のタイプ。

各 vNIC/vHBA 配置ポリシーには、物理アダプタの仮想表現である 4 つの vCon が含まれています。vNIC/vHBA 配置ポリシーがサービス プロファイルに割り当てられ、サービス プロファ イルがサーバーに関連付けられると、vNIC/vHBA 配置ポリシーの vCon が物理アダプタに割り 当てられ、vNIC と vHBA がそれらの vCon に割り当てられます。

1 つのアダプタを持つブレードサーバーやラックサーバーの場合は、Cisco UCS がすべての vConをそのアダプタに割り当てます。4つのアダプタを含むサーバーでは、Cisco UCS がvCon1 をアダプタ1に、vCon2をアダプタ2に、vCon3をアダプタ3に、vCon4をアダプタ4に割り 当てます。

2 つまたは3 つのアダプタを搭載したブレード サーバーまたはラック サーバーの場合、Cisco UCS は、サーバーのタイプと選択された仮想スロットマッピングスキーム(**ラウンドロビン** または**線形順序**)に基づいて vCon を割り当てます。使用可能なマッピングスキームの詳細に ついては、vCon のアダプタへの配置(183ページ)を参照してください。

Cisco UCS は、vCon の割り当て後、vNIC と vHBA を各 vCon の [Selection Preference]に基づい て割り当てます。 次のいずれかになります。

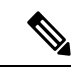

- (注) vHBAのPCI順序を指定できますが、任意の順序は、vNICまたはvHBAなど、相互間ではなく、デバイスのクラス内で機能します。アダプタ内で、vNICはvHBAよりも常に前に配置されます。
  - [All]:設定されている vNIC および vHBA すべてを vCon に割り当て可能です。明示的に 割り当てられているか、割り当て解除されているか、ダイナミック割り当てかは問いません。これはデフォルトです。
  - [Assigned Only]: vNIC および vHBA は vCon に明示的に割り当てる必要があります。サー ビスプロファイルや vNIC または vHBA のプロパティにより、明示的に割り当てることが できます。
  - [Exclude Dynamic]:ダイナミック vNIC および vHBA を vCon に割り当てることはできま せん。vCon は静的な vNIC と vHBA に使用可能で、割り当て解除または明示的な割り当て を行います。
  - [Exclude Unassigned]:設定解除されている vNIC および vHBA を vCon に割り当てること はできません。vCon は動的な vNIC や vHBA の他、明示的に割り当てられた静的な vNIC や vHBA に使用できます。
  - [Exclude usNIC]: Cisco usNIC を vCon に割り当てることはできません。vCon は、明示的 に割り当てられている、割り当てられていない、または動的であっても、その他すべての 設定された vNIC と vHBA に使用できます。

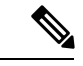

(注) exclude-usnic に設定されている vCon に明示的に割り当てられている SRIOV usNIC は、引き続きその vCon に割り当てられたままになります。

vNIC/vHBA 配置ポリシーをサービス プロファイルに含めない場合、Cisco UCS Manager はデフォルトで、vCon マッピングスキームを [ラウンドロビン(Round Robin)]、vNIC/vHBA 選択プリファレンスを [すべて(All)] に設定し、各アダプタの機能と相対的な処理能力に基づいて vNIC と vHBA をアダプタ間に配分します。

### vCon のアダプタへの配置

Cisco UCS は、サービス プロファイルの各 vCon をサーバー上の物理アダプタにマッピングします。マッピングの実行方法、およびサーバー内の特定のアダプタへの vCon の割り当て方法 は、次の条件によって決まります。

- ・サーバーのタイプ。2つのアダプタカードを搭載したN20-B6620-2およびN20-B6625-2ブレードサーバーは、他のサポートされるラックサーバーまたはブレードサーバーとは異なるマッピングスキームを使用します。
- サーバー内のアダプタの数。
- •vNIC/vHBA配置ポリシー内の仮想スロットマッピングスキームの設定(該当する場合)。

vNIC および vHBA を vCon に割り当てるための vNIC/vHBA 選択環境設定を設定するときは、 この配置を検討する必要があります。

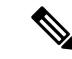

(注) vConのアダプタへの配置は、アダプタの PCIE スロット番号とは関係ありません。vConの配置のために使用されるアダプタ番号は、アダプタの PCIE スロット番号ではなく、サーバー検出中にそれらに割り当てられる ID です。

#### N20-B6620-2 および N20-B6625-2 ブレード サーバーでの vCon のアダプタへの配置

N20-B6620-2 および N20-B6625-2 ブレード サーバーの場合は、2 つのアダプタを左から右に、 vCon を右から左に数えます。これらのブレード サーバーのうちの1 台に単一のアダプタが備 えられている場合、Cisco UCS は、そのアダプタにすべての vCon を割り当てます。サーバー に 2 個のアダプタがある場合、vCons 割り当ては仮想スロットのマッピング方式によって異な ります。

- [Round Robin] : Cisco UCS は vCon4 を Adapter1 に、 vCon1 と vCon3 を Adapter2 に割り当 てます。これはデフォルトです。
- [Linear Ordered]—Cisco UCS は vCon3 と vCon4 をアダプタ1に、vCon1 と vCon2 をアダ プタ2 に割り当てます。

#### vCon のアダプタへの配置(他のすべてのサポート対象サーバーの場合)

N20-B6620-2 および N20-B6625-2 ブレード サーバーに加え、Cisco UCS によりサポートされる その他すべてのサーバーでは、vCon の割り当ては、サーバーに搭載されるアダプタ数と仮想 スロット マッピング スキームに応じて異なります。

1 つのアダプタを持つブレード サーバーやラック サーバーの場合は、Cisco UCS がすべての vConをそのアダプタに割り当てます。4つのアダプタを含むサーバーでは、Cisco UCS がvCon1 をアダプタ1に、vCon2 をアダプタ2に、vCon3 をアダプタ3に、vCon4 をアダプタ4に割り 当てます。

2 つまたは 3 つのアダプタを搭載したブレード サーバーまたはラック サーバーの場合、Cisco UCS は、選択した仮想スロットマッピングスキーム(ラウンドロビンまたは線形順序)に基 づいて vCons を割り当てます。

| アダプタの数 | vCon1 の割り当て | vCon2 の割り当て | vCon3 の割り当て | vCon4の割り当て |
|--------|-------------|-------------|-------------|------------|
| 1      | アダプタ1       | アダプタ1       | アダプタ1       | アダプタ1      |
| 2      | アダプタ1       | アダプタ2       | アダプタ1       | アダプタ2      |
| 3      | アダプタ1       | アダプタ2       | アダプタ3       | アダプタ2      |
| 4      | アダプタ1       | アダプタ2       | アダプタ3       | アダプタ4      |

表 1: ラウンドロビン マッピング スキームを使用した vCon のアダプタへの配置

ラウンドロビンはデフォルトのマッピングスキームです。

表 2:線形順序マッピングスキームを使用した vConのアダプタへの配置

| アダプタの数 | vCon1 の割り当て | vCon2 の割り当て | vCon3 の割り当て | vCon4 の割り当て |
|--------|-------------|-------------|-------------|-------------|
| 1      | アダプタ1       | アダプタ1       | アダプタ1       | アダプタ1       |
| 2      | アダプタ1       | アダプタ1       | アダプタ2       | アダプタ2       |
| 3      | アダプタ1       | アダプタ2       | アダプタ3       | アダプタ3       |
| 4      | アダプタ1       | アダプタ2       | アダプタ3       | アダプタ4       |

### vCon への vNIC/vHBA の割り当て

Cisco UCS Manager には、vNIC/vHBA 配置ポリシーによって vCon に vNIC および vHBA を割 り当てる 2 種類のオプション(明示的割り当てと暗黙的割り当て)があります。

#### vNIC および vHBA の明示的割り当て

明示的割り当てでは、vConを指定してから、vNICまたはvHBAを割り当てるアダプタを指定 します。この割り当てオプションは、サーバー上のアダプタに vNIC および vHBA を配布する 方法を決める必要がある場合に使用します。

明示的割り当ての場合、vConおよび関連付けるvNICとvHBAを設定するには、次の手順を実行します。

- vCon 設定を任意の使用可能なオプションに設定します。vCon は、vNIC/vHBA 配置ポリシーを使用して設定するか、サーバーに関連付けられているサービスプロファイルで設定できます。vCon で [All] が設定されている場合でも、vNIC または vHBA をその vCon に明示的に割り当てることができます。
- vNIC および vHBA を vCon に割り当てます。この割り当ては、vNIC または vHBA の仮想 ホストインターフェイス配置プロパティを使用して行うか、サーバーに関連付けられてい るサービス プロファイルで設定できます。

vNIC や vHBA をそれらのタイプ用に設定されていない vCon に割り当てようとすると、Cisco UCS Manager によって、設定エラーを示すメッセージ表示されます。

サービス プロファイルの関連付け中、Cisco UCS Manager は、ポリシーの設定に従って vNIC および vHBA を割り当てる前に、設定された vNIC および vHBA の配置をサーバー内の物理ア ダプタの数および機能と比較して検証します。負荷分散は、このポリシーで設定された vCon およびアダプタへの明示的な割り当てに基づいて実行されます。

1 つ以上の vNIC または vHBA の割り当てがアダプタでサポートされない場合、Cisco UCS Manager はサービス プロファイルに対してエラーを発生させます。

(注) vHBAのPCI順序を指定できますが、任意の順序は、vNICまたはvHBAなど、相互間ではなく、デバイスのクラス内で機能します。アダプタ内で、vNICはvHBAよりも常に前に配置されます。

#### vNIC および vHBA の暗黙的割り当て

暗黙的割り当てでは、Cisco UCS Manager は vCon を決定した後で、アダプタの機能とそれらの 相対的な処理能力に基づいて vNIC または vHBA を割り当てるアダプタを決定します。この割 り当てオプションは、vNIC または vHBA を割り当てるアダプタがシステム設定において重要 ではない場合に使用します。

暗黙的割り当ての場合に vCon を設定するには、次の手順を実行します。

- vCon 設定を [All]、[Exclude Dynamic]、または [Exclude Unassigned] に設定します。vCon は、vNIC/vHBA 配置ポリシーを使用して設定するか、サーバーに関連付けられているサー ビス プロファイルで設定できます。
- vCon 設定を [Assigned Only] にしないでください。この設定を使用して暗黙的割り当てを 実行することはできません。

• vNIC または vHBA を vCon に割り当てないでください。

サービスプロファイルの関連付け中、Cisco UCS Manager は、サーバー内の物理アダプタの数 および機能を検証し、それに従って vNIC および vHBA を割り当てます。負荷分散はアダプタ の機能に基づいて実行され、vNIC および vHBA の配置は、システムで決定された実際の順序 に従って実行されます。たとえば、あるアダプタが他のアダプタよりも多くの vNIC を処理で きる場合、そのアダプタにはより多くの vNIC が割り当てられます。

サーバーに設定されている数のvNICおよびvHBAをアダプタでサポートできない場合、Cisco UCS Manager は、サービス プロファイルに対する障害を生成します。

#### デュアルアダプタ環境での vNIC の暗黙的割り当て

各スロットにアダプタカードを搭載したデュアルスロットサーバーで暗黙的な vNIC 割り当てを使用する場合、Cisco UCS Manager は通常、次のように vNIC/vHBA を割り当てます。

- ・サーバーの両方のスロットに同じアダプタがある場合、Cisco UCS Manager は、各アダプ タに vNIC と vHBA を半分ずつ割り当てます。
- ・サーバーに1つの非 VIC アダプタと1つの VIC アダプタがある場合、Cisco UCS Manager は、2つの vNIC と2つの vHBA を非 VIC アダプタに割り当て、残りの vNIC と vHBA を VIC アダプタに割り当てます。
- ・サーバーに2つの異なる VIC アダプタがある場合、Cisco UCS Manager は、2つのアダプ タの相対的な処理能力に基づいて、vNIC と vHBA を比例的に割り当てます。

次の例は、サポートされるアダプタカードのさまざまな組み合わせに対して、Cisco UCS Manager が vNIC と vHBA を割り当てる一般的な方法を示しています。

- •4つの vNIC を設定するときに、サーバーに2つの Cisco UCS M51KR-B Broadcom BCM57711 アダプタ(それぞれ2つの vNIC)が搭載されている場合、Cisco UCS Manager は2つの vNIC を各アダプタに割り当てます。
- 50 の vNIC を設定するときに、サーバーに1つの Cisco UCS CNA M72KR-E アダプタ(2つの vNIC)および1つの Cisco UCS M81KR 仮想インターフェイスカードアダプタ(128の vNIC)が搭載されている場合、Cisco UCS Manager は2つの vNIC を Cisco UCS CNA M72KR-E アダプタに割り当て、48の vNIC を Cisco UCS M81KR 仮想インターフェイスカードアダプタに割り当てます。
- 150 の vNIC を設定するときに、サーバーに1 つの Cisco UCS M81KR 仮想インターフェイ ス カード アダプタ(128 の vNIC)および1 つの Cisco UCS VIC-1240 仮想インターフェイ ス カード アダプタ(256 の vNIC)が搭載されている場合、Cisco UCS Manager は 50 の vNIC を Cisco UCS M81KR 仮想インターフェイス カード アダプタに割り当てて、100 の vNIC を Cisco UCS VIC-1240 仮想インターフェイス カード アダプタに割り当てます。

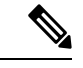

(注)

vNIC をファブリック フェールオーバー用に設定し、ダイナミック vNIC をサーバー用に設定 した場合に、この暗黙的な割り当てに対する例外が発生します。 1 つのアダプタが vNIC フェールオーバーをサポートしない環境で vNIC ファブリック フェー ルオーバーを含む設定を行った場合、Cisco UCS Manager は、ファブリック フェールオーバー が有効になっているすべての vNIC を、それらをサポートしているアダプタに暗黙的に割り当 てます。ファブリック フェールオーバー用に設定された vNIC のみが設定に含まれている場 合、それらをサポートしてないアダプタには vNIC が暗黙的に割り当てられません。一部の vNIC がファブリック フェールオーバー用に設定され、一部の vNIC がそうでない場合、Cisco UCS Manager は、上記の比率に従って、すべてのフェールオーバー vNIC をそれらをサポート しているアダプタに割り当て、少なくとも1つの非フェールオーバー vNIC をそれらをサポート トしていないアダプタに割り当てます。

動的 vNIC が含まれる設定の場合、同じ暗黙的割り当てが実行されます。Cisco UCS Manager は、すべての動的 vNIC を、それらをサポートするアダプタに割り当てます。ただし、ダイナ ミック vNIC とスタティック vNIC の組み合わせでは、少なくとも1つのスタティック vNIC が ダイナミック vNIC をサポートしていないアダプタに割り当てられます。

### vNIC/vHBA 配置ポリシーの作成

#### 手順

- ステップ1 [ナビゲーション]ペインで、[サーバ]をクリックします。
- ステップ2 [サーバ]>[ポリシー]を展開します。
- ステップ3 ポリシーを作成する組織のノードを展開します。

システムにマルチテナント機能が備えられていない場合は、[root]ノードを展開します。

- ステップ4 [vNIC/vHBA Placement Policies] を右クリックし、[Create Placement Policy] を選択します。
- ステップ5 [Create Placement Policy] ダイアログボックスで、次の手順を実行します。
  - a) 次のフィールドに入力します。

| 名前               | 説明                                                                                                    |
|------------------|----------------------------------------------------------------------------------------------------|
| [名前(Name)] フィールド | この配置ポリシーの名前。                                                                                                    |
|                  | この名前には、1~16文字の英数字を使用できます。-(ハ<br>イフン)、_(アンダースコア)、:(コロン)、および.<br>(ピリオド)は使用できますが、それ以外の特殊文字とス<br>ペースは使用できません。また、オブジェクトが保存され<br>た後に、この名前を変更することはできません。 |

I

| 名前                                     | 説明 |
|----------------------------------------|----|
| [Virtual Slot Mapping<br>Scheme] フィールド |    |

| 名前 | 説明                                                                                                    |
|----|----------------------------------------------------------------------------------------------------|
|    | Cisco UCS サーバーの PCIe アダプタ カードに、仮想ネット<br>ワークインターフェイス接続(vCon)を割り当てます。各<br>vCon は、vNICs やvHBA に割り当て可能な物理アダプタと<br>して仮想表示されます。                                                                                               |
|    | 1つのアダプタを持つブレードサーバーやラックサーバー<br>の場合は、Cisco UCS がすべての vCon をそのアダプタに割<br>り当てます。4つのアダプタを含むサーバーでは、Cisco<br>UCS が vCon1をアダプタ1に、vCon2をアダプタ2に、<br>vCon3をアダプタ3に、vCon4をアダプタ4に割り当てま<br>す。                                           |
|    | 2 つまたは 3 つのアダプタを持つブレード サーバーやラッ<br>ク サーバーの場合は、Cisco UCS は選択された仮想スロッ<br>トマッピングスキームに基づいて、vConを割り当てます。<br>次のいずれかになります。                                                                                                    |
|    | <ul> <li>[Round Robin]: 2 つのアダプタ カードを持つサーバーの場合、Cisco UCS は vCon1 と vCon3 をアダプタ1に、vCon2 と vCon4 をアダプタ2 に割り当てます。</li> </ul>                                                                                               |
|    | サーバーに3つのアダプタカードがある場合、Cisco<br>UCSはvCon1をアダプタ1に、vCon2とvCon4をアダ<br>プタ2に、vCon3をアダプタ3に割り当てます。                                                                                                    |
|    | これがデフォルトのスキームです。                                                                                                    |
|    | <ul> <li>[Linear Ordered]: 2つのアダプタカードを持つサーバーの場合、Cisco UCSはvCon1とvCon2をアダプタ1に、vCon3とvCon4をアダプタ2に割り当てます。</li> </ul>                                                                                                    |
|    | サーバーに 3 つのアダプタ カードがある場合、Cisco<br>UCS は vCon1 をアダプタ 1 に、vCon2 をアダプタ 2<br>に、vCon3 と vCon4 をアダプタ 3 に割り当てます。                                                                                                    |
|    | <ul> <li>(注) N20-B6620-2およびN20-B6625-2ブレードサーバーの場合は、2つのアダプタを左から右に、vConを右から左に数えます。これらのブレードサーバーのうちの1台に単一のアダプタが備えられている場合、Cisco UCS は、そのアダプタにすべてのvConを割り当てます。サーバーに2個のアダプタがある場合、vCons割り当ては仮想スロットのマッピング方式によって異なります。</li> </ul> |
|    | • <b>[Round Robin]</b> : Cisco UCS は vCon4 を<br>Adapter1 に、vCon1 と vCon3 を Adapter2<br>に割り当てます。これはデフォルトです。                                                                                                    |

| 名前 | 説明                                                                                  |
|----|-------------------------------------------------------------------------------------|
|    | • [Linear Ordered]—Cisco UCS は vCon3 と                                              |
|    | vCon4をアタフタ1に、vCon1とvCon2を<br>アダプタ2に割り当てます。                                          |
|    | Cisco UCS は、vCon の割り当て後、vNIC と vHBA を各<br>vCon の [Selection Preference]に基づいて割り当てます。 |

- b) 各 [Virtual Slot] の [Selection Preference] カラム のドロップダウン リストで、次のいずれ かを選択します。
  - [All]:設定されているvNICおよびvHBAすべてをvConに割り当て可能です。明示的に割り当てられているか、割り当て解除されているか、ダイナミック割り当てかは問いません。これはデフォルトです。
  - [Assigned Only]: vNIC および vHBA は vCon に明示的に割り当てる必要があります。 サービス プロファイルや vNIC または vHBA のプロパティにより、明示的に割り当て ることができます。
  - [Exclude Dynamic]: ダイナミック vNIC および vHBA を vCon に割り当てることはで きません。vCon は静的な vNIC と vHBA に使用可能で、割り当て解除または明示的な 割り当てを行います。
  - [Exclude Unassigned]: 設定解除されている vNIC および vHBA を vCon に割り当てる ことはできません。vCon は動的な vNIC や vHBA の他、明示的に割り当てられた静的 な vNIC や vHBA に使用できます。
  - [Exclude usNIC]: Cisco usNIC を vCon に割り当てることはできません。vCon は、明 示的に割り当てられている、割り当てられていない、または動的であっても、その他 すべての設定された vNIC と vHBA に使用できます。
    - (注) exclude-usnic に設定されている vCon に明示的に割り当てられている SRIOV usNIC は、引き続きその vCon に割り当てられたままになります。
- c) [OK] をクリックします。

### vNIC/vHBA 配置ポリシーの削除

#### 手順

ステップ1 [ナビゲーション]ペインで、[サーバ]をクリックします。

- ステップ2 [サーバ (Servers)]>[ポリシー (Policies)]>[Organization\_Name]の順に展開します。
- ステップ3 [NIC/vHBA Placement Policies] ノードを展開します。

ステップ4 削除するポリシーを右クリックし、[Delete] を選択します。 ステップ5 確認ダイアログボックスが表示されたら、[はい]をクリックします。

### vCon への vNIC の明示的割り当て

#### 始める前に

次のいずれかの値と共に、vNIC/vHBA 配置ポリシーまたはサービス プロファイルを介して vCon を設定します。

- •[割り当てのみ(Assigned Only)]
- ・[ダイナミックを除外(Exclude Dynamic)]
- [割り当て解除を除外(Exclude Unassigned)]

vCon で[**すべて**(All)]が設定されている場合でも、vNIC または vHBA をその vCon に明示的 に割り当てることができます。しかし、この設定では制御が限定されます。

#### 手順

- **ステップ1** [ナビゲーション]ペインで、[サーバ]をクリックします。
- ステップ2 [サーバ]>[サービスプロファイル]を展開します。
- ステップ3 vNIC を、明示的に vCon に割り当てるサービス プロファイルを含む組織のノードを展開します。

システムにマルチテナント機能が備えられていない場合は、[root] ノードを展開します。

- ステップ4 [Service\_Profile\_Name] > [vNICs] の順に展開します。
- ステップ5 明示的に vCon に割り当てる vNIC をクリックします。
- ステップ6 [Work] ペインで、[General] タブをクリックします。
- ステップ7 [Virtual Host Interface Placement] セクションで、次のフィールドに入力します。

| 名前                                 | 説明                                                         |
|------------------------------------|------------------------------------------------------------|
| [Desired Placement] ドロップダ<br>ウンリスト | vNIC 用のユーザー指定仮想ネットワーク インターフェイス<br>(vCon)配置。次のいずれかになります。    |
|                                    | • [Any]: Cisco UCS Managerが vNIC の割り当てられる vCon<br>を決定できます。 |
|                                    | •[1] : vNIC を vCon1 に明示的に割り当てます。                           |
|                                    | •[2]: vNIC を vCon2 に明示的に割り当てます。                            |
|                                    | •[3]: vNIC を vCon3 に明示的に割り当てます。                            |
|                                    | •[4] : vNIC を vCon4 に明示的に割り当てます。                           |
| [Actual Assignment] フィールド          | サーバーの vNIC の実際の vCon 割り当て。                                 |

vNIC をその vNIC タイプ用に設定されていない vCon に割り当てようとすると、Cisco UCS Manager は設定エラーを知らせるメッセージ ボックスを表示します。別の vCon に vNIC を割 り当てるか、サービス プロファイルの vCon 設定を変更する必要があります。

ステップ8 [Order] セクションで、次のフィールドに入力します。

| 名前                    | 説明                                             |
|-----------------------|------------------------------------------------|
| [Desired Order] フィールド | vNIC のユーザー指定の PCI 順序。                          |
|                       | 0~128の整数を入力します。サーバーには128を超える vNIC<br>を作成できません。 |
| [Actual Order] フィールド  | サーバーの vNIC の実際の PCI 順序。                        |

ステップ9 [Save Changes]をクリックします。

### vCon への vHBA の明示的割り当て

#### 始める前に

次のいずれかの値と共に、vNIC/vHBA 配置ポリシーまたはサービス プロファイルを介して vCon を設定します。

- •[割り当てのみ(Assigned Only)]
- ・[ダイナミックを除外(Exclude Dynamic)]
- [割り当て解除を除外(Exclude Unassigned)]

vCon で[**すべて**(All)]が設定されている場合でも、vNIC または vHBA をその vCon に明示的 に割り当てることができます。しかし、この設定では制御が限定されます。

#### 手順

- **ステップ1** [ナビゲーション]ペインで、[サーバ]をクリックします。
- ステップ2 [サーバ]>[サービスプロファイル]を展開します。
- **ステップ3** vHBA を明示的に vCon に割り当てるサービス プロファイルを含む組織のノードを展開します。

システムにマルチテナント機能が備えられていない場合は、[root]ノードを展開します。

- ステップ4 [Service\_Profile\_Name] > [vHBAs]を展開します。
- ステップ5 明示的に vCon に割り当てる vHBA をクリックします。
- ステップ6 [Work] ペインで、[General] タブをクリックします。
- ステップ7 [Virtual Host Interface Placement] セクションで、次のフィールドに入力します。

| 名前                        | 説明                                                                  |
|---------------------------|---------------------------------------------------------------------|
| [Desired Placement] フィールド | vHBA 用のユーザ指定仮想ネットワーク イン<br>ターフェイス (vCon) 配置。次のいずれかに<br>なります。        |
|                           | • [Any]: Cisco UCS Manager が、vHBA を割<br>り当てる vCon を決定できるようにしま<br>す。 |
|                           | •[1]: vHBA を vCon1 に明示的に割り当て<br>ます。                                 |
|                           | •[2]: vHBA を vCon2 に明示的に割り当て<br>ます。                                 |
|                           | •[3]: vHBA を vCon3 に明示的に割り当て<br>ます。                                 |
|                           | •[4]: vHBA を vCon4 に明示的に割り当て<br>ます。                                 |
| [Actual Assignment] フィールド | サーバの vHBA の実際の vCon 割り当て。                                           |

vHBA をその vHBA タイプ用に設定されていない vCon に割り当てようとすると、Cisco UCS Manager は設定エラーを知らせるメッセージボックスを表示します。別の vCon に vHBA を割 り当てるか、サービス プロファイルの vCon 設定を変更する必要があります。

ステップ8 [Order] セクションで、次のフィールドに入力します。

| 名前                    | 説明                                             |  |
|-----------------------|------------------------------------------------|--|
| [Desired Order] フィールド | vHBA のユーザ指定の PCI 順序。                           |  |
|                       | 0~128の整数を入力します。サーバには128<br>を超える vHBA を作成できません。 |  |
| [Actual Order] フィールド  | サーバの vHBA の実際の PCI 順序。                         |  |

ステップ9 [Save Changes]をクリックします。

### ダイナミック vNIC の前にスタティック vNIC を配置

最適なパフォーマンスを得るために、スタティック vNIC とスタティック vHBA は、PCIe バス 上のダイナミック vNIC の前に配置する必要があります。スタティック vNIC は、スタティッ ク vNIC および vHBA の両方を参照します。Cisco UCS Manager リリース 2.1 は、スタティック およびダイナミック vNIC の順序に関する次の機能を備えています。

- Cisco UCS Manager リリース 2.1 にアップグレードした後、既存のサービス プロファイル (Cisco UCS Manager リリース 2.1 以前のリリースで定義されたプロファイル) に変更がな い場合は、vNIC の順序は変更されません。
- Cisco UCS Manager リリース 2.1 へのアップグレード後、vNIC 関連の変更によって vNIC マップの順序が変更される場合があります。その場合、結果としてすべてのダイナミック vNIC がスタティック vNIC の後に配置されます。
- Cisco UCS Manager リリース 2.1 で新しく作成されたサービス プロファイルでは、スタ ティック vNIC が常にダイナミック vNIC の前に順序付けられます。
- 上記の動作は、スタティック vNIC またはダイナミック vNIC の作成または削除の順番に 依存しません。
- SRIOV 対応のサービス プロファイルの場合は、UCSM によって対応する仮想関数(VF) の前に vNIC 物理関数(PF)が挿入されます。この方式では、VF が PCIe バスおよび BDF 上の親 PF vNIC の近くに配置され、VF の継続的な増分順序になることが保証されます。

#### 例

Cisco UCS Manager リリース 2.0 での当初のデバイス順序

dyn-vNIC-1 1 dyn-vNIC-2 2

Cisco UCS Manager リリース 2.0 での新たなデバイス順序(2 つのスタティック vNIC を追加)

dyn-vNIC-1 1 dyn-vNIC-2 2 eth-vNIC-1 3 eth-vNIC-2 4

サーバー関連ポリシー

Cisco UCS Manager リリース 2.1 へのアップグレード後(vNIC 関連の変更がサービス プロファイルで行われる前)

dyn-vNIC-1 1 dyn-vNIC-2 2 eth-vNIC-1 3 eth-vNIC-2 4

Cisco UCS Manager リリース 2.1 での新たなデバイス順序(ポリシー数を 2 から 4 に変 更することによって 2 つのダイナミック vNIC を追加)

```
dyn-vNIC-1 3
dyn-vNIC-2 4
eth-vNIC-1 1
eth-vNIC-2 2
dyn-vNIC-3 5
dyn-vNIC-4 6
```

#### 多機能 PCIe デバイスとしてのダイナミック vNIC

Cisco UCS Manager バージョン 2.1 は、0 機能デバイス(すべてのスタティック vNIC に対応す る新しい BUS)としてスタティック vNIC をプロビジョニングします。多機能ダイナミック vNIC は、新しいバス スロットから最後のスタティック vNIC/vHBA の後に配置されます。

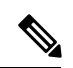

(注)

Cisco UCS Manager バージョン 2.1 は、新しい StaticZero モードをサポートしています。

| Cisco UCS Manager                                                                     |                                                                                                    |                                                                                                    |  |
|---------------------------------------------------------------------------------------|----------------------------------------------------------------------------------------------------|----------------------------------------------------------------------------------------------------|--|
| バージョン1.4                                                                              | バージョン 2.0                                                                                                    | バージョン <b>2.1</b>                                                                                                    |  |
| 方式:ZeroFunction                                                                       | 方式:<br>ZeroFunction/MultiFunction                                                                                             | 方式:<br>ZeroFunction/MultiFunction/StaticZero                                                                                                    |  |
| スタティックおよびダイナ<br>ミック vNIC はすべて、バス<br>[0-57]、関数 [0] 上にありま<br>す。<br>< ZeroFunction モード > | スタティック vNIC およびダイ<br>ナミック vNIC は、バス<br>[0-57]、関数 [0-7] 上にありま<br>すバス 0、関数 0<br>バス 0、関数 7<br>バス 1、関数 0<br>< MultiFunction モード > | スタティック vNIC または PF<br>は、バス [0-57]、関数 [0] 上に<br>あります。SRIOV:対応する<br>VF が同一バスおよび関数<br>[1-255] 上にあります。<br>No-SRIOV:ダイナミック<br>vNIC は、バス [0-57]、関数<br>[0-7] 上にあります。<br>< StaticZero モード> |  |

#### 表 3:バージョンの互換性

| Cisco UCS Manager |                                                                                                    |                                                                                                    |
|-------------------|----------------------------------------------------------------------------------------------------|----------------------------------------------------------------------------------------------------|
| バージョン1.4          | バージョン 2.0                                                                                                    | バージョン <b>2.1</b>                                                                                                    |
| 方式:ZeroFunction   | 方式:<br>ZeroFunction/MultiFunction                                                                                                    | 方式:<br>ZeroFunction/MultiFunction/StaticZero                                                                                                    |
|                   | Balboa からのアップグレード<br>では、バスが <= 57 になるま<br>で BDF の番号の付け直しは行<br>われません(ZeroFunction モー<br>ドのまま)。<br>デバイスが 58 台を超えると、<br>MultiFunction モードに切り替<br>わります。 | Balboa からのアップグレード<br>では、バスが <= 57 になるま<br>で BDF の番号の付け直しは行<br>われません(ZeroFunction モー<br>ドのまま)。デバイスが 58 台<br>またはプラットフォーム固有<br>の最大 PCIe バス数を超える<br>か、SRIOV 設定に変更される<br>と、StaticZero モードに切り替<br>わります。                     |
|                   |                                                                                                    | Cisco UCS Manager バージョン<br>2.0 からのアップグレードで<br>は、BDF の番号の付け直しは<br>行われません<br>(ZeroFunction/MultiFunction<br>モードのまま)。デバイスが<br>58 台またはプラットフォーム<br>固有の最大 PCIe バス数を超え<br>るか、SRIOV 設定に変更され<br>ると、StaticZero モードに切り<br>替わります。 |

## vNIC/vHBA のホストポートの配置

vNIC/vHBA を vCon に割り当てた後、それを特定のアダプタのホスト ポートのいずれかに配置できます。配置先のホスト ポートは明示的に指定するか、または Cisco UCS Manager により 自動的にホスト ポートに vNICs/vHBA を割り当てることができます。

(注)

Cisco UCS VIC 1340/1380 アダプタをサポートするサーバへの vNIC/vHBA ホスト ポート配置を 実行できます。

Cisco UCS 1300 シリーズアダプタには、2x8 PCIe 第3世代ホストポートがあります。各 PCIe ホストポートは、最大 64 Gbps の帯域幅に対応しています。

vNIC/vHBAのホストポート配置により、アダプタのvNIC/vHBAの順序が決まります。最初のホストポートに配置されたvNIC/vHBAは最初に列挙され、2番目のホストポートのvNIC/vHBA がそれに続きます。

(注) 最大 64 Gbps は理論上の最大値であり、実際のデータ転送は約 40 Gbps に制限されます。

同じPCIeホストポートを共有するすべてのvNICがこの帯域幅を共有します。PCIeホストポートの帯域幅を最適に使用するには、2つのホストポートにvNICを分散する必要があります。

### ホストポート配置の設定

Cisco UCS VIC 1340 および VIC 1380 アダプタをサポートするサーバへの vNIC のホスト ポート配置を実行できます。

#### 手順

- ステップ1 [ナビゲーション]ペインで、[サーバ]をクリックします。
- ステップ2 [サーバ]>[サービスプロファイル]を展開します。
- ステップ3 ホストポートに配置する vNIC と関連付けるサービス プロファイルを選択します。
- ステップ4 [Service\_Profile\_Name] > [vNICs] の順に展開します。
- ステップ5 [Network (ネットワーク)] タブの [vNICs] サマリー テーブルで、設定する vNIC の [管理ホスト ポート (Admin Host Port)] の値をダブルクリックし、次のいずれかを選択します。
  - [Any]: Cisco UCS Manager が、vNIC を割り当てるホスト ポートを決定できるようにしま す。
  - •[1]:ホストポート1に vNIC を明示的に割り当てます。
  - •[2]:ホストポート2に vNIC を明示的に割り当てます。

[Actual Host Port] には、ホスト ポートの vNIC の実際の割り当てが表示されます。この機能が サポートされていない場合は、[None] と表示されます。

ステップ6 [Save Changes]をクリックします。

# CIMC マウント vMedia

#### スクリプト可能な vMedia の使用

Cisco UCS Manager リモート UCS サーバーの vMedia デバイス ISO イメージをプロビジョニン グできます。Scriptable vMedia を使用して、リモート サーバーに IMG または ISO イメージを マウントするようにプログラミングできます。CIMC マウント vMedia を使用すると、メディ ア接続を追加することなく、データセンター内の他のマウントメディア間で通信できるように なります。Scriptable vMedia を使用すると、ブラウザを使用せずに仮想メディアデバイスを制 御して、手動で各 UCS サーバーを個別にマッピングできます。

スクリプト可能 vMedia は、NFS、CIFS、HTTP、および HTTPS の共有など、複数の共有タイ プをサポートします。スクリプト可能な vMedia は BIOS 設定によって有効になり、Web GUI および CLI インターフェイスを介して設定されます。

Cisco UCS Manager スクリプト可能な vMedia は次の機能をサポートしています。

- •特定の vMedia デバイスからのブート
- •マウントされた共有からローカル ディスクへのファイルのコピー
- •OS ドライバのインストールおよび更新

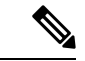

(注) Cisco UCS Manager スクリプト可能 vMedia のサポートは、CIMC マップドデバイスにのみ適用 します。既存の KVM ベースの vMedia デバイスはサポートされません。

次の条件に合致する場合、vMedia のマウントは失敗します。

- **1.** vMedia ポリシー内のリモート vMedia イメージファイル名が [Service-Profile-Name] に設定 されている。
- 2. サービス プロファイルの名前が変更されている。

これは、サービスプロファイルの名前を変更しても、vMediaポリシー内のリモートvMediaイ メージファイル名は変更されないためです。イメージファイル名は引き続き、リモートデバ イス上の古いイメージをポイントするため、検出できません。

### vMedia ポリシーの作成

リモートの vMedia デバイスのマッピング情報を設定するために、vMedia ポリシーが使用され ます。vMedia ポリシー内で2つの vMedia デバイスと、CD および HDD に対するマッピングが 使用できます。同時に、1 つの ISO と1 つの IMG を設定できます。ISO 構成は CD ドライブ に、IMG 構成は HDD デバイスにマッピングします。

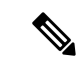

(注) デバイスをリモートフォルダにマッピングする場合、IMGを作成し、HDDデバイスとして マッピングします。

#### 始める前に

次にアクセスできることを確認します。

- ・リモート vMedia サーバー
- vMedia デバイス

#### 手順

- **ステップ1** [ナビゲーション]ペインで、[サーバ]をクリックします。
- ステップ2 [サーバ]>[ポリシー]を展開します。
- ステップ3 ポリシーを作成する組織のノードを展開します。

システムにマルチテナント機能が備えられていない場合は、[root] ノードを展開します。

- ステップ4 [vMedia Policies] ポリシーを右クリックし、[Create vMedia Policy] を選択します。
- ステップ5 [Create vMedia Policy] ダイアログボックスで、次のフィールドに値を入力します。

| 名前                                      | 説明                                                                                                    |
|-----------------------------------------|----------------------------------------------------------------------------------------------------|
| 名前 (Name)                               | vMedia ポリシーの名前。                                                                                                    |
|                                         | この名前には、1~16文字の英数字を使用できます。- (ハイ<br>フン)、_ (アンダースコア)、: (コロン)、および.(ピリ<br>オド)は使用できますが、それ以外の特殊文字とスペースは<br>使用できません。また、オブジェクトが保存された後に、こ<br>の名前を変更することはできません。                                                             |
| 説明                                      | ポリシーの説明。ポリシーを使用すべき場所や条件について<br>の情報を含めることを推奨します。最大 115 文字。                                                                                                    |
| マウント失敗時の再試行<br>(Retry on Mount Failure) | マウント障害が発生した場合にvMediaのマウントを続行する<br>かどうかを指定します。次のように指定します。                                                                                                    |
|                                         | • 0                                                                                                    |
|                                         | •[いいえ(No)]                                                                                                    |
|                                         | <ul> <li>(注) デフォルト設定は、[Yes]です。[はい(Yes)]を<br/>選択すると、マウントに成功するか、このオプ<br/>ションが無効化されるまで、リモートサーバは<br/>vMedia マウントプロセスのマウントを試行し続<br/>けます。[No]を選択すると、警告メッセージが表<br/>示され、マウントが失敗した場合にはリトライが<br/>機能しないことが示されます。</li> </ul> |

ステップ6 テーブルの右側のアイコンバーの[+]をクリックします。

ステップ7 [Create vMedia Mount] ダイアログボックスで、次のフィールドに値を入力します。

| 名前         | 説明                                                                                                    |
|------------|----------------------------------------------------------------------------------------------------|
| 名前 (Name)  | vMedia マウント ポリシーの名前。                                                                                                    |
|            | この名前には、1~16文字の英数字を使用できます。- (ハイ<br>フン)、_ (アンダースコア)、: (コロン)、および.(ピリ<br>オド)は使用できますが、それ以外の特殊文字とスペースは<br>使用できません。また、オブジェクトが保存された後に、こ<br>の名前を変更することはできません。 |
| デバイス タイプ   | マウントするリモート vMediaのタイプ。次のように指定しま<br>す。                                                                                                    |
|            | • [CDD]:スクリプト可能な vMedia CD。                                                                                                    |
|            | • [HDD]:スクリプト可能な vMedia HDD。                                                                                                    |
| [Protocol] | リモート サーバとの通信時に使用するプロトコル。次のオプ<br>ション ボタンのいずれかをクリックして、マウントされたリ<br>モート サーバとの通信に使用するプロトコルを指定します。<br>ここに表示される値は次のとおりです。                                   |
|            | • [NFS] : Network Files System $_{\circ}$                                                                                                    |
|            | • [CIFS] : Common Internet File System $_{\circ}$                                                                                                    |
|            | • [HTTP] : Hypertext Transfer $Protocol_{\circ}$                                                                                                    |
|            | • [HTTPS] : Hypertext Transfer Protocol over Secure $_{\circ}$                                                                                       |

| 名前                      | 説明                                                                                                    |
|-------------------------|----------------------------------------------------------------------------------------------------|
| Authentication Protocol | リモートサーバと通信するためのプロトコルとして CIFS を<br>使用する場合に、認証に使用するプロトコル。CIFS 以外のプ<br>ロトコルを使用する場合、このフィールドは使用できません。<br>認証プロトコルを指定するには、ドロップダウン リストから<br>次のいずれかを選択します。 |
|                         | • [default]: NT LAN Manager のセキュリティ サポート プ<br>ロバイダー (NTLMSSP) プロトコル。このオプション<br>は、Windows 2008 R2 および Windows 2012 R2 でのみ使用<br>します。                |
|                         | • [None]:認証は使用されません。                                                                                                    |
|                         | • [ntlm]: NT LAN Manager (NTLM) セキュリティ プロト<br>コル。このオプションは、Windows 2008 R2 および<br>Windows 2012 R2 でのみ使用します。                                        |
|                         | • [Ntlmi]: NTLMiセキュリティプロトコル。このオプションは、CIFS Windows サーバで [デジタル署名(Digital Signing)] を有効にした場合にのみ使用します。                                                |
|                         | • [Ntlmssp]: NT LAN Manager Security Support Provider<br>(NTLMSSP) プロトコル。このオプションは、Windows<br>2008 R2 および Windows 2012 R2 でのみ使用します。                |
|                         | • [Ntlmsspi]: NTLMSSPi プロトコル。このオプションは、<br>CIFS Windows サーバで [デジタル署名(Digital Signing)]<br>を有効にした場合にのみ使用します。                                        |
|                         | • [Ntlmv2]: NTLMv2 セキュリティ プロトコル。このオプ<br>ションは、Samba Linux でのみ使用します。                                                                                |
|                         | • [Ntlmv2i]: NTLMv2iセキュリティプロトコル。このオプ<br>ションは、Samba Linux でのみ使用します。                                                                                |
|                         | <ul> <li>(注) 認証プロトコルオプションは、プロトコルとして<br/>[CIFS]を選択した場合のみ使用可能です。他のす<br/>べてのプロトコルでは、[Authentication Protocol]<br/>フィールドは無効になります。</li> </ul>          |

I

| 名前                    | 説明                                                                                                    |
|-----------------------|----------------------------------------------------------------------------------------------------|
| [Hostname/IPAddress]  | バックアップファイルを格納する場所のIPアドレスまたはホ<br>スト名を入力します。これは、サーバ、ストレージアレイ、<br>ローカルドライブ、またはファブリックインターコネクトが<br>ネットワーク経由でアクセス可能な任意の読み取り/書き込み<br>メディアなどがあります。                                    |
|                       | ホスト名を使用する場合、Cisco UCS Manager で DNS サーバ<br>を使用するように設定する必要があります。[Inband] ネット<br>ワークがそのサーバに設定されている場合、ホスト名 (DNS)<br>を使用できます。                                                     |
| [Image Name Variable] | イメージに使用される名前。ここに表示される値は次のとお<br>りです。                                                                                                    |
|                       | • [None]: ファイル名を [Remote File] フィールトに入力す<br>る必要があります。                                                                                                    |
|                       | • [Service Profile Name]:ファイル名は自動的に、仮想メ<br>ディア(vMedia)ポリシーが関連付けられているサービ<br>スプロファイルの名前になります。                                                                                   |
|                       | <ul> <li>(注)</li> <li>• [Service Profile Name] を [Image Name] 変数として選択した場合、[Remote File] フィールドは無効になります。</li> </ul>                                                             |
|                       | <ul> <li>[Service Profile Name] を [Image Name] 変数と<br/>して選択した場合は、サービスプロファイル<br/>の名前を変更しないでください。サービスプ<br/>ロファイルの名前を変更すると、仮想メディ<br/>ア(vMedia)のマウントが失敗することがあ<br/>ります。</li> </ul> |
| [Remote File]         | ISO やその他のイメージファイルのフルパスを入力します。                                                                                                    |
|                       | (注) ファイルへのフル パスは、共有名に続き「/」で<br>始まることを確認します。                                                                                                    |
|                       | このフィールドにはファイル名(ファイル拡張子付き)だけ<br>を含めることができます。                                                                                                    |
| Remote Path           | リモートサーバの共有の名前(たとえば「share」)を入力し<br>ます。                                                                                                    |

| 名前            | 説明                                                                                                   |
|---------------|----------------------------------------------------------------------------------------------------|
| Username      | Cisco UCS Manager でのリモート サーバーへのログインに使用するユーザー名を入力します。                                                 |
|               | プロトコルが NFS の場合、このフィールドは適用されません。プロトコルが HTTP の場合、このフィールドの選択は任意です。                                      |
| Password      | ユーザ名に関連付けるパスワードを入力します。                                                                               |
|               | プロトコルが NFS の場合、このフィールドは適用されません。プロトコルが HTTP の場合、このフィールドの選択は任意です。                                      |
| イジェクト時の再マッピング | このチェックボックスをオンにすると、マウントされたvMedia<br>がイジェクトされた後に再マッピングされます。                                            |
| writable      | このチェックボックスをオンにすると、vMediaマウントを書<br>き込み可能として設定します。このチェックボックスをオフ<br>にすると、vMediaマウントは読み取り専用のままになりま<br>す。 |
|               | vMedia マウントは、デフォルトでは読み取り専用です。                                                                        |
|               | 次の両方の条件が満たされている場合にのみ、vMediaマウン<br>トを書き込み可能として設定できます。                                                 |
|               | ・デバイス タイプは HDD です                                                                                    |
|               | ・プロトコルは NFS または CIFS です                                                                              |

#### ステップ8 [OK] をクリックします。

リモート サーバの詳細は、[Create vMedia Mount] ダイアログ ボックスの [vMedia Mounts] 領域 に一覧表示されます。

#### 次のタスク

vMedia ブート ポリシーを作成します。

# サービス プロファイルへの vMedia ポリシーの追加

Scriptable vMedia を使用する前に、vMedia および Boot ポリシーをサービス プロファイルに追加する必要があります。vMedia ポリシーとブート ポリシーがサービス プロファイルに追加された後、そのサービス プロファイルを Cisco UCS サーバに関連付けることができます。次の手順に、vMedia ポリシーをサービス プロファイルに追加する方法を示します。

#### 始める前に

サービス プロファイルに追加する vMedia ポリシーを設定します。

#### 手順

- **ステップ1** [ナビゲーション]ペインで、[サーバ]をクリックします。
- ステップ2 [サーバ]>[サービスプロファイル]を展開します。
- **ステップ3** サービス プロファイルを作成する組織のノードを展開します。 システムにマルチテナント機能が備えられていない場合は、[root] ノードを展開します。
- **ステップ4** 組織を右クリックし、[Create Service Profile (expert)] を選択します。 [Unified Computing System Manager] ペインが表示されます。
- **ステップ5** [名前 (Name)]フィールドに、サービス プロファイルの識別に使用できる一意の名前を入力 します。

この名前には、2~32文字の英数字を使用できます。- (ハイフン)、\_(アンダースコア)、: (コロン)、および.(ピリオド)は使用できますが、それ以外の特殊文字とスペースは使用 できません。この名前は、同じ組織内のすべてのサービスプロファイルおよびサービスプロ ファイル テンプレートで一意であることが必要です。

この名前は、サービスプロファイルを作成する組織またはサブ組織内で一意である必要があり ます。

**ステップ6** [UUID Assignment] ドロップダウン リストで、次のいずれかの手順を実行します。

| オプション                | 説明                                                                                                    |
|----------------------|----------------------------------------------------------------------------------------------------|
| Select (pool default | デフォルトの UUID 接尾辞プールから UUID を割り当てます。                                                                                                    |
| used by default)     | ステップ8に進みます。                                                                                                    |
|                      | 製造元によってサーバに割り当てられた UUID を使用します。                                                                                                    |
|                      | このオプションを選択した場合、UUID はサービス プロファイルがサー<br>バと関連付けられるまで割り当てられません。この時点で、UUID は製造<br>元によってサーバに割り当てられた UUID 値に設定されます。サービス<br>プロファイルを後で別のサーバに移動すると、UUID は新しいサーバに一<br>致するように変更されます。 |
|                      | ステッフ8に進みます。                                                                                                    |
|                      | 手動で割り当てる UUID を使用します。                                                                                                    |
|                      | ステップ7に進みます。                                                                                                    |
| Pools Pool_Name      | ドロップダウン リストの下部のリストから選択する UUID 接尾辞プール<br>から UUID を割り当てます。                                                                                                    |

| オプション | 説明                                                                                         |
|-------|--------------------------------------------------------------------------------------------|
|       | 各プール名の後には、プール内で利用可能な UUID の数および UUID の<br>合計数を示す、括弧に囲まれた 2 つの数字が表示されます。                    |
|       | 既存のプールを使用するのではなく、すべてのサービス プロファイルが<br>アクセスできるプールを作成する場合は、ステップ4に進みます。それ<br>以外の場合はステップ8に進みます。 |

- **ステップ1** (任意) オプションを選択した場合は、次の手順を実行します。
  - a) [UUID] フィールドに、このサービス プロファイルを使用するサーバに割り当てる有効な UUID を入力します。
  - b) 選択した UUID が使用可能であることを確認するには、[here] リンクをクリックします。
- ステップ8 (任意) このサービスプロファイルで使用する新しいUUID 接尾辞プールを作成する場合は、 [Create UUID Suffix Pool] をクリックし、[Create UUID Suffix Pool] ウィザードのフィールドに値 を入力します。
- **ステップ9** (任意) テキスト ボックスに、このサービス プロファイルの説明を入力します。

このサービスプロファイルのユーザ定義による説明。

256文字以下で入力します。次を除く任意の文字またはスペースを使用できます。、(アクセント記号)、(円記号)、^(カラット)、"(二重引用符)、=(等号)、>(大なり)、<(小なり)、または(一重引用符)は使用できません。

- **ステップ10** [Next] をクリックします。
- ステップ11 [vMedia] ドロップダウン リストから、次のいずれかを選択します。

| オプション                                | 説明                                                                                                    |
|--------------------------------------|----------------------------------------------------------------------------------------------------|
| [Select vMedia Policy to<br>use]     | このサービス プロファイルに vMedia ポリシーを割り当てられる<br>ようにします。<br>ステップ 12 に進みます。                                                                     |
| [Create a Specific vMedia<br>Policy] | このサービス プロファイル テンプレートだけがアクセスできる<br>ローカル vMedia ポリシーを作成できます。                                                                          |
| vMedia Policies<br>Policy_Name       | サービスプロファイルに既存のvMediaポリシーを割り当てます。<br>このオプションを選択した場合、Cisco UCS Manager でポリシーの<br>詳細が表示されます。                                           |
|                                      | 既存のポリシーを使用するのではなく、すべてのサービスプロ<br>ファイルがアクセスできるポリシーを作成する場合は、[Create<br>vMedia Policy]をクリックします。それ以外の場合は、リストでポ<br>リシーを選択し、ステップ 13 に進みます。 |

**ステップ12** すべてのサービス プロファイルおよびテンプレートにアクセスできる新しい vMedia ポリシー を作成したら、[vMedia] ドロップダウン リストからそのポリシーを選択します。 **ステップ13** [Next] をクリックします。

# CIMC vMedia ポリシーの表示

始める前に

vMedia ポリシーを設定しておきます。

手順

- ステップ1 [ナビゲーション]ペインで、[サーバ]をクリックします。
- ステップ2 [Policies] > [vMedia Policies] を展開します。
- ステップ3 [vMedia Policies] ノードを展開して、[vMedia Policies] のリストを表示します。
- ステップ4 vMedia ポリシーの名前をダブルクリックし、選択した [vMedia Mount] のプロパティを表示します。

[Properties] ページで、[vMedia Mounts] で使用されるプロパティを変更できます。

翻訳について

このドキュメントは、米国シスコ発行ドキュメントの参考和訳です。リンク情報につきましては 、日本語版掲載時点で、英語版にアップデートがあり、リンク先のページが移動/変更されている 場合がありますことをご了承ください。あくまでも参考和訳となりますので、正式な内容につい ては米国サイトのドキュメントを参照ください。